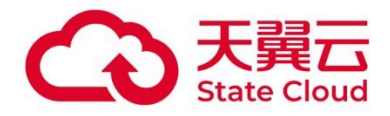

# 存储资源盘活系统

# 用户手册 - 命令行

天翼云科技有限公司

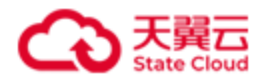

### 修订记录

| 版本  | 发布日期        | 描述                                  |  |  |
|-----|-------------|-------------------------------------|--|--|
| 3.7 | 2024年8月08日  | 支持设置集群拓扑。                           |  |  |
|     |             | 2. 支持创建和管理多存储池。                     |  |  |
|     |             | 3. 支持机房和机架级别故障域。                    |  |  |
|     |             | 4. 支持设置卷的高速缓存池。                     |  |  |
|     |             | 5. 支持基础服务迁移。                        |  |  |
| 3.6 | 2024年06月03日 | . 支持存储卷和缓存卷,将数据从后端上传到 OOS。          |  |  |
|     |             | 2. 硬件及 HBlock 监控数据支持对接到 Prometheus。 |  |  |
|     |             | 3. 支持 HBlock 告警信息对接到智能运维平台。         |  |  |
|     |             | 4. 优化读写性能。                          |  |  |
|     |             | 5. 增加对龙芯服务器的支持。                     |  |  |
| 3.5 | 2024年03月04日 | 1. 支持服务器、数据目录级别的故障域,支持磁盘级别的数        |  |  |
|     |             | 据服务。                                |  |  |
|     |             | 2. 支持指定基础服务的安装节点。                   |  |  |
|     |             | 3. 支持数据目录配额,设置 HBlock 可写入的数据量上限。    |  |  |
|     |             | 4. Target 可被多个客户端发现并连接。             |  |  |
|     |             | 5. 设置卷的最小写入副本数,提高数据写入安全性。           |  |  |
|     |             | 6. 扩大纠删码 EC N+M 支持范围,满足 N+M<=128。   |  |  |
| 3.4 | 2023年07月12日 | 1. 卷连接支持一主多备,提高业务可用性。               |  |  |
|     |             | 2. 支持 IPv6 环境。                      |  |  |
|     |             | 3. 控制台提供 Dashboard 一页式概览。           |  |  |
|     |             | 4. 支持通过命令行查询 CHAP 密码。               |  |  |
| 3.3 | 2022年12月23日 | <b></b> 支持安全移除服务器。                  |  |  |
| 3.2 | 2022年09月26日 | 1. "产品概述"章节新增"基本概念"。                |  |  |
|     |             | 2. 监控项增加,扩大覆盖范围。                    |  |  |
|     |             | 3. 增加对告警、日志管理的支持。                   |  |  |
|     |             | 4. 事件中增加对系统事件的支持。                   |  |  |
|     |             | 5. "附录"章节新增:系统事件列表、HBlock 进程、监控指    |  |  |

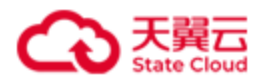

|     |             |                   | 标、告警列表。                               |  |
|-----|-------------|-------------------|---------------------------------------|--|
| 3.1 | 2022年06月14日 | 1. 单机版支持添加多个数据目录。 |                                       |  |
|     |             | 2.                | 2. 集群版支持创建 Target 时指定对应的服务器,支持 Target |  |
|     |             |                   | 迁移。                                   |  |
|     |             | 3.                | 支持用户事件的记录和查询。                         |  |
| 3.0 | 2022年01月18日 | 1.                | 命令行变更为非交互式                            |  |
|     |             | 2.                | 支持 WEB、API 调用方式。                      |  |
|     |             | 3.                | 卷操作: 支持设置卷的高可用类型和卷的写策略。               |  |
| 2.1 | 2021年08月27日 | 1.                | 增加对 ARM 服务器的支持。                       |  |
|     |             | 2.                | 软件许可证: 查看许可证时, 可以显示允许的容量。             |  |
|     |             | 3.                | 卷操作:支持对卷进行主备切换,即卷对应的 ACTIVE           |  |
|     |             |                   | Target 和 STANDBY Target 切换。           |  |
| 2.0 | 2021年05月28日 | 1.                | 支持集群版部署。                              |  |
|     |             | 2.                | 支持多副本和纠删码数据冗余。                        |  |

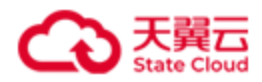

# 目 录

| 1 产品概 | 龙                  | 1 |
|-------|--------------------|---|
| 1.1   | 产品定义               | 1 |
| 1.2   | 应用场景               | 4 |
| 1.3   | 基本概念               | 5 |
|       | 1.3.1 iSCSI        | 5 |
|       | 1.3.2 卷            | 5 |
|       | 1.3.3 iSCSI Target | 5 |
|       | 1.3.4 iSCSI 目标门户   | 5 |
|       | 1.3.5 存储池          | 6 |
|       | 1.3.6 集群拓扑         | 6 |
|       | 1.3.7 故障域          | 6 |
|       | 1.3.8 数据服务         | 6 |
|       | 1.3.9 监控           | 7 |
|       | 1.3.10 事件          | 7 |
|       | 1.3.11 日志采集        | 7 |
|       | 1.3.12 告警          | 7 |
| 1.4   | 术语与缩略语             | 9 |
| 2 服务器 | 端部署                | 1 |
| 2. 1  | 环境要求1              | 1 |
| 2.2   | HBlock 部署 - 单机版    | 3 |
|       | 2.2.1 配置环境         | 3 |
|       | 2.2.2 部署 HBlock    | 5 |
|       | 2.2.3 部署 HBTock 示例 | 8 |
| 2.3   | HBlock 部署 - 集群版    | 3 |
|       | 2.3.1 配置环境         | 3 |
|       | 2.3.2 部署 HBlock    | 6 |

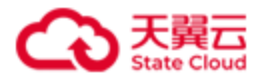

|       | 2.3.3 部署 HBTock 示例                |
|-------|-----------------------------------|
| 3 客户端 | <b>操作</b>                         |
| 3. 1  | Windows 客户端 - 单机版                 |
| 3. 2  | Windows 客户端 - 集群版                 |
| 3. 3  | Linux 客户端 - 单机版                   |
|       | 3.3.1 客户端配置                       |
|       | 3.3.2 配置举例                        |
| 3.4   | Linux 客户端 - 集群版                   |
|       | 3.4.1 客户端配置                       |
|       | 3.4.2 配置举例                        |
| 4 管理操 | 作73                               |
| 4. 1  | 管理操作命令行格式说明                       |
| 4. 2  | 帮助命令                              |
| 4. 3  | 安装                                |
| 4.4   | 初始化                               |
| 4. 5  | 软件许可证                             |
|       | 4.5.1 加载软件许可证                     |
|       | 4.5.2 查看软件许可证                     |
| 4. 6  | 卷操作                               |
|       | 4.6.1 创建卷                         |
|       | 4.6.2 启用卷                         |
|       | 4. 6. 3 禁用卷                       |
|       | 4.6.4 删除卷                         |
|       | 4.6.5 扩容卷                         |
|       | 4.6.6 修改卷                         |
|       | 4. 6. 7 触发卷对应 Target 的主备切换(集群版适用) |
|       | 4.6.8 还原卷(上云卷适用) 115              |

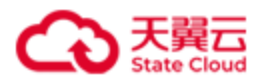

| 4.6.9 查询卷信息                              |
|------------------------------------------|
| 4.7 iSCSI Target 操作 130                  |
| 4.7.1 创建 iSCSI Target 130                |
| 4.7.2 删除 iSCSI Target                    |
| 4.7.3 设置 iSCSI Target 的 CHAP 认证135       |
| 4.7.4 迁移 iSCSI Target(集群版适用)136          |
| 4.7.5 修改 iSCSI Target 下每个 IQN 允许建立的最大会话数 |
| 4.7.6 查询 Target                          |
| 4.8 存储池操作(集群版)143                        |
| 4.8.1 创建存储池                              |
| 4.8.2 添加节点到存储池 145                       |
| 4.8.3 修改存储池                              |
| 4.8.4 移除存储池内的节点 148                      |
| 4.8.5 删除非基础存储池                           |
| 4.8.6 查询存储池                              |
| 4.9 集群拓扑(集群版)156                         |
| 4.9.1 创建拓扑节点                             |
| 4.9.2 修改拓扑节点信息 157                       |
| 4.9.3 删除拓扑节点                             |
| 4.9.4 查询拓扑信息                             |
| 4.10 服务器操作                               |
| 4.10.1 添加服务器(集群版适用) 163                  |
| 4.10.2 修改服务器端口范围 166                     |
| 4.10.3 设置服务器目标门户 IP167                   |
| 4.10.4 设置服务器默认数据目录(单机版适用)                |
| 4. 10. 5 迁移服务器上的基础服务(集群版)                |
| 4.10.6 移除服务器(集群版适用) 172                  |

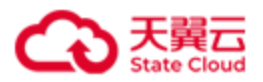

| 4. 10. 7 查询服务器              |
|-----------------------------|
| 4. 10. 8 添加数据目录             |
| 4.10.9 修改数据目录的容量配额          |
| 4. 10. 10 移除数据目录            |
| 4.11 查询 HB lock 信息          |
| 4.12 查看 HBTock 服务状态         |
| 4.13 监控                     |
| 4.13.1 查询实时性能数据 198         |
| 4. 13. 2 导出性能数据             |
| 4.14 告警                     |
| 4.14.1 查看告警信息 204           |
| 4. 14. 2 导出告警               |
| 4. 14. 3 手动解除告警 211         |
| 4. 14. 4 静默告警 212           |
| 4. 14. 5 解除告警静默             |
| 4.15 事件和日志管理                |
| 4. 15. 1 查看 HBTock 事件       |
| 4. 15. 2  导出 HBTock 事件      |
| 4. 15. 3 发起 HBTock 日志采集 219 |
| 4. 15. 4 查看 HBTock 采集的日志    |
| 4. 15. 5 删除 HB lock 采集的日志   |
| 4.16 HBlock 系统设置            |
| 4. 16. 1 修改管理员密码            |
| 4. 16. 2 邮件设置               |
| 4. 16. 3 远程协助               |
| 4.16.4 pushgateway 监控配置 233 |
| 4.16.5 智维推送告警配置             |

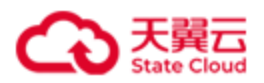

| 4.17 停止服务器上的 HB1ock           | 7 |
|-------------------------------|---|
| 4.18 启动服务器上的 HB lock          | 8 |
| 4.19 重启服务器上的 HB lock          | 9 |
| 4. 20 卸载 HBTock               | 0 |
| 4. 21 查看 HBTock 版本            | 1 |
| 4. 22 升级 HBTock               | 2 |
| 5 常见问题                        | 4 |
| 5.1 部署环境要求                    | 4 |
| 5.2 常见操作                      | 6 |
| 5.3 升级扩容                      | 6 |
| 5.4 数据迁移                      | 7 |
| 5.5 数据安全                      | 8 |
| 5.6 技术支持                      | 9 |
| 5.7 购买指南                      | 0 |
| 5.8 其他问题                      | 1 |
| 6 故障处理                        | 3 |
| 7 附录                          | 4 |
| 7.1 HBlock 服务                 | 4 |
| 7.2 用户事件列表                    | 5 |
| 7.3 系统事件列表                    | 8 |
| 7.4 监控指标                      | 2 |
| 7.5 告警列表                      | 7 |
| 7.6 OOS Endpoint 和 Region 292 | 2 |
| 7.7 HBlock 可推送的操作系统监控指标 293   | 3 |
| 7.8 集群拓扑文件                    | 5 |

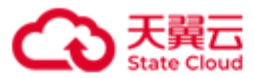

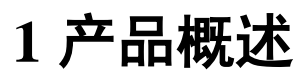

### 1.1 产品定义

HBlock 是中国电信天翼云自主研发的存储资源盘活系统(Storage Resource Reutilization System,简称 SRRS),是一款轻量级存储集群控制器,实现了全用户态的软件定义存储, 将通用服务器及其管理的闲置存储资源转换成高可用的虚拟磁盘,通过标准 iSCSI 协议提供 分布式块存储服务,挂载给本地服务器(或其他远程服务器)使用,实现对资源的集约利 用。同时,产品拥有良好的异构设备兼容性及场景化适配能力,无惧 IT 架构升级带来的挑 战,助力企业用户降本增效和绿色转型。

在非联网模式下,HBlock 可被视为本地盘阵的替代品,用于本地数据存储;在联网模式下, HBlock 还可以作为本地与云端存储之间的桥梁,将全量数据自动同步到天翼云对象存储

(经典版)I型(Object-Oriented Storage,简称OOS)中,本地仅保留热数据以节省本地存储空间,或者保留全量数据以保障本地I/O性能,实现混合云存储。

HBlock 可以像普通应用程序那样以非 root 方式安装在 Linux 操作系统中,与服务器中的其他应用混合部署,形成的高性能高可用的虚拟硬盘供业务使用。如此一来,HBlock 可以在不影响用户业务、无需额外采购设备的情况下,直接原地盘活存储资源!

传统的硬件存储阵列可以为每个逻辑卷提供低延迟和高可用性,但存在横向扩展性差、成本高的问题,并且可能形成许多"数据孤岛",导致存储资源成本高和利用率低。传统的分布 式存储虽然具有很强的吸引力,但通常存在部署复杂、性能差、稳定性差等问题。 HBlock 以完全不同的方式提供存储阵列:

- 易安装: HBlock安装包是一个zip包,可以安装在通用64位x86服务器、ARM服务器、 龙芯服务器上的主流Linux操作系统上,支持物理服务器、裸金属服务器、虚拟机。
   HBlock与硬件驱动程序完全解耦,用户可以自由使用市场上最新的硬件,减少供应商 锁定。
- 绿色: HBlock作为一组用户态进程运行,不依赖特定版本的Linux内核或发行版,不依赖、不修改操作系统环境,不独占整个硬盘,不干扰任何其他进程的执行。因此,

1

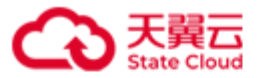

产品概述

HBlock可以与其他应用同时运行在同一Linux操作系统实例中。我们称此功能为"绿色"。一方面,它可以帮助用户提高现有硬件资源的利用率,另一方面,它也降低了用户使用HBlock的门槛 — 甚至不需要虚拟机。

- 高利用率: HBlock支持异构硬件,集群中的每个Linux操作系统实例可以具有不同的硬件配置,例如不同数量的CPU、不同的内存大小、不同容量的本地硬盘等。因此可以提高现有硬件资源的利用率。
- 高性能: HBlock采用分布式多控架构,提供像传统硬件存储阵列一样的低延迟和高可用性,以及像传统分布式存储一样的高扩展性和高吞吐量。支持在不中断业务的情况下,从3台服务器扩展到数千台服务器,并从数千台服务器逐台缩小到3台服务器。
- 高质量:当集群中同时发生的磁盘故障数不大于逻辑卷冗余模式允许的故障数(对于3 副本模式,允许的故障数为2;对于纠删码N+M模式,允许的故障数为M),不影响 HBlock的数据持久性。在集群中发生单个服务器、链路或磁盘故障时,HBlock保证服 务可用。HBlock是面向混沌(Chaos)环境设计的,可适用于弱网、弱算、弱盘等不确 定环境,并在发布之前已经在复杂和大规模的环境中进行了充分的测试。

同时,作为本地与云端存储之间的桥梁,HBlock 还具有如下特点:

- **支持数据上云**: HBlock 可以与 OOS 结合, 创建本地、存储和缓存模式的卷。
  - 对于本地模式的卷:数据全部存储在本地,不仅具有传统硬件存储阵列的低延迟和 高可用性,而且兼具传统分布式存储的高扩展性和高吞吐量。绿色特性使用户部署 成本大大降低,异构硬件特性提高了现有硬件资源的利用率;
  - 对于存储模式的卷:全量数据不仅存储在本地,还会被异步地复制到 OOS 中,实现
     本地高性能和异地数据灾备;
  - 对于缓存模式的卷:最近读写的数据会缓存在本地以尽可能提高性能,全量数据 将保存在 OOS 上以降低成本,使得很小的本地容量可以存储海量的数据,特别适 合于数据备份、归档等对实时性要求不高的业务,以及文档卷宗、医疗影像、视 频监控等写入多调阅少的业务。HBlock 可将本地应用与云端存储无缝连接,实现 存储空间的按需使用,弹性扩展。

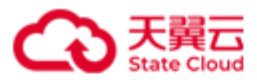

一致性: HBlock 利用了 OOS 的原子操作,能够真正确保云上数据的一致性(即任何时候云上数据都是本地数据的一个快照),不会出现因云上数据的不一致而导致无法恢复整个业务的情况,从而保证数据安全。

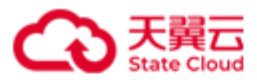

### 1.2 应用场景

- •存储资源利旧:利用HBlock的广泛兼容性,纳管各类服务器中的空闲存储空间,整合成存储池,并通过iSCSI协议向其他主机提供高可用高性能的虚拟盘。面对业务快速增长带来的存储容量需求,及各类型服务器资源闲置带来的资源浪费问题,HBlock提供的快速部署和扩容的解决方案,实现了无需额外成本投入,即可提升存储资源的利用率,并支持业务的滚动更新,满足未来业务在容量和性能上不断变化的需求。
- 小型分布系统存储高可用:利用HBlock纳管应用节点的物理盘,并把所形成的虚拟盘再挂回到应用节点本地,使得应用程序访问的是高可用的虚拟盘。一方面让应用程序更容易实现高可用,另一方面盘活应用节点的存储资源,无需额外购买存储硬件,降低用户TCO
- 新建自主管控:通过HBlock纳管新建的存储资源池,用户可以保持对存储服务器的实际 管控权,意味着用户不仅能够使用HBlock进行存储管理,还可以在硬件上部署其他应用, 以充分发挥硬件的价值。传统的软硬一体式存储产品,或者分布式存储方案,要求独占 设备,用户只能通过管理界面进行有限的操作,失去了对设备的管理权。使用HBlock管 理的存储集群,实现了用户对资源池的全面管控,提升了更多的操作自由度。后期对资 源池进行升级扩容,可以任意选择任意规格和型号的服务器,无供应商锁定问题,客户 结合自身的业务需求和预算灵活选择合适的硬件,从而保护了客户的投资。
- 混合云存储: HBlock可以同时管理本地存储资源和OOS存储资源,实现存储空间的统一管理,满足客户混合云存储的需求。对于需要存储海量数据的客户,可以通过HBlock将本地应用与云端存储无缝连接,将数据同步到云端,实现存储空间的按需使用,弹性扩展。对于数据安全性要求较高,敏感数据不适宜上云的场景,HBlock也可以帮助用户实现数据本地存储,提高数据访问速度。此外,HBlock简化了混合云存储环境中的数据管理。通过标准iSCSI协议为上层应用提供虚拟Target和逻辑卷,它除了可以部署在本地,还可以部署在私有云或公有云上。

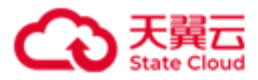

### 1.3 基本概念

### 1.3.1 iSCSI

iSCSI(Internet Small Computer System Interface, 互联网小型计算机系统接口)是一种基于 TCP/IP及 SCSI-3协议下的存储技术,用来建立和管理 IP存储设备、主机和客户机等之间的 相互连接,并创建存储区域网络(SAN)。

### 1.3.2 卷

LUN(Logical Unit Number,卷)是逻辑单元号,用于标识逻辑单元的数字。可以根据需求, 创建本地卷(本地模式)和上云卷(缓存模式和存储模式):

- 本地模式:数据全部保留在本地。
- 缓存模式:本地保留部分热数据,全部数据异步存储到 OOS 中。
- 存储模式:本地保留全部数据,并异步存储到 OOS 中。

最小副本数:对于副本模式的卷,假设卷副本数为X,最小副本数为Y(Y必须<=X),该卷每次写入时,至少Y份数据写入成功,才视为本次写入成功。对于ECN+M模式的卷,假设该卷最小副本数设置为Y(必须满足N<=Y<=N+M),必须满足总和至少为Y的数据 块和校验块写入成功,才视为本次写入成功。

### 1.3.3 iSCSI Target

iSCSI Target 是位于 iSCSI 服务器上的存储资源。它是一个通过 IP 网络基础设施来连接数据 存储设备的协议,允许将远程存储设备映射到本地主机,提供了一种基于网络的存储解决方 案。

### 1.3.4 iSCSI 目标门户

iSCSI 目标门户即 HBlock 服务器的目标门户,用于与 HBlock 不在同一局域网的 Initiator 通信。

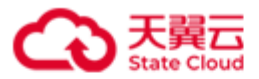

如果与 HBlock 不在同一局域网的 Initiator 想访问 HBlock 某一服务器,需要先进行网络配置(如 NAT 等),确保 Initiator 可以通过该 IP 地址访问 HBlock 服务器,然后将该地址配置为 HBlock 服务器的目标门户,之后 Initiator 即可通过配置的目标门户访问 HBlock 服务器。

### 1.3.5 存储池

存储池:硬件提供的存储资源的集合,物理上通常指的是同一种介质的硬盘(跨多台服务器)的集合。也可以根据自己的需要将不同机房、机柜的服务器上的数据目录组成存储池。 基础存储池:初始化时默认创建的存储池为基础存储池。通过 3.7 之前的版本升级上来的物 理资源也都属于基础存储池。

### 1.3.6 集群拓扑

集群拓扑:对集群物理资源实际部署方式的可视化逻辑展示。

### 1.3.7 故障域

存储池支持设置故障域,故障域是指一组可能因共享某些基础设施(如机房、机架、服务器等)而同时发生故障的组件的集合,同一故障域内组件的故障仅影响本故障域内的数据。 HBlock 将副本模式数据的各个副本或者 EC 模式数据的各个分块,按照故障域分配并存储,以达到数据保护的目的。同一数据的各个副本,以及同一数据的 EC 分块,写入不同故障域中。

### 1.3.8 数据服务

一个数据目录对应一个数据服务,HBlock 通过数据服务管理数据目录内用户的文件数据块。

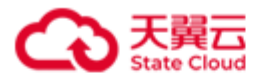

### 1.3.9 监控

监控是指对 HBlock 系统、服务器、数据目录、卷的性能指标进行监测记录,用户可以查看 实时或者历史性能数据,关注存储服务的性能。监控指标详见附录**监控指标**。

### 1.3.10 事件

事件指系统记录的用户操作 HBlock 的行为或 HBlock 系统行为,方便排查故障、审计和跟踪,全方面掌控存储运行情况。

事件分为用户事件和系统事件:

- 用户事件:用户操作 HBlock 的行为,具体用户事件列表详见附录用户事件列表。
- 系统事件: HBlock 系统行为,具体系统事件列表详见附录系统事件列表。

### 1.3.11 日志采集

日志采集是指用户主动采集 HBlock 日志数据,生成日志文件后下载到本地查看日志详细内容,以便排查故障。可以通过指定时间段、日志类型和服务器,缩小日志采集范围加快采集进度。

### 1.3.12 告警

告警指系统检测到 HBlock 业务或系统异常时产生的信息。

告警分为三个级别:

- 警告(Warning):指一般性的,系统检测到潜在的或即将发生的影响业务的故障,当前还没有影响业务的告警。维护人员需及时查找告警原因,消除故障隐患。
- 重要(Major):指局部范围内的、对系统性能造成影响的告警。需要尽快处理,否则 会影响重要功能运行。
- 严重(Critical):指带有全局性的、已经造成业务中断,或者会导致瘫痪的告警。需立 即处理,否则系统有崩溃危险。

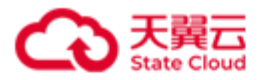

产品概述

告警列表详见附录**告警列表。** 

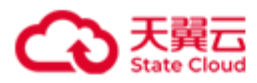

# 1.4 术语与缩略语

| 术语与缩略语          | 描述                                                      |  |  |  |
|-----------------|---------------------------------------------------------|--|--|--|
| ALUA            | Asymmetric Logical Unit Access,非对称逻辑单元访问。               |  |  |  |
| СНАР            | Challenge Handshake Authentication Protocol,质询握手认证协议。   |  |  |  |
|                 | Classless Inter-Domain Routing,无类别域间路由,一个用于给用户分配        |  |  |  |
| CIDR            | IP 地址以及在互联网上有效地路由 IP 数据包的对 IP 地址进行归类的方                  |  |  |  |
|                 | 法。                                                      |  |  |  |
| DSM             | Device Specific Module,设备特定模块。                          |  |  |  |
| EC              | Erasure Coding, 纠删码。                                    |  |  |  |
| IQN             | iSCSI Qualified Name, iSCSI 限定名。                        |  |  |  |
| iSCSI           | Internet Small Computer System Interface,互联网小型计算机系统接口。  |  |  |  |
| iSCSI initiator | iSCSI发起程序。                                              |  |  |  |
| IOPS            | Input/Output Operations Per Second,每秒读写次数。              |  |  |  |
| I/O             | Input/Output, 输入/输出。                                    |  |  |  |
| LUN             | Logical Unit Number,逻辑单元号。                              |  |  |  |
| MPIO            | Multipath I/O,多路径 IO 管理。                                |  |  |  |
| NFS             | Network File System,网络文件系统。                             |  |  |  |
| NTP             | Network Time Protocol,网络时间协议。                           |  |  |  |
| OOS             | Object-Oriented Storage,天翼云对象存储(经典版)I型。                 |  |  |  |
| RAID            | Redundant Arrays of Independent Disks,独立磁盘冗余阵列。         |  |  |  |
| SAN             | Storage Area Network,存储区域网络。                            |  |  |  |
| SDC             | SCSI(Small Computer System Interface,小型计算机系统接口) Primary |  |  |  |
| SrC             | Commands, SCSI 基础命令。                                    |  |  |  |
| SSD             | Solid State Disk, 固态硬盘。                                 |  |  |  |
| SSL             | Secure Sockets Layer,安全套接字协议。                           |  |  |  |
| Target          | 存储目标。                                                   |  |  |  |

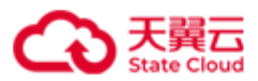

| UUID | Universally Unique Identifier,通用唯一识别码。              |  |  |  |
|------|-----------------------------------------------------|--|--|--|
|      | The World Wide Identification Number,卷的唯一标识符。如果客户端连 |  |  |  |
| WWID | 接卷的时候,HBlock 端有多个卷,可以通过 WWID 标识符来确认所要               |  |  |  |
|      | 连接的卷。                                               |  |  |  |
| 数据目录 | 用于存储 HBlock 数据的目录。                                  |  |  |  |

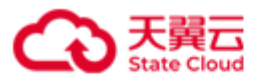

# 2 服务器端部署

## 2.1 环境要求

| 项目       | 描述                                                      |  |  |  |  |
|----------|---------------------------------------------------------|--|--|--|--|
| 支持 Linux | CentOS 7、8、9, CTyunOS 3。64 位操作系统。                       |  |  |  |  |
| OS       | ARM 架构的硬件环境下,推荐使用 PageSize 为 4k 的操作系统。                  |  |  |  |  |
| 硬件       | x86服务器、ARM服务器或者龙芯服务器。                                   |  |  |  |  |
|          | 最低配置: 单核 CPU、2GB 内存。可根据实际业务需要增加配置。                      |  |  |  |  |
| 带宽       | ● 客户端到 HBlock 的带宽:读写带宽能力大于业务读写带宽。                       |  |  |  |  |
|          | ● 数据目录对应磁盘分区的写带宽能力大于用户实际写入数据的带宽。                        |  |  |  |  |
|          | ● 上云带宽大于业务写入带宽。                                         |  |  |  |  |
| 安装目录所    | 10GB 以上,建议配置为 RAID 1 或者 RAID 10。                        |  |  |  |  |
| 在盘       |                                                         |  |  |  |  |
| 数据目录     | ● 最小配置: 5GB, 可根据实际业务需要增加配置。                             |  |  |  |  |
|          | ● 根据存储容量和副本模式配置数据目录对应分区的容量。                             |  |  |  |  |
|          | 对于 HBlock 使用到的目录,建议设置开机自动挂载,或使用已设置自动挂载                  |  |  |  |  |
|          | 的目录或子目录。                                                |  |  |  |  |
| 网络设定     | ● 可以与天翼云 OOS 进行网络连接(部署本地模式的卷则不需要)。                      |  |  |  |  |
|          | ● 若 HBlock 与 OOS 之间配有专线,须在 HBlock 服务器 /etc/hosts 配置 OOS |  |  |  |  |
|          | 资源池的内网域名解析(请联系我们获取),以确保是通过专线访问                          |  |  |  |  |
|          | OOS,保证访问速度。若您使用互联网,则不需要配置。                              |  |  |  |  |
|          | 网络整体架构如下:                                               |  |  |  |  |
|          | 1. HBlock 内部各节点之间通过内网互联。                                |  |  |  |  |
|          | 2. HBlock 与上层应用之间通过内网或专线或公网互联。                          |  |  |  |  |
|          | 3. HBlock 与 OOS 之间通过专线或公网互联(部署本地模式的卷则不需                 |  |  |  |  |

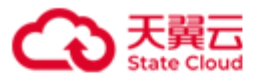

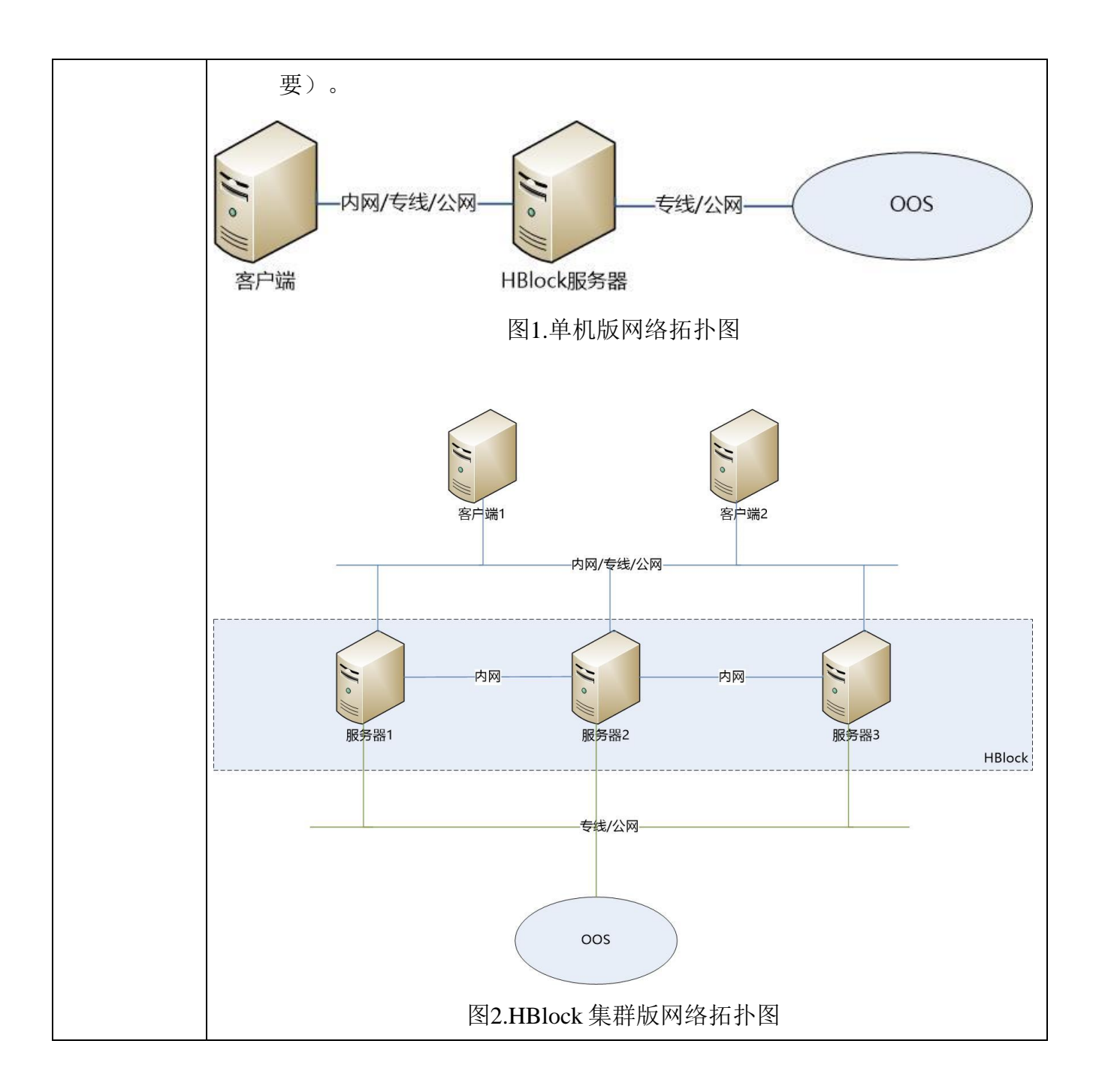

**注意**:在部署 HBlock 前,需要明确使用**单机版**还是**集群版**,因为一旦部署后,不支持通过 增减服务器进行模式切换。

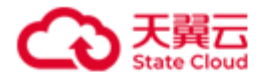

### 2.2 HBlock 部署 - 单机版

### 2.2.1 配置环境

按照**环境要求**,准备1台服务器。

**注意**:确保 ping 命令和 ps 命令可用。Debian/Ubuntu 可以使用下列命令安装 ping 命令和 ps 命令。

| apt-get | update  | #获取最新安装包     |             |
|---------|---------|--------------|-------------|
| apt-get | install | iputils-ping | #安裝 ping 命令 |
| apt-get | install | procps #安装p  | os 命令安装     |

服务器按照下列操作步骤完成配置,以下操作以 CentOS 7.x 版本为例:

**说明**:如果已经安装操作系统,请忽略步骤一。如果磁盘已挂载,请忽略步骤二,可以使 用挂载路径作为 HBlock 的数据目录,或者使用命令 mkdir *DIRECTORY* 在挂载路径下创建 一个目录,将此目录作为 HBlock 数据目录。

(一)安装操作系统 CentOS 7.x 版本(可选)

(二)格式化硬盘并挂载(可选)

请参考下列示例将您服务器上的硬盘进行格式化并挂载,方便后续部署使用。

lsblk #查看硬盘

| mkfs.ext4 /dev/vdX #将 | 将硬盘格式化为 ext4, | 如果已经格式化磁盘, | 请忽略此步骤。 |
|-----------------------|---------------|------------|---------|
|-----------------------|---------------|------------|---------|

mkdir DIRECTORY #创建挂载路径, DIRECTORY 为路径名

mount /dev/vdX DIRECTORY #挂载硬盘,挂载后,可以使用该路径作为 HBlock 数据目录

**说明:** mount 命令为临时挂载命令,服务器重启后,需要再次挂载。对于 HBlock 使用 到的目录,建议设置开机自动挂载,或使用已设置自动挂载的目录或子目录。

注意:如果安装 HBlock 的用户为非 root 用户,需要对 HBlock 使用到的目录有读写权

限,可以使用下列命令。

chown HBLock 用户:HBLock 用户所属组 DIRECTORY

(三)关闭 selinux 和 swap 分区(建议)

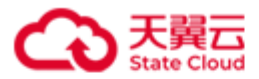

(四)防火墙设定

若您的服务器未开启防火墙,可以忽略此步骤。若您的服务器已开启防火墙,请开启 iSCSI 端口,以便客户端连接到服务器的 Target。示例如下:

1. 开启 iSCSI 端口, 如 iSCSI 端口为 3260 时:

firewall-cmd --permanent --add-port=3260/tcp

2. 重新加载防火墙使配置生效:

firewall-cmd --reload

(五)设置资源限制

(1) 修改配置文件/etc/systemd/system.conf,在配置文件中增加下列内容,修改全 局资源设置:

DefaultLimitNOFILE=65536

(2) 修改配置文件/etc/security/limits.conf,在配置文件中增加下列内容,设置

在 domain 中打开的最大文件数。

| domain soft nofile 65536 # 参数 domain 根据情况设置为具体的值           |
|------------------------------------------------------------|
| domain hard nofile 65536 # 参数 domain 根据情况设置为具体的值           |
| 可以根据情况,将 domain 设置为对应的 username、groupname、uid、wildcard。    |
| <b>注意</b> :如果 domain 设置为对应的 username,则必须包含启动 HBlock 服务的用户。 |
| 例 1:例如 domain 取值为*,表示所有用户打开的最大文件数为 65536。                  |
| * soft nofile 65536 # *为参数 domain 的取值                      |
| * hard nofile 65536 # *为参数 domain 的取值                      |

例 2: 例如 domain 取值为 root, 表示 root 用户打开的最大文件数为 65536。

| root soft nofile 65536 | # root 为参数 domain 的取值 |
|------------------------|-----------------------|
| root hard nofile 65536 | # root 为参数 domain 的取值 |

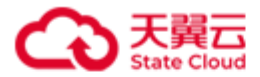

### 2.2.2 部署 HBlock

部署 HBlock 的主要步骤为:

(一)安装前准备:准备一个或多个目录作为 HBlock 数据目录,安装 HBlock 的用户对这些目 录有读写权限,用来存储 HBlock 数据。

说明:为了避免相互影响,建议数据目录不要与操作系统共用磁盘或文件系统。

(二)解压缩安装包,并进入解压缩后的文件夹路径。

(三)安装并初始化 HBlock。

(四)获取软件证书并加载。

(五)创建 iSCSI Target 并查询。

(六)创建卷并查询。

**说明**:下面以 x86 服务器的 HBlock 安装部署举例,ARM 服务器或者龙芯服务器的安装部署与 x86 服务器的安装部署相同。

详细步骤如下:

(一)请先完成以下准备工作:在服务器上准备一个或多个目录作为 HBlock 数据目录,用来 存储 HBlock 数据。如:/mnt/storage01,/mnt/storage02。

(二)将安装包放到服务器欲安装 HBlock 的目录下并解压缩,进入解压缩后的文件夹。

unzip CTYUN\_HBlock\_Plus\_3.7.0\_x64.zip

cd CTYUN\_HBlock\_Plus\_3.7.0\_x64

(三)安装并初始化 HBlock。

1. 安装 HBlock。

注意:安装 HBlock 和执行 HBlock 管理操作的应该属于同一用户。

在服务器上安装 HBlock。

./stor install [ { -a | --api-port } API\_PORT ] [ { -w | --web-port } WEB\_PORT ]

API\_PORT: 指定 API 端口号, 默认端口号为 1443。

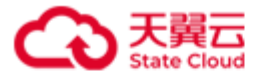

WEB\_PORT: 指定 WEB 端口号, 默认端口号为 443。

2. 初始化 HBlock。

说明:可以通过 web、命令行和 API 进行初始化 HBlock。

初始化 HBlock 具体命令行详见初始化 HBlock。

```
./stor setup { -n | --stor-name } STOR_NAME [ { -u | --user-name } USER_NAME ] { -p | --
password } PASSWORD { -s | --server } { SERVER_IP[:PORT]:PATH &<1-n> } [ { -P | --
public-network } CIDR ] [ --iscsi-port ISCSI_PORT ] [--port-range PORT1-PORT2 ] [ --
management-port1 MANAGEMENT_PORT1 ] [ --management-port2 MANAGEMENT_PORT2 ] [ --
management-port3 MANAGEMENT_PORT3 ] [ --management-port4 MANAGEMENT_PORT4 ] [ --
management-port6 MANAGEMENT_PORT6 ]
```

3. 查询服务器。

./stor server ls [ { -n | --server } SERVER\_ID ] [ --port ]

(四)获取软件许可证并加载。

HBlock 软件提供 30 天试用期,过期后无法进行管理操作。您可以通过下列步骤获取软件许可证。

1. 获取 HBlock 序列号:

./stor info { -S | --serial-id }

- 2. 联系 HBlock 软件供应商获取软件许可证,获取的时候需要提供 HBlock 序列号。
- 3. 获取软件许可证后,执行加载。

./stor license add { -k | --key } KEY

(五)创建 iSCSI Target 并查询。

1. 创建 iSCSI Target。

创建 iSCSI Target 命令行详见创建 iSCSI Target。

```
./stor target add { -n | --name } TARGET_NAME [ --max-sessions MAX_SESSIONS ] [ { -c | -
-chap-name } CHAP_NAME { -p | --password } CHAP_PASSWORD { -s | --status } STATUS ]
```

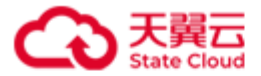

**说明**:如果允许 Target iSCSI Target 下的 IQN 建立的多个会话,可以通过配置参数--max-sessions *MAX\_SESSIONS* 来实现。

2. 查询 iSCSI Target。

./stor target ls [ -c | --connection ] [ { -n | --name } TARGET\_NAME ]

(六)创建卷并查询卷。

1. 创建卷。

创建卷命令行详见创建卷。

■ 本地卷

```
./stor lun add { -n | --name } LUN_NAME { -p | --capacity } CAPACITY { -t | --target }
TARGET_NAME [ { -o | --sector-size } SECTOR_SIZE ] [ { -w | --write-policy }
WRITE_POLICY ] [ { -P | --path } PATH ] [ { { -m | --mode } STORAGE_MODE ]
```

■ 上云卷

```
./stor lun add { -n | --name } LUN_NAME { -p | --capacity } CAPACITY { -t | --target }
TARGET_NAME [ { -o | --sector-size } SECTOR_SIZE ] [ { -w | --write-policy }
WRITE_POLICY ] [ { -P | --path } PATH ] { -m | --mode } STORAGE_MODE { -B | --bucket }
BUCKET_NAME {-A | --ak } ACCESS_KEY { -S | --sk } SECRET_KEY [ { -C | --cloud-storage-
class } CLOUD_STORAGE_CLASS ] {-E | --endpoint } ENDPOINT [ --sign-version VERSION ] [ -
region REGION ] [ { -M | --cloud-compression } CLOUD_COMPRESSION ] [ { -0 | --object-
size } OBJECT_SIZE ] [ { -X | --prefix } PREFIX ]
```

2. 查询卷。

./stor lun ls [ { -n | --name } LUN\_NAME ]

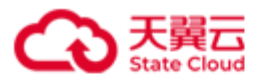

### 2.2.3 部署 HBlock 示例

#### 应用场景:

- 服务器 IP 地址为: 192.168.0.32, API 端口号为 1443, WEB 端口号为 2443, 安装路径 为/mnt/stor(挂载磁盘/dev/vdd),数据目录为/mnt/storage01(挂载磁盘/dev/vdc)、/mnt/storage02(挂载磁盘/dev/vda)。
- 创建卷:本地模式的卷 luna1,对应 iSCSI Target 为 targeta,卷容量为 100G;缓存模式 卷 lunb1,对应 iSCSI Target 为 targetb,卷容量为 200G;存储模式卷 lunc1,对应 iSCSI Target 为 targetc,卷容量为 300G。
- 缓存模式和存储模式卷对应的 OOS 存储桶为: hblocktest3。
- HBlock 系统名称为 stor1, HBlock 登录用户名为 storuser, 登录密码为 hblock12@。

### 操作步骤:

(一)完成以下准备工作:安装路径/mnt/stor,数据目录/mnt/storage01、/mnt/storage02。00S存储桶 hblocktest3,AK/SK,前缀 stor1。

(二)将安装包放到服务器欲安装 HBlock 的目录下并解压缩,进入解压缩后的文件夹。

[root@hblockserver stor]# ls
CTYUN\_HBlock\_Plus\_3.7.0\_x64.zip
[root@hblockserver stor]# unzip CTYUN\_HBlock\_Plus\_3.7.0\_x64.zip
.....

[root@hblockserver stor]# cd CTYUN\_HBlock\_Plus\_3.7.0\_x64

[root@hblockserver CTYUN\_HBlock\_Plus\_3.7.0\_x64]#

(三)安装并初始化 HBlock。

1. 安装 HBlock。

| <pre>[root@hblockserver CTYUN_HBlock_Plus_3.7.0_x64]# ./stor install -w 2443</pre> |  |  |  |  |  |
|------------------------------------------------------------------------------------|--|--|--|--|--|
| Do you agree with HBlock User Agreement? [Yes/No]                                  |  |  |  |  |  |
| Used in Chinese mainland, follow https://www.ctyun.cn/portal/protocol/10073150     |  |  |  |  |  |
| Otherwise, follow https://www.esurfingcloud.com/portal/protocol/20692906           |  |  |  |  |  |

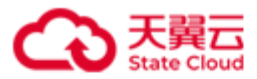

y Installing HBlock... Installed successfully. When all servers are installed, please initialize HBlock in any of the following ways: 1. Use web portal to initialize HBlock. The https port is 2443. 2. Use management API (POST /rest/v1/system/setup) to initialize HBlock. The https port is 1443. 3. Use command line (stor setup) to initialize HBlock. Type 'stor --help setup' for more information.

#### 2. 初始化 HBlock。

密码可以按交互式输入,使用交互式输入密码时,以密文形式显示。

[root@hblockserver CTYUN\_HBlock\_Plus\_3.7.0\_x64]# ./stor setup -n stor1 -u storuser -s
192.168.0.32:/mnt/storage01,/mnt/stor
Please enter password:
\*\*\*\*\*\*\*\*
Start to setup HBlock, please wait.
Processing...
Setup successfully and the HBlock services have been started.
Welcome to HBlock!
You are using a 30-day trial version. Please follow the steps to get a license.
1. Run "stor info --serial-id" to get the serial ID of the HBlock
2. Contact the software vendor to obtain a license
3. Run "stor license add -k KEY" to import the license
Type 'stor --help' to get more information, such as managing LUNs, targets, servers, etc.

3. 查询服务器。

[root@hblockserver CTYUN\_HBlock\_Plus\_3.7.0\_x64]# ./stor server ls -n hblock\_1
Server Name: hblockserver
Server ID: hblock\_1
Status: Connected

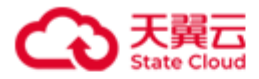

| Public Address: 192.168.0.    | 32:3260       |                |                     |                |               |               |  |  |
|-------------------------------|---------------|----------------|---------------------|----------------|---------------|---------------|--|--|
| Cluster Address: 192.168.0.32 |               |                |                     |                |               |               |  |  |
| Recent Start Time: 2024-07    | -22 10:18:23  |                |                     |                |               |               |  |  |
| Version: 3.7.0                |               |                |                     |                |               |               |  |  |
| Disk Path(s):                 |               |                |                     |                |               |               |  |  |
| ++                            | +             | +              | +                   | +              | +             | +             |  |  |
| No.   Path                    | Used Capacity | Total Capacity | Used Capacity Quota | Capacity Quota | Health Status | Health Detail |  |  |
| ++                            | +             | +              | +                   | +              | +             | +             |  |  |
| 1.   /mnt/storage01(*)        | 19.37 GiB     | 93.29 GiB      | 4 KiB               | Unlimited      | Healthy       | I             |  |  |
| 2.   /mnt/stor                | 1.17 GiB      | 93.29 GiB      | 4 KiB               | Unlimited      | Healthy       | -             |  |  |
| ++                            | +             | +              | +                   | +              | +             | +             |  |  |

### (四)获取软件许可证并加载。

HBlock 软件提供 30 天试用期, 过期后无法进行管理操作。您可以通过下列步骤获取软

件许可证并加载。

| [root@hblockserver CTYUN_HBlock_Plus_3.7.0_x64]# ./stor infoserial-id        |                      |                    |                 |           |                      |    |  |  |
|------------------------------------------------------------------------------|----------------------|--------------------|-----------------|-----------|----------------------|----|--|--|
| HBlock serial ID: HBlock s                                                   | erial ID: CF317E33-  | A0E7-433C-9D2B-774 | 4828642C4F-0201 | -030700   |                      |    |  |  |
| [root@hblockserver CTYUN_HBlock_Plus_3.7.0_x64]# ./stor license add -k ***** |                      |                    |                 |           |                      |    |  |  |
| Import license successfull                                                   | y.                   |                    |                 |           |                      |    |  |  |
| The current system time: 2                                                   | 2024-07-22 14:48:34  |                    |                 |           |                      |    |  |  |
| +                                                                            | +                    | +                  | +               | +         | +                    | -+ |  |  |
| LicenseId                                                                    | Acco                 | unt                | Туре            | Status    | MaximumLocalCapacity | I  |  |  |
| +                                                                            | +                    | +                  | +               | +         | +                    | -+ |  |  |
| ehc2b6a9-f3fb-4098-a6b3-                                                     | -3652a5d71232   test | account1@xxx.com   | Subscription    | Effective | 1 PiB                | I  |  |  |
| +                                                                            | +                    |                    | +               | +         | +                    | -+ |  |  |
|                                                                              |                      |                    |                 |           |                      |    |  |  |
| License ehc2b6a9-f3fb-4098                                                   | 3-a6b3-3652a5d71232  | (Effective):       |                 |           |                      |    |  |  |
| Usage:                                                                       |                      |                    |                 |           |                      |    |  |  |
| ++                                                                           |                      | +                  | +               | +         |                      |    |  |  |
| MaximumLocalCapacity   E                                                     | ffectiveTime         | ExpireTime         | Status          | I         |                      |    |  |  |
| ++                                                                           |                      | +                  | +               | +         |                      |    |  |  |
| 1 PiB   2                                                                    | 2024-07-22 14:42:08  | 2024-08-21 14:42   | 2:08   Effectiv | e         |                      |    |  |  |
| ++                                                                           |                      | +                  | +               | +         |                      |    |  |  |

(五)创建 iSCSI Target 并查询。

1. 创建 iSCSI Target。

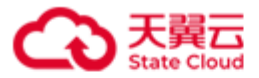

[root@hblockserver CTYUN\_HBlock\_Plus\_3.7.0\_x64]# ./stor target add -n targeta --maxsessions 3 -c chap-test -p \*\*\*\*\*\* -s on Created Target targeta successfully. iqn = iqn.2012-08.cn.ctyunapi.oos:targeta.1(192.168.0.32:3260) [root@hblockserver CTYUN\_HBlock\_Plus\_3.7.0\_x64]# ./stor target add -n targetb --maxsessions 2 Created Target targetb successfully. iqn = iqn.2012-08.cn.ctyunapi.oos:targetb.2(192.168.0.32:3260) [root@hblockserver CTYUN\_HBlock\_Plus\_3.7.0\_x64]# ./stor target add -n targetc Created Target targetc successfully. iqn = iqn.2012-08.cn.ctyunapi.oos:targetc.3(192.168.0.32:3260)

#### 2. 查询 iSCSI Target

查询所有 iSCSI Target。

| +++       +++           No.   Target Name   Max Sessions   ISCSI Target         CHAP         +++       +++         +++       +++         +++       +++         ++++       ++++         +++++       ++++++         +++++++++++++++++++++++++++++++++++ | [root@hblocks                              | erver CTYUN_HBlock_Pl         | us_3.7.0_x64]# ./stor target ls                                                                                                    |                                               |
|----------------------------------------------------------------------------------------------------|--------------------------------------------|-------------------------------|----------------------------------------------------------------------------------------------------|-----------------------------------------------|
| 1.         targeta         3         iqn.2012-08.cn.ctyunapi.oos:targeta.1(192.168.0.32:3260)   chap-test,Enabled           2.         targetb         2         iqn.2012-08.cn.ctyunapi.oos:targetb.2(192.168.0.32:3260)   Disabled                  | ++ Targe                                   | t Name   Max Sessions         | ISCSI Target                                                                                                    | +<br>  СНАР<br>+                              |
| 3.           targetc           1           iqn.2012-08.cn.ctyunapi.oos:targetc.3(192.168.0.32:3260)   Disabled                                                                                                    | 1.   targe<br>  2.   targe<br>  3.   targe | rta   3<br>rtb   2<br>rtc   1 | <pre>  iqn.2012-08.cn.ctyunapi.oos:targeta.1(192.168.0.32:3260)   iqn.2012-08.cn.ctyunapi.oos:targetb.2(192.168.0.32:3260)   iqn.2012-08.cn.ctyunapi.oos:targetc.3(192.168.0.32:3260)</pre> | chap-test,Enabled<br>  Disabled<br>  Disabled |

查询指定 iSCSI Target,例如查询 targeta。

[root@hblockserver CTYUN\_HBlock\_Plus\_3.7.0\_x64]# ./stor target ls -n targeta Target Name: targeta Max Sessions: 3 Create Time: 2024-07-22 14:50:23 iSCSI Target: iqn.2012-08.cn.ctyunapi.oos:targeta.1(192.168.0.32:3260) CHAP: chap-test,test1test2024,Enabled

(六)创建卷并查询。

1. 创建卷。

[root@hblockserver CTYUN\_HBlock\_Plus\_3.7.0\_x64]# ./stor lun add -n luna1 -p 100 -t
targeta

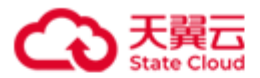

2. 查询卷

查询所有卷。

| [root@hblockserver CTYUN_HBlock_Plus_3.7.0_x64]# ./stor lun ls |              |          |         |                                                                 |  |  |
|----------------------------------------------------------------|--------------|----------|---------|-----------------------------------------------------------------|--|--|
| ++                                                             |              | .+       | ++      | ++                                                              |  |  |
| No.   LUN Name                                                 | Storage Mode | Capacity | Status  | Target                                                          |  |  |
| ++                                                             |              | .+       | ++      | ++                                                              |  |  |
| 1.   luna1(LUN 0)                                              | Local        | 100 GiB  | Enabled | iqn.2012-08.cn.ctyunapi.oos:targeta.1(192.168.0.32:3260,Active) |  |  |
| 2.   lunb1(LUN 0)                                              | Cache        | 200 GiB  | Enabled | iqn.2012-08.cn.ctyunapi.oos:targetb.2(192.168.0.32:3260,Active) |  |  |
| 3.   lunc1(LUN 0)                                              | Storage      | 300 GiB  | Enabled | iqn.2012-08.cn.ctyunapi.oos:targetc.3(192.168.0.32:3260,Active) |  |  |
| ++                                                             |              | .+       | ++      | ++                                                              |  |  |

查询指定卷,例如查询卷 luna1。

| [root@hblockserver CTYUN_HBlock_Plus_3.7.0_x64]# ./stor lun ls -n luna1       |
|-------------------------------------------------------------------------------|
| LUN Name: luna1 (LUN 0)                                                       |
| Storage Mode: Local                                                           |
| Capacity: 100 GiB                                                             |
| Status: Enabled                                                               |
| iSCSI Target: iqn.2012-08.cn.ctyunapi.oos:targeta.1(192.168.0.32:3260,Active) |
| Create Time: 2024-07-22 14:52:42                                              |
| Local Sector Size: 4096 bytes                                                 |
| Write Policy: WriteBack                                                       |
| WWID: 33fffffffce6bc2a6                                                       |
| UUID: lun-uuid-9885d5c6-23f7-4739-b580-fc5a233ea3bd                           |
| Path: /mnt/storage01                                                          |

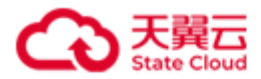

### 2.3 HBlock 部署 - 集群版

#### 2.3.1 配置环境

按照环境要求,准备3台或3台以上的服务器。

**注意**:确保 ping 命令和 ps 命令可用。Debian/Ubuntu 可以使用下列命令安装 ping 命令和 ps 命令。

apt-get update /\*获取最新安装包 apt-get install iputils-ping /\* 安装 ping 命令 apt-get install procps /\* 安装 ps 命令安装

每台服务器按照下列操作步骤完成配置,以下操作以 CentOS 7.x 版本为例:

**说明**:如果已经安装操作系统,请忽略步骤一。如果磁盘已挂载,请忽略步骤二,可以使 用挂载路径作为 HBlock 的数据目录,或者使用命令 mkdir *DIRECTORY* 在挂载路径下创建 一个目录,将此目录作为 HBlock 数据目录。

(一)安装操作系统 CentOS 7.x 版本

(二)格式化硬盘并挂载

请参考下列示例将服务器上的硬盘进行格式化,方便后续部署使用。

1sblk #查看硬盘 mkfs.ext4 /dev/vdX #将硬盘格式化为 ext4,如果已经格式化磁盘,请忽略此步骤。 mkdir DIRECTORY #创建挂载路径,DIRECTORY为路径名 mount /dev/vdX DIRECTORY #挂载硬盘,挂载后,可以使用该路径作为HBlock 数据目录说明: mount 命令为临时挂载命令,服务器重启后,需要再次挂载。对于 HBlock 使用 到的目录,建议设置开机自动挂载,或使用已设置自动挂载的目录或子目录。注意: 如果安装 HBlock 的用户为非 root 用户,需要对 HBlock 使用到的目录有读写权限,可以使用下列命令。

chown HBLock 用户:HBLock 用户所属组 DIRECTORY

(三)关闭 selinux 和 swap 分区(建议)

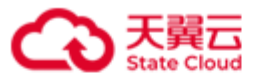

(四)防火墙设定

确保集群服务器之间可以相互访问,集群服务器之间相互添加白名单,另外请开启

iSCSI 端口,以便客户端连接到服务器的 Target。如果是在云主机上安装,安全组中也需要添加白名单。

若您的服务器未开启防火墙,可以忽略此步骤。

示例如下:

1. 开启 iSCSI 端口, 如 iSCSI 端口为 3260 时:

firewall-cmd --permanent --add-port=3260/tcp

2. 集群各服务器的 IP 添加白名单:

● 添加 IPv4 地址

```
firewall-cmd --permanent --add-rich-rule="rule family=ipv4 source address=your_IP
accept" // your_IP is IP address allowed to access
```

● 添加 IPv6 地址

firewall-cmd --permanent --add-rich-rule="rule family=ipv6 source address=your\_IP
accept" // your\_IP is IP address allowed to access

3. 重新加载防火墙使配置生效:

firewall-cmd --reload

(五)设置资源限制

(1) 修改配置文件/etc/systemd/system.conf,在配置文件中增加下列内容,修改全 局资源设置:

DefaultLimitNOFILE=65536

(2) 修改配置文件/etc/security/limits.conf,在配置文件中增加下列内容,设置

在 domain 中打开的最大文件数。

#### *domain* soft nofile 65536 # 参数 *domain* 根据情况设置为具体的值

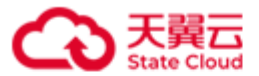

domain hard nofile 65536 # 参数 domain 根据情况设置为具体的值

可以根据情况,将 domain 设置为对应的 username、groupname、uid、wildcard。

注意:如果 domain 设置为对应的 username,则必须包含启动 HBlock 服务的用户。

例 1: 例如 domain 取值为\*,表示所有用户打开的最大文件数为 65536。

| * soft nofile 65536 #  | *为参数 domain 的取值                     |
|------------------------|-------------------------------------|
| * hard nofile 65536 #  | *为参数 domain 的取值                     |
| 例 2: 例如 domain 取       | 值为 root, 表示 root 用户打开的最大文件数为 65536。 |
| root soft nofile 65536 | # root 为参数 domain 的取值               |
| root hard nofile 65536 | # root 为参数 domain 的取值               |

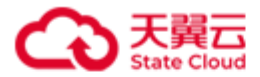

### 2.3.2 部署 HBlock

部署 HBlock 的步骤主要步骤为:

(一)安装前准备:在每台服务器上准备一个或多个目录作为 HBlock 数据目录,用来存储 HBlock 数据。

**说明**:为了避免相互影响,建议数据目录不要与操作系统共用磁盘或文件系统。 (二)解压缩安装包,并进入解压缩后的文件夹路径。

(三)安装并初始化 HBlock。

(四)获取软件证书并加载。

(五)创建 iSCSI Target 并查询。

(六)创建卷并查询。

**说明**:下面以 x86 服务器的 HBlock 安装部署举例,ARM 服务器、龙芯服务器的安装部署 与 x86 服务器的安装部署相同。

详细步骤如下:

(一)请先完成以下准备工作:在每台服务器上准备一个或多个目录作为 HBlock 数据目录 (每台服务器上的目录可以不同),用来存储 HBlock 数据,如:/mnt/storage01, /mnt/storage02。

(二)将安装包放到服务器欲安装 HBlock 的目录下并解压缩,进入解压缩后的文件夹。

说明: 建议安装目录不要与数据目录共用磁盘或文件系统。

| <pre>unzip CTYUN_HBlock_Plus_3.7.0_x64.zip</pre> |  |
|--------------------------------------------------|--|
| cd CTYUN_HBlock_Plus_3.7.0_x64                   |  |

(三)安装并初始化 HBlock:

1. 安装 HBlock。

注意:安装 HBlock 和执行 HBlock 管理操作的应该属于同一用户。

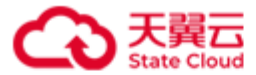

在每台服务器上安装 HBlock。

| ./stor install | <pre>[ { -a  api-port } API_PORT ] [ { -w  web-port } WEB_PORT ]</pre> |
|----------------|------------------------------------------------------------------------|
| API_PORT:      | 指定 API 端口号,默认端口号为 1443。                                                |
| WEB_PORT:      | 指定 WEB 端口号, 默认端口号为 443。                                                |

2. 初始化 HBlock。

**说明**:可以通过 web、命令行和 API 进行初始化 HBlock。可以在已经安装的 HBlock 的 任一台服务器上执行初始化。

初始化 HBlock 具体命令行详见初始化。

./stor setup { -n | --stor-name } STOR\_NAME [ { -u | --user-name } USER\_NAME ] { -p | -password } PASSWORD { { -s | --server } { SERVER\_IP[:PORT]:[PATH] &<1-n> } &<1-n> | -topology-file TOPOLOGY\_FILE } [ {-C | --cluster-network } CIDR ] [ { -P | --publicnetwork } CIDR ] [ --fault-domain FAULT\_DOMAIN ] [ --iscsi-port ISCSI\_PORT ] [--portrange PORT1-PORT2 ] [ --data-port1 DATA\_PORT1 ] [ --management-port1 MANAGEMENT\_PORT1 ]
[ --management-port2 MANAGEMENT\_PORT2 ] [ --management-port3 MANAGEMENT\_PORT3 ] [ -management-port4 MANAGEMENT\_PORT4 ] [ --management-port5 MANAGEMENT\_PORT5 ] [ -management-port6 MANAGEMENT\_PORT6 ] [ --metadata-port1 METADATA\_PORT1 ] [ --metadataport2 METADATA\_PORT2 ] [ --metadata-port3 METADATA\_PORT3 ] [ --metadata-port4
METADATA\_PORT4 ] [ --metadata-port5 METADATA\_PORT5 ] [ --cs
SERVER\_IP,SERVER\_IP,SERVER\_IP ] [ --mdm SERVER\_IP,SERVER\_IP ] [ --ls
SERVER\_IP,SERVER\_IP,SERVER\_IP ]

3. 查询服务器。

./stor server ls [ { -n | --server } SERVER\_ID ] [ --port ]

(四)获取软件许可证并加载

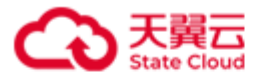

HBlock 软件提供 30 天试用期,过期后无法进行管理操作。您可以通过下列步骤获取软件许可证。

1. 获取 HBlock 序列号:

| <pre>./stor info {</pre> | -S  serial-id } |  |
|--------------------------|-----------------|--|
|                          |                 |  |

2. 联系 HBlock 软件供应商获取软件许可证,获取的时候需要提供 HBlock 序列号。

3. 获取软件许可证后,执行加载。

./stor license add { -k | --key } KEY

(五)创建 iSCSI Target 并查询。

1. 创建 iSCSI Target。

创建 iSCSI Target 命令行详见创建 iSCSI Target。

```
./stor target add { -n | --name } TARGET_NAME [ --max-sessions MAX_SESSIONS ] [ { -c | -
-chap-name } CHAP_NAME { -p | --password } CHAP_PASSWORD { -s | --status } STATUS ] [--
num SERVER_NUMBER] [ --server SERVER_ID &<1-n> ]
```

说明:如果允许 Target iSCSI Target 下的 IQN 建立的多个会话,可以通过配置参数--

max-sessions MAX\_SESSIONS 来实现。

2. 查询 iSCSI Target。

./stor target ls [ -c | --connection ] [ { -n | --name } TARGET\_NAME ]

(六)创建卷并查询。

1. 创建卷

创建卷命令行详见创建卷。

■ 创建本地卷

```
./stor lun add { -n | --name } LUN_NAME { -p | --capacity } CAPACITY { -t | --target }
TARGET_NAME [--pool POOL ] [ --cache-pool CACHE_POOL ] [ { -a | --ha }
HIGH_AVAILABILITY ] [ { -c | --local-storage-class } LOCAL_STORAGE_CLASS ] [ --min-
replica MIN_REPLICA ] [ --ec-fragment-size EC_FRAGEMENT_SIZE ] [ { -o | --sector-size }
```
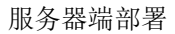

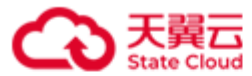

SECTOR\_SIZE ] [ { -w | --write-policy } WRITE\_POLICY ] [ { -m | --mode } STORAGE\_MODE ]
■ 创建上云卷

| <pre>./stor lun add { -n  name } LUN_NAME { -p  capacity } CAPACITY { -t  target }</pre>      |
|-----------------------------------------------------------------------------------------------|
| <pre>TARGET_NAME [pool POOL ] [cache-pool CACHE_POOL ] [ { -a  ha }</pre>                     |
| <pre>HIGH_AVAILABILITY ] [ { -c  local-storage-class } LOCAL_STORAGE_CLASS ] [min-</pre>      |
| <pre>replica MIN_REPLICA ] [ec-fragment-size EC_FRAGEMENT_SIZE ] [ { -o  sector-size }</pre>  |
| <pre>SECTOR_SIZE ] [ { -w  write-policy } WRITE_POLICY ] { -m  mode } STORAGE_MODE { -B</pre> |
| bucket } BUCKET_NAME {-A  ak } ACCESS_KEY { -S  sk } SECRET_KEY [ { -C                        |
| <pre>cloud-storage-class } CLOUD_STORAGE_CLASS ] {-E  endpoint } ENDPOINT [sign-version</pre> |
| <pre>VERSION ] [region REGION ] [ { -M  cloud-compression } CLOUD_COMPRESSION ] [ { -O</pre>  |
| object-size } OBJECT_SIZE ] [ { -X  prefix } PREFIX ]                                         |

2. 查询卷

./stor lun ls [ { -n | --name } LUN\_NAME ]

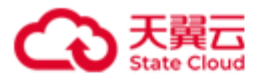

### 2.3.3 部署 HBlock 示例

### 应用场景:

- 三台服务器
  - 服务器 1: IP 地址为 192.168.0.110, API 端口号为 1443, WEB 端口号为 2443, 安 装路径为/mnt/storage01(磁盘/dev/vdc),数据目录为/mnt/stor(磁盘/dev/vdd)、 /mnt/storage02(磁盘/dev/vdb)。
  - 服务器 2: IP 地址为 192.168.0.192, API 端口号为 1443, WEB 端口号为 2443, 安 装路径为/mnt/storage01(磁盘/dev/vda),数据目录为/mnt/stor(磁盘/dev/vdd)。
  - 服务器 3: IP 地址为 192.168.0.102, API 端口号为 1443, WEB 端口号为 2443, 安 装路径为/mnt/storage01(磁盘/dev/vda),数据目录为/mnt/stor(磁盘/dev/vdd)。
- 创建卷:本地模式的卷 lun01a,对应 iSCSI Target为 target01,卷容量为 100G;缓存模 式卷 lun02a,对应 iSCSI Target为 target02,卷容量为 200G;存储模式卷 lun03a,对应 iSCSI Target为 target03,卷容量为 300G。
- 缓存模式和存储模式卷对应的 OOS 存储桶为: hblocktest3。
- HBlock 系统名称为 stor2, HBlock 登录用户名为 storuser, 登录密码为 hblock12@。

### 操作步骤:

(一)完成以下准备工作:

- 服务器1安装路径:/mnt/storage01,数据目录:/mnt/stor、/mnt/storage02。
- 服务器 2 安装路径:/mnt/storage01,数据目录:/mnt/stor。
- 服务器 3 安装路径:/mnt/storage01,数据目录:/mnt/stor。
- 00S 存储桶 hblocktest3, AK/SK, 前缀 stor2。

(二)将安装包放到各个服务器的安装 HBlock 目录下并解压缩,进入解压缩后的文件夹。

[root@hblockserver storage01]# ls

CTYUN\_HBlock\_Plus\_3.7.0\_x64.zip

[root@hblockserver storage01]# unzip CTYUN\_HBlock\_Plus\_3.7.0\_x64.zip

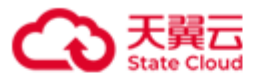

[root@hblockserver storage01]# cd CTYUN\_HBlock\_Plus\_3.7.0\_x64 [root@hblockserver CTYUN\_HBlock\_Plus\_3.7.0\_x64]#

(三)安装并初始化 HBlock。

1. 在每台服务器上都安装 HBlock,执行一遍下列步骤。

```
[root@hblockserver CTYUN_HBlock_Plus_3.7.0_x64]# ./stor install -w 2443
Do you agree with HBlock User Agreement? [Yes/No]
Used in Chinese mainland, follow https://www.ctyun.cn/portal/protocol/10073150
Otherwise, follow https://www.esurfingcloud.com/portal/protocol/20692906
y
Installing HBlock...
Installed successfully.
When all servers are installed, please initialize HBlock in any of the following ways:
1. Use web portal to initialize HBlock. The https port is 2443.
2. Use management API (POST /rest/v1/system/setup) to initialize HBlock. The https port
is 1443.
3. Use command line (stor setup) to initialize HBlock. Type 'stor --help setup' for more
information.
```

### 2. 初始化 HBlock

密码也可以按交互式输入,使用交互式输入密码时,以密文形式显示。

[root@hblockserver CTYUN\_HBlock\_Plus\_3.7.0\_x64]# ./stor setup -n stor2 -p hblock12@ -s
192.168.0.110:/mnt/stor,/mnt/storage02 192.168.0.192:/mnt/stor 192.168.0.102:/mnt/stor
Start to setup HBlock, please wait.
Processing...
Setup successfully and the HBlock services have been started.
Welcome to HBlock!
You are using a 30-day trial version. Please follow the steps to get a license.
1. Run "stor info --serial-id" to get the serial ID of the HBlock
2. Contact the software vendor to obtain a license
3. Run "stor license add -k KEY" to import the license

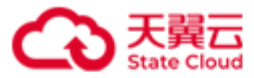

Type 'stor --help' to get more information, such as managing LUNs, targets, servers, etc.

3. 查看服务器

查看所有服务器。

查看指定服务器。

| [root@hblockserver CTYUN_HBlock_Plus_3.7.0_x64]# ./stor server ls -n hblock_1                                                     |
|----------------------------------------------------------------------------------------------------|
| Server Name: ecs-9689-0915140                                                                                                    |
| Server ID: hblock_1                                                                                                    |
| Node Name: default:server1                                                                                                    |
| Parent Node: default                                                                                                    |
| Status: Connected                                                                                                    |
| Master Server: true                                                                                                    |
| Base Server: true                                                                                                    |
| Base Service: ls(Up),cs(Up)                                                                                                    |
| Public Address: 192.168.0.102:3260                                                                                                |
| Cluster Address: 192.168.0.102                                                                                                    |
| Recent Start Time: 2024-07-22 13:58:21                                                                                            |
| Version: 3.7.0                                                                                                    |
| Disk Path(s):                                                                                                    |
| ++                                                                                                    |
| No.   Path   Storage Pool   Used Capacity   Total Capacity   Used Capacity Quota   Capacity Quota   Health Status   Health Detail |
| ++                                                                                                    |
| 1.   /mnt/stor   default   10.22 GiB   93.29 GiB   138.49 KiB   Unlimited   Healthy   -                                           |
| ++                                                                                                    |

(四)获取软件许可证并加载。

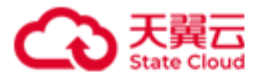

HBlock 软件提供 30 天试用期, 过期后无法进行管理操作。您可以通过下列步骤获取软

件许可证并加载。

| [root@hblockserver CTYUN_HBlock_Plus_3.7.0_x64]# ./stor infoserial-id        |                          |                  |           |                      |    |  |  |  |
|------------------------------------------------------------------------------|--------------------------|------------------|-----------|----------------------|----|--|--|--|
| HBlock serial ID: 744B6ED7-6954-4BDA-8228-0772F574CA44-0202-030700           |                          |                  |           |                      |    |  |  |  |
| [root@hblockserver CTYUN_HBlock_Plus_3.7.0_x64]# ./stor license add -k ***** |                          |                  |           |                      |    |  |  |  |
| Import license successfully.                                                 |                          |                  |           |                      |    |  |  |  |
| The current system time: 2024-07-22 18:                                      | 02:16                    |                  |           |                      |    |  |  |  |
| +                                                                            | +                        | +                |           | +                    | -+ |  |  |  |
| LicenseId                                                                    | Account                  | Туре             | Status    | MaximumLocalCapacity | I  |  |  |  |
| +                                                                            | +                        | +                | +         | +                    | -+ |  |  |  |
| ehc2b6a9-f3fb-4098-a6b3-3652a5d71232                                         | testaccount1@xxx.com     | Subscription     | Effective | 1 PiB                |    |  |  |  |
| +                                                                            | +                        | +                |           | +                    | -+ |  |  |  |
|                                                                              |                          |                  |           |                      |    |  |  |  |
| License ehc2b6a9-f3fb-4098-a6b3-3652a5d                                      | 71232 (Effective):       |                  |           |                      |    |  |  |  |
| Usage:                                                                       |                          |                  |           |                      |    |  |  |  |
| +                                                                            |                          | +                | +         |                      |    |  |  |  |
| MaximumLocalCapacity   EffectiveTime                                         | ExpireTime               | Status           | Ι         |                      |    |  |  |  |
| +                                                                            |                          | +                | +         |                      |    |  |  |  |
| 1 PiB   2024-07-22 18:                                                       | 01:40   2024-08-22 18:03 | 1:40   Effective | e         |                      |    |  |  |  |
| +++                                                                          | +                        | +                | ·-+       |                      |    |  |  |  |

(五)创建 iSCSI Target 并查询。

1. 创建 iSCSI Target。

| <pre>[root@hblockserver CTYUN_HBlock_Plus_3.7.0_x64]# ./stor target add -n target01</pre> |
|-------------------------------------------------------------------------------------------|
| max-sessions 6 -c chap-test1 -p ********* -s onnum 3server                                |
| hblock_1,hblock_2,hblock_3                                                                |
| Created Target target01 successfully.                                                     |
| iqn = iqn.2012-08.cn.ctyunapi.oos:target01.1(192.168.0.110:3260)                          |
| iqn = iqn.2012-08.cn.ctyunapi.oos:target01.2(192.168.0.192:3260)                          |
| iqn = iqn.2012-08.cn.ctyunapi.oos:target01.16(192.168.0.102:3260)                         |
| <pre>[root@hblockserver CTYUN_HBlock_Plus_3.7.0_x64]# ./stor target add -n target02</pre> |
| max-sessions 2                                                                            |
| Created Target target02 successfully.                                                     |
| iqn = iqn.2012-08.cn.ctyunapi.oos:target02.3(192.168.0.102:3260)                          |
| iqn = iqn.2012-08.cn.ctyunapi.oos:target02.4(192.168.0.110:3260)                          |
| <pre>[root@hblockserver CTYUN_HBlock_Plus_3.7.0_x64]# ./stor target add -n target03</pre> |

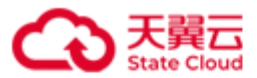

Created Target target03 successfully. iqn = iqn.2012-08.cn.ctyunapi.oos:target03.5(192.168.0.102:3260) iqn = iqn.2012-08.cn.ctyunapi.oos:target03.6(192.168.0.110:3260)

### 2. 查询 iSCSI Target。

查询所有 iSCSI Target。

| [root(   | @hblockserver C | TYUN_HBlock_Plu: | s_3.7.0_x64]# ./stor target ls                                                                                                    |                                 |      |
|----------|-----------------|------------------|----------------------------------------------------------------------------------------------------|---------------------------------|------|
| +        | Target Name     | Max Sessions     | ISCSI Target                                                                                                    | CHAP                            | +    |
| 1.       | target01<br>    | 6<br>            | iqn.2012-08.cn.ctyunapi.oos:target01.1(192.168.0.110:3260)<br>  iqn.2012-08.cn.ctyunapi.oos:target01.2(192.168.0.192:3260)        | ·<br>  chap-test1,Enabled  <br> | <br> |
| 2.       | <br>  target02  | <br>  2          | <pre>iqn.2012-08.cn.ctyunapi.oos:target01.16(192.168.0.102:3260) iqn.2012-08.cn.ctyunapi.oos:target02.3(192.168.0.102:3260)</pre> |                                 |      |
| <br>  3. | <br>  target03  | <br>  1          | <pre>iqn.2012-08.cn.ctyunapi.oos:target02.4(192.168.0.110:3260) iqn.2012-08.cn.ctyunapi.oos:target03.5(192.168.0.102:3260)</pre>  |                                 |      |
|          |                 | <br>+            | iqn.2012-08.cn.ctyunapi.oos:target03.6(192.168.0.110:3260)                                                                        |                                 |      |

查询指定 iSCSI Target, 例如 target01。

(六)创建卷并查询。

1. 创建卷。

[root@hblockserver CTYUN\_HBlock\_Plus\_3.7.0\_x64]# ./stor lun add -n lun01a -t
target01 -c EC 2+1 --ec-fragment-size 32 -p 100 -m Local
Created LUN lun01a successfully.
[root@hblockserver CTYUN\_HBlock\_Plus\_3.7.0\_x64]# ./stor lun add -n lun02a -t

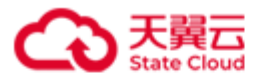

2. 查询卷。

查询所有卷。

| [root( | @hblockserver CTYU | N_HBlock_Plus_3. | 7.0_x64]# . | /stor lun ls |   |         |                                                                           |        |
|--------|--------------------|------------------|-------------|--------------|---|---------|---------------------------------------------------------------------------|--------|
| +      | +                  | -+               | +           | +            | + | +       | +                                                                         | +<br>  |
| 1.     | lun01a(LUN 0)      | Local            | 100 GiB     | EC 2+1+32KiB | 2 | Enabled | '<br>  iqn.2012-08.cn.ctyunapi.oos:target01.16(192.168.0.102:3260,Active) | ·<br>T |
| T      | I                  | 1                | I           | I            | I | I       | iqn.2012-08.cn.ctyunapi.oos:target01.2(192.168.0.192:3260,Standby)        | I      |
| I      | L                  | 1                | I           | I            | I | I       | iqn.2012-08.cn.ctyunapi.oos:target01.1(192.168.0.110:3260,ColdStandby)    | T      |
| 2.     | lun02a(LUN 0)      | Cache            | 200 GiB     | EC 2+1+32KiB | 2 | Enabled | iqn.2012-08.cn.ctyunapi.oos:target02.3(192.168.0.102:3260,Active)         | I      |
| I      | L                  | 1                | I           | I            | I | I       | iqn.2012-08.cn.ctyunapi.oos:target02.4(192.168.0.110:3260,Standby)        | I      |
| 3.     | lun03a(LUN 0)      | Storage          | 300 GiB     | EC 2+1+32KiB | 2 | Enabled | iqn.2012-08.cn.ctyunapi.oos:target03.5(192.168.0.102:3260,Active)         | I      |
| I      | I                  | 1                | I           | I            | I | I       | iqn.2012-08.cn.ctyunapi.oos:target03.6(192.168.0.110:3260,Standby)        | Ι      |

查询指定卷,例如 lun02a。

| <pre>[root@hblockserver CTYUN_HBlock_Plus_3.7.0_x64]# ./stor lun ls -n lun02a</pre> |
|-------------------------------------------------------------------------------------|
| LUN Name: lun02a (LUN 0)                                                            |
| Storage Mode: Cache                                                                 |
| Capacity: 200 GiB                                                                   |
| Status: Enabled                                                                     |
| iSCSI Target: iqn.2012-08.cn.ctyunapi.oos:target02.3(192.168.0.110:3260,Active)     |
| iqn.2012-08.cn.ctyunapi.oos:target02.4(192.168.0.102:3260,Standby)                  |
| Create Time: 2024-07-22 20:50:29                                                    |
| Local Storage Class: EC 2+1+32KiB                                                   |
| Minimum Replica Number: 2                                                           |
| Local Sector Size: 4096 bytes                                                       |
| High Availability: ActiveStandby                                                    |

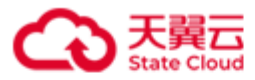

| Storage Pool: default   |                                         |  |  |  |  |  |
|-------------------------|-----------------------------------------|--|--|--|--|--|
| Write Policy: WriteBa   | ck                                      |  |  |  |  |  |
| WWID: 33fffffff805dcfc1 |                                         |  |  |  |  |  |
| UUID: lun-uuid-9457eb   | fc-8440-4e69-bc9c-c054938e5551          |  |  |  |  |  |
| Object Storage Info:    |                                         |  |  |  |  |  |
| ++                      | +                                       |  |  |  |  |  |
| Bucket Name             | hblocktest3                             |  |  |  |  |  |
| Prefix                  | stor2                                   |  |  |  |  |  |
| Endpoint                | <pre>https://oos-cn.ctyunapi.cn  </pre> |  |  |  |  |  |
| Signature Version       | v4                                      |  |  |  |  |  |
| Region                  | cn                                      |  |  |  |  |  |
| Storage Class           | STANDARD                                |  |  |  |  |  |
| Access Key              | cb22b08b1f9229f85874                    |  |  |  |  |  |
| Object Size             | 1024 KiB                                |  |  |  |  |  |
| Compression             | Enabled                                 |  |  |  |  |  |
| ++                      | +                                       |  |  |  |  |  |

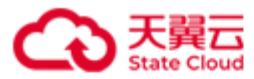

# 3 客户端操作

## 3.1 Windows 客户端 - 单机版

(一)准备客户端操作系统

推荐使用 win10、windows server 2012R2、windows server 2016R2 等高版本的 Windows 操作系统,这些系统中自带了"iSCSI 发起程序",无需单独安装组件。

不同版本的客户端支持单卷容量不同,请参考下表:

| Windows 版本            | Block Size       | 单卷最大容量  |
|-----------------------|------------------|---------|
| Windows Server 2008R2 | 512 bytes / 4KiB | 256 TiB |
| Windows Server 2012R2 | 512 bytes / 4KiB | 256 TiB |
| Windows Server 2016   | 512 bytes / 4KiB | 256 TiB |
| Windows 10            | 512 bytes / 4KiB | 1 PiB   |

(二)运行 iSCSI 发起程序

Windows 客户端运行 iSCSI 发起程序,在"开始">"搜寻程序和文件"输入"iSCSI"打开 iSCSI 发起程序,如下图所示:

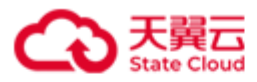

| iSCSI 发起程序 属性                                                    |
|------------------------------------------------------------------|
|                                                                  |
| 目标 发现 收藏的目标 卷和设备 RADIUS 配置                                       |
| 快速连接<br>若要发现目标并使用基本连接登录到目标,请键入该目标的 IP 地址或 DNS 名<br>称,然后单击"快速连接"。 |
| 目标(工): 快速连接(Q)                                                   |
| - 已发现的目标(@)                                                      |
|                                                                  |
| 名称                                                               |
| 포코体미국(2) 1472년 21년 21년 8년 8년 11년 11년 11년 11년 11년 11년 11년 11년     |
| 右要使用高级选项进行连接,请选择目标,然后毕士                                          |
| 若要完全断开某个目标的连接,请选择该目标,然后单断开注接(1)<br>击"断开连接"。                      |
| 对于目标属性,包括会话的配置,请选择该目标并单击 属性(E) 属性"。                              |
| 对于配置与目标关联的设备,请选择该目标,然后单击<br>"设备"。                                |
|                                                                  |
| 确定 取消 应用(A)                                                      |

1. 配置 iSCSI 发起程序

在"发现">"发现门户"中输入服务器 IP 和端口,如下图所示:

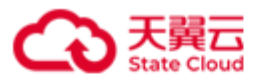

| SCSI 发起程序 属性                                        | $\times$ |
|-----------------------------------------------------|----------|
| 发现目标门户 ×                                            |          |
| 输入要添加门户的 IP 地址或 DNS 名称和端口号。                         |          |
| 若要更改目标门户发现的默认设置,请单击"高级"按钮。                          |          |
| IP 地址或 DNS 名称(I):     端口:(默认值为 3260。)(P)       3260 |          |
| 高级(A) 确定(0) 取消(C) (P)                               |          |
|                                                     |          |
| iSNS 服务器<br>该系统在下列 iSNS 服务器上进行了注册(I): 刷新(F)         |          |
| 名称                                                  |          |
| ニーニーニーニーニーニーニーニーニーニーニーニーニーニーニーニーニーニーニー              |          |
| 若要删除某个 iSMS 服务器,请选择上方的服务器,删除(M) 删除(M)               |          |
|                                                     |          |
|                                                     |          |
| <b>确定 取消</b> 应用(A)                                  |          |

在"目标">"已发现目标"中搜索到 HBlock 发布的 iSCSI Target, 查看到状态是 "不活动",点击"连接",如下图所示:

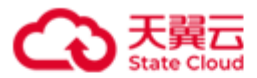

| iSCSI 发起     | 程序 属              | 生                |            |        |      |            | ×       |
|--------------|-------------------|------------------|------------|--------|------|------------|---------|
| 目标           | 发现                | 收藏的目标            | 卷和设备       | RADIUS | 配置   |            |         |
| 快速连接         | ¥                 |                  |            |        |      |            |         |
| 若要发5<br>称,然/ |                   | 使用基本连接<br>快速连接"。 | 證录到目椅      | ,请键入ì  | 亥目标的 | IP 地址9     | 成 DNS 名 |
| 目标(T)        | 1:                |                  |            |        |      | 快速道        | E接(Q)   |
| 已发现的         | 的目标(G             | )                |            |        |      |            |         |
|              |                   |                  |            |        |      | 刷          | )新(R)   |
| 名称           |                   |                  |            |        | 状态   | 2          |         |
| i gn. 20     | 12 <b>-</b> 08. d | n. ctyunapi. d   | os:target1 | 13.16  | 正在   | E重新连接      | ¥       |
| i qn. 20     | 12-08. 0          | n. ctyunapi. o   | os:targetl | o. 2   | 不清   | 5回力<br>6日日 |         |
| 1 gn. 20     | 112-08. c         | n. ctyunapı. o   | os:target( | 5.3    | 不足   | 与本刀        |         |
|              |                   |                  |            |        |      |            |         |
|              |                   |                  |            |        |      |            |         |
|              |                   |                  |            |        |      |            |         |
|              |                   |                  |            |        |      |            |         |
| 若要使阴<br>"连接" | 用高级选<br>"。        | 项进行连接,           | 请选择目标      | ,然后单起  | ŧ    | 连          | 接(N)    |
| 若要完约<br>击"断升 | 全断开某<br>F连接"      | 个目标的连接<br>。      | ə,请选择讨     | §目标,然/ | 言单   | 断开         | 连接(D)   |
| 对于目标<br>"属性, | 涼属性,<br>。         | 包括会话的霄           | ]置,请选择     | 隧目标并单  | 自击   | 属性         | ±(P)    |
| 对于配款<br>"设备, | <b>景</b> 与目标<br>。 | 关联的设备,           | 请选择该目      | 1标,然后单 | 自击   | 设备         | (V)     |
|              |                   |                  |            |        |      |            |         |
|              |                   |                  |            |        |      |            |         |
|              |                   |                  |            |        |      |            |         |
|              |                   |                  |            |        |      |            |         |
|              |                   |                  |            |        |      |            |         |
|              |                   |                  |            |        | _    |            |         |
|              |                   |                  | đi         | 諚      | 取消   | 肖          | 应用(A)   |

2. 启用 CHAP 认证

若您的 iSCSI Target 有开启 CHAP 认证,在弹出的连接到目标的对话框中,选择"高级",如下图所示(没有开启请忽略此步骤直接连接即可):

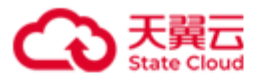

| iSCSI 发起程序 属性                                                                                  | $\times$ |
|------------------------------------------------------------------------------------------------|----------|
| 连接到目标 >                                                                                        | <        |
| 目标名:<br>iqn.2012-08. cn. ctyunapi. oos:targetb.2                                               | 名        |
| <ul> <li>✓将此连接添加到收藏目标列表。</li> <li>该操作会在每次计算机重新启动时使系统自动尝试还原连接。</li> </ul>                       | )        |
| □ 启用多路径(E)                                                                                     |          |
| 高级(A) 确定 取消                                                                                    | ]        |
| iqn. 2012-08. cn. ctyunapi. oos:targetb.2 不活动<br>iqn. 2012-08. cn. ctyunapi. oos:targetc.3 不活动 |          |
| 若要使用高级选项进行连接,请选择目标,然后单击 连接 "连接"。                                                               | (N)      |
| 若要完全断开某个目标的连接,请选择该目标,然后单断开连击"断开连接"。                                                            | 接(D)     |
| 对于目标属性,包括会话的配置,请选择该目标并单击    属性(F                                                               | ?)       |
| 对于配置与目标关联的设备,请选择该目标,然后单击 设备(V<br>"设备"。                                                         | )        |
|                                                                                                |          |
| (明定 取消                                                                                         | №用(A)    |

勾选"启用 CHAP 登录",在"名称"中输入在 HBlock 系统中设置的 iSCSI 认证的 用户名,在"目标机密"中输入设置的 iSCSI 认证的密码,然后点"确定"。如下 图所示:

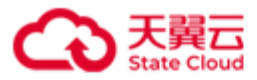

| 高 | 级设置                      |                                                     | ?      | ×          |
|---|--------------------------|-----------------------------------------------------|--------|------------|
| 9 | 就 IPsec                  |                                                     |        |            |
|   |                          |                                                     |        |            |
|   | 本地适配器(L)                 | 默认值                                                 | $\sim$ |            |
|   | 发起程序 IP(I                | ): 默认值                                              | $\sim$ |            |
|   | 目标门户 エァ(エ)               | ): 默认值                                              | $\sim$ |            |
|   | CRC/校验和                  |                                                     |        |            |
|   | □数据摘要(D)                 | □ 标题摘要(H)                                           |        |            |
|   | ☑启用 СНАР 3               | 登录(E)                                               |        |            |
|   | - CHAP 登录信<br>通过在目标和发    | 息<br>起程序之间提供身份验证,CHAP 有助于确保连接安全。                    |        |            |
|   | 若要使用,请排<br>其他名称,否则       | 定在目标上为该发起程序配置的相同名称和 CHAP 机密。除非指<br>名称将默认为系统的发起程序名称。 | 锭      |            |
|   | 名称( <u>N</u> ):          | iqn.1991-05.com.microsoft:pm-0309699                |        |            |
|   | 目标机密(S):                 |                                                     |        |            |
|   | □执行相互身(<br>若要使用相互(       | 分验证(P)<br>CHAP,请在"配置"页上指定发起程序机密或使用 RADIUS。          |        |            |
|   | □使用 RADIUS<br>□使用 RADIUS | ;来生成用户身份验证凭据(U)<br>;对目标凭据进行身份验证(B)                  |        |            |
|   |                          | 确定取消                                                | 应用(    | <u>A</u> ) |

3. 客户端使用 iSCSI 共享磁盘

打开"服务器管理器">"存储">"磁盘管理",将刚刚连接成功的状态是"脱机"的磁盘"联机"。

然后"初始化",再"新建卷",指定盘符并格式化,如下图所示。

**注意**:如果卷容量小于等于 2TiB 时,可以使用 MBR 和 GPT 中的任意一种进行分区; 如果卷容量大于 2TiB,只能使用 GPT 分区。

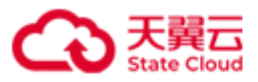

打开"计算机",可以看到新增的磁盘的盘符和容量,此时可以按使用本地磁盘的 习惯使用 HBlock 发布的 iSCSI 磁盘了。如下图所示:

| 📮 计算机                                                                                                    |                                                                                                    |                                  | _ 🗆 × |
|----------------------------------------------------------------------------------------------------|----------------------------------------------------------------------------------------------------|----------------------------------|-------|
| 💽 🕤 ⊽ 📜 ▾ 计算                                                                                             | 机 -                                                                                                    | ▼ 🔯 / 搜索 计算机                     | 2     |
| 组织 ▼ 系统属性                                                                                                | 卸载或更改程序 映射网络驱动器 打开控制面板                                                                                 | • <b>₽</b><br>97                 | • 🔳 😧 |
| <ul> <li>☆ 收藏夹</li> <li>▶ 下载</li> <li>■ 桌面</li> <li>&gt; 量 最近访问的位置</li> <li>○ 库</li> <li>○ 南止</li> </ul> | ▲ 硬盘 (3)<br>本地磁盘 (C:)<br>62.3 GB 可用,共 99.8 GB<br>新加巻 (C:)<br>8.23 GB 可用,共 9.99 GB<br>4. 方可探示社会体的现象 (C) | 新加卷 (D:)<br>32.2 GB 可用,共 39.9 GB |       |

注意:

- 如果客户端需要断开连接或者删除磁盘,需要先打开"服务器管理器">
   "存储">"磁盘管理",点击磁盘右键进行"脱机",然后在"iSCSI发起程序"中"断开 iSCSI连接"。
- 如果客户端需要断开连接后再次接入,无需进行初始化、新建卷操作,重 新连接后即可看到磁盘。

说明:如果想查询 HBlock 卷对应的磁盘,可以在客户端输入下列命令行查询。

wmic diskdrive get Name, Manufacturer, Model, InterfaceType, MediaType, SerialNumber 如下例所示,查询信息 Name 列对应的盘符号,对应"磁盘"上的"数目"列。 SerialName 对应 HBlock 的卷名称和 uuid。

C:\Users\Administrator>wmic diskdrive get Name, Manufacturer, Model, InterfaceType, MediaType<u>SerialNumber</u> InterfaceType Manufacturer MediaType Model Name SCSI (标准磁型短功器) Fixed hard disk media Red Hat VirtIO SCSI Disk Device \.\PHYSICALDRIVEO SCSI (标准磁盘驱动器) Fixed hard disk media CTYUN

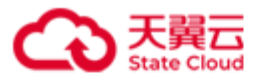

|     | ● 服务器管: | 理器・文件            | 和存储服务            | 务・卷・    | ・磁盘    |     | • 🕲 I | ┣ 管理(M)  | 工具(1) | 视图(V) 帮助(       |
|-----|---------|------------------|------------------|---------|--------|-----|-------|----------|-------|-----------------|
| 111 | 服务器     | ■ 磁盘<br>所有磁盘   共 | 2个               |         |        |     |       |          |       | 任务 ▼            |
| 1   | 卷       | 筛选器              |                  | • 🗉 ۹   |        |     |       |          |       | 0               |
|     | 磁盘      |                  |                  |         |        | 0.5 |       |          |       | ALC: N LIVE WAL |
|     | 仔陌况     | 数目 虚拟磁盘          | 状态 容             | <u></u> | 未分配    | 分区  | 只读    | 已群果      | 子系统   | 总线类型            |
|     |         |                  | 99 (2)<br>联机 40  | .0 GB   | 0.00 B | MBR |       |          |       | SCSI            |
|     |         | 1                | 联机 20            | 0 GB    | 0.00 B | GPT |       |          |       | iSCSI           |
|     |         | <                |                  |         |        |     |       |          |       | >               |
|     |         | 上次刷新时间为 20<br>卷  | 24/5/20 18:07:09 |         | 任务 ▼   | 存储池 | 卷。    |          |       | 任务▼             |
|     |         | ž                | 选择一个磁盘以显示        | 相关卷。    |        |     | 选择一个  | 个磁盘以显示其相 | 关存储池。 |                 |

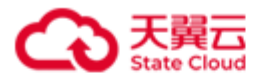

## 3.2 Windows 客户端 - 集群版

Microsoft 在 Server 2008、2012、2016 中提供了通用的 DSM(Device Specific Module ),支 持 ALUA(Asymmetric Logical Unit Access),可与符合 SPC(SCSI Primary Commands)规 范的存储设备配置 MPIO(Multipath I/O)环境。MPIO 保障了 Active Target、Standby Target 在进行切换时不会影响业务正常运行。因此,建议使用 Microsoft Server 2008、2012、2016 作为 HBlock 的客户端使用,并且配置 MPIO。Windows 7、8、10 不支持 MPIO,不建议使 用此系统作为 HBlock 客户端。

(一) 安装 Native MPIO 软件

### • Windows Server 2008 R2

- 1. 打开"服务器管理"。
- 2. 选择"功能",打开"添加功能"。
- 3. 点击"下一步"选择"多路径 I/O"安装。
- 4. 重启 Windows。

### • Windows Server 2012 或 2016

- 1. 打开"服务器管理器",选择"添加角色和功能"。
- 2. 点击"下一步",在"功能"步骤中勾选"多路径 I/O"。
- 3. 点击"下一步",勾选"如果需要,自动重新启动目标服务器"。
- 4. 安装,点击"关闭"。

(二) 打开 MPIO 工具添加存储阵列

注意:在 Windows 系统使用 iSCSI MPIO 时,请通过"设备管理器"查看并设置 MPIO 的负载均衡策略。(iSCSI 发起程序未使用 MPIO\_DSM\_Path\_V2 WMI 类来显示状态,因此通过 iSCSI 发起程序设置 MPIO 负载均衡策略后,会显示与预期不符的状态)。

- 1. 点击"管理工具">"MPIO"。
- 点击"发现多路径",勾选"添加对 iSCSI 设备的支持",点击"添加">"确定"。
- 3. 重启 Windows。

(三) 调整 MPIO 配置

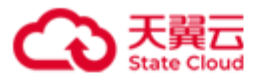

1. 打开 Powershell, 开启路径检测和自定义路径恢复功能。

| Get-MPIOSetting | # 查看当前配置                                     |
|-----------------|----------------------------------------------|
| Set-MPIOSetting | -NewPathVerificationState Enabled   # 开启路径检测 |
| Set-MPIOSetting | -CustomPathRecovery Enabled # 开启自定义路径恢复功能    |

2. 重启 Windows

(四)运行 iSCSI 发起程序

- Windows 客户端运行 iSCSI 发起程序,在"开始">"搜寻程序和文件"输入 iSCSI 打开 iSCSI 发起程序。
- 在"发现">"发现门户"中输入 LUN 对应 Target 所在的服务器 IP 和 Port。可以在 服务器上使用命令./stor lun ls 查询卷的 ACTIVE Target 和 STANDBY Target。

./stor lun ls #查看 LUN 所对应 Target 的服务器 IP 和 Port

- 3. 在"目标">"已发现的目标"中搜索到 HBlock 发布的 iSCSI Target, 查看到状态是 "不活动",点击"连接",勾选"启用多路径",点击"确定"。
   说明:需要先连接 ACTIVE Target,然后连接 STANDBY Target。
   注意:
  - Windows Server 2012 或 2016:同一个 Target 可以对应多个卷。在一个 Target 可以对应多个卷时,如果不同卷对应的 ACTIVE Target 和 STANDBY Target 不同, iSCSI 连接时,需要等待一会才能识别出所有卷。故建议每个 Target 对应一个卷。
  - Windows Server 2008: 一个 Target 只能对应一个卷,且先建立的 iSCSI 连接必须 为 ACTIVE Target,然后再建立 STANDBY Target 连接,否则无法正常操作 MPIO 设备。

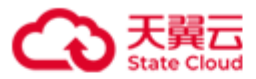

| iSCSI 发起程序 属性                                                                                                    |                                       |                               | $\times$ |
|----------------------------------------------------------------------------------------------------|---------------------------------------|-------------------------------|----------|
| 连接到目标                                                                                                    |                                       | ×                             |          |
| 目标名:<br>iqn. 2012-08. cn. ctyunapi. oos:target04. 7                                                                                                    |                                       | 名                             |          |
| 将此连接添加到收藏目标列表。<br>该操作会在每次计算机重新启动时使系统                                                                                                    | 自动尝试还原连接                              | €°                            |          |
| ☑ 启用多路径(E)                                                                                                    |                                       |                               |          |
| 高级(A)                                                                                                    | 确定                                    | 取消                            |          |
| iqn. 2012-08. cn. ctyunapi. oos: target04.<br>iqn. 2012-08. cn. ctyunapi. oos: target04.<br>iqn. 2012-08. cn. ctyunapi. oos: target13.<br>iqn. 2012-08. cn. ctyunapi. oos: targetb. 2<br>iqn. 2012-08. cn. ctyunapi. oos: targetc. 3 | 7 不溺<br>8 不溺<br>16 正存<br>2 已道<br>3 不溺 | 舌动<br>舌动<br>生重新连接<br>车接<br>舌动 |          |
| 若要使用高级选项进行连接,请选择目标,<br>"连接"。                                                                                                    | 然后单击                                  | 连接(N)                         |          |
| 若要完全断开某个目标的连接,请选择该目<br>击"断开连接"。                                                                                                    | 1标,然后单                                | 断开连接(D)                       |          |
| 对于目标属性,包括会话的配置,请选择诊<br>"属性"。                                                                                                    | 间标并单击                                 | 属性(P)                         |          |
| 对于配置与目标关联的设备,请选择该目标<br>"设备"。                                                                                                    | ,然后单击                                 | 设备(V)                         |          |
|                                                                                                    |                                       |                               |          |
| 确定                                                                                                    | E 取                                   | 清   应用(A                      | ()       |

4. 启用 CHAP 认证(没有开启请忽略此步骤直接连接即可)

若您的 iSCSI Target 有开启 CHAP 认证, 在弹出的连接到目标的对话框中, 选择 "高级", 勾选"启用 CHAP 登录", 在"名称"中输入在 HBlock 系统中设置的 iSCSI 认证的用户名, 在"目标机密"中输入已设置的 iSCSI 认证的密码, 然后点 "确定"。

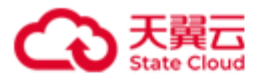

 客户端使用 iSCSI 共享磁盘。打开"服务器管理器">"存储">"磁盘管理",将 刚刚连接成功的状态是"脱机"的磁盘"联机"。然后点击"初始化",再点击"新建 卷",指定盘符并格式化,完成后即可看到新增的 iSCSI 设备。

注意:

- 如果卷容量小于等于 2TiB 时,可以使用 MBR 和 GPT 中的任意一种进行分区; 如果卷容量大于 2TiB,只能使用 GPT 分区。
- 如果客户端需要断开连接或者删除磁盘,需要先打开"服务器管理器">"存储">"磁盘管理",点击磁盘右键进行"脱机",然后在"iSCSI发起程序"中"断开 iSCSI连接"。
- 如果客户端需要断开连接后再次接入,无需进行初始化、新建卷操作,重新连接
   后即可看到磁盘。

说明:如果想查询 HBlock 卷对应的磁盘,可以在客户端输入下列命令行查询。

wmic diskdrive get Name, Manufacturer, Model, InterfaceType, MediaType, SerialNumber

如下例所示,查询信息 Name 列对应的盘符号,对应"磁盘"上的"数目"列。

SerialName 对应 HBlock 的卷名称和 uuid。

| C:\Users\Admin | istrator>wmic disk | drive get Name, Manufa | cturer, Model, InterfaceType, Medi | aTvpe. SerialNumber           |                                                      |
|----------------|--------------------|------------------------|------------------------------------|-------------------------------|------------------------------------------------------|
| InterfaceType  | Manufacturer       | MediaType              | Mode1                              | Name                          | SerialNumber                                         |
| SCSI           | (标准磁盘驱动器)          | Fixed hard disk media  | Red Hat VirtIO SCSI Disk Device    | <pre>\\.\PHYSICALDRIVE0</pre> | 230a6f34-09d9-440e-9                                 |
| SCSI           | (标准磁盘驱动器)          | Fixed hard disk media  | CTYUN                              | \\.\PHYSICALDRIVE1            | 1unb1-1un-uuid-7be39633-2790-42be-8439-74fd6428df27  |
| SCSI           | (标准磁盘驱动器)          | Fixed hard disk media  | CTYUN                              | \\. \PHYSICALDRIVE2           | 1un04a-1un-uuid-c5aeb48b-f32c-48d0-a9b9-68d06a2a3f64 |
|                |                    |                        |                                    |                               |                                                      |

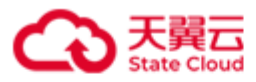

| 🏊 服务器        | 管理器    |                          |                          |                             |                            |                            |            |              |            | - 🗆                    | ×    |
|--------------|--------|--------------------------|--------------------------|-----------------------------|----------------------------|----------------------------|------------|--------------|------------|------------------------|------|
| $\mathbf{E}$ | ● 服务器管 | 理器・文件                    | 和存储                      | 服务・                         | 卷・磁盘                       | - (;                       | 🕄 । 🏲      | 管理(M)        | 工具(T)      | 视图(V) 帮助               | b(H) |
|              | 服务器    | ■ 磁盘<br>所有磁盘   共         | 3个                       |                             |                            |                            |            |              |            | 任务 ▼                   | ^    |
| i<br>ia      | 卷      | 筛进器                      |                          | Q                           |                            |                            |            |              |            | ۲                      |      |
| in ⊳         | 存储池    | 数目 虚拟磁盘                  | 状态                       | 容量                          | 未分配                        | 分区,                        | R读         | 已群集          | 子系统        | 总线类型                   |      |
|              |        | pm-030965<br>0<br>1<br>2 | 99 (3)<br>联机<br>联机<br>联机 | 40.0 GB<br>200 GB<br>440 GB | 0.00 B<br>0.00 B<br>0.00 B | MBR<br>GPT<br>GPT          |            |              |            | SCSI<br>iSCSI<br>iSCSI |      |
|              |        |                          |                          |                             |                            |                            |            |              |            |                        |      |
|              |        | <<br>上次刷新时间为 20          | )24/5/21 9:4             | 4:54                        |                            |                            |            |              |            | >                      |      |
|              |        | <b>卷</b><br>相关卷 共1个      |                          |                             | 任务 ▼                       | <b>存储池</b><br>pm-0309699 」 | 上的 CTYUN i | SCSI LUN Dev | vice       | 任务▼                    |      |
|              |        | 筛选器                      |                          | Q                           | ⊞ ▼ (( ⊙                   |                            | 不存         | 在相关的存储剂      | <u>B</u> . |                        |      |
|              |        | ▲ pm-030969              | 状态                       | 全置 容量                       | 可用空间重复数                    |                            |            |              |            |                        |      |
|              |        | E:                       |                          | 固定 440 GB                   | 440 GB                     |                            |            |              |            |                        | ~    |

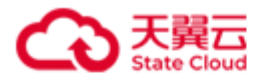

## 3.3 Linux 客户端 - 单机版

### 3.3.1 客户端配置

### 前置条件

- HBlock 服务器端,已经成功创建卷。
- 准备 Linux 客户端

注意: 需要具有 root 权限才能配置 initiator。

若您客户端为 CentOS/RHEL, 请安装 iscsi-initiator-utils, 安装命令如下:

yum -y install iscsi-initiator-utils

注意: 安装 iSCSI initiator 6.2.0-874-10 或以上版本。

若您客户端为 Ubuntu/Debian, 安装命令如下:

apt install open-iscsi

### 操作步骤

● HBlock 服务器端: 查询要连接的 LUN 及 LUN 对应 iSCSI Target 的详细信息

./stor lun ls { -n | --name } LUN\_NAME
./stor target ls { -n | --name } TARGET\_NAME

- Linux 客户端
  - 1. 发现 HBlock 的 Target

iscsiadm -m discovery -t st -p SERVER\_IP

2. 登录 iSCSI 存储

若您的 iSCSI Target 没有开启 CHAP 认证,请直接执行步骤(4) 登录 Target。

(1) 开启认证

iscsiadm -m node -T iSCSI\_TARGET\_IQN -o update --name node.session.auth.authmethod -value=CHAP

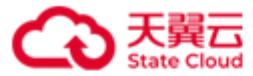

### (2) 输入 CHAP 用户名

iscsiadm -m node -T iSCSI\_TARGET\_IQN -o update --name node.session.auth.username -value=USER

(3) 输入 CHAP 密码

iscsiadm -m node -T iSCSI\_TARGET\_IQN -o update --name node.session.auth.password -value=PASSWORD

(4) 登录 Target

iscsiadm -m node -T iSCSI\_TARGET\_IQN -p SERVER\_IP:port -1 # port 为 iSCSI 端口号

3. 显示会话情况,查看当前 iSCSI 连接。

iscsiadm -m session

4. 查看 iSCSI 磁盘、磁盘对应的 LUN(通过 1sscsi -i 可以查看 LUN 的 wwid)

#### lsblk

lsscsi -i #磁盘对应的卷的 WWID

5. 格式化 iSCSI 磁盘

**注意**:如果用户之前已经连接过此磁盘并完成了格式化,重新连接后无需再次进行 磁盘格式化,直接挂载 iSCSI 磁盘即可。

格式化当前新增的 iSCSI 磁盘分区,使用

| mkfs.ext4 /dev/ <i>sdX</i> |  |
|----------------------------|--|
|                            |  |
|                            |  |

mkfs.xfs /dev/sdX

**说明**:常用的文件系统有 ext4、XFS,具体格式化成哪种文件系统要视用户文件系统决定。

6. 挂载 iSCSI 磁盘

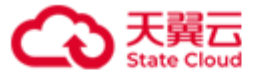

将 iSCSI 磁盘分区挂载到本地目录上,挂载之后可以写入数据。

mount /dev/sdX PATH # PATH 为磁盘路径

注意:如果用户需要断开连接或者删除磁盘,执行下列步骤:

(1)确保在卸载文件系统之前,没有进程正在使用该文件系统的文件夹。

(2) 使用 sync 命令来确保所有挂起的写操作都已写入磁盘。

(3) 使用 umount 命令来正常卸载文件系统, 断开 iSCSI 连接。

umount DIRECTORY\_NAME\_OR\_PATH

iscsiadm -m node -T iSCSI\_TARGET\_IQN -p SERVER\_IP -u

示例

[root@client ~]# sync [root@client ~]# umount /mnt/disk\_sda [root@client ~]# iscsiadm -m node -T iqn.2012-08.cn.ctyunapi.oos:target1.1 -p 192.168.0.32 -u Logging out of session [sid: 1, target: iqn.2012-08.cn.ctyunapi.oos:target1.1, portal: 192.168.0.32,3260] Logout of [sid: 1, target: iqn.2012-08.cn.ctyunapi.oos:target1.1, portal: 192.168.0.32,3260] successful.

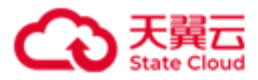

### 3.3.2 配置举例

### 应用场景

- Linux 客户端需要连接 HBlock 单机版的卷。
- 需要连接的 HBlock 单机版的卷为 lund1 和 lunf1, lund1 有 CHAP 认证。

### 前置条件

- 对于需要连接 HBlock 单机版的客户端,已经按照客户端配置的前置条件成准备工作。
- 对于 HBlock 服务器端,已经成功创建卷 lund1 和 lunf1。

### 操作步骤

● HBlock 服务器端: 查询要连接的 LUN 及 LUN 对应 iSCSI Target 的详细信息。

```
[root@hblockserver CTYUN HBlock Plus 3.7.0 x64]# ./stor lun ls -n lund1
LUN Name: lund1 (LUN 0)
Storage Mode: Local
Capacity: 500 GiB
Status: Enabled
iSCSI Target: iqn.2012-08.cn.ctyunapi.oos:targetd.4(192.168.0.32:3260,Active)
Create Time: 2024-05-21 10:00:34
Local Sector Size: 4096 bytes
Write Policy: WriteBack
WWID: 3300000068f2f320
UUID: lun-uuid-3ddcc779-bf34-42b9-ac5e-0339dae28821
Path: /mnt/storage01
[root@hblockserver CTYUN HBlock Plus 3.7.0 x64]# ./stor target ls -n targetd
Target Name: targetd
Max Sessions: 2
Create Time: 2024-05-21 09:59:12
iSCSI Target: iqn.2012-08.cn.ctyunapi.oos:targetd.4(192.168.0.32:3260)
LUN: lund1(LUN 0)
CHAP: testd, T12345678912, Enabled
[root@hblockserver CTYUN_HBlock_Plus_3.7.0_x64]# ./stor lun ls -n lunf1
LUN Name: lunf1 (LUN 0)
Storage Mode: Local
Capacity: 600 GiB
Status: Enabled
```

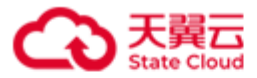

iSCSI Target: iqn.2012-08.cn.ctyunapi.oos:targetf.5(192.168.0.32:3260,Active) Create Time: 2024-05-21 10:00:56 Local Sector Size: 4096 bytes Write Policy: WriteBack WWID: 3300000030f798a5 UUID: lun-uuid-7b7f91d8-b75e-4de2-ac69-621e4be7a0cf Path: /mnt/storage01 [root@hblockserver CTYUN\_HBlock\_Plus\_3.7.0\_x64]# ./stor target ls -n targetf Target Name: targetf Max Sessions: 2 Create Time: 2024-05-21 10:00:15 iSCSI Target: iqn.2012-08.cn.ctyunapi.oos:targetf.5(192.168.0.32:3260) LUN: lunf1(LUN 0)

- Linux 客户端:
  - 1. 发现 lund1 和 lunf1 的 Target:

[root@client ~]# iscsiadm -m discovery -t st -p 192.168.0.32 192.168.0.32:3260,1 iqn.2012-08.cn.ctyunapi.oos:targetf.5 192.168.0.32:3260,1 iqn.2012-08.cn.ctyunapi.oos:targetd.4 192.168.0.32:3260,1 iqn.2012-08.cn.ctyunapi.oos:targetc.3

### 2. 登录 iSCSI 存储

● 登录 lund1 的 iSCSI 存储, 需要进行 CHAP 认证:

[root@client ~]# iscsiadm -m node -T iqn.2012-08.cn.ctyunapi.oos:targetd.4 -o update -name node.session.auth.authmethod --value=CHAP
[root@client ~]# iscsiadm -m node -T iqn.2012-08.cn.ctyunapi.oos:targetd.4 -o update -name node.session.auth.username --value=testd
[root@client ~]# iscsiadm -m node -T iqn.2012-08.cn.ctyunapi.oos:targetd.4 -o update -name node.session.auth.password --value=\*\*\*\*\*\*\*
[root@client ~]# iscsiadm -m node -T iqn.2012-08.cn.ctyunapi.oos:targetd.4 -p
192.168.0.32:3260 -1
Logging in to [iface: default, target: iqn.2012-08.cn.ctyunapi.oos:targetd.4, portal:
192.168.0.32,3260] (multiple)
Login to [iface: default, target: iqn.2012-08.cn.ctyunapi.oos:targetd.4, portal:
192.168.0.32,3260] successful.

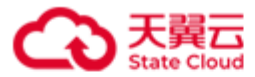

● 登录 lunf1 的 iSCSI 存储

[root@client ~]# iscsiadm -m node -T iqn.2012-08.cn.ctyunapi.oos:targetf.5 -p
192.168.0.32:3260 -l
Logging in to [iface: default, target: iqn.2012-08.cn.ctyunapi.oos:targetf.5, portal:
192.168.0.32,3260] (multiple)
Login to [iface: default, target: iqn.2012-08.cn.ctyunapi.oos:targetf.5, portal:
192.168.0.32,3260] successful.

3. 显示会话情况,查看当前 iSCSI 连接。

[root@client ~]# iscsiadm -m session
tcp: [1] 192.168.0.32:3260,1 iqn.2012-08.cn.ctyunapi.oos:targetd.4 (non-flash)
tcp: [2] 192.168.0.32:3260,1 iqn.2012-08.cn.ctyunapi.oos:targetf.5 (non-flash)

4. 查看 iSCSI 磁盘、磁盘对应的 LUN(通过 **lsscsi** -i 可以查看 LUN 的 wwid)。

| [root@ | client ~  | ]# 1       | sblk        |     |                                                  |  |
|--------|-----------|------------|-------------|-----|--------------------------------------------------|--|
| NAME   | MAJ:MIN   | RM         | SIZE        | RO  | TYPE MOUNTPOINT                                  |  |
| sda    | 8:0       | 0          | 500G        | 0   | disk                                             |  |
| sdb    | 8:16      | 0          | 600G        | 0   | disk                                             |  |
| vda    | 253:0     | 0          | 40G         | 0   | disk                                             |  |
| ├—vda  | a1 253:1  | (          | 9 4         | G   | 0 part                                           |  |
| └—vda  | a2 253:2  | (          | <b>ð</b> 36 | G   | 0 part /                                         |  |
| vdb    | 253:16    | 0          | 100G        | 0   | disk                                             |  |
| └—vdł  | b1 253:17 | <b>'</b> ( | 0 100       | G   | 0 part /mnt/storage01                            |  |
| vdc    | 253:32    | 0          | 100G        | 0   | disk                                             |  |
| vdd    | 253:48    | 0          | 100G        | 0   | disk                                             |  |
| [root@ | client ~  | ]# 1       | sscsi       | -i  |                                                  |  |
| [2:0:0 | :0] d:    | isk        | CTY         | ′UN | iSCSI LUN Device 1.00 /dev/sda 33000000068f2f320 |  |
| [3:0:0 | :0] d:    | isk        | СТ          | /UN | iSCSI LUN Device 1.00 /dev/sdb 33000000030f798a5 |  |

**说明:**可以看出/dev/sda 对应 HBlock 卷 lund1(卷 WWID为 3300000068f2f320), /dev/sdb 对应 HBlock 卷 lunf1(卷 WWID为 3300000030f798a5)。

5. 格式化 iSCSI 磁盘。

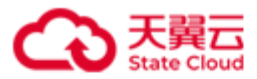

```
[root@client ~]# mkfs.ext4 /dev/sda
mke2fs 1.42.9 (28-Dec-2013)
/dev/sda is entire device, not just one partition!
Proceed anyway? (y,n) y
Filesystem label=
OS type: Linux
Block size=4096 (log=2)
Fragment size=4096 (log=2)
Stride=0 blocks, Stripe width=0 blocks
32768000 inodes, 131072000 blocks
6553600 blocks (5.00%) reserved for the super user
First data block=0
Maximum filesystem blocks=2279604224
4000 block groups
32768 blocks per group, 32768 fragments per group
8192 inodes per group
Superblock backups stored on blocks:
    32768, 98304, 163840, 229376, 294912, 819200, 884736, 1605632, 2654208,
   4096000, 7962624, 11239424, 20480000, 23887872, 71663616, 78675968,
   102400000
Allocating group tables: done
Writing inode tables: done
Creating journal (32768 blocks): done
Writing superblocks and filesystem accounting information: done
[root@client ~]# mkfs.ext4 /dev/sdb
mke2fs 1.42.9 (28-Dec-2013)
/dev/sdb is entire device, not just one partition!
Proceed anyway? (y,n) y
Filesystem label=
OS type: Linux
Block size=4096 (log=2)
Fragment size=4096 (log=2)
Stride=0 blocks, Stripe width=0 blocks
```

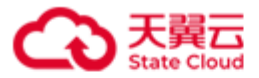

39321600 inodes, 157286400 blocks
7864320 blocks (5.00%) reserved for the super user
First data block=0
Maximum filesystem blocks=2304770048
4800 block groups
32768 blocks per group, 32768 fragments per group
8192 inodes per group
Superblock backups stored on blocks:
 32768, 98304, 163840, 229376, 294912, 819200, 884736, 1605632, 2654208,
 4096000, 7962624, 11239424, 20480000, 23887872, 71663616, 78675968,
 102400000
Allocating group tables: done
Writing inode tables: done
Creating journal (32768 blocks): done
Writing superblocks and filesystem accounting information: done

6. 挂载 iSCSI 磁盘。

将 iSCSI 磁盘分区挂载到本地目录上,挂载之后可以写入数据。

| [root@client ~]# mount /dev/sda /mnt/disk_sda            |
|----------------------------------------------------------|
| <pre>[root@client ~]# mount /dev/sdb /mnt/disk_sdb</pre> |
| [root@client ~]# <b>lsblk</b>                            |
| NAME MAJ:MIN RM SIZE RO TYPE MOUNTPOINT                  |
| sda 8:0 0 500G 0 disk /mnt/disk_sda                      |
| sdb 8:16 0 600G 0 disk /mnt/disk_sdb                     |
| vda 253:0 0 40G 0 disk                                   |
| ├──vda1 253:1 0 4G 0 part                                |
| └──vda2 253:2                                            |
| vdb 253:16 0 100G 0 disk                                 |
| └──vdb1 253:17                                           |
| vdc 253:32 0 100G 0 disk                                 |
| vdd 253:48 0 100G 0 disk                                 |

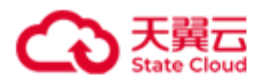

## 3.4 Linux 客户端 - 集群版

### 3.4.1 客户端配置

### 前置条件

- HBlock 服务器端,已经成功创建卷。
- 准备 Linux 客户端
  - 1. 安装 Linux 客户端

注意: 需要具有 root 权限才能配置 initiator。

若您客户端为 CentOS/RHEL, 请安装 iscsi-initiator-utils, 安装命令如下:

yum -y install iscsi-initiator-utils

注意: 请安装 iSCSI initiator 6.2.0-874-10 或以上版本。

若您客户端为 Ubuntu/Debian, 安装命令如下:

apt install open-iscsi

- 2. 安装 MPIO
  - 对于 CentOS

yum install device-mapper-multipath device-mapper-multipath-libs #CentOS

• 对于 Ubuntu

apt install multipath-tools #Ubuntu

- 3. 配置 MPIO
  - (1) 复制 /usr/share/doc/device-mapper-multipath-*X*.*Y*.*Z*/multipath.conf(其中 *X*.*Y*.*Z* 为 multipath 的实际版本号)到 /etc/multipath.conf。
  - (2) 在/etc/multipath.conf 中增加如下配置:

注意: 配置文件 multipath.conf 中, 如果 multipath 部分与 devices 部分中有相同

参数, multipath 中的参数值会覆盖 devices 中的参数值。为了正常使用 HBlock

卷,需要删除 multipath 中的与下列字段相同的参数。

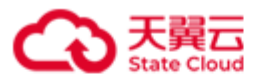

```
defaults {
          user_friendly_names yes
          find_multipaths yes
          uid_attribute "ID_WWN"
        }
devices {
       device {
            vendor "CTYUN"
            product "iSCSI LUN Device"
            path_grouping_policy failover
            path_checker tur
            path_selector "round-robin 0"
            hardware_handler "1 alua"
            rr_weight priorities
            no_path_retry queue
            prio alua
            }
       }
```

- 4. 重启 multipathd 服务
  - 对于 CentOS

```
systemctl restart multipathd # CentOS
systemctl enable multipathd
● 对于 Ubuntu
```

systemctl restart multipath-tools.service # Ubuntu

### 操作步骤

● HBlock 服务器端: 查询要连接的 LUN 及 LUN 对应 iSCSI Target 的详细信息

| ./stor lun ls { -n  name } LUN_NAME                  |  |
|------------------------------------------------------|--|
| <pre>./stor target ls { -n  name } TARGET_NAME</pre> |  |

● Linux 客户端

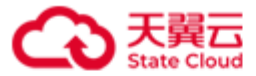

1. 使用如下命令发现 Target IQN。

说明:如果卷对应多个 Target IQN, 建议将这些 Target IQN 都连上。

iscsiadm -m discovery -t st -p ACTIVE\_IP
iscsiadm -m discovery -t st -p STANDBY\_IP
iscsiadm -m discovery -t st -p ColdStandby\_IP

2. 登录 iSCSI 存储: 建立多个 iSCSI 连接(按 Active Target、Standby Target、

ColdStandby 顺序连接)

说明: 若您的 iSCSI Target 没有开启 CHAP 认证,请直接执行步骤(4) 登录

**Target**.

(1) 开启认证

iscsiadm -m node -T iSCSI\_TARGET\_IQN -o update --name node.session.auth.authmethod -value=CHAP

(2) 输入 CHAP 用户名

iscsiadm -m node -T iSCSI\_TARGET\_IQN -o update --name node.session.auth.username -value=USER

(3) 输入 CHAP 密码

iscsiadm -m node -T iSCSI\_TARGET\_IQN -o update --name node.session.auth.password -value=PASSWORD

(4) 登录 Target

iscsiadm -m node -T iSCSI\_TARGET\_IQN -p SERVER\_IP:port -1 # port 为 iSCSI 端口号

3. 设备显示会话情况,查看当前 iSCSI 连接。

iscsiadm -m session

lsscsi #查看新增磁盘

4. 查看 MPIO 设备、磁盘对应的 LUN 的 WWID。

multipath -11 # 可增加参数-v 3,显示更详细的信息

11 /dev/mapper/mpathX

/lib/udev/scsi\_id --whitelisted --device=/dev/sdX # 可以查看 iSCSI 磁盘对应 HBlock 卷的 WWID

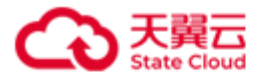

5. 操作 MPIO 设备。

将 iSCSI 磁盘分区挂载到本地目录上,挂载之后可以写入数据。

lsblk

mkfs -t ext4 /dev/mapper/mpathX # 格式化成 ext4

mkdir DIRECTORY\_NAME\_OR\_PATH #创建目录

mount /dev/mapper/mpathX DIRECTORY\_NAME\_OR\_PATH #将 mpathX 挂载到目录

lsblk

**注意**:如果用户之前已经连接过此磁盘并完成了格式化,重新连接后无需再次进行磁盘 格式化,直接挂载 iSCSI 磁盘即可。

**说明**:常用的文件系统有 ext4、XFS,具体格式化成哪种文件系统要视用户文件系统决定。

注意:如果用户需要断开连接或者删除磁盘,执行下列步骤:

(1)确保在卸载文件系统之前,没有进程正在使用该文件系统的文件夹。

(2) 使用 sync 命令来确保所有挂起的写操作都已写入磁盘。

(3) 使用 umount 命令来正常卸载文件系统, 断开 iSCSI 连接。

umount DIRECTORY\_NAME\_OR\_PATH

iscsiadm -m node -T iSCSI\_TARGET\_IQN -p SERVER\_IP -u

示例

| [root@client ~]# <b>sync</b>                                                              |
|-------------------------------------------------------------------------------------------|
| <pre>[root@client ~]# umount /mnt/disk_mpatha</pre>                                       |
| <pre>[root@client ~]# iscsiadm -m node -T iqn.2012-08.cn.ctyunapi.oos:target01.1 -p</pre> |
| 192.168.0.102 -u                                                                          |
| Logging out of session [sid: 2, target: iqn.2012-08.cn.ctyunapi.oos:target01.1, portal:   |
| 192.168.0.102,3260]                                                                       |
| Logout of [sid: 2, target: iqn.2012-08.cn.ctyunapi.oos:target01.1, portal:                |
| 192.168.0.102,3260] successful.                                                           |
| <pre>[root@client ~]# iscsiadm -m node -T iqn.2012-08.cn.ctyunapi.oos:target01.2 -p</pre> |
| 192.168.0.110 -u                                                                          |
| Logging out of session [sid: 3, target: iqn.2012-08.cn.ctyunapi.oos:target01.2, portal:   |

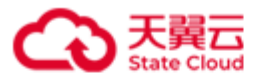

192.168.0.110,3260]
Logout of [sid: 3, target: iqn.2012-08.cn.ctyunapi.oos:target01.2, portal:
192.168.0.110,3260] successful.
[root@client ~]# iscsiadm -m node -T iqn.2012-08.cn.ctyunapi.oos:target01.3 -p
192.168.0.192 -u
Logging out of session [sid: 4, target: iqn.2012-08.cn.ctyunapi.oos:target01.3, portal:
192.168.0.192,3260]
Logout of [sid: 4, target: iqn.2012-08.cn.ctyunapi.oos:target01.3, portal:
192.168.0.192,3260] successful.

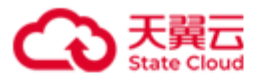

### 3.4.2 配置举例

### 应用场景

- Linux 客户端需要连接 HBlock 集群版的卷。
- 需要连接的 HBlock 集群版的卷为 lun6a 和 lun7a,其 lun7a 有 CHAP 认证。

### 前置条件

- 对于需要连接 HBlock 集群版的客户端,已经按照客户端配置中的前置条件完成准备工作。
- 对于 HBlock 服务器端,已经成功创建卷 lun6a 和 lun7a。

### 操作步骤

● HBlock 服务器端: 查询要连接的 LUN 及 LUN 对应 iSCSI Target 的详细信息。

| [root@hblockserver CTYUN_HBlock_Plus_3.7.0_x64]# ./stor lun ls -n lun6a         |  |
|---------------------------------------------------------------------------------|--|
| LUN Name: lun6a (LUN 0)                                                         |  |
| Storage Mode: Cache                                                             |  |
| Capacity: 500 GiB                                                               |  |
| Status: Enabled                                                                 |  |
| iSCSI Target: iqn.2012-08.cn.ctyunapi.oos:target6.12(192.168.0.192:3260,Active) |  |
| iqn.2012-08.cn.ctyunapi.oos:target6.11(192.168.0.110:3260,Standby)              |  |
| iqn.2012-08.cn.ctyunapi.oos:target6.13(192.168.0.102:3260,ColdStandby)          |  |
| Create Time: 2024-05-21 14:14:48                                                |  |
| Local Storage Class: EC 2+1+16KiB                                               |  |
| Minimum Replica Number: 2                                                       |  |
| Local Sector Size: 4096 bytes                                                   |  |
| Storage Pool: default                                                           |  |
| High Availability: ActiveStandby                                                |  |
| Write Policy: WriteBack                                                         |  |
| WWID: 33ffffffc69cbabb                                                          |  |
| UUID: lun-uuid-40731bfd-d0e5-49fb-9784-1d825635daf8                             |  |
| Object Storage Info:                                                            |  |
| ++                                                                              |  |
| Bucket Name   hblocktest3                                                       |  |
| Prefix   stor2                                                                  |  |
| Endpoint   https://oos-cn.ctyunapi.cn                                           |  |

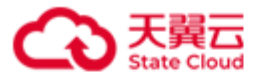

```
Signature Version | v2
| Region
| Storage Class
                   | STANDARD
Access Key
                   cb22b08b1f9229f85874
| Object Size
                   | 1024 KiB
| Compression
                   | Enabled
+----+
[root@hblockserver CTYUN_HBlock_Plus_3.7.0_x64]# ./stor target ls -n target6
Target Name: target6
Max Sessions: 2
Create Time: 2024-05-21 14:12:44
Number of Servers: 3
iSCSI Target: iqn.2012-08.cn.ctyunapi.oos:target6.11(192.168.0.110:3260)
             iqn.2012-08.cn.ctyunapi.oos:target6.12(192.168.0.192:3260)
             iqn.2012-08.cn.ctyunapi.oos:target6.13(192.168.0.102:3260)
LUN: lun6a(LUN 0)
ServerID: hblock_1,hblock_2,hblock_3
[root@hblockserver CTYUN_HBlock_Plus_3.7.0_x64]# ./stor lun ls -n lun7a
LUN Name: lun7a (LUN 0)
Storage Mode: Local
Capacity: 500 GiB
Status: Enabled
iSCSI Target: iqn.2012-08.cn.ctyunapi.oos:target7.14(192.168.0.110:3260,Active)
             iqn.2012-08.cn.ctyunapi.oos:target7.15(192.168.0.192:3260,Standby)
Create Time: 2024-05-21 14:15:22
Local Storage Class: EC 2+1+16KiB
Minimum Replica Number: 2
Local Sector Size: 4096 bytes
Storage Pool: default
High Availability: ActiveStandby
Write Policy: WriteBack
WWID: 33000000727497eb
UUID: lun-uuid-3429b79f-cd7d-47cb-9fb6-c79136deb237
[root@hblockserver CTYUN_HBlock_Plus_3.7.0_x64]# ./stor target ls -n target7
Target Name: target7
Max Sessions: 1
Create Time: 2024-05-21 14:13:27
Number of Servers: 2
iSCSI Target: iqn.2012-08.cn.ctyunapi.oos:target7.14(192.168.0.110:3260)
             iqn.2012-08.cn.ctyunapi.oos:target7.15(192.168.0.192:3260)
```
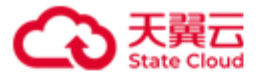

LUN: lun7a(LUN 0) CHAP: test2,T12345678912,Enabled ServerID: hblock\_1,hblock\_2

- Linux 客户端:
  - 1. 发现 lun6a 和 lun7a 的 Target:

```
[root@client ~]# iscsiadm -m discovery -t st -p 192.168.0.110
192.168.0.110:3260,1 iqn.2012-08.cn.ctyunapi.oos:target7.14
192.168.0.110:3260,1 iqn.2012-08.cn.ctyunapi.oos:target02.3
192.168.0.110:3260,1 iqn.2012-08.cn.ctyunapi.oos:target04.7
192.168.0.110:3260,1 iqn.2012-08.cn.ctyunapi.oos:target6.11
[root@client ~]# iscsiadm -m discovery -t st -p 192.168.0.192
192.168.0.192:3260,1 iqn.2012-08.cn.ctyunapi.oos:target7.15
192.168.0.192:3260,1 iqn.2012-08.cn.ctyunapi.oos:target6.12
192.168.0.192:3260,1 iqn.2012-08.cn.ctyunapi.oos:test.10
192.168.0.192:3260,1 iqn.2012-08.cn.ctyunapi.oos:target04.8
[root@client ~]# iscsiadm -m discovery -t st -p 192.168.0.102
192.168.0.102:3260,1 iqn.2012-08.cn.ctyunapi.oos:target04.8
[root@client ~]# iscsiadm -m discovery -t st -p 192.168.0.102
192.168.0.102:3260,1 iqn.2012-08.cn.ctyunapi.oos:target04.8
[root@client ~]# iscsiadm -m discovery -t st -p 192.168.0.102
192.168.0.102:3260,1 iqn.2012-08.cn.ctyunapi.oos:target04.8
```

- 2. 登录 iSCSI 存储
  - 登录 lun6a 的 iSCSI 存储(按 Active Target、Standby Target、ColdStandby 顺序 连接):

[root@client ~]# iscsiadm -m node -T iqn.2012-08.cn.ctyunapi.oos:target6.12 -p
192.168.0.192:3260 -l
Logging in to [iface: default, target: iqn.2012-08.cn.ctyunapi.oos:target6.12, portal:
192.168.0.192,3260] (multiple)
Login to [iface: default, target: iqn.2012-08.cn.ctyunapi.oos:target6.12, portal:
192.168.0.192,3260] successful.
[root@client ~]# iscsiadm -m node -T iqn.2012-08.cn.ctyunapi.oos:target6.11 -p
192.168.0.110:3260 -l
Logging in to [iface: default, target: iqn.2012-08.cn.ctyunapi.oos:target6.11, portal:

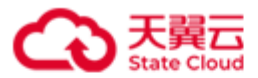

192.168.0.110,3260] (multiple)
Login to [iface: default, target: iqn.2012-08.cn.ctyunapi.oos:target6.11, portal:
192.168.0.110,3260] successful.
[root@client ~]# iscsiadm -m node -T iqn.2012-08.cn.ctyunapi.oos:target6.13 -p
192.168.0.102:3260 -1
Logging in to [iface: default, target: iqn.2012-08.cn.ctyunapi.oos:target6.13, portal:
192.168.0.102,3260] (multiple)
Login to [iface: default, target: iqn.2012-08.cn.ctyunapi.oos:target6.13, portal:
192.168.0.102,3260] successful.

● 登录 lun7a 的 iSCSI 存储, 需要进行 CHAP 认证。

[root@client ~]# iscsiadm -m node -T iqn.2012-08.cn.ctyunapi.oos:target7.14 -o update --name node.session.auth.authmethod --value=CHAP [root@client ~]# iscsiadm -m node -T iqn.2012-08.cn.ctyunapi.oos:target7.14 -o update --name node.session.auth.username --value=test2 [root@client ~]# iscsiadm -m node -T iqn.2012-08.cn.ctyunapi.oos:target7.14 -o update -[root@client ~]# iscsiadm -m node -T iqn.2012-08.cn.ctyunapi.oos:target7.14 -p 192.168.0.110:3260 -1 Logging in to [iface: default, target: iqn.2012-08.cn.ctyunapi.oos:target7.14, portal: 192.168.0.110,3260] (multiple) Login to [iface: default, target: iqn.2012-08.cn.ctyunapi.oos:target7.14, portal: 192.168.0.110,3260] successful. [root@client ~]# iscsiadm -m node -T iqn.2012-08.cn.ctyunapi.oos:target7.15 -o update --name node.session.auth.authmethod --value=CHAP [root@client ~]# iscsiadm -m node -T ign.2012-08.cn.ctyunapi.oos:target7.15 -o update --name node.session.auth.username --value=test2 [root@client ~]# iscsiadm -m node -T iqn.2012-08.cn.ctyunapi.oos:target7.15 -o update -[root@client ~]# iscsiadm -m node -T iqn.2012-08.cn.ctyunapi.oos:target7.15 -p 192.168.0.192:3260 -1 Logging in to [iface: default, target: iqn.2012-08.cn.ctyunapi.oos:target7.15, portal: 192.168.0.192,3260] (multiple) Login to [iface: default, target: iqn.2012-08.cn.ctyunapi.oos:target7.15, portal: 192.168.0.192,3260] successful.

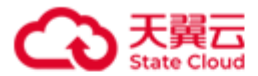

3. 显示会话情况,查看当前 iSCSI 连接。

| <pre>[root@client ~]# iscsiadm -m session</pre> |                |           |                                                               |
|-------------------------------------------------|----------------|-----------|---------------------------------------------------------------|
| tcp: [3] 192                                    | .168.0.1       | 92:3260,1 | <pre>iqn.2012-08.cn.ctyunapi.oos:target6.12 (non-flash)</pre> |
| tcp: [4] 192                                    | .168.0.1       | 10:3260,1 | iqn.2012-08.cn.ctyunapi.oos:target6.11 (non-flash)            |
| tcp: [5] 192                                    | .168.0.1       | 02:3260,1 | iqn.2012-08.cn.ctyunapi.oos:target6.13 (non-flash)            |
| tcp: [6] 192                                    | .168.0.1       | 10:3260,1 | iqn.2012-08.cn.ctyunapi.oos:target7.14 (non-flash)            |
| tcp: [7] 192                                    | .168.0.1       | 92:3260,1 | iqn.2012-08.cn.ctyunapi.oos:target7.15 (non-flash)            |
| [root@client                                    | ~]# <b>lss</b> | csi       |                                                               |
| [4:0:0:0]                                       | disk           | CTYUN     | iSCSI LUN Device 1.00 /dev/sdc                                |
| [5:0:0:0]                                       | disk           | CTYUN     | iSCSI LUN Device 1.00 /dev/sdd                                |
| [6:0:0:0]                                       | disk           | CTYUN     | iSCSI LUN Device 1.00 /dev/sde                                |
| [7:0:0:0]                                       | disk           | CTYUN     | iSCSI LUN Device 1.00 /dev/sdf                                |
| [8:0:0:0]                                       | disk           | CTYUN     | iSCSI LUN Device 1.00 /dev/sdg                                |

4. 查看 MPIO、磁盘对应的 LUN 的 WWID。

| [root@client ~]# multipath -ll                                     |
|--------------------------------------------------------------------|
| mpathc (0x3000000727497eb) dm-1 CTYUN ,iSCSI LUN Device            |
| size=500G features='1 queue_if_no_path' hwhandler='1 alua' wp=rw   |
| -+- policy='round-robin 0' prio=50 status=active                   |
| `- 7:0:0:0 sdf 8:80 active ready running                           |
| `-+- policy='round-robin 0' prio=1 status=enabled                  |
| `- 8:0:0:0 sdg 8:96 active ghost running                           |
| <pre>mpathb (0x3ffffffc69cbabb) dm-0 CTYUN ,iSCSI LUN Device</pre> |
| size=500G features='1 queue_if_no_path' hwhandler='1 alua' wp=rw   |
| -+- policy='round-robin 0' prio=50 status=active                   |
| `- 4:0:0:0 sdc 8:32 active ready running                           |
| -+- policy='round-robin 0' prio=1 status=enabled                   |
| `- 5:0:0:0 sdd 8:48 active ghost running                           |
| <pre>`-+- policy='round-robin 0' prio=0 status=enabled</pre>       |
| `- 6:0:0:0 sde 8:64 failed faulty running                          |
| <pre>[root@client ~]# 11 /dev/mapper/mpathc</pre>                  |
| lrwxrwxrwx 1 root root 7 May 21 15:03 /dev/mapper/mpathc ->/dm-1   |
| <pre>[root@client ~]# 11 /dev/mapper/mpathb</pre>                  |
| lrwxrwxrwx 1 root root 7 May 21 14:57 /dev/mapper/mpathb ->/dm-0   |

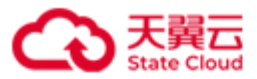

```
[root@client ~]# # /lib/udev/scsi_id --whitelisted --device=/dev/sdc
33ffffffc69cbabb
[root@client ~]# # /lib/udev/scsi_id --whitelisted --device=/dev/sdd
33ffffffc69cbabb
[root@client ~]# # /lib/udev/scsi_id --whitelisted --device=/dev/sdf
33ffffffc69cbabb
[root@client ~]# # /lib/udev/scsi_id --whitelisted --device=/dev/sdf
33000000727497eb
[root@client ~]# # /lib/udev/scsi_id --whitelisted --device=/dev/sdg
33000000727497eb
```

**说明**:可以看出/dev/mapper/mpathb(/dev/sdc、/dev/sdd、/dev/sde)对应 HBlock 卷 lun6a(卷WWID为33ffffffc69cbabb),/dev/mapper/mpathc(/dev/sdf、/dev/sdg) 对应 HBlock 卷 lun7a(卷WWID为33000000727497eb)。

5. 操作 MPIO 设备。

将 iSCSI 磁盘分区挂载到本地目录上,挂载之后可以写入数据。

● 挂载 iSCSI 磁盘/dev/mapper/mpathb

| [root@client ~]# lsblk |                              |  |  |
|------------------------|------------------------------|--|--|
| sdc 8:32               | 0 500G 0 disk                |  |  |
| └──mpathb 252:0        | 0 500G 0 mpath               |  |  |
| sdd 8:48               | 0 500G 0 disk                |  |  |
| └──mpathb 252:0        | 0 500G 0 mpath               |  |  |
| sde 8:64               | 0 500G 0 disk                |  |  |
| └──mpathb 252:0        | 0 500G 0 mpath               |  |  |
| sdf 8:80               | 0 500G 0 disk                |  |  |
| └──mpathc 252:1        | 0 500G 0 mpath               |  |  |
| sdg 8:96               | 0 500G 0 disk                |  |  |
| └──mpathc 252:1        | 0 500G 0 mpath               |  |  |
| vda 253:0              | 0 40G 0 disk                 |  |  |
| ├──vda1 253:1          | 0 4G 0 part                  |  |  |
| └──vda2 253:2          | 0 36G 0 part /               |  |  |
| vdb 253:16             | 0 100G 0 disk                |  |  |
| └──vdb1 253:17         | 0 100G 0 part /mnt/storage01 |  |  |

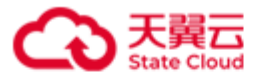

vdc 253:32 0 100G 0 disk vdd 253:48 0 100G 0 disk [root@client ~]# mkfs -t ext4 /dev/mapper/mpathb mke2fs 1.42.9 (28-Dec-2013) Filesystem label= OS type: Linux Block size=4096 (log=2) Fragment size=4096 (log=2) Stride=0 blocks, Stripe width=0 blocks 32768000 inodes, 131072000 blocks 6553600 blocks (5.00%) reserved for the super user First data block=0 Maximum filesystem blocks=2279604224 4000 block groups 32768 blocks per group, 32768 fragments per group 8192 inodes per group Superblock backups stored on blocks: 32768, 98304, 163840, 229376, 294912, 819200, 884736, 1605632, 2654208, 4096000, 7962624, 11239424, 20480000, 23887872, 71663616, 78675968, 102400000 Allocating group tables: done Writing inode tables: done Creating journal (32768 blocks): done Writing superblocks and filesystem accounting information: done [root@client ~]# mkdir /mnt/disk\_mpathb [root@client ~]# mount /dev/mapper/mpathb /mnt/disk\_mpathb [root@client ~]# lsblk NAME MAJ:MIN RM SIZE RO TYPE MOUNTPOINT sdc 0 500G 0 disk 8:32 L\_\_\_mpathb 252:0 0 500G 0 mpath /mnt/disk\_mpathb sdd 8:48 0 500G 0 disk L\_\_\_mpathb 252:0 0 500G 0 mpath /mnt/disk\_mpathb 0 500G 0 disk sde 8:64

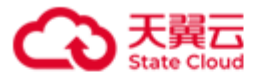

| └──mpathb 252:0   0  500G  0 mpath /mnt/disk_mpathb |
|-----------------------------------------------------|
| sdf 8:80 0 500G 0 disk                              |
| └──mpathc 252:1 0 500G 0 mpath                      |
| sdg 8:96 0 500G 0 disk                              |
| └──mpathc 252:1 0 500G 0 mpath                      |
| vda 253:0 0 40G 0 disk                              |
| ├──vda1 253:1 0 4G 0 part                           |
| └──vda2 253:2 0 36G 0 part /                        |
| vdb 253:16 0 100G 0 disk                            |
| └──vdb1 253:17 0 100G 0 part /mnt/storage01         |
| vdc 253:32 0 100G 0 disk                            |
| vdd 253:48 0 100G 0 disk                            |

# ● 挂载 iSCSI 磁盘/dev/mapper/mpathc

| [root@client ~]# lsblk                                      |         |    |        |   |                                   |
|-------------------------------------------------------------|---------|----|--------|---|-----------------------------------|
| NAME                                                        | MAJ:MIN | RM | SIZE R | 0 | TYPE MOUNTPOINT                   |
| sdc                                                         | 8:32    | 0  | 500G   | 0 | disk                              |
| └──mpath                                                    | b 252:0 |    | 0 500G | e | 0 mpath /mnt/disk_mpathb          |
| sdd                                                         | 8:48    | 0  | 500G   | 0 | disk                              |
| └──mpath                                                    | b 252:0 |    | 0 500G | e | <pre>mpath /mnt/disk_mpathb</pre> |
| sde                                                         | 8:64    | 0  | 500G   | 0 | disk                              |
| └──mpath                                                    | b 252:0 |    | 0 500G | e | <pre>mpath /mnt/disk_mpathb</pre> |
| sdf                                                         | 8:80    | 0  | 500G   | 0 | disk                              |
| └──mpath                                                    | c 252:1 |    | 0 500G | e | ð mpath                           |
| sdg                                                         | 8:96    | 0  | 500G   | 0 | disk                              |
| └──mpath                                                    | c 252:1 |    | 0 500G | e | ð mpath                           |
| vda                                                         | 253:0   | 0  | 40G    | 0 | disk                              |
| ├──vda1                                                     | 253:1   |    | 0 4G   | e | ) part                            |
| └──vda2                                                     | 253:2   |    | 0 36G  | e | ) part /                          |
| vdb                                                         | 253:16  | 0  | 100G   | 0 | disk                              |
| └──vdb1                                                     | 253:17  |    | 0 100G | e | 0 part /mnt/storage01             |
| vdc                                                         | 253:32  | 0  | 100G   | 0 | disk                              |
| vdd                                                         | 253:48  | 0  | 100G   | 0 | disk                              |
| <pre>[root@client ~]# mkfs -t ext4 /dev/mapper/mpathc</pre> |         |    |        |   |                                   |

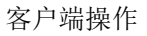

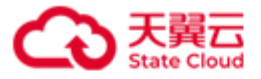

mke2fs 1.42.9 (28-Dec-2013) Filesystem label= OS type: Linux Block size=4096 (log=2) Fragment size=4096 (log=2) Stride=0 blocks, Stripe width=0 blocks 32768000 inodes, 131072000 blocks 6553600 blocks (5.00%) reserved for the super user First data block=0 Maximum filesystem blocks=2279604224 4000 block groups 32768 blocks per group, 32768 fragments per group 8192 inodes per group Superblock backups stored on blocks: 32768, 98304, 163840, 229376, 294912, 819200, 884736, 1605632, 2654208, 4096000, 7962624, 11239424, 20480000, 23887872, 71663616, 78675968, 102400000 Allocating group tables: done Writing inode tables: done Creating journal (32768 blocks): done Writing superblocks and filesystem accounting information: done [root@client ~]# mkdir /mnt/disk\_mpathc [root@client ~]# mount /dev/mapper/mpathc /mnt/disk\_mpathc [root@client ~]# lsblk NAME MAJ:MIN RM SIZE RO TYPE MOUNTPOINT sdc 8:32 0 500G 0 disk L\_\_\_mpathb 252:0 0 500G 0 mpath /mnt/disk mpathb sdd 8:48 0 500G 0 disk \_\_\_mpathb 252:0 0 500G 0 mpath /mnt/disk\_mpathb sde 8:64 0 500G 0 disk L\_\_\_mpathb 252:0 0 500G 0 mpath /mnt/disk mpathb sdf 8:80 0 500G 0 disk \_\_\_\_mpathc 252:1 0 500G 0 mpath /mnt/disk\_mpathc

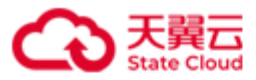

| sdg      | 8:96    | 0 500G 0 disk                   |
|----------|---------|---------------------------------|
| └──mpath | c 252:1 | 0 500G 0 mpath /mnt/disk_mpathc |
| vda      | 253:0   | 0 40G 0 disk                    |
| ├──vda1  | 253:1   | 0 4G 0 part                     |
| └──vda2  | 253:2   | 0 36G 0 part /                  |
| vdb      | 253:16  | 0 100G 0 disk                   |
| └──vdb1  | 253:17  | 0 100G 0 part /mnt/storage01    |
| vdc      | 253:32  | 0 100G 0 disk                   |
| vdd      | 253:48  | 0 100G 0 disk                   |

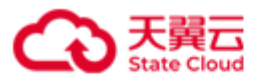

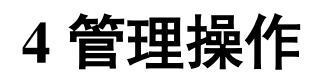

# 4.1 管理操作命令行格式说明

在本手册中可能出现下列命令行格式形式,它们的意义如下:

| 格式               | 描述                                 |
|------------------|------------------------------------|
| 粗体               | 命令行关键字。                            |
| 斜体               | 命令行可变参数,即需要用实际值替代。                 |
| []               | 表示 [] 括起来的部分,配置时可选。                |
| $\{A  \ B \  \}$ | 表示必须从 {} 括起来的关键字或参数中选取一个。          |
| [A  B  ]         | 表示从 [] 括起来的关键字或参数中选取一个,或者不选。       |
| &<1-n>           | 表示符号&前面的参数可以重复输入 1-n 次,以英文逗号(,)分隔。 |

**说明:** 后续命令行以 x86 服务器举例, ARM 服务器、龙芯服务器的命令与 x86 服务器的命 令相同。

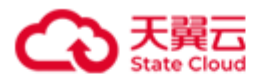

4.2 帮助命令

```
./stor { --help | -h }
```

此命令用来查看 HBlock 的命令帮助信息。

#### 示例

● 查看 HBlock 整体命令。

```
[root@hblockserver CTYUN_HBlock_Plus_3.7.0_x64]# ./stor --help
Usage:
 stor <command> [options]
  stor <command> <subcommand> [options]
 Type 'stor --help <command>' or 'stor --help <command> <subcommand>' to print help on
a specific subcommand.
  Type 'stor --version' to print HBlock version.
Available commands:
  alarm
                               View and manage alarms.
  config
                               Configure HBlock.
                               Event information.
  event
                               Get HBlock information.
  info
  install
                               Install HBlock.
  license
                               Manage HBlock license(s).
  logcollect
                               Log collection information.
  lun
                               Manage LUN(s).
  monitor
                               Get performance data.
  recover
                               Recover operation.
                               Restart HBlock.
  restart
  server
                               Manage HBlock server(s).
                               Initialize HBlock.
  setup
                               Start HBlock.
  start
  status
                               Get HBlock status.
  stop
                               Stop HBlock.
  storagepool
                               Manage storage pools.
```

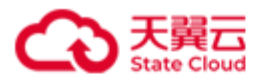

|    | target                       | Manage Target(s).                                         |
|----|------------------------------|-----------------------------------------------------------|
|    | topology                     | Manage topology.                                          |
|    | uninstall                    | Uninstall HBlock on all servers.                          |
|    | upgrade                      | Upgrade HBlock.                                           |
|    |                              |                                                           |
| Ge | eneral subcommands:          |                                                           |
|    | add                          | Add an entity, such as adding a LUN or server.            |
|    | ls                           | List entities or the specified entity, such as listing    |
| se | ervers or the specified serv | er.                                                       |
|    | rm                           | Remove an entity, such as removing a LUN or server.       |
|    | set                          | Set entity properties, such as setting LUN or server      |
| pr | roperties.                   |                                                           |
|    |                              |                                                           |
| Α١ | vailable subcommands for ala | rm:                                                       |
|    | R[resolve]                   | Set a specified alarm record to Resolved status.          |
|    | M[mute]                      | Set the mute status of a specified alarm record to Muted  |
| st | atus, stop receiving its al  | arm emails and not list it by default.                    |
|    | UM[unmute]                   | Set the mute status of a specified alarm record to Normal |
| st | atus.                        |                                                           |
|    | E[export]                    | Export alarm records to a file.                           |
|    |                              |                                                           |
| A١ | vailable subcommands for lun | :                                                         |
|    | D[disable]                   | Disable LUN.                                              |
|    | E[enable]                    | Enable LUN.                                               |
|    | S[switch]                    | Switch between active and standby iSCSI Targets.          |
|    | X[expand]                    | Expand LUN.                                               |
|    |                              |                                                           |
| Α١ | vailable subcommands for mon | itor:                                                     |
|    | V[view]                      | Get real-time performance data.                           |
|    | E[export]                    | Export historical performance data to a file.             |
|    |                              |                                                           |
| A١ | vailable subcommands for rec | over:                                                     |
|    | L[lun]                       | Recover the specified LUN from the cloud.                 |
|    |                              |                                                           |
| A١ | vailable subcommands for ser | ver:                                                      |

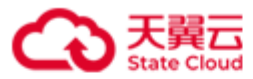

| A[addpath]                    | Add path(s) to store data.        |
|-------------------------------|-----------------------------------|
| R[rmpath]                     | Remove path(s).                   |
| S[setpath]                    | Set path(s) properties.           |
| Available subcommands for sto | ragepool:                         |
| A[addnode]                    | Add node(s) to storage pool.      |
| R[rmnode]                     | Remove node(s) from storage pool. |

### ● 查看卷的命令。

```
[root@hblockserver CTYUN_HBlock_Plus_3.7.0_x64]# ./stor lun --help
lun: Manage LUN(s).
Usage: lun <subcommand> [options]
 Type 'stor --help lun <subcommand>' to print help on a specific subcommand.
Available subcommands:
                                      Create LUN.
  add
  D[disable]
                                      Disable LUN.
                                      Enable LUN.
  E[enable]
  ls
                                      List all iSCSI LUNs or the specified LUN.
                                      Remove LUN.
  rm
  S[switch]
                                     Switch between active and standby iSCSI Targets.
  set
                                      Set LUN properties.
  X[expand]
                                      Expand LUN.
```

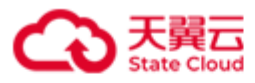

# 4.3 安装

./stor install [ { -a | --api-port } API\_PORT ] [ { -w | --web-port } WEB\_PORT ] 此命令用来安装 HBlock。

注意:

参数

- 请确保 Linux 用户具有所需要端口的权限。Linux 系统默认小于 1024 的端口不对没有 root 权限的 Linux 普通用户开放。
- 安装 HBlock 和执行 HBlock 管理操作的应该属于同一用户。

| 参数                             | 描述                            |
|--------------------------------|-------------------------------|
| -a API_PORT 或api-port API_PORT | 指定 API 端口号。                   |
|                                | 取值: 整型, 取值范围是[1,65535], 默认端口号 |
|                                | 是 1443。                       |
| -w WEB_PORT 或web-port WEB_PORT | 指定 web 端口号。                   |
|                                | 取值: 整型, 取值范围是[1,65535], 默认端口号 |
|                                | 是 443。                        |

### 示例

安装 HBlock。

```
[root@hblockserver CTYUN_HBlock_Plus_3.7.0_x64]# ./stor install -w 2443
Do you agree with HBlock User Agreement? [Yes/No]
Used in Chinese mainland, follow https://www.ctyun.cn/portal/protocol/10073150
Otherwise, follow https://www.esurfingcloud.com/portal/protocol/20692906
y
Installing HBlock...
Installed successfully.
When all servers are installed, please initialize HBlock in any of the following ways:
1. Use web portal to initialize HBlock. The https port is 2443.
2. Use management API (POST /rest/v1/system/setup) to initialize HBlock. The https port
```

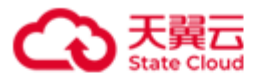

#### is 1443.

3. Use command line (stor setup) to initialize HBlock. Type 'stor --help setup' for more information.

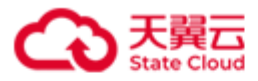

4.4 初始化

#### 单机版:

./stor setup { -n | --stor-name } STOR\_NAME [ { -u | --user-name } USER\_NAME ] { -p | -password } PASSWORD { -s | --server } { SERVER\_IP[:PORT]:PATH &<1-n> } [ { -P | -public-network } CIDR ] [ --iscsi-port ISCSI\_PORT ] [--port-range PORT1-PORT2 ] [ -management-port1 MANAGEMENT\_PORT1 ] [ --management-port2 MANAGEMENT\_PORT2 ] [ -management-port3 MANAGEMENT\_PORT3 ] [ --management-port4 MANAGEMENT\_PORT4 ] [ -management-port6 MANAGEMENT\_PORT6 ]

#### 集群版:

./stor setup { -n | --stor-name } STOR\_NAME [ { -u | --user-name } USER\_NAME ] { -p | -password } PASSWORD { { -s | --server } { SERVER\_IP[:PORT]:[PATH] &<1-n> } &<1-n> | -topology-file TOPOLOGY\_FILE } [ {-C | --cluster-network } CIDR ] [ { -P | --publicnetwork } CIDR ] [ --fault-domain FAULT\_DOMAIN ] [ --iscsi-port ISCSI\_PORT ] [--portrange PORT1-PORT2 ] [ --data-port1 DATA\_PORT1 ] [ --management-port1 MANAGEMENT\_PORT1 ]
[ --management-port2 MANAGEMENT\_PORT2 ] [ --management-port3 MANAGEMENT\_PORT3 ] [ -management-port4 MANAGEMENT\_PORT4 ] [ --management-port5 MANAGEMENT\_PORT5 ] [ -management-port6 MANAGEMENT\_PORT6 ] [ --metadata-port1 METADATA\_PORT1 ] [ --metadataport2 METADATA\_PORT4 ] [ --metadata-port3 METADATA\_PORT3 ] [ --metadata-port6
METADATA\_PORT4 ] [ --metadata-port3 METADATA\_PORT5 ] [ --metadata-port6
METADATA\_PORT4 ] [ --metadata-port8 METADATA\_PORT3 ] [ --cs
SERVER\_IP,SERVER\_IP,SERVER\_IP ]

此命令用来初始化 HBlock。

**说明**:对于集群版,在每台服务器上安装 HBlock 后,可以在集群内的任一服务器上进行初 始化。

注意:

79

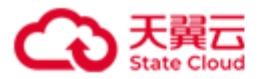

- 请确保 Linux 用户具有所需要端口的权限。Linux 系统默认小于 1024 的端口不对没有 root 权限的 Linux 普通用户开放。
- 设置端口范围(--port-range *PORT1-PORT2*)时,请避免和 Linux 系统的本地临时端口 (ip\_local\_port\_range)范围重合,否则可能会导致 HBlock 服务所用的端口被占用。使 用命令行 cat /proc/sys/net/ipv4/ip\_local\_port\_range 可以查看本地临时端口 范围。

参数

| 参数                                | 描述                        |
|-----------------------------------|---------------------------|
| -n STOR_NAME 或stor-name STOR_NAME | 指定 HBlock 名称。             |
|                                   | 取值:字符串形式,长度范围是 1~64,可     |
|                                   | 以包含字母、数字、下划线(_)和短横线       |
|                                   | (-),字母区分大小写,且仅支持以字母       |
|                                   | 或数字开头。                    |
| -u USER_NAME 或user-name USER_NAME | HBlock 的管理员用户名。           |
|                                   | 取值:字符串形式,长度范围是 5~16,只     |
|                                   | 能由数字和字母组成,字母区分大小。默认       |
|                                   | 值为 storuser。              |
| -p PASSWORD 或password PASSWORD    | 设置新的管理员密码。初始化时必须修改密       |
|                                   | 码。                        |
|                                   | 取值:字符串形式,长度范围 8~16,至少     |
|                                   | 包含以下字符中的3种:大写字母、小写字       |
|                                   | 母、数字、特殊字符(~!@#\$%^&*()_   |
|                                   | +[]{} ;:,./<>?),区分大小写。不能包 |
|                                   | 含:3个连续重复的字符,3个连续或反序       |
|                                   | 的数字、或字母(不区分大小写),3个连       |
|                                   | 续或反序的键盘序列(不区分大小写)。        |

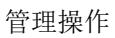

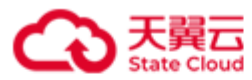

| - <b>s</b> { <i>SERVEK_IP</i> [: <i>PORI</i> ]: <i>PATH</i> &<1-n> } | 指正安初始化的服务器 IP(SERVER_IP)、  |
|----------------------------------------------------------------------|----------------------------|
| &<1-n>或 <b>server</b>                                                | API端口号(PORT)和数据目录(PATH)。   |
| <pre>{ SERVER_IP[:PORT]:PATH &amp;&lt;1-n&gt; }</pre>                | 取值:                        |
| &<1-n>                                                               | ● 服务器 IP: 一个服务器 IP 可以对应多个  |
|                                                                      | 数据目录,用英文逗号(,)隔开。           |
|                                                                      | ■ 对于单机版,只需要一台服务器即          |
|                                                                      | 可 <sub>。</sub>             |
|                                                                      | ■ 对于集群版,至少需要三台服务           |
|                                                                      | 器。                         |
|                                                                      | ● API端口号:取值范围是[1,65535],默  |
|                                                                      | 认值为1443。需要和该服务器安装          |
|                                                                      | HBlock 时设置的 API 端口号保持一致。   |
|                                                                      | ● 数据目录:数据目录名不能含逗号。可        |
|                                                                      | 以设置多个数据目录,以英文逗号(,)         |
|                                                                      | 隔开。数据目录用于存储数据,建议不          |
|                                                                      | 要与操作系统共用磁盘或文件系统。           |
|                                                                      | <b>说明</b> :对于单机版,第一个数据目录是  |
|                                                                      | 默认数据目录。对于集群版,需要至少          |
|                                                                      | 有一个数据目录。                   |
| topology-file TOPOLOGY_FILE                                          | 导入集群拓扑文件(仅集群版支持)。          |
|                                                                      | 拓扑文件为符合 UTF-8 编码格式的 JSON 文 |
|                                                                      | 件,详见 <b>集群拓扑文件</b> 。       |
| -C CIDR 或cluster-network CIDR                                        | 集群网络(仅集群版支持),用于集群间的        |
|                                                                      | 数据通信。IP CIDR 格式。           |
|                                                                      | ● 如果指定集群网络,为了保证 HBlock     |
|                                                                      | 的各个服务器之间能够正常通信,请确          |
|                                                                      | 保每个服务器上都有与指定网段相符的          |

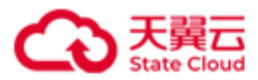

|                              | IP,系统会自动选取该 IP 进行通信。              |
|------------------------------|-----------------------------------|
|                              | ● 如果未指定集群网络,默认使用服务器               |
|                              | 列表中 HBlock 服务器 IP,此时 HBlock       |
|                              | 的服务器 IP 不能指定为 localhost、          |
|                              | 127.0.0.1 或 0:0:0:0:0:0:0:1。      |
| -P CIDR 或public-network CIDR | 业务网络,用于客户端和服务器之间的数据               |
|                              | 传输。IP CIDR 格式。                    |
|                              | ● 如果指定业务网络,请确保每个服务器               |
|                              | 上都有与指定网段相符的 IP,系统会自               |
|                              | 动选取该 IP 和客户端进行通信。                 |
|                              | ● 如果未指定业务网络,或指定了业务网               |
|                              | 络,但指定的网段与服务器所有 IP 均不              |
|                              | 相符,默认使用服务器列表中 HBlock              |
|                              | 服务器 IP,此时 HBlock 服务器 IP 不能        |
|                              | 指定为 localhost、127.0.0.1 或         |
|                              | 0:0:0:0:0:0:0:1。                  |
| fault-domain FAULT_DOMAIN    | 设置基础存储池的故障域级别(仅集群版支               |
|                              | 持)。初始化时设置的集群拓扑中,包含的               |
|                              | 数据目录节点都加入到基础存储池中。                 |
|                              | 取值:                               |
|                              | ● path: 数据目录级别。                   |
|                              | ● server: 服务器级别。                  |
|                              | ● rack: 机架级别。                     |
|                              | ● room: 机房级别。                     |
|                              | 默认值为 server。                      |
|                              | <b>注意</b> :如果故障域级别为 room 或者 rack, |
|                              | 则必须使用拓扑文件导入方式进行初始化。               |

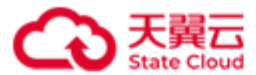

| iscsi-port ISCSI_PORT             | 指定 iSCSI 端口号。                                         |
|-----------------------------------|-------------------------------------------------------|
|                                   | 取值: 整型, 取值为[1,65535], 默认端口为                           |
|                                   | 3260。                                                 |
| port-range PORT1-PORT2            | 指定端口范围。存储服务以及未指定端口的                                   |
|                                   | 服务将从此范围中自动取值。                                         |
|                                   | 取值: 整型, 取值范围为[1,65535], PORT1                         |
|                                   | 为端口范围最小值, PORT2 为端口范围最大                               |
|                                   | 值,且 PORT1 <port2。port1 th="" 默认取值为<=""></port2。port1> |
|                                   | 20000, PORT2 默认取值为 20500。                             |
|                                   | 说明:建议指定的端口范围至少包含 500 个                                |
|                                   | 端口。                                                   |
| data-port1 DATA_PORT1             | 指定数据端口1(仅集群版支持)。                                      |
|                                   | 取值: 整型, 取值范围为[1,65535]。                               |
| management-port1 MANAGEMENT_PORT1 | 指定管理服务端口1。                                            |
|                                   | 取值: 整型, 取值范围为[1,65535]。                               |
| management-port2 MANAGEMENT_PORT2 | 指定管理服务端口2。                                            |
|                                   | 取值: 整型, 取值范围为[1,65535]。                               |
| management-port3 MANAGEMENT_PORT3 | 指定管理服务端口3。                                            |
|                                   | 取值: 整型, 取值范围为[1,65535]。                               |
| management-port4 MANAGEMENT_PORT4 | 指定管理服务端口4。                                            |
|                                   | 取值: 整型, 取值范围为[1,65535]。                               |
| management-port5 MANAGEMENT_PORT5 | 指定管理服务端口5(仅集群版支持)。                                    |
|                                   | 取值: 整型, 取值范围为[1,65535]。                               |
| management-port6 MANAGEMENT_PORT6 | 指定管理服务端口6。                                            |
|                                   | 取值: 整型, 取值范围为[1,65535]。                               |
| metadata-port1 METADATA_PORT1     | 指定元数据端口1(仅集群版支持)。                                     |
|                                   | 取值: 整型, 取值范围为[1,65535]。                               |

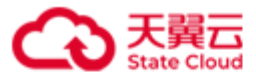

| metadata-port2 METADATA_PORT2    | 指定元数据端口2(仅集群版支持)。       |
|----------------------------------|-------------------------|
|                                  | 取值: 整型, 取值范围为[1,65535]。 |
| metadata-port3 METADATA_PORT3    | 指定元数据端口3(仅集群版支持)。       |
|                                  | 取值: 整型, 取值范围为[1,65535]。 |
| metadata-port4 METADATA_PORT4    | 指定元数据端口4(仅集群版支持)。       |
|                                  | 取值: 整型, 取值范围为[1,65535]。 |
| metadata-port5 METADATA_PORT5    | 指定元数据端口5(仅集群版支持)。       |
|                                  | 取值: 整型, 取值范围为[1,65535]。 |
| metadata-port6 METADATA_PORT6    | 指定元数据端口6(仅集群版支持)。       |
|                                  | 取值: 整型, 取值范围为[1,65535]。 |
| metadata-port7 METADATA_PORT7    | 指定元数据端口7(仅集群版支持)。       |
|                                  | 取值: 整型, 取值范围为[1,65535]。 |
| metadata-port8 METADATA_PORT8    | 指定元数据端口8(仅集群版支持)。       |
|                                  | 取值: 整型, 取值范围为[1,65535]。 |
| cs SERVER_IP,SERVER_IP,SERVER_IP | 指定协调服务的地址(仅集群版支持)。如     |
|                                  | 果填写,必须填写集群中的3个IP地址。     |
|                                  | 协调服务的地址默认为集群中的前 3 个 IP  |
|                                  | 地址。                     |
|                                  | 取值: IPv4或[IPv6]地址。      |
| mdm SERVER_IP,SERVER_IP          | 指定元数据管理服务的地址(仅集群版支      |
|                                  | 持)。如果填写,必须填写集群中的2个IP    |
|                                  | 地址。如果不填写,元数据管理服务的地址     |
|                                  | 默认为集群中的前2个IP地址。         |
|                                  | 取值: IPv4或[IPv6]地址。      |
| ls SERVER_IP,SERVER_IP,SERVER_IP | 指定日志服务的地址(仅集群版支持)。如     |
|                                  | 果填写,必须填写集群中的3个IP地址。     |
|                                  | 如果不填写, 日志服务的地址默认为集群中    |

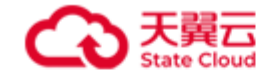

| 的前3个IP地址。          |
|--------------------|
| 取值: IPv4或[IPv6]地址。 |

### 示例

● 初始化 HBlock (单机版)。

```
[root@hblockserver CTYUN_HBlock_Plus_3.7.0_x64]# ./stor setup -n test -s
192.168.0.69:/mnt/storage01,/mnt/storage02
Please enter password:
*********
Start to setup HBlock, please wait.
Processing...
Setup successfully and the HBlock services have been started.
Welcome to HBlock!
You are using a 30-day trial version. Please follow the steps to get a license.
1. Run "stor info --serial-id" to get the serial ID of the HBlock
2. Contact the software vendor to obtain a license
3. Run "stor license add -k KEY" to import the license
Type 'stor --help' to get more information, such as managing LUNs, targets, servers, etc.
```

● 初始化 HBlock (集群版):集群拓扑使用服务器方式。

```
[root@hblockserver CTYUN_HBlock_Plus_3.7.0_x64]# ./stor setup -n test -s
192.168.0.209:/mnt/storage01,/mnt/storage02 192.168.0.121:/mnt/storage01
192.168.0.72:/mnt/storage01
Please enter password:
********
Start to setup HBlock, please wait.
Processing...
Setup successfully and the HBlock services have been started.
Welcome to HBlock!
You are using a 30-day trial version. Please follow the steps to get a license.
1. Run "stor info --serial-id" to get the serial ID of the HBlock
```

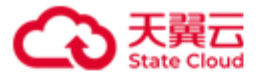

```
    Contact the software vendor to obtain a license
    Run "stor license add -k KEY" to import the license
    Type 'stor --help' to get more information, such as managing LUNs, targets, servers, etc.
```

● 初始化 HBlock (集群版):集群拓扑使用拓扑文件导入方式。

```
[root@hblockserver CTYUN_HBlock_Plus_3.7.0_x64]# ./stor setup -n stor -p ********* --
topology-file /mnt/storage01/topology.txt --fault-domain path
Start to setup HBlock, please wait.
Processing...
Setup successfully and the HBlock services have been started.
Welcome to HBlock!
You are using a 30-day trial version. Please follow the steps to get a license.
1. Run "stor info --serial-id" to get the serial ID of the HBlock
2. Contact the software vendor to obtain a license
3. Run "stor license add -k KEY" to import the license
Type 'stor --help' to get more information, such as managing LUNs, targets, servers, etc.
```

拓扑文件源码如下:

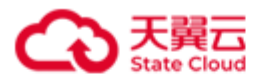

```
"childNodes": [
        {
            "name": "/mnt/stor",
            "type": "path"
        },
        {
            "name": "/mnt/storage01",
            "type": "path"
        }
    ]
},
{
    "type": "server",
    "name": "server2",
    "ip": "192.168.0.110",
    "apiPort": 1443,
    "childNodes": [
        {
            "name": "/mnt/stor",
            "type": "path"
        }
    ]
},
{
    "type": "server",
    "name": "server3",
    "ip": "192.168.0.102",
    "apiPort": 1443,
    "childNodes": [
        {
            "name": "/mnt/stor",
            "type": "path"
        }
    ]
}
```

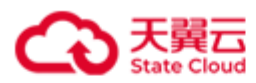

|   |   |   | ] |  |  |  |  |  |  |  |  |  |
|---|---|---|---|--|--|--|--|--|--|--|--|--|
|   |   | } |   |  |  |  |  |  |  |  |  |  |
|   | ] |   |   |  |  |  |  |  |  |  |  |  |
| } |   |   |   |  |  |  |  |  |  |  |  |  |

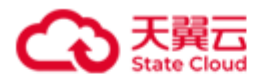

# 4.5 软件许可证

## 4.5.1 加载软件许可证

### ./stor license add { -k | --key } KEY

此命令用来加载软件许可证。

说明:

- HBlock软件初始化后提供30天试用期,如确定使用,建议尽快联系软件供应商获取正式版软件许可证,并加载入系统。
- 可以通过./stor info --serial-id 获取 serial ID,将该 ID 提供给软件供应商用于获 取软件许可证。
- 试用期过期,或软件许可证过期,均无法再使用管理功能。

参数

| 参数 | 描述       |
|----|----------|
| -k | 加载软件许可证。 |

### 示例

加载软件许可证。

| +      |
|--------|
| ty     |
| +      |
|        |
| +      |
|        |
|        |
|        |
|        |
|        |
|        |
| -<br>- |

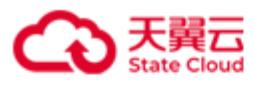

| 1 Pi | В |
|------|---|
|------|---|

| 2024-06-22 14:42:08 | 2024-08-21 14:42:08 | Effective |

+-----+

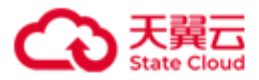

# 4.5.2 查看软件许可证

## ./stor license ls [ -r | --record ] [ -u | --usage ] [ { -n | --license }

LICENSE\_ID ]

此命令用来查看软件许可证信息。

| 参 | 数 |
|---|---|
|---|---|

| 参数                                | 描述                       |
|-----------------------------------|--------------------------|
| -r 或record                        | 查看软件许可证购买信息。             |
| -u 或usage                         | 查看软件许可证使用信息。             |
| -n LICENSE_ID 或license LICENSE_ID | 查看指定 LICESE_ID 的软件许可证信息。 |

## 示例

查询软件许可证信息。

| [root@hblockserver CTY | JN_HBlock_Plus | _3.7.0_x64]# ., | /stor license | e 1s       |                  |      |           |   |
|------------------------|----------------|-----------------|---------------|------------|------------------|------|-----------|---|
| License List:          |                |                 |               |            |                  |      |           |   |
| +                      |                | +               | +             | +          |                  | +    |           |   |
| LicenseId              |                | Туре            | Status        | Maxin      | numLocalCapacity | I    |           |   |
| +                      |                | +               | +             | +          |                  | +    |           |   |
| ehc2b6a9-f3fb-4098-a   | 6b3-3652a5d762 | 69   Subscripti | ion   Invalid | 2 PiE      | }                | I    |           |   |
| qws2b6a9-f3fb-4098-a   | 6b3-3652a5d765 | 30   Perpetual  | Effecti       | ve   2 PiE | 3                | I    |           |   |
| +                      |                | +               | +             | +          |                  | ·+   |           |   |
|                        |                |                 |               |            |                  |      |           |   |
| License ehc2b6a9-f3fb- | 4098-a6b3-3652 | a5d76269 (Inva] | lid):         |            |                  |      |           |   |
| Record:                |                |                 |               |            |                  |      |           |   |
| +                      | ++-            |                 | +             |            |                  | +    |           | + |
| PurchaseTime           | Operation      | LocalCapacity   | EffectiveTi   | .me        | ExpireTime       | I    | Status    | I |
| +                      | ++-            |                 | +             |            |                  | ·+   |           | + |
| 2022-04-21 16:16:15    | New            | 2 PiB           | 2022-0-21 1   | .6:16:15   | 2022-09-19 16:16 | 5:15 | Effective |   |
| +                      | ++-            |                 | +             |            |                  | +    |           | + |
|                        |                |                 |               |            |                  |      |           |   |

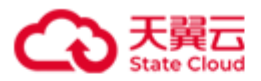

| Usage:                  |              |                  |                  |             |                       |           |
|-------------------------|--------------|------------------|------------------|-------------|-----------------------|-----------|
| +                       | -+           | +                |                  | +           | +                     |           |
| MaximumLocalCapacity    | Effective    | Time   Exp       | ireTime          | Status      | 1                     |           |
| +                       | -+           | +                |                  | +           | +                     |           |
| 2 PiB                   | 2022-04-22   | 1 16:16:15   202 | 2-09-19 16:16:15 | Effective   | 2                     |           |
| +                       | -+           | +                |                  | +           | +                     |           |
|                         |              |                  |                  |             |                       |           |
| License qws2b6a9-f3fb-4 | 4098-a6b3-36 | 52a5d76530 (Effe | ctive):          |             |                       |           |
| Record.                 |              |                  |                  |             |                       |           |
| +                       | +            | +                | +                |             |                       | ++        |
| PurchaseTime            | Operation    | LocalCapacity    | MaintenanceEffe  | ctiveTime   | MaintenanceExpireTime | Status    |
| +                       | +            | +                | +                |             |                       | ++        |
| 2022-04-21 16:16:41     | New          | 2 PiB            | 2022-04-21 16:1  | 6:41        | 2022-09-19 16:16:41   | Effective |
| +                       | +            | +                | +                |             |                       | ++        |
|                         |              |                  |                  |             |                       |           |
|                         |              |                  |                  |             |                       |           |
| llsage.                 |              |                  |                  |             |                       |           |
| 030861                  |              |                  |                  |             |                       |           |
| +                       | -+           |                  | +                | +           | +                     |           |
| MaximumLocalCapacity    | Maintenan    | ceEffectiveTime  | MaintenanceExpi  | reTime   St | atus                  |           |
| +                       | -+           |                  | +                | +           | +                     |           |
| 2 PiB                   | 2022-04-2:   | 1 16:16:41       | 2022-09-19 16:1  | .6:41   E1  | ffective              |           |
| +                       | -+           |                  | +                | +           | +                     |           |
|                         |              |                  |                  |             |                       |           |

## 软件许可证信息描述

| 项目                     | 描述                     |  |
|------------------------|------------------------|--|
| License List: 软件许可证列表。 |                        |  |
| LicenseId              | 软件许可证 ID。              |  |
| Туре                   | 软件许可证订购类型:             |  |
|                        | ● Subscription: 订阅模式。  |  |
|                        | ● Perpetual: 永久许可模式。   |  |
| Status                 | 软件许可证状态:               |  |
|                        | ● Effective: 软件许可证已生效。 |  |
|                        | ● Expired: 软件许可证已过期。   |  |

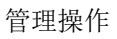

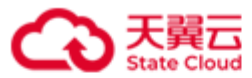

|                          | ● Invalid: 软件许可证无效。        |  |  |
|--------------------------|----------------------------|--|--|
| MaximumLocalCapacity     | 允许的本地卷总容量。                 |  |  |
|                          | "-"表示未限制本地卷容量。             |  |  |
| Record: 软件许可证购买信息。       |                            |  |  |
| PurchaseTime             | 软件许可证购买时间。                 |  |  |
| Operation                | 软件许可证的购买记录:                |  |  |
|                          | ● New: 首次购买。               |  |  |
|                          | ● Expand: 扩容。              |  |  |
|                          | ● Renew:续订/续保。             |  |  |
| LocalCapacity            | 本次购买软件许可证,容许本地卷的容量。        |  |  |
| EffectiveTime            | 对于订阅模式软件许可证,软件许可证生效时间。     |  |  |
| ExpireTime               | 对于订阅模式软件许可证,软件许可证过期时间。     |  |  |
| MaintenanceEffectiveTime | 对于永久许可模式软件许可证,软件许可证维保生效时间。 |  |  |
| MaintenanceExpireTime    | 对于永久许可模式软件许可证,软件许可证维保过期时间。 |  |  |
| Status                   | 软件许可证状态:                   |  |  |
|                          | ● Effective: 软件许可证已生效。     |  |  |
|                          | ● Expired: 软件许可证已过期。       |  |  |
|                          | ● NotStart: 软件许可证未生效。      |  |  |
| Usage: 软件许可证使用情况。        |                            |  |  |
| MaximumLocalCapacity     | 允许的卷总容量。                   |  |  |
|                          | "-"表示未限制本地卷容量。             |  |  |
| EffectiveTime            | 对于订阅模式软件许可证,软件许可证生效时间。     |  |  |
| ExpireTime               | 对于订阅模式软件许可证,软件许可证过期时间。     |  |  |
| MaintenanceEffectiveTime | 对于永久许可模式软件许可证,软件许可证维保生效时间。 |  |  |
| MaintenanceExpireTime    | 对于永久许可模式软件许可证,软件许可证维保过期时间。 |  |  |
| Status                   | 软件许可证状态:                   |  |  |

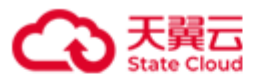

| ● Effective: 软件许可证已生效。 |
|------------------------|
| ● Expired: 软件许可证已过期。   |
| ● NotStart: 软件许可证未生效。  |

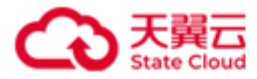

# 4.6 卷操作

### 4.6.1 创建卷

本地卷:

● 单机版:

#### 上云卷:

#### ● 单机版:

```
./stor lun add { -n | --name } LUN_NAME { -p | --capacity } CAPACITY { -t | --target }
TARGET_NAME [ { -o | --sector-size } SECTOR_SIZE ] [ { -w | --write-policy }
WRITE_POLICY ] [ { -P | --path } PATH ] { -m | --mode } STORAGE_MODE { -B | --bucket }
BUCKET_NAME {-A | --ak } ACCESS_KEY { -S | --sk } SECRET_KEY [ { -C | --cloud-storage-
class } CLOUD_STORAGE_CLASS ] {-E | --endpoint } ENDPOINT [ --sign-version VERSION ]
[ --region REGION ] [ { -M | --cloud-compression } CLOUD_COMPRESSION ] [ { -0 | --
object-size } OBJECT_SIZE ] [ { -X | --prefix } PREFIX ]

• 集群版:
./stor lun add { -n | --name } LUN_NAME { -p | --capacity } CAPACITY { -t | --target }
TARGET_NAME [--pool POOL ] [ --cache-pool CACHE_POOL ] [ { -a | --ha }
HIGH_AVAILABILITY ] [ { -c | --local-storage-class } LOCAL_STORAGE_CLASS ] [ --min-
```

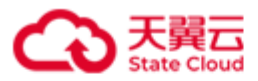

replica MIN\_REPLICA ] [ --ec-fragment-size EC\_FRAGEMENT\_SIZE ] [ { -o | --sector-size }
SECTOR\_SIZE ] [ { -w | --write-policy } WRITE\_POLICY ] { -m | --mode } STORAGE\_MODE { B | --bucket } BUCKET\_NAME { -A | --ak } ACCESS\_KEY { -S | --sk } SECRET\_KEY [ { -C | -cloud-storage-class } CLOUD\_STORAGE\_CLASS ] { -E | --endpoint } ENDPOINT [ --signversion VERSION ] [ --region REGION ] [ { -M | --cloud-compression } CLOUD\_COMPRESSION ]
[ { -0 | --object-size } OBJECT\_SIZE ] [ { -X | --prefix } PREFIX ]

此命令用来创建卷。

说明:

- HBlock 上 Target IQN 的数量最多 32766 个。一个 Target 最多可以关联 256 个卷,但是
   一个卷只能被一个 Target 关联。
- 卷创建成功后,仅下列参数可以修改:卷容量、写策略、最小副本数(仅集群版支持)、
   Endpoint、上云签名认证版本、区域、AK/SK、是否压缩数据。

| 参数                       | 描述                               |
|--------------------------|----------------------------------|
| -n <i>LUN_NAME</i> 或name | 设置卷名称。                           |
| LUN_NAME                 | 取值:字符串形式,长度范围是 1~16,只能由字母、数字     |
|                          | 和短横线(-)组成,字母区分大小写,且仅支持以字母或       |
|                          | 数字开头。                            |
| -p CAPACITY 或capacity    | 设置卷容量。                           |
| CAPACITY                 | 取值: 整数形式, 数字后面可以输入单位简写 G/g、T/t 或 |
|                          | P/p,分别代表 GiB、TiB、PiB,如果不输入,默认为   |
|                          | GiB。                             |
|                          | ● 如果单位是 GiB, 取值为[1, 1048576]。    |
|                          | ● 如果单位是 TiB, 取值为[1, 1024]。       |
|                          | ● 如果单位是 PiB, 取值为 1。              |

参数

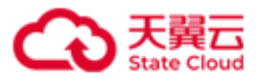

| -t TARGET_NAME 或target      | 指定 iSCSI Target 名称。                      |  |
|-----------------------------|------------------------------------------|--|
| TARGET_NAME                 | 取值:字符串形式,长度范围 1~16,只能由小写字母、数             |  |
|                             | 字、句点(.)和短横线(-)组成,且仅支持以字母或数字开             |  |
|                             | 头。                                       |  |
|                             | 说明: 创建卷时,如果指定的 iSCSI Target 名称不存在,       |  |
|                             | 那么同时创建 iSCSI Target。                     |  |
| pool POOL                   | 指定存储池(仅集群版支持),表示最终存储池,卷数据                |  |
|                             | 最终落在该存储池内。默认使用集群的基础存储池。                  |  |
| cache-pool CACHE_POOL       | 指定缓存存储池(仅集群版支持)。如果指定了缓存存储                |  |
|                             | 池,卷数据首先写入缓存存储池,然后再存入存储池。                 |  |
|                             | <b>注意</b> :存储池与缓存存储池不能是同一个存储池。           |  |
| -a HIGH_AVAILABILITY 或      | 选择卷的高可用类型(仅集群版支持):                       |  |
| <b>ha</b> HIGH_AVAILABILITY | 取值:                                      |  |
|                             | ● ActiveStandby (as): 启用主备,该卷关联对应 Target |  |
|                             | 下的所有 IQN。                                |  |
|                             | ● Disabled (off):不启用主备,该卷关联对应 Target 下   |  |
|                             | 的1个IQN。客户端连接该类型的卷的方法可以参见                 |  |
|                             | Windows 客户端 – 单机版、Linux 客户端 – 单机版。       |  |
|                             | 默认值为 ActiveStandby(as)。                  |  |
| -c LOCAL_STORAGE_CLASS 或    | 卷冗余模式(仅集群版支持)。                           |  |
| local-storage-class         | 取值:                                      |  |
| LOCAL_STORAGE_CLASS         | ● single-copy: 单副本。                      |  |
|                             | ● 2-copy: 两副本。                           |  |
|                             | ● 3-copy: 三副本。                           |  |
|                             | ● EC N+M: 纠删码模式。其中 N、M 为正整数, N>M,        |  |
|                             | 且 N+M≤128。表示将数据分割成 N 个片段,并生成 M           |  |
|                             | 个校验数据。                                   |  |

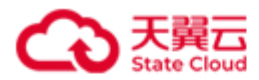

|                         | 默认值为 EC 2+1。              |  |
|-------------------------|---------------------------|--|
|                         | 说明(以下场景均为集群可用的前提下):       |  |
|                         | ● 创建 EC N+M 的卷后:          |  |
|                         | ■ 卷所在存储池可用故障域数量大于等于卷的最小   |  |
|                         | 副本数时,可以向卷中写数据。卷所在存储池可     |  |
|                         | 用故障域数量小于最小副本数时,不能向卷写数     |  |
|                         | 据,且系统会产生告警。               |  |
|                         | ■ 卷所在存储池可用故障域数量大于等于 N+M,卷 |  |
|                         | 数据正常,不会产生降级。卷所在存储池可用故     |  |
|                         | 障域数量处于[N, N+M),卷数据将处于降级状  |  |
|                         | 态,建议尽快添加或修复故障域。卷所在存储池     |  |
|                         | 可用故障域数量小于 N 时,已写入的数据发生损   |  |
|                         | 毁。                        |  |
|                         | ● 创建副本模式的卷后:              |  |
|                         | ■ 卷所在存储池可用故障域数量大于等于卷的最小   |  |
|                         | 副本数时,可以向卷中写数据。卷所在存储池可     |  |
|                         | 用故障域数量小于最小副本数时,不能向卷写数     |  |
|                         | 据,且系统会产生告警。               |  |
|                         | ■ 卷所在存储池可用故障域数量大于等于副本数,   |  |
|                         | 卷数据正常,不会产生降级。对于两副本、三副     |  |
|                         | 本卷,卷存储池所在故障域大于等于1,但小于副    |  |
|                         | 本数时,卷数据将处于降级状态,建议尽快添加     |  |
|                         | 或修复存储池故障域。卷所在存储池无可用故障     |  |
|                         | 域时,已写入的数据发生损毁。            |  |
| min-replica MIN_REPLICA | 最小副本数(仅集群版支持)。            |  |
|                         | 对于副本模式的卷,假设卷副本数为X,最小副本数为Y |  |
|                         | (Y必须≤X),该卷每次写入时,至少Y份数据写入成 |  |

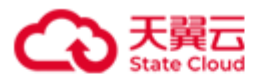

|                                    | 功,才视为本次写入成功。对于 EC N+M 模式的卷,假设          |
|------------------------------------|----------------------------------------|
|                                    | 该卷最小副本数设置为 Y(必须满足 N≤Y≤N+M),必须          |
|                                    | 满足总和至少为 Y 的数据块和校验块写入成功,才视为本            |
|                                    | 次写入成功。                                 |
|                                    | 取值: 整数。对于副本卷, 取值范围是[1, N], N 为副本模      |
|                                    | 式卷的副本数,默认值为1。对于 EC 卷,取值范围是[N,          |
|                                    | N+M], 默认值为 N。                          |
| ec-fragment-size                   | 纠删码模式分片大小。卷冗余模式为 EC 模式时,此设置            |
| EC_FRAGEMENT_SIZE                  | 才生效,否则忽略。                              |
|                                    | 取值: 1、2、4、8、16、32、64、128、256、512、1024、 |
|                                    | 2048、4096, 单位是 KiB。默认值为 16。            |
| -o SECTOR_SIZE 或                   | 设置扇区大小。                                |
| <pre>sector-size SECTOR_SIZE</pre> | 取值: 512、4096,单位为字节。默认值为4096。           |
|                                    | 说明:扇区大小的选取:根据自身业务场景,一般情况               |
|                                    | 下,单次 I/O 操作的数据大小大于或接近 4KiB,则推荐选        |
|                                    | 择 4096; 单次 I/O 操作的数据大小接近 512Bytes, 则推荐 |
|                                    | 选择 512。如果对接 VMware 等虚拟化平台,则推荐选择        |
|                                    | 512Bytes.                              |
| -w WRITE_POLICY 或                  | 卷的写策略:                                 |
| write-policy                       | ● WriteBack (wb): 回写,指数据写入到内存后即返       |
| WRITE_POLICY                       | 回客户端成功,之后再异步写入磁盘。适用于对性能                |
|                                    | 要求较高,稳定性要求不高的场景。                       |
|                                    | ● WriteThrough (wt):透写,指数据同时写入内存和      |
|                                    | 磁盘,并在都写成功后再返回客户端成功。适用于稳                |
|                                    | 定性要求较高,写性能要求不高,且最近写入的数据                |
|                                    | 会较快被读取的场景。                             |
|                                    | ● WriteAround (wa): 绕写,指数据直接写到磁盘,      |

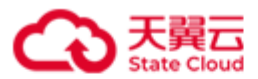

|                          | 不写入内存。适用于稳定性要求较高,性能要求不                 |  |  |  |
|--------------------------|----------------------------------------|--|--|--|
|                          | 高,且写多读少的场景。                            |  |  |  |
|                          | 默认值为 WriteBack(wb)。                    |  |  |  |
| -P PATH 或path PATH       | 指定存储卷数据的数据目录(仅单机版支持)。                  |  |  |  |
|                          | 如果创建卷时不指定数据目录,使用服务器设置的默认数              |  |  |  |
|                          | 据目录。                                   |  |  |  |
| -m STORAGE_MODE 或        | 设置卷的存储类型:                              |  |  |  |
| mode STORAGE_MODE        | ● Local:本地模式,数据全部保留在本地。                |  |  |  |
|                          | ● Cache:缓存模式,本地保留部分热数据,全部数据异           |  |  |  |
|                          | 步存储到 OOS 中。                            |  |  |  |
|                          | ● Storage:存储模式,本地保留全部数据,并异步存           |  |  |  |
|                          | 储到 OOS 中。                              |  |  |  |
|                          | 存储类型默认为 Local。                         |  |  |  |
| -B BUCKET_NAME 或bucket   | 己存在的 OOS 存储桶的名称。                       |  |  |  |
| BUCKET_NAME              | 注意:请勿开启 Bucket 的生命周期设定和合规保留。           |  |  |  |
| -A ACCESS_KEY 或ak        | OOS AccessKeyID.                       |  |  |  |
| ACCESS_KEY               |                                        |  |  |  |
| -S SECRET_KEY或sk         | OOS SecretAccessKey。                   |  |  |  |
| SECRET_KEY               |                                        |  |  |  |
| -C CLOUD_STORAGE_CLASS 或 | 设置 OOS 的存储类型:                          |  |  |  |
| cloud-storage-class      | ● STANDARD:标准存储。                       |  |  |  |
| CLOUD_STORAGE_CLASS      | ● STANDARD_IA: 低频访问存储。                 |  |  |  |
|                          | 默认为 STANDARD。                          |  |  |  |
| -E ENDPOINT或endpoint     | 设置 OOS Endpoint。具体 OOS Endpoint 详见 OOS |  |  |  |
| ENDPOINT                 | Endpoint 和 Region。                     |  |  |  |
| sign-version VERSION     | 指定上云签名认证的类型:                           |  |  |  |
|                          | ● v2: V2签名认证。                          |  |  |  |
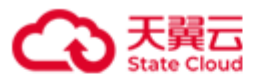

|                                    | ● v4: V4签名认证。                                          |
|------------------------------------|--------------------------------------------------------|
|                                    | 默认值为 v2。                                               |
| region REGION                      | 表示 Endpoint 资源池所在区域。具体 region 详见 OOS                   |
|                                    | Endpoint 和 Region。                                     |
|                                    | V4签名时,此项必填。                                            |
| -M CLOUD_COMPRESSION 或             | 是否压缩数据上传至 OOS:                                         |
| cloud-compression                  | ● Enabled (on):压缩数据上传至 OOS。                            |
| CLOUD_COMPRESSION                  | ● <b>Disabled</b> ( <b>off</b> ):不压缩数据上传至 <b>OOS</b> 。 |
|                                    | 默认值为 Enabled(on)。                                      |
| -0 OBJECT_SIZE 或                   | 数据存储在 OOS 中的大小。                                        |
| <pre>object-size OBJECT_SIZE</pre> | 取值: 128、256、512、1024、2048、4096、8192,单位是                |
|                                    | KiB。默认值为 1024。                                         |
| -X PREFIX 或prefix                  | 设置 OOS 中的前缀名称,设置前缀名称后,卷数据会存在                           |
| PREFIX                             | 存储桶以前缀命名的类文件夹中。如果未指定前缀,则直                              |
|                                    | 接存储在以卷名称命名的类文件夹中。                                      |
|                                    | 取值:字符串形式,长度范围是 1~256。                                  |

### 示例

单机版本地卷: 创建卷 lun1,容量为 10 GiB, Target 为 target1,卷数据存储在数据
 目录/mnt/storage01 上。

[root@hblockserver CTYUN\_HBlock\_Plus\_3.7.0\_x64]# ./stor lun add -n lun1 -t target1 -p 10
-P /mnt/storage01

Created LUN lun1 successfully.

 集群版本地卷: 创建卷 lun1,容量为 10 GiB, Target 为 target1,卷冗余模式为 3copy。

```
[root@hblockserver CTYUN_HBlock_Plus_3.7.0_x64]# ./stor lun add -n lun1 -t target1 -p 10
-c 3-copy
```

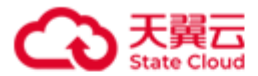

Created LUN lun1 successfully.

集群版本地卷: 创建卷 lun01a,容量为 100 GiB, Target 为 target01,卷冗余模式为
 EC 2+1,分片为 32 KiB。

```
[root@hblockserver CTYUN_HBlock_Plus_3.7.0_x64]# ./stor lun add -n lun01a -t target01 -c
EC 2+1 --ec-fragment-size 32 -p 100
Created LUN lun01a successfully.
```

单机版上云卷: 创建卷 luna2,容量为 110 GiB, Target 为 targeta,卷的存储类型为
 Storage,使用 V4 签名认证,存储前缀为 hblock。

集群版上云卷: 创建卷 lun03a,容量为 1000 GiB, Target 为 target03,卷冗余模式为
 EC 2+1,分片为 32 KiB,卷的存储类型为 Cache,使用 V4 签名认证。

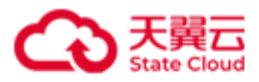

# 4.6.2 启用卷

./stor lun { E | enable } { -n | --name } LUN\_NAME

此命令用来启用指定卷。

### 参数

| 参数                       | 描述        |
|--------------------------|-----------|
| -n <i>LUN_NAME</i> 或name | 指定启用卷的名称。 |
| LUN_NAME                 |           |

# 示例

启用卷 **lun1**。

[root@hblockserver CTYUN\_HBlock\_Plus\_3.7.0\_x64]# ./stor lun E -n lun1 Enabled LUN lun1 successfully.

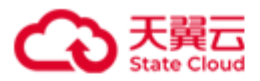

### 4.6.3 禁用卷

./stor lun { D | disable } { -n | --name } LUN\_NAME

此命令用来禁用指定的卷。

**注意**:如果禁用卷编号为LUN0(卷编号可以通过./stor lun ls [ { -n | --name } *LUN\_NAME* ]查询),禁用后:

- 如果客户端保持与该卷所属 iSCSI Target 的连接,则客户端可以继续正常访问该 iSCSI Target 下的其他卷。
- 如果客户端与该卷所属 iSCSI Target 断开连接后再重新连接,可能会导致无法再正常访问该 iSCSI Target 下的其他卷,如出现此情况,将该卷启用后即可重新正常访问。

参数

| 参数                       | 描述        |
|--------------------------|-----------|
| -n <i>LUN_NAME</i> 或name | 指定禁用卷的名称。 |
| LUN_NAME                 |           |

### 示例

禁用卷 lun1。

[root@hblockserver CTYUN\_HBlock\_Plus\_3.7.0\_x64]# ./stor lun D -n lun1 Disabled LUN lun1 successfully.

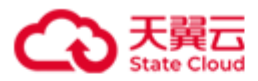

### 4.6.4 删除卷

#### 本地卷

./stor lun rm { -n | --name } LUN\_NAME

上云卷

./stor lun rm { -n | --name } LUN\_NAME [ { -c | --del-cloud } ]

此命令用来删除指定的卷。

**说明**:卷禁用后,才能被删除。对于上云卷,如果删除卷的时候未删除云上数据,后期可以使用卷还原功能进行卷数据还原。

参数

| 参数                       | 描述           |
|--------------------------|--------------|
| -n <i>LUN_NAME</i> 或name | 指定删除的卷名称。    |
| LUN_NAME                 |              |
| -c 或del-cloud            | 删除卷时,删除云上数据。 |

### 示例

删除卷 lun1。

[root@hblockserver CTYUN\_HBlock\_Plus\_3.7.0\_x64]# ./stor lun rm -n lun1
Start deleting LUN lun1. You can list LUNs to check whether the deletion is completed.

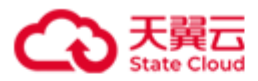

# 4.6.5 扩容卷

./stor lun { X | expand } { -n | --name } LUN\_NAME { -p | --capacity } CAPACITY 此命令用来扩容卷。

| 参数                    | 描述                               |
|-----------------------|----------------------------------|
| -n LUN_NAME 或name     | 指定要扩容卷的卷名称。                      |
| LUN_NAME              |                                  |
| -p CAPACITY 或capacity | 扩容卷后的卷容量,此次卷容量需要大于等于扩容前的卷        |
| CAPACITY              | 容量。                              |
|                       | 取值: 整数形式, 数字后面可以输入单位简写 G/g、T/t 或 |
|                       | P/p,分别代表 GiB、TiB、PiB,如果不输入,默认为   |
|                       | GiB。                             |
|                       | ● 如果单位是 GiB, 取值为[1,1048576]。     |
|                       | ● 如果单位是 TiB, 取值为[1, 1024]。       |
|                       | ● 如果单位是 PiB, 取值为 1。              |

示例

**注意**:如果 LUN 还未挂载到客户端,在服务器端扩容后,客户端挂载卷的时候会使用扩容 后的卷容量。如果 LUN 已经挂载客户端,服务器端 LUN 扩容后,客户端也需要进行卷扩 容操作,才能扩容成功。

● LUN 未挂载到客户端时,直接在服务器端执行卷扩容即可:

```
[root@server CTYUN_HBlock_Plus_3.7.0_x64]# ./stor lun X -n lun3 -p 11
Expanded LUN lun3 successfully.
```

- LUN 已挂载到客户端:
  - ▶ 对于 windows 系统:

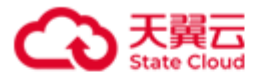

#### 服务器端:

[root@server CTYUN\_HBlock\_Plus\_3.7.0\_x64]# ./stor lun X -n lun3 -p 11
Expanded LUN lun3 successfully.

客户端:

打开"服务器管理器">"文件和存储服务">"卷">"磁盘",在空白处点击右键,

"重新扫描存储"(见下图),磁盘容量更新后,点击"卷"右键"扩展卷"。此时已 完成客户端的扩容卷操作,查看对应的磁盘容量,为扩容过后卷的容量。

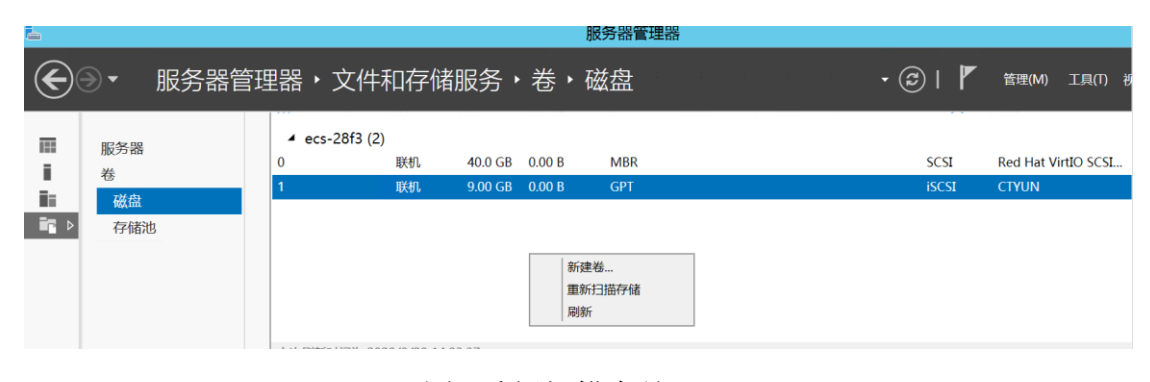

# 图1.重新扫描存储

| Ⅲ<br>■<br>■ | 服务器<br>卷<br>磁盘<br>存储池 | 4 ecs-28f<br>0<br>1                                             | 3 (2)<br>联机<br>联机                         | 40.0 GB<br>9.00 GB          | 0.00 B<br>2.00 GB                            | MBR<br>GPT                                           |                                 | SCSI<br>iSCSI | Red Ha |
|-------------|-----------------------|-----------------------------------------------------------------|-------------------------------------------|-----------------------------|----------------------------------------------|------------------------------------------------------|---------------------------------|---------------|--------|
|             |                       | 上次喇嘛时间)<br>卷<br>相关卷   共 1 个<br><i>筛进器</i><br>设置 容量<br>固定 8.97 C | 5 2020/8/20 14:1<br>□ 可用空间 ■<br>B 8.88 GB | 12:16<br><b>戸</b><br>复数据删除率 | 扫描文<br>修复文<br>格式化<br>扩展卷<br>副除卷<br>尾置重<br>属性 | 件系统是否存在错误<br>件系统错误<br>(动器号和访问路径…<br>…<br>…<br>复数据删除… | 储池<br>s-28f3 上的 CTYUN 转到存储池概述 > | 不存在相关。        | 的存储进。  |

图2.扩展卷

▶ 对于 Linux 系统:

服务端:执行卷扩容命令

| ./stor lun { X | expand } { -n | name | capacity } CAPACITY |
|----------------|---------------|------|---------------------|
|----------------|---------------|------|---------------------|

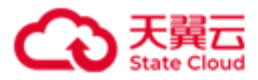

客户端:

- 1. 扫描磁盘:
  - 如果是 HBlock 单机版客户端,找到 iSCSI 卷对应的盘符,执行扫描磁盘。
  - 如果是 HBlock 集群版客户端,找到 iSCSI 卷对应的多个盘符,执行扫描磁盘。

echo 1 > /sys/class/block/sdX/device/rescan # 其中 sdX 为 iSCSI 卷在客户端的盘符。

2. 更新多路径大小(多控卷)。

multipathd resize map mpathX

3. 扩容文件系统。

resize2fs /dev/mapper/mpathX

# ext4 扩容。如果是 XFS 扩容,使用 xfs\_growfs /dev/mapper/*mpathX* 

**说明**:单机版设备名称为/dev/*sdX*,集群版设备名为/dev/mapper/*mpathX*,用户可以根据情况进行执行相关命令。

4. 查看扩容后的磁盘。

lsblk

LINUX 集群版卷扩容示例(卷 lun01 容量从 30 GiB 扩展到 40 GiB):

■ 服务器端:

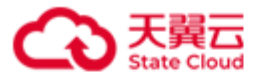

```
Write Policy: WriteBack
WWID: 33fffffffaae6e920
UUID: lun-uuid-1d5ec154-7fb8-412a-b14c-b490eb33dad3
[root@hblockserver CTYUN_HBlock_Plus_3.7.0_x64]# ./stor lun X -n lun01 -p 40
Expanded LUN lun01 successfully.
[root@hblockserver CTYUN_HBlock_Plus_3.7.0_x64]# ./stor lun ls -n lun01
LUN Name: lun01 (LUN 0)
Storage Mode: Local
Capacity: 40 GiB
Status: Enabled
iSCSI Target: iqn.2012-08.cn.ctyunapi.oos:target01.1(192.168.0.102:3260,Active)
              iqn.2012-08.cn.ctyunapi.oos:target01.2(192.168.0.110:3260,Standby)
              iqn.2012-08.cn.ctyunapi.oos:target01.3(192.168.0.192:3260,ColdStandby)
Create Time: 2024-01-02 13:47:11
Local Storage Class: EC 2+1+16KiB
Minimum Replica Number: 2
Local Sector Size: 4096 bytes
High Availability: ActiveStandby
Write Policy: WriteBack
WWID: 33ffffffaae6e920
UUID: lun-uuid-1d5ec154-7fb8-412a-b14c-b490eb33dad3
```

■ 客户端:在 lun01 扩容前,客户端已经连接 lun01。

| [root@clien       | t ~]# <b>lst</b> | lk |      |    |       |                  |
|-------------------|------------------|----|------|----|-------|------------------|
| NAME              | MAJ:MIN          | RM | SIZE | RO | TYPE  | MOUNTPOINT       |
| sda               | 8:0              | 0  | 30G  | 0  | disk  |                  |
| └—mpatha          | 252:3            | 0  | 30G  | 0  | mpath | /mnt/disk_mpatha |
| sdb               | 8:16             | 0  | 100G | 0  | disk  |                  |
| └ <b>_</b> mpathb | 252:2            | 0  | 100G | 0  | mpath |                  |
| sdc               | 8:32             | 0  | 30G  | 0  | disk  |                  |
| └—mpatha          | 252:3            | 0  | 30G  | 0  | mpath | /mnt/disk_mpatha |
| sdd               | 8:48             | 0  | 100G | 0  | disk  |                  |
| └ <b>_</b> mpathb | 252:2            | 0  | 100G | 0  | mpath |                  |
| sde               | 8:64             | 0  | 30G  | 0  | disk  |                  |

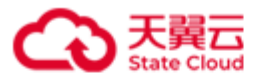

| L-mpatha                                                                                   | 252:3            | 0   | 30G    | 0   | mpath   | /mnt/disk_mpatha             |
|--------------------------------------------------------------------------------------------|------------------|-----|--------|-----|---------|------------------------------|
| sdf                                                                                        | 8:80             | 0   | 100G   | 0   | disk    |                              |
| └mpathb                                                                                    | 252:2            | 0   | 100G   | 0   | mpath   |                              |
| vda                                                                                        | 253:0            | 0   | 40G    | 0   | disk    |                              |
| −vda1                                                                                      | 253:1            | 0   | 4G     | 0   | part    | [SWAP]                       |
| └─vda2                                                                                     | 253:2            | 0   | 36G    | 0   | part    | /                            |
| [root@clien                                                                                | t ~]# <b>ech</b> | o 1 | > /sy  | s/e | class/I | block/sda/device/rescan      |
| <pre>[root@client ~]# echo 1 &gt; /sys/class/block/sdc/device/rescan</pre>                 |                  |     |        |     |         |                              |
| <pre>[root@client ~]# echo 1 &gt; /sys/class/block/sde/device/rescan</pre>                 |                  |     |        |     |         |                              |
| <pre>[root@client ~]# multipathd resize map mpatha</pre>                                   |                  |     |        |     |         |                              |
| ok                                                                                         |                  |     |        |     |         |                              |
| <pre>[root@client ~]# resize2fs /dev/mapper/mpatha</pre>                                   |                  |     |        |     |         |                              |
| resize2fs 1.42.9 (28-Dec-2013)                                                             |                  |     |        |     |         |                              |
| Filesystem at /dev/mapper/mpatha is mounted on /mnt/disk_mpatha; on-line resizing required |                  |     |        |     |         |                              |
| old_desc_blocks = 4, new_desc_blocks = 5                                                   |                  |     |        |     |         |                              |
| The filesys                                                                                | tem on /d        | ev/ | mapper | /mj | patha : | is now 10485760 blocks long. |
|                                                                                            |                  |     |        |     |         |                              |

[root@client ~]# **lsblk** 

| NAME              | MAJ:MIN | RM | SIZE | RO | TYPE  | MOUNTPOINT       |
|-------------------|---------|----|------|----|-------|------------------|
| sda               | 8:0     | 0  | 40G  | 0  | disk  |                  |
| └ <b>_</b> mpatha | 252:3   | 0  | 40G  | 0  | mpath | /mnt/disk_mpatha |
| sdb               | 8:16    | 0  | 100G | 0  | disk  |                  |
| └_mpathb          | 252:2   | 0  | 100G | 0  | mpath |                  |
| sdc               | 8:32    | 0  | 40G  | 0  | disk  |                  |
| └ <b>_</b> mpatha | 252:3   | 0  | 40G  | 0  | mpath | /mnt/disk_mpatha |
| sdd               | 8:48    | 0  | 100G | 0  | disk  |                  |
| └_mpathb          | 252:2   | 0  | 100G | 0  | mpath |                  |
| sde               | 8:64    | 0  | 40G  | 0  | disk  |                  |
| └ <b>_</b> mpatha | 252:3   | 0  | 40G  | 0  | mpath | /mnt/disk_mpatha |
| sdf               | 8:80    | 0  | 100G | 0  | disk  |                  |
| └_mpathb          | 252:2   | 0  | 100G | 0  | mpath |                  |
| vda               | 253:0   | 0  | 40G  | 0  | disk  |                  |
| −vda1             | 253:1   | 0  | 4G   | 0  | part  | [SWAP]           |
| └─vda2            | 253:2   | 0  | 36G  | 0  | part  | /                |

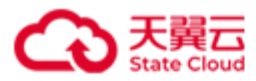

### 4.6.6 修改卷

本地卷:

```
./stor lun set { -n | --name } LUN_NAME [ { -w | --write-policy } WRITE_POLICY ] [ --
min-replica MIN_REPLICA ]
上云卷:
./stor lun set { -n | --name } LUN_NAME [ { -w | --write-policy } WRITE_POLICY ] [ --
min-replica MIN_REPLICA ] [ { -A | --ak } ACCESS_KEY { -S | --sk } SECRET_KEY ] [ { -E
| --endpoint } ENDPOINT ] [ --sign-version VERSION ] [ --region REGION ] [ { -M | --
cloud-compression } CLOUD_COMPRESSION ]
```

此命令用来修改指定的卷。

| ~~~ | 参 | 数 |
|-----|---|---|
|-----|---|---|

| 参数                       | 描述                                |
|--------------------------|-----------------------------------|
| -n <i>LUN_NAME</i> 或name | 指定修改的卷名称。                         |
| LUN_NAME                 |                                   |
| -w WRITE_POLICY或         | 卷的写策略:                            |
| write-policy             | ● WriteBack (wb): 回写,指数据写入到内存后即返回 |
| WRITE_POLICY             | 客户端成功,之后再异步写入磁盘。适用于对性能要求          |
|                          | 较高,稳定性要求不高的场景。                    |
|                          | ● WriteThrough(wt): 透写,指数据同时写入内存和 |
|                          | 磁盘,并在都写成功后再返回客户端成功。适用于稳定          |
|                          | 性要求较高,写性能要求不高,且最近写入的数据会较          |
|                          | 快被读取的场景。                          |
|                          | ● WriteAround (wa):绕写,指数据直接写到磁盘,不 |
|                          | 写入内存。适用于稳定性要求较高,性能要求不高,且          |

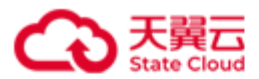

|                                                                                                    | 写多读少的场景。                                                                                                    |  |
|----------------------------------------------------------------------------------------------------|----------------------------------------------------------------------------------------------------|--|
| min-replica                                                                                                    | 最小副本数(仅集群版支持)。                                                                                                    |  |
| MIN_REPLICA                                                                                                    | 对于副本模式的卷,假设卷副本数为X,最小副本数为Y                                                                                                    |  |
|                                                                                                    | (Y必须≤X),该卷每次写入时,至少Y份数据写入成                                                                                                    |  |
|                                                                                                    | 切,才视为本次写入成功。对于 EC N+M 模式的卷,假设该                                                                                                    |  |
|                                                                                                    | ┃ 卷最小副本数设置为 Y(必须满足 N≤Y≤N+M),必须满足                                                                                                    |  |
|                                                                                                    | 总和至少为 Y 的数据块和校验块写入成功,才视为本次写入                                                                                                    |  |
|                                                                                                    | 成功。                                                                                                    |  |
|                                                                                                    | 取值:整数。对于副本卷,取值范围是[1,N],N为副本模式                                                                                                    |  |
|                                                                                                    | 卷的副本数,默认值为1。对于 EC 卷,取值范围是[N,                                                                                                    |  |
|                                                                                                    | N+M],默认值为N。                                                                                                    |  |
| -A ACCESS_KEY 或ak                                                                                                    | 修改 OOS AccessKeyID。                                                                                                    |  |
| ACCESS_KEY                                                                                                    | 注意:如果要修改 OOS AccessKeyID、OOS                                                                                                    |  |
|                                                                                                    |                                                                                                    |  |
|                                                                                                    | SecretAccessKey,必须同时修改。                                                                                                    |  |
| -S SECRET_KEY 或sk                                                                                                    | SecretAccessKey,必须同时修改。<br>修改 OOS SecretAccessKey。                                                                                                    |  |
| -S SECRET_KEY 或sk<br>SECRET_KEY                                                                                                    | SecretAccessKey,必须同时修改。<br>修改 OOS SecretAccessKey。<br>注意:如果要修改 OOS AccessKeyID、OOS                                                                                                    |  |
| <b>-S</b> SECRET_KEY 或 <b>sk</b><br>SECRET_KEY                                                                                                    | SecretAccessKey,必须同时修改。<br>修改 OOS SecretAccessKey。<br>注意:如果要修改 OOS AccessKeyID、OOS<br>SecretAccessKey,必须同时修改。                                                                                                    |  |
| -S SECRET_KEY或sk<br>SECRET_KEY<br>-E ENDPOINT或                                                                                                    | SecretAccessKey,必须同时修改。<br>修改 OOS SecretAccessKey。<br>注意:如果要修改 OOS AccessKeyID、OOS<br>SecretAccessKey,必须同时修改。<br>设置 OOS Endpoint。                                                                                                    |  |
| -S SECRET_KEY 或sk<br>SECRET_KEY<br>-E ENDPOINT 或<br>endpoint ENDPOINT                                                                                      | SecretAccessKey,必须同时修改。<br>修改 OOS SecretAccessKey。<br>注意:如果要修改 OOS AccessKeyID、OOS<br>SecretAccessKey,必须同时修改。<br>设置 OOS Endpoint。                                                                                                    |  |
| -S SECRET_KEY或sk<br>SECRET_KEY<br>-E ENDPOINT或<br>endpoint ENDPOINT<br>sign-version VERSION                                                                | SecretAccessKey,必须同时修改。         修改 OOS SecretAccessKey。         注意:如果要修改 OOS AccessKeyID、OOS         SecretAccessKey,必须同时修改。         设置 OOS Endpoint。         修改上云签名认证的类型:                                                                    |  |
| -S SECRET_KEY或sk<br>SECRET_KEY<br>-E ENDPOINT或<br>endpoint ENDPOINT<br>sign-version VERSION                                                                | SecretAccessKey,必须同时修改。<br>修改 OOS SecretAccessKey。<br>注意:如果要修改 OOS AccessKeyID、OOS<br>SecretAccessKey,必须同时修改。<br>设置 OOS Endpoint。<br>修改上云签名认证的类型:<br>• v2: V2 签名认证。                                                                           |  |
| -S SECRET_KEY 或sk<br>SECRET_KEY<br>-E ENDPOINT 或<br>endpoint ENDPOINT<br>sign-version VERSION                                                              | SecretAccessKey,必须同时修改。<br>修改 OOS SecretAccessKey。<br>注意:如果要修改 OOS AccessKeyID、OOS<br>SecretAccessKey,必须同时修改。<br>设置 OOS Endpoint。<br>修改上云签名认证的类型:<br>• v2: V2 签名认证。<br>• v4: V4 签名认证。                                                         |  |
| -S SECRET_KEY或sk<br>SECRET_KEY<br>-E ENDPOINT或<br>endpoint ENDPOINT<br>sign-version VERSION<br>region REGION                                               | SecretAccessKey,必须同时修改。修改 OOS SecretAccessKey。注意:如果要修改 OOS AccessKeyID、OOSSecretAccessKey,必须同时修改。设置 OOS Endpoint。修改上云签名认证的类型:v2: V2 签名认证。v4: V4 签名认证。表示 Endpoint 资源池所在区域。V4 签名时,此项必填。                                                         |  |
| -S SECRET_KEY 或sk<br>SECRET_KEY<br>-E ENDPOINT 或<br>endpoint ENDPOINT<br>sign-version VERSION<br>region REGION<br>-M CLOUD_COMPRESSION 或                   | SecretAccessKey,必须同时修改。<br>修改 OOS SecretAccessKey。<br>注意:如果要修改 OOS AccessKeyID、OOS<br>SecretAccessKey,必须同时修改。<br>设置 OOS Endpoint。<br>修改上云签名认证的类型:<br>• v2: V2 签名认证。<br>• v4: V4 签名认证。<br>表示 Endpoint 资源池所在区域。V4 签名时,此项必填。<br>修改是否压缩数据上传至 OOS: |  |
| -S SECRET_KEY或sk<br>SECRET_KEY<br>-E ENDPOINT或<br>endpoint ENDPOINT<br>sign-version VERSION<br>region REGION<br>-M CLOUD_COMPRESSION或<br>cloud-compression | SecretAccessKey,必须同时修改。修改 OOS SecretAccessKey。注意:如果要修改 OOS AccessKeyID、OOSSecretAccessKey,必须同时修改。设置 OOS Endpoint。修改上云签名认证的类型:• v2: V2 签名认证。• v4: V4 签名认证。表示 Endpoint 资源池所在区域。V4 签名时,此项必填。修改是否压缩数据上传至 OOS:• Enabled (on):压缩数据上传至 OOS。          |  |

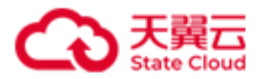

示例

修改卷的写策略为透写(wt)。

[root@hblockserver CTYUN\_HBlock\_Plus\_3.7.0\_x64]# ./stor lun set -n lun01a -w wt
Set LUN lun01a successfully.

修改卷的最小副本数为3。

[root@hblockserver CTYUN\_HBlock\_Plus\_3.7.0\_x64]# ./stor lun set -n lun01a --min-replica 3
Set LUN lun01a successfully.

修改卷的签名为 v4 签名,不压缩数据上传至 OOS。

[root@hblockserver CTYUN\_HBlock\_Plus\_3.7.0\_x64]# ./stor lun set -n lun03a --sign-version
wd = pagion on M off

v4 --region cn -M off

Set LUN lun03a successfully.

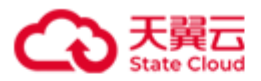

# 4.6.7 触发卷对应 Target 的主备切换(集群版适用)

./stor lun { S | switch } { -n | --name } LUN\_NAME
此命令用来触发卷对应 Target 的主备切换。
说明:执行此操作后,客户端不需要进行任何操作。

参数

| 参数                       | 描述     |
|--------------------------|--------|
| -n <i>LUN_NAME</i> 或name | 指定卷名称。 |
| LUN_NAME                 |        |

### 示例

触发卷对应 Target 的主备切换。

| [root@hblockserver CTYUN_HBlock_Plus_3.7.0_x64]# ./stor lun S -n lun01a              |
|--------------------------------------------------------------------------------------|
| Triggered the active and standby switchover on LUN lun01a successfully.              |
| iSCSI Target: iqn.2012-08.cn.ctyunapi.oos:target01.4(192.168.0.102:3260,Active)      |
| iSCSI Target: iqn.2012-08.cn.ctyunapi.oos:target01.3(192.168.0.192:3260,ColdStandby) |

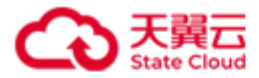

### 4.6.8 还原卷(上云卷适用)

#### 单机版:

./stor recover { L | lun } { -n | --name } LUN\_NAME { -t | --target } TARGET\_NAME -uuid UUID [ { -w | --write-policy } WRITE\_POLICY ] [ { -P | --path } PATH ] { -m | -mode } STORAGE\_MODE { -B | --bucket } BUCKET\_NAME [ { -X | --prefix } PREFIX ] {-A | -ak } ACCESS\_KEY { -S | --sk } SECRET\_KEY {-E | --endpoint } ENDPOINT [ --sign-version VERSION ] [ --region REGION ] [ { -C | --cloud-storage-class } CLOUD\_STORAGE\_CLASS ] [ { -M | --cloud-compression } CLOUD\_COMPRESSION ]

#### 集群版:

./stor recover { L | lun } { -n | --name } LUN\_NAME { -t | --target } TARGET\_NAME [ -pool POOL ] [ --cache-pool CACHE\_POOL ] --uuid UUID [ { -a | --ha } HIGH\_AVAILABILITY ] [ { -c | --local-storage-class } LOCAL\_STORAGE\_CLASS ] [ --min-replica MIN\_REPLICA ] [ --ec-fragment-size EC\_FRAGEMENT\_SIZE ] [ { -w | --write-policy } WRITE\_POLICY ] { -m | --mode } STORAGE\_MODE { -B | --bucket } BUCKET\_NAME [ { -X | --prefix } PREFIX ] { -A | --ak } ACCESS\_KEY { -S | --sk } SECRET\_KEY [ { -C | --cloud-storage-class } CLOUD\_STORAGE\_CLASS ] {-E | --endpoint } ENDPOINT [ --sign-version VERSION ] [ --region REGION ] [ { -M | --cloud-compression } CLOUD\_COMPRESSION ] 此命令用来还原 HBlock 上云卷。

以下场景适合还原卷功能:

- 原 HBlock 中存在上云卷,并且将数据上传到了云端。如果此时 HBlock 发生故障无法 启动,可以通过还原卷的功能,在另一个 HBlock 中将该卷重新生成,并且从云端进行 数据恢复。
- 原上云卷被删除,但云上数据保留,可以通过还原卷功能恢复卷数据。

注意:

- 在执行还原操作的时候,请确保原 HBlock 和云上的连接已经断开,不再向该卷写入新的数据。
- 待还原的卷名称在当前 HBlock 中不存在。

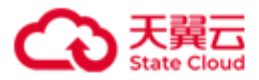

- 待还原的卷必须在指定的 Bucket/prefix 中找到,且数据完整。
- 还原操作异步执行,请通过查询卷的功能查看还原进度。

| 参数                          | 描述                                       |  |
|-----------------------------|------------------------------------------|--|
| -n LUN_NAME 或name           | 源卷的名称。                                   |  |
| LUN_NAME                    |                                          |  |
| -t TARGET_NAME 或target      | 指定还原卷的 iSCSI Target 名称。                  |  |
| TARGET_NAME                 | 取值:字符串形式,长度范围 1~16,只能由小写字母、数             |  |
|                             | 字、句点(.)和短横线(-)组成,且仅支持以字母或数字开             |  |
|                             | 头。                                       |  |
|                             | 说明:还原卷时,如果指定的 iSCSI Target 名称不存在,        |  |
|                             | 那么同时创建 iSCSI Target。                     |  |
| pool POOL                   | 指定存储池(仅集群版支持),表示最终存储池,卷数据                |  |
|                             | 最终落在该存储池内。默认使用集群的基础存储池。                  |  |
| cache-pool CACHE_POOL       | 指定缓存存储池(仅集群版支持)。如果指定了缓存存储                |  |
|                             | 池,卷数据首先写入缓存存储池,然后再存入存储池。                 |  |
|                             | 注意:存储池与缓存存储池不能是同一个存储池。                   |  |
| uuid UUID                   | 源卷的唯一标识码。                                |  |
| -a HIGH_AVAILABILITY 或      | 指定还原卷的高可用类型(仅集群版支持):                     |  |
| <b>ha</b> HIGH_AVAILABILITY | 取值:                                      |  |
|                             | ● ActiveStandby (as): 启用主备,该卷关联对应 Target |  |
|                             | 下的所有 IQN。                                |  |
|                             | ● Disabled (off):不启用主备,该卷关联对应 Target下    |  |
|                             | 的1个IQN。客户端连接该类型的卷的方法可以参见                 |  |
|                             | Windows 客户端 – 单机版、Linux 客户端 – 单机版。       |  |
|                             | 默认值为源卷的高可用类型。                            |  |

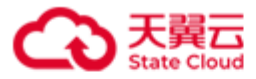

| -c LOCAL_STORAGE_CLASS 或 | 设置还原卷的冗余模式(仅集群版支持)。                                                                                                    |  |
|--------------------------|----------------------------------------------------------------------------------------------------|--|
| local-storage-class      | 取值:                                                                                                    |  |
| LOCAL_STORAGE_CLASS      | <ul> <li>single-copy: 单副本。</li> <li>2-copy: 两副本。</li> <li>3-copy: 三副本。</li> <li>EC N+M: 纠删码模式。其中 N、M 为正整数, N&gt;M,<br/>且 N+M≤128。表示将数据分割成 N 个片段,并生成 M<br/>个校验数据。</li> </ul> |  |
|                          |                                                                                                    |  |
|                          |                                                                                                    |  |
|                          |                                                                                                    |  |
|                          |                                                                                                    |  |
|                          |                                                                                                    |  |
|                          | 默认值为源卷的冗余模式。                                                                                                    |  |
|                          | 说明(以下场景均为集群可用的前提下):                                                                                                    |  |
|                          | ● 还原 EC N+M 的卷后:                                                                                                    |  |
|                          | ■ 卷所在存储池可用故障域数量大于等于卷的最小                                                                                                    |  |
|                          | 副本数时,可以向卷中写数据。卷所在存储池可<br>用故障域数量小于最小副本数时,不能向卷写数<br>据,且系统会产生告警。<br>■ 卷所在存储池可用故障域数量大于等于 N+M,卷                                                                                  |  |
|                          |                                                                                                    |  |
|                          |                                                                                                    |  |
|                          |                                                                                                    |  |
|                          | 数据正常,不会产生降级。卷所在存储池可用故                                                                                                    |  |
|                          | 障域数量处于[N, N+M),卷数据将处于降级状                                                                                                    |  |
|                          | 态,建议尽快添加或修复故障域。卷所在存储池                                                                                                    |  |
|                          | 可用故障域数量小于 N 时,已写入的数据发生损                                                                                                    |  |
|                          | <ul> <li>毁。</li> <li>还原副本模式的卷后:</li> <li>卷所在存储池可用故障域数量大于等于卷的最小<br/>副本数时,可以向卷中写数据。卷所在存储池可<br/>用故障域数量小于最小副本数时,不能向卷写数<br/>据,且系统会产生告警。</li> </ul>                               |  |
|                          |                                                                                                    |  |
|                          |                                                                                                    |  |
|                          |                                                                                                    |  |
|                          |                                                                                                    |  |
|                          |                                                                                                    |  |
|                          | ■ 卷所在存储池可用故障域数量大于等于副本数,                                                                                                    |  |

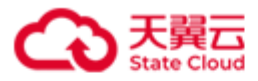

|                         | <u> </u>                               |
|-------------------------|----------------------------------------|
|                         |                                        |
|                         | 本仓,仓仔陌池历任战障域入丁寺丁 1,但小丁副                |
|                         | 本数时,卷数据将处于降级状态,建议尽快添加                  |
|                         | 或修复存储池故障域。卷所在存储池无可用故障                  |
|                         | 域时,已写入的数据发生损毁。                         |
| min-replica MIN_REPLICA | 设置还原卷的最小副本数(仅集群版支持)。                   |
|                         | 对于副本模式的卷,假设卷副本数为X,最小副本数为Y              |
|                         | (Y 必须≤X),该卷每次写入时,至少 Y 份数据写入成           |
|                         | 功,才视为本次写入成功。对于 EC N+M 模式的卷,假设          |
|                         | 该卷最小副本数设置为Y(必须满足 N≤Y≤N+M),必须           |
|                         | 满足总和至少为 Y 的数据块和校验块写入成功,才视为本            |
|                         | 次写入成功。                                 |
|                         | 取值:整数。对于副本卷,取值范围是[1,N],N为副本模           |
|                         | 式卷的副本数,默认值为源卷的最小副本数。对于 EC              |
|                         | 卷,取值范围是[N, N+M],默认值为源卷的最小副本数。          |
| ec-fragment-size        | 设置还原卷的纠删码模式分片大小。卷冗余模式为 EC 模            |
| EC_FRAGEMENT_SIZE       | 式时,此设置才生效,否则忽略。                        |
|                         | 取值: 1、2、4、8、16、32、64、128、256、512、1024、 |
|                         | 2048、4096,单位是 KiB。默认值为源卷的纠删码模式分        |
|                         | 片大小。                                   |
| -w WRITE_POLICY 或       | 设置还原卷的写策略:                             |
| write-policy            | ● WriteBack (wb): 回写,指数据写入到内存后即返       |
| WRITE_POLICY            | 回客户端成功,之后再异步写入磁盘。适用于对性能                |
|                         | 要求较高,稳定性要求不高的场景。                       |
|                         | ● WriteThrough (wt):透写,指数据同时写入内存和      |
|                         | 磁盘,并在都写成功后再返回客户端成功。适用于稳                |
|                         | 定性要求较高,写性能要求不高,且最近写入的数据                |

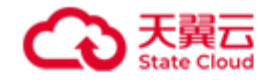

|                          | 会较快被读取的场景。                        |  |
|--------------------------|-----------------------------------|--|
|                          | ● WriteAround (wa): 绕写,指数据直接写到磁盘, |  |
|                          | 不写入内存。适用于稳定性要求较高,性能要求不            |  |
|                          | 高,且写多读少的场景。                       |  |
|                          | 默认值为源卷的写策略。                       |  |
| -P PATH 或path PATH       | 指定还原卷存储数据的数据目录(仅单机版支持)。           |  |
|                          | 如果还原卷时不指定数据目录,使用服务器设置的默认数         |  |
|                          | 据目录。                              |  |
| -m STORAGE_MODE 或        | 设置还原卷的存储类型:                       |  |
| mode STORAGE_MODE        | ● Cache: 缓存模式,本地保留部分热数据,全部数据异     |  |
|                          | 步存储到 OOS 中。                       |  |
|                          | ● Storage:存储模式,本地保留全部数据,并异步存      |  |
|                          | 储到 OOS 中。                         |  |
|                          | 存储类型默认为源卷的存储类型。                   |  |
| -B BUCKET_NAME 或bucket   | 源卷所在 OOS 存储桶的名称。                  |  |
| BUCKET_NAME              | 注意:请勿开启 Bucket 的生命周期设定和合规保留。      |  |
| -X PREFIX 或prefix        | 源卷的前缀名称。如果源卷未指定前缀,则此处不设置。         |  |
| PREFIX                   | 取值:字符串形式,长度范围是 1~256。             |  |
| -A ACCESS_KEY 或ak        | 源卷的 OOS AccessKeyID。              |  |
| ACCESS_KEY               |                                   |  |
| -S SECRET_KEY 或sk        | 源卷的 OOS SecretAccessKey。          |  |
| SECRET_KEY               |                                   |  |
| -C CLOUD_STORAGE_CLASS 或 | 设置还原卷上传数据至 OOS 的存储类型:             |  |
| cloud-storage-class      | ● STANDARD:标准存储。                  |  |
| CLOUD_STORAGE_CLASS      | ● STANDARD_IA: 低频访问存储。            |  |
|                          | 默认为源卷上传数据至 OOS 的存储类型。             |  |
| -E ENDPOINT 或endpoint    | 源卷的 OOS Endpoint。                 |  |

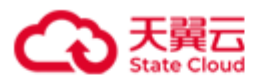

ENDPOINT

| 原卷上云签名认证的类型: |
|--------------|

管理操作

| sign-version VERSION   | 指定还原卷上云签名认证的类型:                                        |  |
|------------------------|--------------------------------------------------------|--|
|                        | ● v2: V2签名认证。                                          |  |
|                        | ● v4: V4签名认证。                                          |  |
|                        | 默认值为 v2。                                               |  |
| region REGION          | 还原卷的 region,即 Endpoint 资源池所在区域。                        |  |
|                        | V4签名时,此项必填。                                            |  |
| -M CLOUD_COMPRESSION 或 | 设置还原卷是否压缩数据上传至 OOS:                                    |  |
| cloud-compression      | ● Enabled (on): 压缩数据上传至 OOS。                           |  |
| CLOUD_COMPRESSION      | ● <b>Disabled</b> ( <b>off</b> ):不压缩数据上传至 <b>OOS</b> 。 |  |
|                        | 默认值为源卷的设置。                                             |  |

# 示例

还原卷 luna4。

[root@hblockserver CTYUN\_HBlock\_Plus\_3.7.0\_x64]# ./stor recover lun -n luna4 -t targeta
--uuid lun-uuid-45c5c571-7e8c-44ff-b078-6ba509c58b7b -B hblocktest3 -X hblock -A
cb22b08b1f9229f85874 -S \*\*\*\*\*\*\*\*\*\* -E oos-cn.ctyunapi.cn
Start to recover LUN luna4.
You can list lun to check whether the recovery is completed.

120

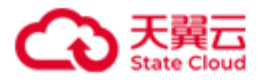

# 4.6.9 查询卷信息

./stor lun ls [ { -n | --name } LUN\_NAME ] [ --wwid ]

此命令用来查询卷信息。

| 4 | 141 |
|---|-----|
| 豕 | 4¥V |
| ~ | ~~  |

| 参数                       | 描述                            |
|--------------------------|-------------------------------|
| -n <i>LUN_NAME</i> 或name | 指定要查询的卷名称。                    |
| LUN_NAME                 |                               |
| wwid                     | 指定查询卷的唯一标识符。                  |
|                          | 如果客户端连接卷的时候,HBlock 端有多个卷,可以通过 |
|                          | WWID 标识符来确认所要连接的卷。            |

### 示例

● 单机版:查询所有卷信息。

| <pre>     No.   LUN Name   Storage Mode   Capacity   Status   Target           No.   LUN Name   Storage Mode   Capacity   Status   Target           1.   lun1(LUN 0)   Local   10 GiB   Enabled   iqn.2012-08.cn.ctyunapi.oos:target1.3(192.168.0.32:3260,Active)       2.   luna1(LUN 0)   Local   110 GiB   Enabled   iqn.2012-08.cn.ctyunapi.oos:targeta.2(192.168.0.32:3260,Active)       3.   luna2(LUN 1)   Storage   110 GiB   Enabled   iqn.2012-08.cn.ctyunapi.oos:targeta.2(192.168.0.32:3260,Active)   </pre> | [root@hblockserver CTYUN_HBlock_Plus_3.7.0_x64]# ./stor lun ls |                                                     |                           |                                  |                               |                                                                                                    |
|----------------------------------------------------------------------------------------------------|----------------------------------------------------------------|-----------------------------------------------------|---------------------------|----------------------------------|-------------------------------|----------------------------------------------------------------------------------------------------|
| 1.   lun1(LUN 0)   Local         10 GiB         Enabled   iqn.2012-08.cn.ctyunapi.oos:target1.3(192.168.0.32:3260,Active)             2.   luna1(LUN 0)   Local         110 GiB         Enabled   iqn.2012-08.cn.ctyunapi.oos:targeta.2(192.168.0.32:3260,Active)             3.   luna2(LUN 1)   Storage         110 GiB         Enabled   iqn.2012-08.cn.ctyunapi.oos:targeta.2(192.168.0.32:3260,Active)                                                                                                    | +                                                              | LUN Name                                            | Storage Mode              | +                                | Status                        | Target                                                                                                    |
| ++                                                                                                    | 1.<br>  2.<br>  3.                                             | lun1(LUN 0)  <br>  luna1(LUN 0)  <br>  luna2(LUN 1) | Local<br>Local<br>Storage | 10 GiB<br>  110 GiB<br>  110 GiB | Enabled<br>Enabled<br>Enabled | iqn.2012-08.cn.ctyunapi.oos:target1.3(192.168.0.32:3260,Active)  <br>iqn.2012-08.cn.ctyunapi.oos:targeta.2(192.168.0.32:3260,Active)  <br>iqn.2012-08.cn.ctyunapi.oos:targeta.2(192.168.0.32:3260,Active) |

### ● 单机版:查询所有卷的标识符。

| [root@hblockserver C | TYUN_HBlock_Plus | _3.7.0_x64]4 | # ./stor lu | un lswwid                                                       |                   |    |
|----------------------|------------------|--------------|-------------|-----------------------------------------------------------------|-------------------|----|
| ++                   | .+               | +            | •           | +                                                               | +                 | -+ |
| No.   LUN Name       | Storage Mode     | Capacity     | Status      | Target                                                          | WWID              | 1  |
| +                    | -+               | +            | ·           | +                                                               | .+                | -+ |
| 1.   lun1(LUN 0)     | Local            | 10 GiB       | Enabled     | iqn.2012-08.cn.ctyunapi.oos:target1.3(192.168.0.32:3260,Active) | 33000000024bc2217 |    |
| 2.   luna1(LUN 0)    | Local            | 110 GiB      | Enabled     | iqn.2012-08.cn.ctyunapi.oos:targeta.2(192.168.0.32:3260,Active) | 330000002e39684c  | I  |

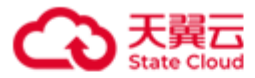

| 3. | luna2(LUN 1) | Storage | 110 GiB | Enabled | iqn.2012-08.cn.ctyunapi.oos:targeta.2(192.168.0.32:3260,Active) | 33000000069ef2804 |

### ● 集群版:查询所有卷信息。

| [root@ | hblockserver CTY | UN_HBlock_Plus_ | 3.7.0_x64]# | ./stor lun ls |                          |         |                                                                         |    |
|--------|------------------|-----------------|-------------|---------------|--------------------------|---------|-------------------------------------------------------------------------|----|
| +      | +                | +               | +           | +             | + Minimum Replica Number | +       | Target                                                                  | -+ |
| 1.     | lun01a(LUN 0)    | Local           | 100 GiB     | ЕС 2+1+16КіВ  | 2                        | Enabled | iqn.2012-08.cn.ctyunapi.oos:target01.1(192.168.0.102:3260,Active)       | I  |
| I      | I                | I               | I           | I             | I                        |         | iqn.2012-08.cn.ctyunapi.oos:target01.2(192.168.0.110:3260,Standby)      | I  |
| 2.     | lun01b(LUN 1)    | Local           | 200 GiB     | 2-copy        | 1                        | Enabled | iqn.2012-08.cn.ctyunapi.oos:target01.1(192.168.0.102:3260,Active)       | I  |
| I      | I                | I               | I           | I             | I                        | I I     | iqn.2012-08.cn.ctyunapi.oos:target01.2(192.168.0.110:3260,Standby)      | I  |
| 3.     | lun01c(LUN 2)    | Local           | 200 GiB     | EC 2+1+16KiB  | 2                        | Enabled | iqn.2012-08.cn.ctyunapi.oos:target01.1(192.168.0.102:3260,Active)       | I  |
| I      | L                | I               | I           | I             | I                        | I I     | iqn.2012-08.cn.ctyunapi.oos:target01.2(192.168.0.110:3260,Standby)      | I  |
| 4.     | lun01w(LUN 1)    | Local           | 50 GiB      | 2-copy        | 1                        | Enabled | iqn.2012-08.cn.ctyunapi.oos:target02.3(192.168.0.110:3260,Active)       | I  |
| I      | I                | I               | I           | I             | I                        | I I     | iqn.2012-08.cn.ctyunapi.oos:target02.4(192.168.0.102:3260,Standby)      | I  |
| 5.     | lun02a(LUN 0)    | Storage         | 200 GiB     | EC 2+1+16KiB  | 2                        | Enabled | iqn.2012-08.cn.ctyunapi.oos:target02.4(192.168.0.102:3260,Active)       | I  |
| I      | I                | I               | I           | I             | I                        | I I     | iqn.2012-08.cn.ctyunapi.oos:target02.3(192.168.0.110:3260,Standby)      | I  |
| 6.     | lun02w(LUN 3)    | Cache           | 150 GiB     | EC 2+1+16KiB  | 2                        | Enabled | iqn.2012-08.cn.ctyunapi.oos:target01.1(192.168.0.102:3260,Active)       | I  |
| 1      | I                | I               | I           | I             | l                        |         | iqn.2012-08.cn.ctyunapi.oos:target01.2(192.168.0.110:3260,Standby)      | I  |
| 7.     | lun03a(LUN 0)    | Cache           | 300 GiB     | EC 2+1+16KiB  | 2                        | Enabled | iqn.2012-08.cn.ctyunapi.oos:target03.6(192.168.0.192:3260,Active)       | I  |
| I      | I                | I               | I           | I             | I                        |         | iqn.2012-08.cn.ctyunapi.oos:target03.5(192.168.0.110:3260,Standby)      | 1  |
| 8.     | lun05a(LUN 0)    | Local           | 500 GiB     | EC 2+1+16KiB  | 2                        | Enabled | iqn.2012-08.cn.ctyunapi.oos:target05.9(192.168.0.192:3260,Active)       | I  |
| I      | I                | I               | I           | I             | I                        |         | iqn.2012-08.cn.ctyunapi.oos:target05.11(192.168.0.110:3260,Standby)     | 1  |
| I      | 1                | I               | I           | I             | I                        |         | iqn.2012-08.cn.ctyunapi.oos:target05.10(192.168.0.102:3260,ColdStandby) | 1  |
|        |                  |                 |             |               |                          |         |                                                                         |    |

# ● 集群版:查询所有卷的标识符信息。

| [root@ | [root@hblockserver CTYUN_HBlock_Plus_3.7.0_x64]# ./stor lun lswwid |                |         |              |                          |         |                                                                    |                   |        |
|--------|--------------------------------------------------------------------|----------------|---------|--------------|--------------------------|---------|--------------------------------------------------------------------|-------------------|--------|
| +      | + LUN Name                                                         | + Storage Mode | +       | +            | + Minimum Replica Number | ++      | Target                                                             | +                 | ·+<br> |
| 1.     | lun01a(LUN 0)                                                      | Local          | 100 GiB | EC 2+1+16KiB | 2                        | Enabled | iqn.2012-08.cn.ctyunapi.oos:target01.1(192.168.0.102:3260,Active)  | 3300000002afb5918 | I      |
| I      | I                                                                  | I              | I       | I            | I                        | I I     | iqn.2012-08.cn.ctyunapi.oos:target01.2(192.168.0.110:3260,Standby) | I                 | I      |
| 2.     | lun01b(LUN 1)                                                      | Local          | 200 GiB | 2-copy       | 1                        | Enabled | iqn.2012-08.cn.ctyunapi.cos:target01.1(192.168.0.102:3260,Active)  | 33fffffff9305e51f | I      |
| I      | I                                                                  | I              | I       | I            | I                        | I I     | iqn.2012-08.cn.ctyunapi.oos:target01.2(192.168.0.110:3260,Standby) | I                 | I      |
| 3.     | lun01c(LUN 2)                                                      | Local          | 200 GiB | EC 2+1+16KiB | 2                        | Enabled | iqn.2012-08.cn.ctyunapi.cos:target01.1(192.168.0.102:3260,Active)  | 33fffffff82b4317a | I      |
| I      | L                                                                  | I              | I       | I            | I                        | I I     | iqn.2012-08.cn.ctyunapi.oos:target01.2(192.168.0.110:3260,Standby) | I                 | I      |
| 4.     | lun01w(LUN 1)                                                      | Local          | 50 GiB  | 2-copy       | 1                        | Enabled | iqn.2012-08.cn.ctyunapi.oos:target02.3(192.168.0.110:3260,Active)  | 33fffffffc49aa8bb | I      |
| T      | L                                                                  | I              | I       | I            | I                        | 1 1     | iqn.2012-08.cn.ctyunapi.oos:target02.4(192.168.0.102:3260,Standby) | I                 | I      |

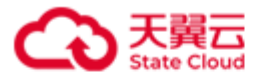

| 5. | lun02a(LUN 0) | Storage | 200 GiB | EC 2+1+16KiB | 2 | Enabled | iqn.2012-08.cn.ctyunapi.oos:target02.4(192.168.0.102:3260,Active)       | 330000003e44ba08  | I  |
|----|---------------|---------|---------|--------------|---|---------|-------------------------------------------------------------------------|-------------------|----|
| I. | I             | I       | I       | I            | I | 1 1     | iqn.2012-08.cn.ctyunapi.oos:target02.3(192.168.0.110:3260,Standby)      | I                 | I. |
| 6. | lun02w(LUN 3) | Cache   | 150 GiB | EC 2+1+16KiB | 2 | Enabled | iqn.2012-08.cn.ctyunapi.oos:target01.1(192.168.0.102:3260,Active)       | 330000005f055628  | I. |
| I  | I             | L       | I       | I            | I | I I     | iqn.2012-08.cn.ctyunapi.oos:target01.2(192.168.0.110:3260,Standby)      | I                 | I. |
| 7. | lun03a(LUN 0) | Cache   | 300 GiB | EC 2+1+16KiB | 2 | Enabled | iqn.2012-08.cn.ctyunapi.oos:target03.6(192.168.0.192:3260,Active)       | 33fffffff955b23dc | I. |
| I  | I             | L       | I       | I            | I | I I     | iqn.2012-08.cn.ctyunapi.oos:target03.5(192.168.0.110:3260,Standby)      | I                 | I. |
| 8. | lun05a(LUN 0) | Local   | 500 GiB | EC 2+1+16KiB | 2 | Enabled | iqn.2012-08.cn.ctyunapi.oos:target05.9(192.168.0.192:3260,Active)       | 330000000ace3bda  | I  |
| T  | I             | L       | I       | I            | I | 1 1     | iqn.2012-08.cn.ctyunapi.oos:target05.11(192.168.0.110:3260,Standby)     | I                 | I. |
| T  | I             | L       | I       | I            | I | 1 1     | iqn.2012-08.cn.ctyunapi.oos:target05.10(192.168.0.102:3260,ColdStandby) | I                 | I. |
| +  | +             | +       | +       | +            | + | ++      |                                                                         | +                 | -+ |

# 查询所有卷信息描述

| 项目                  | 描述                               |
|---------------------|----------------------------------|
| No.                 | 序号。                              |
| LUN Name            | 包括卷名称和卷编号。括号内容表示卷编号。卷编号: LUN     |
|                     | 在 Target 下的编号,由存储系统分配,对应客户端挂载存储  |
|                     | 设备时设备地址中的 LUN ID。如果 Target 下只有一个 |
|                     | LUN, LUN 的编号一般为 0。               |
| Storage Mode        | 卷的存储类型:                          |
|                     | ● Local:本地模式,数据全部保留在本地。          |
|                     | ● Cache: 缓存模式,本地保留部分热数据,全部数据异步   |
|                     | 存储到 OOS 中。                       |
|                     | ● Storage: 存储模式,本地保留全部数据,并异步存储到  |
|                     | OOS 中。                           |
| Capacity            | 卷容量。                             |
| Local Storage Class | 卷冗余模式(仅集群版支持):                   |
|                     | ● single-copy: 单副本。              |
|                     | ● 2-copy: 两副本。                   |
|                     | ● 3-copy: 三副本。                   |
|                     | ● EC <i>N</i> + <i>M</i> +分片大小。  |

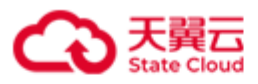

| Minimum Replica Number | 最小副本数(仅集群版支持)。                                |  |  |  |  |
|------------------------|-----------------------------------------------|--|--|--|--|
| Status                 | 卷的状态:                                         |  |  |  |  |
|                        | ● Enabled:卷处于启用状态。                            |  |  |  |  |
|                        | ● Disabled: 卷处于禁用状态。                          |  |  |  |  |
|                        | ● Deleting: 卷正在删除中。                           |  |  |  |  |
|                        | ● DeleteFailed: 卷删除失败。                        |  |  |  |  |
|                        | ● Recovering: 卷正在还原中。                         |  |  |  |  |
|                        | ● RecoverFailed: 卷还原失败。                       |  |  |  |  |
| Target                 | 卷关联的 Target,包括 Target IQN、Target IP、Target 端口 |  |  |  |  |
|                        | 号、卷对应的 Target 的状态(Active: 主 Target;           |  |  |  |  |
|                        | Standby: 热备 Target; Offline: 离线 Target;       |  |  |  |  |
|                        | ColdStandby: 冷备 Target)。                      |  |  |  |  |
| WWID                   | 卷的唯一标识符。                                      |  |  |  |  |
|                        | 如果客户端连接卷的时候,HBlock 端有多个卷,可以通过                 |  |  |  |  |
|                        | WWID 标识符来确认所要连接的卷。                            |  |  |  |  |

● 单机版本地卷:查询卷 luna1 的信息。

| [root@hblockserver CTYUN_HBlock_Plus_3.7.0_x64]# ./stor lun ls -n luna1       |
|-------------------------------------------------------------------------------|
| LUN Name: luna1 (LUN 0)                                                       |
| Storage Mode: Local                                                           |
| Capacity: 110 GiB                                                             |
| Status: Enabled                                                               |
| iSCSI Target: iqn.2012-08.cn.ctyunapi.oos:targeta.2(192.168.0.32:3260,Active) |
| Create Time: 2024-05-10 17:31:03                                              |
| Local Sector Size: 4096 bytes                                                 |
| Write Policy: WriteBack                                                       |
| WWID: 330000002e39684c                                                        |
| UUID: lun-uuid-6400cd65-60ec-4657-99dc-49eee6c1560b                           |
| Path: /mnt/storage01                                                          |

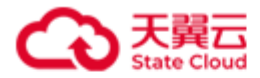

● 单机版上云卷: 查询卷 luna2 的信息。

| [root@hblockserver CTYUN_HBlock_Plus_3.7.0_x64]# ./stor lun ls -n luna2 |                               |                               |  |
|-------------------------------------------------------------------------|-------------------------------|-------------------------------|--|
| LUN Name: luna2 (LUN                                                    | 1)                            |                               |  |
| Storage Mode: Storag                                                    | e                             |                               |  |
| Capacity: 110 GiB                                                       |                               |                               |  |
| Status: Enabled                                                         |                               |                               |  |
| iSCSI Target: iqn.20                                                    | 12-08.cn.ctyunapi.oos:targeta | a.2(192.168.0.32:3260,Active) |  |
| Create Time: 2024-05                                                    | -11 11:05:57                  |                               |  |
| Local Sector Size: 4                                                    | 096 bytes                     |                               |  |
| Write Policy: WriteB                                                    | ack                           |                               |  |
| WWID: 33000000069ef2                                                    | 804                           |                               |  |
| UUID: lun-uuid-7c1d6                                                    | 013-4d72-40a9-ac47-132b083bd7 | 765                           |  |
| Path: /mnt/storage01                                                    |                               |                               |  |
| Object Storage Info:                                                    |                               |                               |  |
| +                                                                       | +                             | +                             |  |
| Bucket Name                                                             | hblocktest3                   | I                             |  |
| Prefix                                                                  | hblock                        | I                             |  |
| Endpoint                                                                | https://oos-cn.ctyunapi.cn    | T                             |  |
| Signature Version                                                       | v4                            | I                             |  |
| Region                                                                  | cn                            | I                             |  |
| Storage Class                                                           | STANDARD                      | I                             |  |
| Access Key                                                              | cb22b08b1f9229f85874          | I                             |  |
| Object Size                                                             | 1024 KiB                      | I                             |  |
| Compression                                                             | Enabled                       | 1                             |  |
| +                                                                       | +                             | •+                            |  |

● 集群版本地卷:查询卷 lun01 的信息。

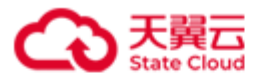

Create Time: 2024-06-14 17:32:14 Local Storage Class: EC 2+1+16KiB Minimum Replica Number: 2 Local Sector Size: 4096 bytes Cache Storage Pool: default Storage Pool: pool2 High Availability: ActiveStandby Write Policy: WriteBack WWID: 330000005502e993 UUID: lun-uuid-71fb410d-d831-478e-aa65-a6e152498503

● 集群版上云卷: 查询卷 lun03a 的信息。

```
[root@hblockserver CTYUN_HBlock_Plus_3.7.0_x64]# ./stor lun ls -n lun03a
LUN Name: lun03a (LUN 0)
Storage Mode: Storage
Capacity: 300 GiB
Status: Enabled
iSCSI Target: iqn.2012-08.cn.ctyunapi.oos:target03.5(192.168.0.192:3260,Active)
             iqn.2012-08.cn.ctyunapi.oos:target03.6(192.168.0.102:3260,Standby)
Create Time: 2024-06-04 14:01:56
Local Storage Class: EC 2+1+16KiB
Minimum Replica Number: 2
Local Sector Size: 4096 bytes
Storage Pool: default
High Availability: ActiveStandby
Write Policy: WriteBack
WWID: 330000002c4fc25b
UUID: lun-uuid-99f68b24-5a2a-460f-bbb7-c3963c32e578
Object Storage Info:
+----+
Bucket Name
                 | hblocktest3
                                              L
| Prefix
                 | stor2
| Endpoint
                  https://oos-cn.ctyunapi.cn |
| Signature Version | v2
                                              I
```

管理操作

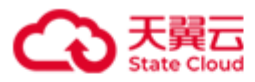

|    | Region        |                      | I |
|----|---------------|----------------------|---|
|    | Storage Class | STANDARD             | I |
|    | Access Key    | cb22b08b1f9229f85874 | I |
|    | Object Size   | 1024 KiB             | Ι |
|    | Compression   | Enabled              | Ι |
| +- |               | +                    | + |

查询指定卷的信息描述

| 项目           | 描述                                            |  |  |  |  |  |  |
|--------------|-----------------------------------------------|--|--|--|--|--|--|
| LUN Name     | 包括卷名称和卷编号。括号内容表示卷编号。卷编号:                      |  |  |  |  |  |  |
|              | LUN 在 Target 下的编号,由存储系统分配,对应客户端挂              |  |  |  |  |  |  |
|              | 载存储设备时设备地址中的 LUN ID。如果 Target 下只有一            |  |  |  |  |  |  |
|              | 个 LUN, LUN 的编号一般为 0。                          |  |  |  |  |  |  |
| Storage Mode | 卷的存储类型:                                       |  |  |  |  |  |  |
|              | ● Local:本地模式,数据全部保留在本地。                       |  |  |  |  |  |  |
|              | ● Cache:缓存模式,本地保留部分热数据,全部数据异                  |  |  |  |  |  |  |
|              | 步存储到 OOS 中。                                   |  |  |  |  |  |  |
|              | ● Storage:存储模式,本地保留全部数据,并异步存储                 |  |  |  |  |  |  |
|              | 到 OOS 中。                                      |  |  |  |  |  |  |
| Capacity     | 卷容量。                                          |  |  |  |  |  |  |
| Status       | 卷的状态:                                         |  |  |  |  |  |  |
|              | ● Enabled:卷处于启用状态。                            |  |  |  |  |  |  |
|              | ● Disabled: 卷处于禁用状态。                          |  |  |  |  |  |  |
|              | ● Deleting: 卷正在删除中。                           |  |  |  |  |  |  |
|              | ● DeleteFailed: 卷删除失败。                        |  |  |  |  |  |  |
|              | ● Recovering: 卷正在还原中。                         |  |  |  |  |  |  |
|              | ● RecoverFailed: 卷还原失败。                       |  |  |  |  |  |  |
| iSCSI Target | 卷关联的 Target,包括 Target IQN、Target IP、Target 端口 |  |  |  |  |  |  |

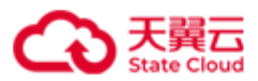

|                        | 号、卷对应的 Target 的状态(Active: 主 Target;     |  |
|------------------------|-----------------------------------------|--|
|                        | Standby: 热备 Target; offline: 离线 Target; |  |
|                        | ColdStandby: 冷备 Target)。                |  |
| Create Time            | 卷创建的时间。                                 |  |
| Local Storage Class    | 卷冗余模式(仅集群版支持):                          |  |
|                        | ● single-copy: 单副本。                     |  |
|                        | ● 2-copy: 两副本。                          |  |
|                        | ● 3-copy: 三副本。                          |  |
|                        | ● EC <i>N+M</i> +分片大小。                  |  |
| Minimum Replica Number | 最小副本数(仅集群版支持)。                          |  |
| Local Sector Size      | 扇区大小。                                   |  |
| Cache Storage Pool     | 缓存存储池(仅集群版支持)。                          |  |
| Storage Pool           | 存储池(仅集群版支持),表示最终存储池,卷数据最终落              |  |
|                        | 在该存储池内。                                 |  |
| High Availability      | 卷的高可用类型(仅集群版支持):                        |  |
|                        | ● ActiveStandby: 启用主备,该卷关联对应 Target 下的  |  |
|                        | 所有 IQN。                                 |  |
|                        | ● Disabled:不启用主备,该卷关联对应 Target 下的 1     |  |
|                        | 个IQN。                                   |  |
| Write Policy           | 卷的写策:                                   |  |
|                        | ● WriteBack: 回写,指数据写入到内存后即返回客户端         |  |
|                        | 成功,之后再异步写入磁盘。                           |  |
|                        | ● WriteThrough: 透写,指数据同时写入内存和磁盘,        |  |
|                        | 并在都写成功后再返回客户端成功。                        |  |
|                        | ● WriteAround:绕写,指数据直接写到磁盘,不写入内         |  |
|                        | 存。                                      |  |
| WWID                   | 卷的唯一标识符。                                |  |

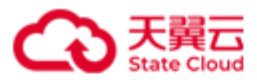

|                     | 如果客户端连接卷的时候,HBlock 端有多个卷,可以通过           |
|---------------------|-----------------------------------------|
|                     | WWID 标识符来确认所要连接的卷。                      |
| UUID                | 卷的唯一识别码。                                |
| Path                | 存储卷数据的数据目录(仅单机版支持)。                     |
| Object Storage Info | 卷上云信息,包括: Bucket Name、Prefix、Endpoint、  |
|                     | Signature Version、Region、Storage Class、 |
|                     | Access Key、Object Size、Compression。     |
| Bucket Name         | 存储桶名称。                                  |
| Prefix              | 卷数据存储在 OOS 中的前缀名称。                      |
|                     | 如果未设置,则不显示此项。                           |
| Endpoint            | OOS Endpoint.                           |
| Signature Version   | 上云签名认证的类型:                              |
|                     | ● v2: V2签名认证。                           |
|                     | ● v4: V4签名认证。                           |
| Region              | OOS Endpoint 资源池所在区域。如果是 V2 签名,此处为      |
|                     | 空。                                      |
| Storage Class       | OOS 的存储类型:                              |
|                     | ● STANDARD:标准存储。                        |
|                     | ● STANDARD_IA: 低频访问存储。                  |
| Access Key          | OOS AccessKeyID。                        |
| Object Size         | 数据存储在 OOS 中的大小。                         |
| Compression         | 是否压缩数据上传至 OOS:                          |
|                     | ● Enabled: 压缩数据上传至 OOS。                 |
|                     | ● Disabled:不压缩数据上传至 OOS。                |

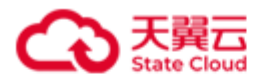

# 4.7 iSCSI Target 操作

# 4.7.1 创建 iSCSI Target

单机版

./stor target add { -n | --name } TARGET\_NAME [ --max-sessions MAX\_SESSIONS ] [ { -c | --chap-name } CHAP\_NAME { -p | --password } CHAP\_PASSWORD { -s | --status } STATUS ]

#### 集群版

./stor target add { -n | --name } TARGET\_NAME [ --max-sessions MAX\_SESSIONS ] [ { -c | --chap-name } CHAP\_NAME { -p | --password } CHAP\_PASSWORD { -s | --status } STATUS ] [--num SERVER\_NUMBER] [ --server SERVER\_ID &<1-n> ]

此命令用来创建 iSCSI Target。

说明: HBlock 上 iSCSI Target IQN 的数量最多 32766 个。一个 iSCSI Target 最多可以关联 256 个卷,但是一个卷只能被一个 iSCSI Target 关联。

| 参数                        | 描述                                        |
|---------------------------|-------------------------------------------|
| -n TARGET_NAME 或name      | iSCSI Target 名称。                          |
| TARGET_NAME               | 取值:字符串形式,长度范围 1~16,只能由小写                  |
|                           | 字母、数字、句点(.)和短横线(-)组成,且仅支持                 |
|                           | 以字母或数字开头。                                 |
|                           | <b>注意</b> :一个 iSCSI Target 最多可以关联 256 个卷, |
|                           | 但是一个卷只能被一个 iSCSI Target 关联。               |
| max-sessions MAX_SESSIONS | iSCSI Target 下每个 IQN 允许建立的最大会话数。          |
|                           | 取值:整数,取值范围是[0,1024],默认值为1。                |
|                           | 0表示客户端无法发现该 iSCSI Target。                 |
|                           | 注意:如果多个客户端连接同一 iSCSI Target               |

参数

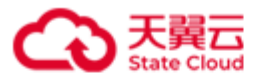

CHAP\_NAME

-c CHAP\_NAME 或--

-p CHAP\_PASSWORD

|           | IQN,客户端可以同时读,但不能同时写。       |
|-----------|----------------------------|
| chap-name | 客户端 CHAP 认证名称。             |
|           | 取值:字符串形式,长度范围是 3~64,只能由字   |
|           | 母、数字、句点(.)、短横线(-)、下划线(_)、冒 |
|           | 号(:)组成,字母区分大小写,且仅支持以字母或    |
|           | 数字开头。                      |
| 或password | 客户端 CHAP 认证密码。             |
|           | 取值:字符串形式,长度范围是12~16,必须包含   |
|           | 大写字母、小写字母、数字、下划线(_)中的至少    |
|           | 两种字符,字母区分大小写。              |

| CHAP_PASSWORD            | 取值:字符串形式,长度范围是12~16,必须包含       |
|--------------------------|--------------------------------|
|                          | 大写字母、小写字母、数字、下划线(_)中的至少        |
|                          | 两种字符,字母区分大小写。                  |
| -s STATUS 或status STATUS | 指定 CHAP 认证的状态。                 |
|                          | 取值:                            |
|                          | ● Enabeld (on) : 启用 CHAP 认证。   |
|                          | ● Disabled (off): 禁用 CHAP 认证。  |
| num SERVER_NUMBER        | Target 所在的服务器数量(仅集群版支持)。       |
|                          | 取值: 整数形式, 取值为[2, n], n 为集群内服务器 |
|                          | 的数量。默认值为2。                     |
| server SERVER_ID &<1-n>  | 指定服务器 ID(仅集群版支持)。              |
|                          | 最多可以指定n个服务器ID,以英文逗号隔开。n        |
|                          | 为集群内服务器的数量。                    |

示例

■ 单机版: 创建 targetc, 允许建立的最多 3 个会话数, 开启 CHAP 认证。

[root@hblockserver CTYUN\_HBlock\_Plus\_3.7.0\_x64]# ./stor target add -n targetc --maxsessions 3 -c chap-test -p \*\*\*\*\*\* -s on Created Target targetc successfully. iqn = iqn.2012-08.cn.ctyunapi.oos:targetc.2(192.168.0.32:3260)

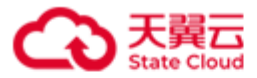

■ 集群版: 创建 target02, 允许建立的最多 6 个会话数, 开启 CHAP 认证, 指定服 务器 ID 为 hblock\_1、hblock\_2、hblock\_3。

[root@hblockserver CTYUN\_HBlock\_Plus\_3.7.0\_x64]# ./stor target add -n target02 --maxsessions 6 -c chap-test -p \*\*\*\*\*\*\* -s on --num 3 --server hblock\_1,hblock\_2,hblock\_3 Created Target target02 successfully. iqn = iqn.2012-08.cn.ctyunapi.oos:target02.5(192.168.0.110:3260) iqn = iqn.2012-08.cn.ctyunapi.oos:target02.6(192.168.0.192:3260)

iqn = iqn.2012-08.cn.ctyunapi.oos:target02.7(192.168.0.102:3260)

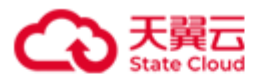

# 4.7.2 删除 iSCSI Target

./stor target rm { -n | --name } TARGET\_NAME [ { -c | --connection }
ISCSI\_INITIATOR\_NAME ] [ { -i | --target-ip } TARGET\_IP ]
此命令用来删除指定 iSCSI Target 或断开指定 iSCSI Target 连接。

注意:只有未关联任何卷的 iSCSI Target 才能被删除。

| 参 | 数 |
|---|---|
| Ð | 欬 |

| 参数                              | 描述                               |
|---------------------------------|----------------------------------|
| -n TARGET_NAME 或name            | iSCSI Target 名称。                 |
| TARGET_NAME                     |                                  |
| -c ISCSI_INITIATOR_NAME 或       | 要删除连接所属的 intiator 名称。            |
| connection ISCSI_INITIATOR_NAME | 字符串形式,取值:                        |
|                                 | ● 若使用 Windows iSCSI 发起程,         |
|                                 | ISCSI_INITIATOR_NAME为"发起程序名      |
|                                 | 称"。                              |
|                                 | ● 如使用 Linux 发起程序,                |
|                                 | ISCSI_INITIATOR_NAME为"cat        |
|                                 | /etc/iscsi/initiatorname.iscsi"指 |
|                                 | 令取得的"发起程序名称"。                    |
| -i TARGET_IP 或target-ip         | 删除指定 Target IP 的 intiator 连接。    |
| TARGET_IP                       |                                  |

示例

● 删除名为 targettest 的 Target。

[root@hblockserver CTYUN\_HBlock\_Plus\_3.7.0\_x64]# ./stor target rm -n targettest
Removed Target targettest successfully.

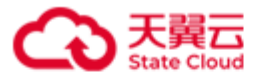

删除 Target 的 initiator 连接。并需要在客户端断开与 iSCSI Target 的连接, 详见客户端操作。

[root@hblockserver CTYUN\_HBlock\_Plus\_3.7.0\_x64]# ./stor target rm -n target01 -c
iqn.1994-05.com.redhat:265a95d81ae
Removed the connection 'iqn.1994-05.com.redhat:265a95d81ae' with Target target01
successfully.

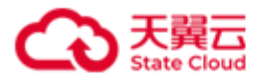

# 4.7.3 设置 iSCSI Target 的 CHAP 认证

./stor target set { -i | --item } chap { -n | --name } TARGET\_NAME [ { -c | --chapname } CHAP\_NAME ] [ { -p | --password } CHAP\_PASSWORD ] { -s | --status } STATUS 此命令用来设置 iSCSI Target 的认证。

| 参数 |
|----|
|----|

| 参数                                | 描述                                            |
|-----------------------------------|-----------------------------------------------|
| -i chap 或item chap                | 设置 CHAP 认证。                                   |
| -n TARGET_NAME 或name TARGET_NAME  | iSCSI Target 名称。                              |
| -c CHAP_NAME 或chap-name CHAP_NAME | 客户端 CHAP 认证名称。                                |
|                                   | 取值:字符串形式,长度范围是 3~64,只能                        |
|                                   | 由字母、数字、句点(.)、短横线(-)、下划                        |
|                                   | 线(_)、冒号(:)组成,字母区分大小写,且                        |
|                                   | 仅支持以字母或数字开头。                                  |
| -p CHAP_PASSWORD 或password        | 客户端 CHAP 认证密码。                                |
| CHAP_PASSWORD                     | 取值:字符串形式,长度范围是 12~16,必须                       |
|                                   | 包含大写字母、小写字母、数字、下划线(_)                         |
|                                   | 中的至少两种字符,字母区分大小写。                             |
| -s STATUS 或status STATUS          | 指定 CHAP 认证的状态:                                |
|                                   | ● Enabeld (on): 启用 CHAP 认证。                   |
|                                   | ● <b>Disabled</b> ( <b>off</b> ): 禁用 CHAP 认证。 |

### 示例

设置 target02 的 CHAP 认证名及认证密码。

[root@hblockserver CTYUN\_HBlock\_Plus\_3.7.0\_x64]# ./stor target set -i chap -n target02 c chap3 -p \*\*\*\*\*\*\* -s on
Set Target target02 successfully.

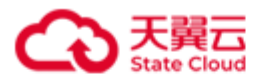

# 4.7.4 迁移 iSCSI Target (集群版适用)

./stor target set { -i | --item } server { -n | --name } TARGET\_NAME { -m | --migrate }
{ SOURCE\_SERVER\_ID:DEST\_SERVER\_ID }&<1-n> { -f | --force }

此命令用来迁移 iSCSI Target,修改 Target 对应的服务器。

说明:可以只迁移 iSCSI Target 对应的一个服务器,也可以同时迁移对应的多个服务器。 注意:

- 执行迁移 iSCSI Target 之前,需要保证集群处于 working 状态,同时目的服务器需要 处于正常已连接状态。
- 目前仅支持强制迁移 iSCSI Target,强制迁移 iSCSI Target 可能造成数据丢失。
- 如果被迁移的 iSCSI Target 已被卷连接,且该卷已经被客户端挂载,迁移 iSCSI Target 前,需要客户端与原 iSCSI Target IQN 断开;迁移后,确保原 iSCSI Target IQN 不能被发现,客户端重新连接迁移后的 iSCSI Target IQN。

参数

| 参数                                                        | 描述                             |
|-----------------------------------------------------------|--------------------------------|
| -i server 或item server                                    | 设置 iSCSI Target 迁移。            |
| -n TARGET_NAME 或name TARGET_NAME                          | iSCSI Target 名称。               |
| -m                                                        | 指定 Target 对应的源服务器 ID 和目标服      |
| <pre>{ SOURCE_SERVER_ID:DEST_SERVER_ID }&amp;&lt;1-</pre> | 务器 ID。                         |
| n>或migrate                                                | <b>说明</b> :可以指定多组源服务器 ID 和目标   |
| <pre>{ SOURCE_SERVER_ID:DEST_SERVER_ID }&amp;&lt;1-</pre> | 服务器 ID,以英文逗号隔开。                |
| n>                                                        |                                |
| -f 或force                                                 | 强制迁移 iSCSI Target。             |
|                                                           | 注意:目前仅支持强制迁移 iSCSI             |
|                                                           | Target, 强制迁移 iSCSI Target 可能造成 |
|                                                           | 数据丢失。                          |
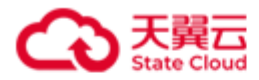

#### 示例

迁移 target01 的一个服务器。

[root@hblockserver CTYUN\_HBlock\_Plus\_3.7.0\_x64]# ./stor target set -i server -n target01 -m hblock\_2:hblock\_1 --force When migrating the Target from server forcibly, the connections on this Target will be immediately disconnected. If there are connections on the Target, you should disconnect the connections first. After migrating is complete, the LUN(s) on the Target should be reconnected. Are you sure want to migrate the Target? [Yes/No] у Target target01 migrated successfully from server hblock\_2 to server hblock\_1 You can reconnect the following iSCSI LUN(s): +----+ | No. | LUN Name | iSCSI Target 1. | lun01a | iqn.2012-08.cn.ctyunapi.oos:target01.1(192.168.0.102:3260,Active) | iqn.2012-08.cn.ctyunapi.oos:target01.2(192.168.0.110:3260,ColdStandby) | +----+

**说明**:卷关联的 Target 处于 ColdStandby 状态,表示 Target 正在从一个服务器迁移到集群 其他服务器上,迁移过程,该 Target 处于 ColdStandby 状态。迁移完成后,Target 将变为 Active 或者 Standby 状态。

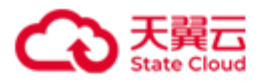

## 4.7.5 修改 iSCSI Target 下每个 IQN 允许建立的最大会话数

./stor target set { -i | --item } session { -n | --name } TARGET\_NAME --max-sessions

MAX\_SESSIONS

此命令用来修改 iSCSI Target 下每个 IQN 允许建立的最大会话数。

| 参数                               | 描述                              |
|----------------------------------|---------------------------------|
| -i session 或item session         | 表示设置 iSCSI Target 下每个 IQN 允许建立的 |
|                                  | 最大会话数。                          |
| -n TARGET_NAME 或name TARGET_NAME | iSCSI Target 名称。                |
| max-sessions MAX_SESSIONS        | iSCSI Target 下每个 IQN 允许建立的最大会话  |
|                                  | 数。                              |
|                                  | 整数,取值范围是[0,1024],默认值为1。0表       |
|                                  | 示客户端无法发现该 Target。               |
|                                  | <b>说明</b> :建议修改为比现有会话数大的数字,因    |
|                                  | 为如果修改为比现有会话数小,可能会导致现            |
|                                  | 有客户端连接断开之后,不能再次建立连接。            |
|                                  | 注意:如果多个客户端连接同一 iSCSI Target     |
|                                  | IQN,客户端可以同时读,但不能同时写。            |

参数

## 示例

将 target01 下每个 IQN 允许建立的最大会话数修改为 10。

[root@hblockserver CTYUN\_HBlock\_Plus\_3.7.0\_x64]# ./stor target set -i session -n target01 --maxsessions 10 Set Target target01 successfully.

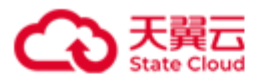

## 4.7.6 查询 Target

./stor target ls [ -c | --connection ] [ { -n | --name } TARGET\_NAME ]

此命令用来查询 iSCSI Target 信息。

#### 参数

| 参数                   | 描述                     |
|----------------------|------------------------|
| -c 或connection       | 查询 iSCSI Target 连接。    |
| -n TARGET_NAME 或name | 查询指定 iSCSI Target 的信息。 |
| TARGET_NAME          |                        |

## 示例

### ● 查询 HBlock 服务中所有 iSCSI Target 信息。

| [root@ | @hblockserver C | TYUN_HBlock_Plu | s_3.7.0_x64]# ./stor target ls                             |                   |    |
|--------|-----------------|-----------------|------------------------------------------------------------|-------------------|----|
| +      | +               | +               | +                                                          | +                 | -+ |
| No.    | Target Name     | Max Sessions    | ISCSI Target                                               | CHAP              | I  |
| +      | -+              | +               | +                                                          | +                 | -+ |
| 1.     | target01        | 6               | iqn.2012-08.cn.ctyunapi.oos:target01.3(192.168.0.117:3260) | chap-test,Enabled | I  |
| I      | I               | 1               | iqn.2012-08.cn.ctyunapi.oos:target01.4(192.168.0.102:3260) | 1                 | L  |
|        | I               | I               | iqn.2012-08.cn.ctyunapi.oos:target01.5(192.168.0.192:3260) | 1                 | I  |
| 2.     | tgt             | 1               | iqn.2012-08.cn.ctyunapi.oos:tgt.1(192.168.0.192:3260)      | Disabled          | I  |
| I      | I               | I               | iqn.2012-08.cn.ctyunapi.oos:tgt.2(192.168.0.102:3260)      | 1                 | I  |
| +      | .+              | +               | +                                                          | +                 | -+ |

### iSCSI Target 查询信息描述

| 项目           | 描述                               |
|--------------|----------------------------------|
| No.          | 序号。                              |
| Target Name  | iSCSI Target 名称。                 |
| Max Sessions | iSCSI Target 下每个 IQN 允许建立的最大会话数。 |
| ISCSI Target | iSCSI Target IQN、IP和端口号。         |

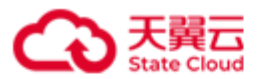

| СНАР | CHAP 认证信息,包含 CHAP 名称、CHAP 密码、CHAP 状态。 |
|------|---------------------------------------|
|      | 只有配置了 CHAP 认证信息, 才会显示 CHAP 名称。        |
|      | CHAP 状态:                              |
|      | ● Enabled: 开启 CHAP 认证。                |
|      | ● Disabled:未开启 CHAP 认证。               |

● 单机版: 查询 iSCSI Target 名称为 targetc 的信息。

[root@hblockserver CTYUN\_HBlock\_Plus\_3.7.0\_x64]# ./stor target ls -n targetc Target Name: targetc Max Sessions: 3 Create Time: 2023-09-27 17:29:24 iSCSI Target: iqn.2012-08.cn.ctyunapi.oos:targetc.1(192.168.0.32:3260) LUN: lunc1(LUN 0),lunc2(LUN 1) CHAP: chap-test,\*\*\*\*\*\*\*\*,Enabled

● 集群版:查询 iSCSI Target 名称为 target01 的信息。

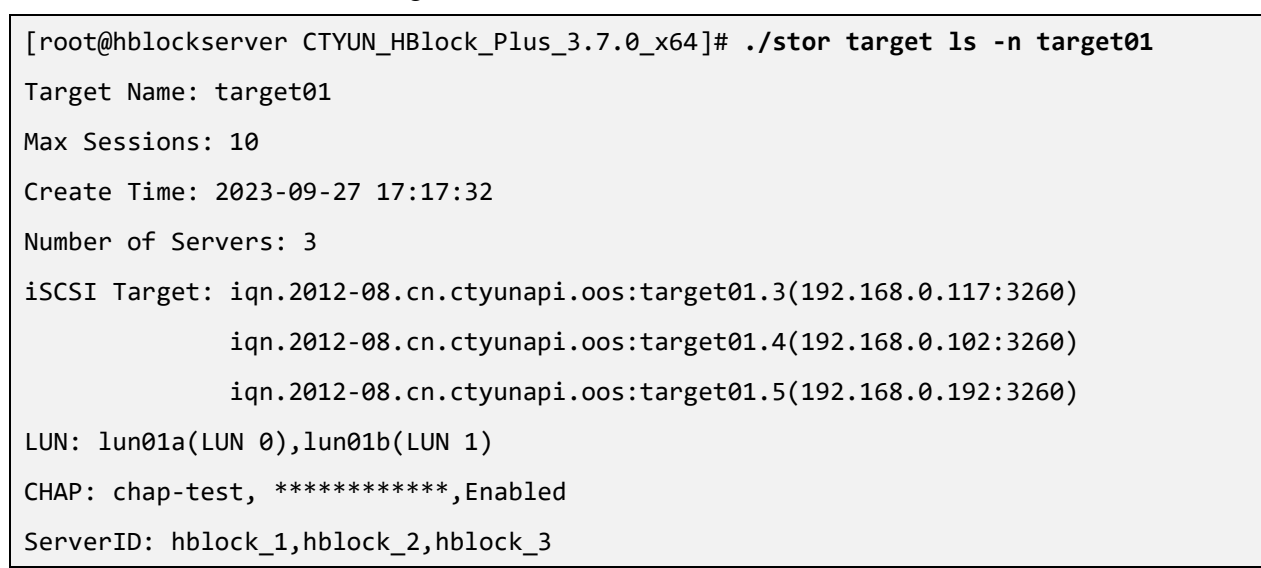

具体 iSCSI Target 查询信息描述

| 项目           | 描述                               |
|--------------|----------------------------------|
| Target Name  | iSCSI Target 名称。                 |
| Max Sessions | iSCSI Target 下每个 IQN 允许建立的最大会话数。 |

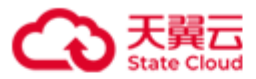

| Create Time       | iSCSI Target 创建时间。                    |  |
|-------------------|---------------------------------------|--|
| Number of Servers | iSCSI Target 所在的服务器数量(仅集群版支持)。        |  |
| iSCSI Target      | iSCSI Target IQN、客户端 IP 和端口号。         |  |
| LUN               | iSCSI Target 对应的卷。括号内容表示卷编号。          |  |
| СНАР              | CHAP 认证信息,包含 CHAP 名称、CHAP 密码、CHAP 状态。 |  |
|                   | 说明:只有配置了 CHAP 认证信息,才会显示 CHAP 名称。      |  |
|                   | CHAP 状态:                              |  |
|                   | ● Enabled:开启 CHAP 认证。                 |  |
|                   | ● Disabled:未开启 CHAP 认证。               |  |
| ServerID          | iSCSI Target 对应的服务器 ID(仅集群版支持)。       |  |

## ● 查询 iSCSI Target 连接信息。

| [root@hblockserver CTYUN_HBlock_Plus_3.7.0_x64]# ./stor target ls -c |                                        |               |                                            |               |             |        |
|----------------------------------------------------------------------|----------------------------------------|---------------|--------------------------------------------|---------------|-------------|--------|
| +                                                                    | +                                      | +             | +                                          | +             | Client Port | +<br>t |
| 0x8                                                                  | iqn.2012-08.cn.ctyunapi.oos:target01.3 | 192.168.0.102 | iqn.1991-05.com.microsoft:ecs-e16f-0915299 | 192.168.0.116 | 61314       |        |
| 0x3                                                                  | iqn.2012-08.cn.ctyunapi.oos:target01.4 | 192.168.0.192 | iqn.1991-05.com.microsoft:ecs-e16f-0915299 | 192.168.0.116 | 61416       | I      |
| 0x2                                                                  | iqn.2012-08.cn.ctyunapi.oos:target03.5 | 192.168.0.192 | iqn.1994-05.com.redhat:ca375039f35f        | 127.0.0.1     | 58978       | Ι      |
| 0x1                                                                  | iqn.2012-08.cn.ctyunapi.oos:target1.1  | 192.168.0.192 | iqn.1994-05.com.redhat:ca375039f35f        | 127.0.0.1     | 58976       | I      |
| +                                                                    | +                                      | +             | +                                          | +             | +           | +      |

## iSCSI Target 连接查询信息描述

| 项目             | 描述                   |  |
|----------------|----------------------|--|
| SessionId      | iSCSI会话 ID。          |  |
| Target IQN     | iSCSI Target IQN.    |  |
| Target IP      | iSCSI Target 对应的 IP。 |  |
| Initiator name | 连接所属的 intiator 名称。   |  |
| Client IP      | 客户端IP。               |  |
| Client Port    | 客户端端口号。              |  |

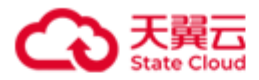

## ● 查询 target02 的 iSCSI Target 连接信息。

| [root@hblockserver CTYUN_HBlock_Plus_3.7.0_x64]# ./stor target ls -c -n target02 |                                        |               |                                    |              |             |
|----------------------------------------------------------------------------------|----------------------------------------|---------------|------------------------------------|--------------|-------------|
| +                                                                                | •+                                     | +             | +                                  | +            | ++          |
| SessionId                                                                        | Target IQN                             | Target IP     | Initiator name                     | Client IP    | Client Port |
| +                                                                                | •+                                     | +             | +                                  | +            | ++          |
| 0x5                                                                              | iqn.2012-08.cn.ctyunapi.oos:target02.7 | 192.168.0.121 | iqn.1991-05.com.microsoft:ecs-28f3 | 192.168.0.46 | 52594       |
| 0x7                                                                              | iqn.2012-08.cn.ctyunapi.oos:target02.8 | 192.168.0.72  | iqn.1991-05.com.microsoft:ecs-28f3 | 192.168.0.46 | 52795       |
| +                                                                                | -+                                     | +             | +                                  | +            | ++          |

## 具体 iSCSI Target 连接查询信息描述

| 项目             | 描述                   |
|----------------|----------------------|
| SessionId      | iSCSI 会话 ID。         |
| Target IQN     | iSCSI Target IQN.    |
| Target IP      | iSCSI Target 对应的 IP。 |
| Initiator name | 连接所属的 intiator 名称。   |
| Client IP      | 客户端IP。               |
| Client Port    | 客户端端口号。              |

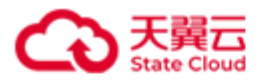

# 4.8 存储池操作(集群版)

## 4.8.1 创建存储池

./stor storagepool add { -n | --name } POOL\_NAME [ --fault-domain FAULT\_DOMAIN ] 此命令用来创建存储池。

说明: HBlock 集群中最多可以创建 32768 个存储池。

| 参数                           | 描述                      |
|------------------------------|-------------------------|
| -n POOL_NAME 或name POOL_NAME | 指定存储池名称。                |
|                              | 取值:字符串形式,长度范围是1~16,只能由字 |
|                              | 母、数字、短横线(-)、下划线(_)组成,字母 |
|                              | 区分大小写,且仅支持以字母和数字开头。     |
| fault-domain FAULT_DOMAIN    | 指定存储池的故障域级别。            |
|                              | 取值:                     |
|                              | ● path: 数据目录级别。         |
|                              | ● server: 服务器级别。        |
|                              | ● rack: 机架级别。           |
|                              | ● room: 机房级别。           |
|                              | 默认值为 server。            |

参数

#### 示例

创建存储池 pool4,并添加描述信息。

说明:如果不添加存储池描述信息,直接按回车即可。

[root@hblockserver CTYUN\_HBlock\_Plus\_3.7.0\_x64]# ./stor storagepool add -n pool4 --fault-domain
path

Enter the description for this pool, limited to 50 characters:

pool4's fault domain is path level.

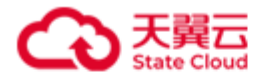

Created storage pool pool4 successfully.

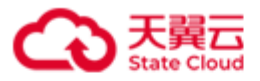

### 4.8.2 添加节点到存储池

./stor storagepool { A | addnode } { -n | --name } POOL\_NAME --node NODE &<1-n> 此命令用来添加节点到存储池。

**说明**:初始化时添加的数据目录节点都属于基础存储池节点。后续如果需要将基础存储池中的节点添加到其他存储池,需要先从基础储存池移除。

- 注意:
- 待添加的节点必须属于集群拓扑节点,且每个集群拓扑节点只能添加到一个存储池中。
- 添加 path 级别的节点时,该 path 不能属于其他存储池,不能处在移除状态,path 所属的服务器也不能处在移除状态。
- 当添加的节点类型低于存储池故障域级别,该节点的祖先节点中需要存在和该存储池故 障域级别相同的映射节点,否则报错。如存储池故障域为 rack,针对节点 root:room1:server1,将 server1 加入到该存储池时报错。
- 当添加的节点类型高于存储池故障域级别,该节点的子孙节点中需要存在和该存储池故 障域级别相同的映射节点,否则报错。例如存储池故障域为 rack,存在拓扑节点 root:room1:server1:path1,将 room1 加入到该存储池时报错。

| 参数                           | 描述                     |  |  |
|------------------------------|------------------------|--|--|
| -n POOL_NAME 或name POOL_NAME | 指定存储池名称。               |  |  |
| node NODE &<1-n>             | 指定加入存储池的节点,该节点必须属于集群拓  |  |  |
|                              | 扑节点。一次可以添加多个节点至存储池,以英  |  |  |
|                              | 文逗号隔开。                 |  |  |
|                              | 说明:                    |  |  |
|                              | ● 如果待添加的节点下含有子节点,则尚未被分 |  |  |
|                              | 配到任何存储池的子节点,将会被统一添加到   |  |  |
|                              | 该存储池中。                 |  |  |

参数

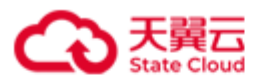

| • | 节点名称可以使用在集群拓扑中的全路径,格              |
|---|-----------------------------------|
|   | 式为: name:name:name,从根节点开始逐级       |
|   | 指定;也可以使用部分路径,但该路径需在集              |
|   | 群拓扑中唯一。例如 default:room4:hblock_4、 |
|   | room4:hblock_4、hblock_4在集群拓扑中均指   |
|   | 向同一节点,且节点名在集群拓扑中唯一,则              |
|   | 任选其一即可。                           |

### 示例

添加节点 default:hblock\_4:/mnt/storage01(此处 default 为根节点名称)至存储池 pool4。

[root@hblockserver CTYUN\_HBlock\_Plus\_3.7.0\_x64]# ./stor storagepool addnode -n pool4 --node
default:hblock\_4:/mnt/storage01

Added node default:hblock\_4:/mnt/storage01 to storage pool pool4 successfully.

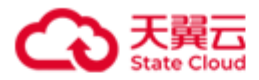

### 4.8.3 修改存储池

./stor storagepool set { -n | --name } POOL\_NAME [ --new-name NEW\_NAME ] [ --change-

#### description ]

此命令用来修改存储池信息。

| 参 | 数      |
|---|--------|
| ~ | $\sim$ |

| 参数                           | 描述                      |  |  |  |  |
|------------------------------|-------------------------|--|--|--|--|
| -n POOL_NAME 或name POOL_NAME | 指定存储池名称。                |  |  |  |  |
| new-name NEW_NAME            | 指定存储池的新名称。              |  |  |  |  |
|                              | 取值:字符串形式,长度范围是1~16,只能由字 |  |  |  |  |
|                              | 母、数字、短横线(-)、下划线(_)组成,字母 |  |  |  |  |
|                              | 区分大小写,且仅支持以字母和数字开头。     |  |  |  |  |
| change-description           | 修改存储池描述信息。              |  |  |  |  |

示例

● 修改存储池 pool3 的名称为 rackpool3。

[root@hblockserver CTYUN\_HBlock\_Plus\_3.7.0\_x64]# ./stor storagepool set -n pool3 --new-name
rackpool3

Set storage pool pool3 successfully.

● 修改存储池 pool4 的描述信息。

[root@hblockserver CTYUN\_HBlock\_Plus\_3.7.0\_x64]# ./stor storagepool set -n pool4 --changedescription

Enter the description for this pool, limited to 50 characters:

pool4's fault domain is path level.

Set storage pool pool4 successfully.

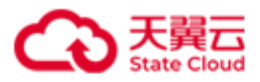

## 4.8.4 移除存储池内的节点

./stor storagepool { R | rmnode } { -n | --name } POOL\_NAME --node NODE &<1-n> [ -d | -

-del-data ] [ -f | --force ]

此命令用来移除存储池内的指定节点。

#### 注意:

- 基础存储池仅剩一个可用故障域时,无法移除故障域内的任何节点。
- 节点涉及基础存储池的多个故障域,无法移除。

| 参数                           | 描述                            |
|------------------------------|-------------------------------|
| -n POOL_NAME 或name POOL_NAME | 指定要移除节点的存储池名称。                |
| node NODE &<1-n>             | 指定节点名称。                       |
|                              | 注意:一次可以移除同一故障域内的多个节点,         |
|                              | 以英文逗号隔开。一次不能移除涉及多个故障域         |
|                              | 的节点。                          |
| -d 或del-data                 | 将节点从存储池移除,并删除存储在该节点上的         |
|                              | HBlock数据。                     |
| -f 或force                    | 强制将节点从存储池中移除。                 |
|                              | <b>注意</b> :强制将节点从存储池中移除,可能造成数 |
|                              | 据丢失。                          |

#### 示例

将节点 root:room1:rack1:hblock\_2:/mnt/storage01 从存储池 rackpool3 中移除。

[root@hblockserver CTYUN\_HBlock\_Plus\_3.7.0\_x64]# ./stor storagepool rmnode -n rackpool3 --node root:room1:rack1:hblock\_2:/mnt/storage01

Start removing node root:room1:rack1:hblock\_2:/mnt/storage01 from storage pool rackpool3.

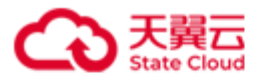

## 4.8.5 删除非基础存储池

./stor storagepool rm { -n | --name } POOL\_NAME

此命令用来删除非基础存储池。

注意:

- 不能删除基础存储池。
- 存储池内有卷,无法删除。
- 删除存储池之后,存储池的拓扑节点不再属于任何存储池,但是还在集群拓扑结构内。

#### 参数

| 参数                           | 描述           |
|------------------------------|--------------|
| -n POOL_NAME 或name POOL_NAME | 指定要删除的存储池名称。 |

#### 示例

删除存储池 pool4。

[root@hblockserver CTYUN\_HBlock\_Plus\_3.7.0\_x64]# ./stor storagepool rm -n pool4
Start deleting storage pool pool4.

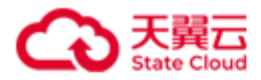

## 4.8.6 查询存储池

./stor storagepool ls [ { -n | --name } POOL\_NAME ]

此命令用来查询存储池信息。

参数

| 参数                           | 描述       |  |  |  |  |
|------------------------------|----------|--|--|--|--|
| -n POOL_NAME 或name POOL_NAME | 查询指定存储池。 |  |  |  |  |

### 示例

● 查询所有存储池信息。

| <pre>No.   Pool Name   Pool Status   Fault Domain   Total Capacity   Used Capacity   LUN for CachePool   LUN for Pool ++++++++++</pre> | [root( | hblockserver | CTYUN_HBlock_P | lus_3.7.0_x64]# | ./stor storagepo  | ol ls            |                     |                      |
|----------------------------------------------------------------------------------------------------|--------|--------------|----------------|-----------------|-------------------|------------------|---------------------|----------------------|
| +++++++++                                                                                                    | +      | Pool Name    | Pool Status    | +               | +                 | +                | + LUN for CachePool | LUN for Pool         |
| 2.   pool2   Normal   path   119.17 GiB   26.95 GiB   lun02a   lun03a                                                                  | +      | default(*)   | Normal         | +               | +<br>  313.36 GiB | +<br>  35.79 GiB | +<br>  lun03a       | +<br>  lun02a,lun01a |
|                                                                                                    | 2.     | pool2        | Normal         | path            | 119.17 GiB        | 26.95 GiB        | lun02a              | lun03a               |

### 查询所有存储池信息描述

| 项目           | 描述               |  |
|--------------|------------------|--|
| No.          | 序号。              |  |
| Pool Name    | 存储池名称。           |  |
|              | *:表示是基础存储池。      |  |
| Pool Status  | 存储池状态:           |  |
|              | ● Normal: 正常。    |  |
|              | ● Deleting: 删除中。 |  |
| Fault Domain | 故障域级别:           |  |
|              | ● path: 数据目录级别。  |  |

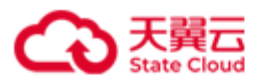

|                   | ● server: 服务器级别。 |
|-------------------|------------------|
|                   | ● rack: 机架级别。    |
|                   | ● room: 机房级别。    |
| Total Capacity    | 存储池总容量。          |
| Used Capacity     | 存储池已用容量。         |
| LUN for CachePool | 缓存存储池卷。          |
| LUN for Pool      | 存储池卷。            |

### ● 查询指定存储池信息。

| [root@hblockserver CTYUN_HBlock_Plus_3.7.0_x64]# | /stor storagepo | ol ls -n pool2    |                        |                |               |               |   |
|--------------------------------------------------|-----------------|-------------------|------------------------|----------------|---------------|---------------|---|
| Storage Pool Name: pool2                         |                 |                   |                        |                |               |               |   |
| Pool Status: Normal                              |                 |                   |                        |                |               |               |   |
| Fault Domain: path                               |                 |                   |                        |                |               |               |   |
| Base Pool: false                                 |                 |                   |                        |                |               |               |   |
| Total Capacity: 122.83 GiB                       |                 |                   |                        |                |               |               |   |
| Used Capacity: 25.11 GiB                         |                 |                   |                        |                |               |               |   |
| Created Time: 2024-08-01 16:00:35                |                 |                   |                        |                |               |               |   |
| LUN:                                             |                 |                   |                        |                |               |               |   |
| LUN for CachePool: lun02a                        |                 |                   |                        |                |               |               |   |
| LUN for Pool: lun03a                             |                 |                   |                        |                |               |               |   |
| status: 2 total, 500 GiB (cache mode:1 total,    | 200 GiB; storag | e mode:1 total, 3 | 00 GiB; local mode:0 1 | total, 0 B)    |               |               |   |
| Topology:                                        |                 |                   |                        |                |               |               |   |
| Node Name: default:rack1:server4:/mnt/storage6   | 92              |                   |                        |                |               |               |   |
| Node Type: path                                  |                 |                   |                        |                |               |               |   |
| Status: Healthy                                  |                 |                   |                        |                |               |               |   |
| Disk Path(s):                                    |                 |                   |                        |                |               |               |   |
| ++                                               | •               | +                 | +                      | .+             | +             | +             | + |
| No.   Path                                       | Used Capacity   | Total Capacity    | Used Capacity Quota    | Capacity Quota | Health Status | Health Detail | 1 |
| ++                                               | •               | +                 | +                      | .+             | +             | +             | + |
| 1.   default:rack1:server4:/mnt/storage02        | 54.57 MiB       | 52.18 GiB         | 64 KiB                 | Unlimited      | Healthy       | I I           | 1 |
| ++                                               |                 | +                 | +                      | .+             | +             | +             | • |
| Node Name: default:rack1:server4:/mnt/storage6   | 33              |                   |                        |                |               |               |   |
| Node Type: path                                  |                 |                   |                        |                |               |               |   |
| Status: Error                                    |                 |                   |                        |                |               |               |   |
| Disk Path(s):                                    |                 |                   |                        |                |               |               |   |
| ++                                               |                 |                   |                        |                | +             |               | + |

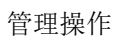

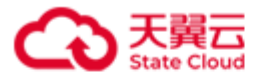

| No.   Path                                                        | Used Capacity      | Total Capacity    | Used Capacity Quota    | Capacity Quota    | Health Status    | Health Detail                                         |
|-------------------------------------------------------------------|--------------------|-------------------|------------------------|-------------------|------------------|-------------------------------------------------------|
| <pre>++ 1.   (Removing) default:rack1:server4:/mnt/storage0</pre> | 3   -              | -                 | 1 -                    | Unlimited         | +                | DataServiceConnectionFailed;DataServiceExitAbnormally |
| <pre>*+ Removing Details:</pre>                                   | +                  | +                 | -+                     | -+                | +                |                                                       |
| +++                                                               | ++                 |                   |                        |                   |                  |                                                       |
| No.   Path   Stage                                                | Details            |                   |                        |                   |                  |                                                       |
| +++++                                                             | ng   -             |                   |                        |                   |                  |                                                       |
| ++                                                                | ++                 |                   |                        |                   |                  |                                                       |
| Node Name: default:rack1:server4:/mnt/storage04                   |                    |                   |                        |                   |                  |                                                       |
| Node Type: path                                                   |                    |                   |                        |                   |                  |                                                       |
| Status: Healthy                                                   |                    |                   |                        |                   |                  |                                                       |
| Disk Path(s):                                                     |                    |                   |                        |                   |                  |                                                       |
| ++-                                                               |                    |                   |                        |                   |                  | ŧ                                                     |
| No.   Path   Used Ca                                              | oacity   Total Cap | acity   Used Capa | acity Quota   Capacity | Quota   Health St | atus   Health De | etail                                                 |
| ++                                                                |                    |                   |                        |                   | +                | +                                                     |
| 1.   default:rack1:server4:/mnt/storage04   12.52 G               | iB   33.49 GiB     | 64 KiB            | Unlimite               | d   Healthy       | I                | I                                                     |
| ++                                                                |                    |                   |                        |                   | +                | +                                                     |
| Node Name: default:rack1:server4:/mnt/storage05                   |                    |                   |                        |                   |                  |                                                       |
| Node Type: path                                                   |                    |                   |                        |                   |                  |                                                       |
| Status: Healthy                                                   |                    |                   |                        |                   |                  |                                                       |
| Disk Path(s):                                                     |                    |                   |                        |                   |                  |                                                       |
| ++                                                                |                    |                   |                        |                   |                  | +                                                     |
| No.   Path   Used Ca                                              | oacity   Total Cap | acity   Used Capa | acity Quota   Capacity | Quota   Health St | atus   Health De | etail                                                 |
| <pre>++ 1.   default:rack1:server4:/mnt/storage05   12.52 G</pre> | iB   33.49 GiB     | 24 KiB            | Unlimite               | d   Healthy       | <del>-</del>     | <b>-</b>                                              |
|                                                                   |                    |                   |                        |                   |                  |                                                       |

### 查询指定存储池信息的描述

| 项目                | 描述               |
|-------------------|------------------|
| Storage Pool Name | 存储池名称。           |
| Pool Status       | 存储池状态:           |
|                   | ● Normal: 正常。    |
|                   | ● Deleting: 删除中。 |
| Fault Domain      | 存储池故障域级别:        |

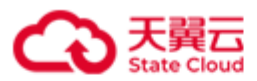

|             |                   | ● path: 数据目录级别。                            |
|-------------|-------------------|--------------------------------------------|
|             |                   | ● server: 服务器级别。                           |
|             |                   | ● rack: 机架级别。                              |
|             |                   | ● room: 机房级别。                              |
| Base Pool   |                   | 是否是基础存储池:                                  |
|             |                   | ● true: 是基础存储池。                            |
|             |                   | ● false: 不是基础存储池。                          |
| Total Capa  | city              | 存储池总容量。                                    |
| Used Capac  | ity               | 存储池已用容量。                                   |
| Created Ti  | me                | 存储池创建时间。                                   |
| Description |                   | 存储池描述信息。                                   |
| LUN         | 卷相关信息,包含 LUN      | for CachePool、LUN for Pool、status $_\circ$ |
|             | LUN for CachePool | 缓存存储池卷列表。                                  |
|             | LUN for Pool      | 存储池卷列表。                                    |
|             | status            | 卷的状态信息,包括卷的总数、总容量,以及各类型                    |
|             |                   | 卷的个数及容量。                                   |
| Topology    | 存储池拓扑图,包括: 1      | Node Name、Node Type、Status、Disk Path(s)、   |
|             | Removing Details. |                                            |
|             | Node Name         | 节点名称。                                      |
|             | Node Type         | 节点类型:                                      |
|             |                   | ● path: 数据目录。                              |
|             |                   | ● server: 服务器。                             |
|             |                   | ● rack: 机架。                                |
|             |                   | ● room: 机房。                                |
|             | Status            | 节点健康状态:                                    |
|             |                   | ● Healthy: 节点处于健康状态,可正常读写。                 |
|             |                   | ● Warning: 节点处于警告状态, 可读。                   |

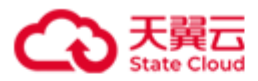

|                         |  | ● Error: 节点处于错误状态,无法访问。            |
|-------------------------|--|------------------------------------|
| <pre>Disk Path(s)</pre> |  | 数据目录信息:                            |
|                         |  | ● No.: 编号。                         |
|                         |  | ● Path: 数据目录。                      |
|                         |  | ● Used Capacity: HBlock 数据目录对应分区的已 |
|                         |  | 用容量。                               |
|                         |  | ● Total Capacity: HBlock 数据目录对应分区的 |
|                         |  | 总容量。                               |
|                         |  | ● Used Capacity Quota: 已用数据目录容量配   |
|                         |  | 额。                                 |
|                         |  | ● Capacity Quota: 数据目录容量配额, 当      |
|                         |  | HBlock 的使用空间一旦达到配额,就立刻阻止数          |
|                         |  | 据写入,不允许再使用超出配额的空间。                 |
|                         |  | ● Health Status: 数据目录的健康状态:        |
|                         |  | ■ Healthy: 数据目录处于健康状态,可正常读         |
|                         |  | 写,且数据目录所在磁盘使用率未超过90%。              |
|                         |  | ■ Warning: 数据目录处于警告状态,可读,但         |
|                         |  | 存在以下情况的任意一种: 慢盘; 数据目录所             |
|                         |  | 在磁盘使用率超过 90%;磁盘剩余空间不足              |
|                         |  | 1GiB;或者 HBlock 对这个目录停写。            |
|                         |  | ■ Error:数据目录错误状态,无法访问,原因           |
|                         |  | 可能是:所在磁盘出现 I/O 错误导致无法读             |
|                         |  | 写,数据目录未正确挂载等。                      |
|                         |  | ● Health Detail: 数据目录健康状态详情。       |
|                         |  | ■ 如果健康状态为 Healthy,此列为空。            |
|                         |  | ■ 如果健康状态为 Warning 或 Error,显示警      |
|                         |  | 告或错误的详细信息。                         |

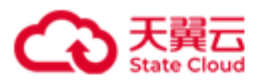

| Removing Details | 被私 | 移除节点的详细信息:                      |
|------------------|----|---------------------------------|
|                  | •  | No.: 编号。                        |
|                  | •  | Path: 节点的具体数据目录。                |
|                  | •  | Stage: 移除节点所处的阶段:               |
|                  |    | ■ Reconfiguration: 重置中。         |
|                  |    | ■ CheckingData: 检查数据。           |
|                  |    | ■ Executing: 执行移除节点。            |
|                  | •  | Details: 详细数据:                  |
|                  |    | ■ FaultDomains: 故障域详情,包括:       |
|                  |    | healthy(健康个数),warning(告警个       |
|                  |    | 数),error(错误个数)。                 |
|                  |    | ■ Data: safe(安全数据百分比), await    |
|                  |    | reconstruction(需要重建的数据百分        |
|                  |    | 比), await more faultdomains(需要额 |
|                  |    | 外故障域才能够重建的数据百分比),               |
|                  |    | single-copy(单副本数据百分比),          |
|                  |    | <b>corrupted</b> (已经损坏的数据百分比)。  |

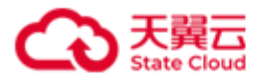

# 4.9 集群拓扑(集群版)

## 4.9.1 创建拓扑节点

./stor topology add { -n | --name } NODE\_NAME { -t | --type } NODE\_TYPE [ --parent-node
PARENT\_NODE ]
此命令用来创建拓扑节点。

| 参数                      | 描述                           |
|-------------------------|------------------------------|
| -n <i>NODE_NAME</i> 或   | 指定拓扑节点名称。                    |
| name NODE_NAME          | 取值:字符串形式,长度范围 1~63,只能由字母、数   |
|                         | 字、句点(.)、下划线(_)和短横线(-)组成,字母区分 |
|                         | 大小写,且仅支持以字母或数字开头。            |
| -t NODE_TYPE 或          | 指定拓扑节点的类型。                   |
| type NODE_TYPE          | 取值:                          |
|                         | ● rack: 机架类型。                |
|                         | ● room: 机房类型。                |
| parent-node PARENT_NODE | 指定父节点。                       |
|                         | 默认为根节点。                      |

### 示例

创建类型为 room 的拓扑节点 room3。

说明:如果不添加节点的描述信息,直接按回车即可。

```
[root@hblockserver CTYUN_HBlock_Plus_3.7.0_x64]#./stor topology add --name room3 --type
room
Enter the description for this node, limited to 50 characters:
room3 is new node.
Created node room3 successfully.
```

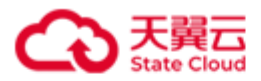

### 4.9.2 修改拓扑节点信息

./stor topology set { -n | --name } NODE\_NAME [ --change-description ] [ --new-name

NEW\_NAME ] [ --parent-node PARENT\_NODE ]

此命令用来修改拓扑节点信息。

注意:不支持修改 path 级别的节点信息。

| ळ∰                                                                                        |
|-------------------------------------------------------------------------------------------|
| - <del>-</del> - <del>-</del> - <del>-</del> - <del>-</del> - <del>-</del> - <del>-</del> |

| 参数                      | 描述                           |
|-------------------------|------------------------------|
| -n <i>NODE_NAME</i> 或   | 指定拓扑节点名称。                    |
| name NODE_NAME          | 取值:字符串形式,长度范围 1~63,只能由字母、数   |
|                         | 字、句点(.)、下划线(_)和短横线(-)组成,字母区分 |
|                         | 大小写,且仅支持以字母或数字开头。            |
| change-description      | 修改拓扑节点的描述信息。                 |
| new-name NEW_NAME       | 指定拓扑节点的新名称。                  |
|                         | 取值:字符串形式,长度范围 1~63,只能由字母、数   |
|                         | 字、句点(.)、下划线(_)和短横线(-)组成,字母区分 |
|                         | 大小写,且仅支持以字母或数字开头。            |
| parent-node PARENT_NODE | 修改拓扑节点的父节点。                  |

#### 示例

● 将节点 hblock\_4 的父节点修改为 room3。

[root@hblockserver CTYUN\_HBlock\_Plus\_3.7.0\_x64]# ./stor topology set --name hblock\_4 -parent-node room3
Set node hblock\_4 successfully.

● 修改节点 room3 的名称为 room-3。

```
[root@hblockserver CTYUN_HBlock_Plus_3.7.0_x64]# ./stor topology set --name room3 --new-
name room-3
```

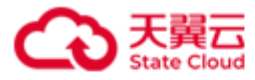

Set node room3 successfully.

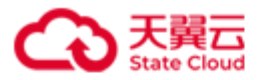

### 4.9.3 删除拓扑节点

./stor topology rm { -n | --name } NODE\_NAME [ -d | --del-data ] [ -f | --force ] 此命令用来删除拓扑节点。

注意:

- 对于 server 节点,该节点的所有 path 都不属于任何存储池,可以从集群中删除这个 server,否则只能强制移除该节点,强制移除节点可能造成数据丢失。
- 对于 room、rack 节点,该节点没有任何子节点,才能从集群中删除,否则不能移除该 节点,强制移除也不可以。
- 对于同名的节点,如room1:rack1以及room2:rack1,NODE\_NAME可以带上父节点的名称,否则可能找不到对应的节点。
- 此命令不支持删除 path 节点,如果需要删除 path 节点,请使用移除数据目录。

| 参数                    | 描述                            |
|-----------------------|-------------------------------|
| -n <i>NODE_NAME</i> 或 | 指定要删除的拓扑节点名称。                 |
| name NODE_NAME        | 取值:字符串形式,长度范围 1~63,只能由字母、数    |
|                       | 字、句点(.)、下划线(_)和短横线(-)组成,字母区分  |
|                       | 大小写,且仅支持以字母或数字开头。             |
| -d 或del-data          | 删除拓扑节点,并删除拓扑节点上的 HBlock 数据。仅  |
|                       | 删除 server 类型的节点时支持此参数。        |
| -f 或force             | 强制删除拓扑节点。仅删除 server 类型的节点时支持  |
|                       | 此参数。                          |
|                       | <b>注意</b> :强制删除拓扑节点,可能造成数据丢失。 |

#### 示例

● 删除拓扑节点 room3。

[root@hblockserver CTYUN\_HBlock\_Plus\_3.7.0\_x64]# ./stor topology rm -n room3

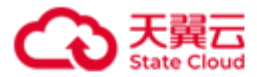

#### Deleted node room3 successfully.

● 删除拓扑节点 hblock\_4。

[root@hblockserver CTYUN\_HBlock\_Plus\_3.7.0\_x64]# ./stor topology rm -n

room2:rack2:hblock4

Deleted node room2:rack2:hblock4 successfully.

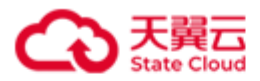

## 4.9.4 查询拓扑信息

./stor topology ls [ { -n | --name } NODE\_NAME ]

此命令用来查询拓扑信息。

参数

| 参数                           | 描述                |
|------------------------------|-------------------|
| -n NODE_NAME 或name NODE_NAME | 查询指定节点的拓扑图。       |
|                              | 说明:不支持查询 path 节点。 |

#### 示例

● 查询整个拓扑图信息。

| oot@hblockserver CTYUN_HBlock_Plus_3.7.0_x64]# ./stor topology ls |  |
|-------------------------------------------------------------------|--|
| pe Name                                                           |  |
| ot default                                                        |  |
| room room1                                                        |  |
| rack rack1                                                        |  |
| server hblock_2                                                   |  |
| path /mnt/stor                                                    |  |
| room room2                                                        |  |
| rack rack2                                                        |  |
| server hblock_1                                                   |  |
| path /mnt/stor                                                    |  |
| server hblock_3                                                   |  |
| path /mnt/stor                                                    |  |
| path /mnt/storage01                                               |  |

● 查询节点 rack2 的拓扑信息。

[root@hblockserver CTYUN\_HBlock\_Plus\_3.7.0\_x64]# ./stor topology ls -n rack2
Type Name
rack rack2

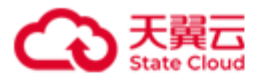

| server h | block_1        |
|----------|----------------|
| path     | /mnt/stor      |
| server h | nblock_3       |
| path     | /mnt/stor      |
| path     | /mnt/storage01 |

## 拓扑信息描述

| 项目   | 描述                  |
|------|---------------------|
| Туре | 节点类型:               |
|      | ● root: 根节点。        |
|      | ● room: 机房级别的节点。    |
|      | ● rack: 机架级别的节点。    |
|      | ● server: 服务器级别的节点。 |
|      | ● path: 数据目录级别的节点。  |
| Name | 具体节点名称。             |

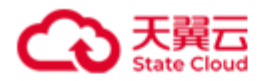

## 4.10 服务器操作

#### 4.10.1 添加服务器(集群版适用)

./stor server add { -s | --server } SERVER\_IP[:PORT ] [ --parent-node PARENT\_NODE ]
[ { -n | --name } NODE\_NAME ] [ { -p | --path } PATH&<1-n> [ --capacity-quota
CAPACITY\_QUOTA ] ] [ --port-range PORT1-PORT2 ] [ --data-port1 DATA\_PORT1 ] [ --iscsiport ISCSI\_PORT ] [ --management-port1 MANAGEMENT\_PORT1 ] [ --management-port2
MANAGEMENT\_PORT2 ] [ --management-port3 MANAGEMENT\_PORT3 ] [ --management-port4
MANAGEMENT\_PORT4 ] [ --management-port5 MANAGEMENT\_PORT5 ] [ --management-port6
MANAGEMENT\_PORT6 ]

此命令用来添加服务器。

注意:

- 待添加到集群的服务器安装 HBlock 后,才可以在集群服务器上使用此命令添加该服务器。
- 请确保 Linux 用户具有所需要端口的权限。Linux 系统默认小于 1024 的端口不对没有 root 权限的 Linux 普通用户开放。
- 设置端口范围(--port-range *PORT1-PORT2*)时,请避免和 Linux 系统的本地临时端口 (ip\_local\_port\_range)范围重合,否则可能会导致 HBlock 服务所用的端口被占用。使 用命令行 cat /proc/sys/net/ipv4/ip\_local\_port\_range 可以查看本地临时端口 范围。

| 紶 | 悉 |
|---|---|
| Ŧ | ᇖ |

| 参数                       | 描述                               |
|--------------------------|----------------------------------|
| -s SERVER_IP[:PORT ]或    | 添加服务的 IP(SERVER_IP)及 API 端口号     |
| server SERVER_IP[:PORT ] | (PORT) 。                         |
|                          | 服务器 IP: IPv4 或[IPv6]。            |
|                          | API 端口号:取值范围是[1,65535],默认值为1443。 |

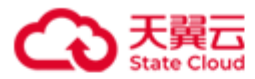

|                               | 需要和该服务器安装 HBlock 时设置的 API 端口号保持                                       |
|-------------------------------|-----------------------------------------------------------------------|
|                               | 一致。                                                                   |
| parent-node PARENT_NODE       | 指定父节点。                                                                |
|                               | 默认为根节点。                                                               |
| -n NODE_NAME 或name NODE_NAME  | 指定服务器节点名称。                                                            |
|                               | 取值:字符串形式,长度范围 1~63,只能由字母、数                                            |
|                               | 字、句点(.)、下划线(_)和短横线(-)组成,字母区分                                          |
|                               | 大小写,且仅支持以字母或数字开头。                                                     |
|                               | 默认使用服务器 ID 作为节点名称。                                                    |
| -p PATH 或path PATH            | 指定数据目录,支持多个数据目录。数据目录用于存                                               |
|                               | 储数据,建议不要与操作系统共用磁盘或文件系统。                                               |
|                               | 注意:数据目录中不能有逗号(,)。                                                     |
| capacity-quota CAPACITY_QUOTA | 指定数据目录的容量配额,即针对加入到服务器中的                                               |
|                               | 每个数据目录,HBlock 可写入的数据总量。当 HBlock                                       |
|                               | 的使用空间一旦达到配额,就立刻阻止数据写入,不                                               |
|                               | 允许再使用超出配额的空间。                                                         |
|                               | 取值:整型。小于数据目录所在磁盘的总容量,单位                                               |
|                               | 是 K/k、M/m、G/g、T/t、P/p,默认单位是 G/g。负整                                    |
|                               | 数表示无限制写入,0表示禁止写入。默认不限制写                                               |
|                               | 入。                                                                    |
|                               | <b>注意</b> :如果一次添加多个数据目录,只能配置一个容                                       |
|                               | 量配额,配置的容量配额适用添加的所有目录。                                                 |
| port-range PORT1-PORT2        | 指定端口范围。存储服务以及未指定端口的服务将从                                               |
|                               | 此范围中自动取值。                                                             |
|                               | 取值: 整型, 取值范围为[1,65535], PORT1 为端口范                                    |
|                               | 围最小值, PORT2 为端口范围最大值,且                                                |
|                               | PORT1 <port2。port1 20000,port2="" th="" 默<="" 默认取值为=""></port2。port1> |

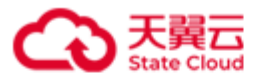

|                                   | 认取值为 20500。                       |
|-----------------------------------|-----------------------------------|
|                                   | <b>说明</b> :建议指定的端口范围至少包含 500 个端口。 |
| data-port1 DATA_PORT1             | 数据端口1,整型,取值为[1,65535]。            |
| iscsi-port ISCSI_PORT             | iSCSI端口,整型,取值为[1,65535],默认端口为     |
|                                   | 3260。                             |
| management-port1 MANAGEMENT_PORT1 | 管理服务端口1,整型,取值为[1,65535]。          |
| management-port2 MANAGEMENT_PORT2 | 管理服务端口 2, 整型, 取值为[1,65535]。       |
| management-port3 MANAGEMENT_PORT3 | 管理服务端口3,整型,取值为[1,65535]。          |
| management-port4 MANAGEMENT_PORT4 | 管理服务端口4,整型,取值为[1,65535]。          |
| management-port5 MANAGEMENT_PORT5 | 管理服务端口 5, 整型, 取值为[1,65535]。       |
| management-port6 MANAGEMENT_PORT6 | 管理服务端口 6, 整型, 取值为[1,65535]。       |

示例

● 添加服务器 192.168.0.202,并指定/mnt/storage01 为数据目录。

说明:如果不添加新增服务器的描述信息,直接按回车即可。

[root@hblockserver CTYUN\_HBlock\_Plus\_3.7.0\_x64]# ./stor server add -s 192.168.0.202 -p
/mnt/storage01
Enter the description for this node, limited to 50 characters:
new server
Added server 192.168.0.202 with path /mnt/storage01 successfully.

添加服务器 192.168.0.117, 父节点是 rack1, 服务器节点命名为 server4, 并指定 /mnt/storage01 为数据目录。

说明:如果不添加新增服务器的描述信息,直接按回车即可。

```
[root@hblockserver CTYUN_HBlock_Plus_3.7.0_x64]# ./stor server add -s 192.168.0.117 --
parent-node rack1 -n server4 -p /mnt/storage01
Enter the description for this node, limited to 50 characters:
rack1
Added server 192.168.0.117 with path /mnt/storage01 successfully.
```

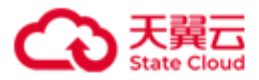

#### 4.10.2 修改服务器端口范围

./stor server set { -i | --item } port [ { -n | --server } SERVER\_ID ] --port-range
PORT1-PORT2

此命令用来修改 HBlock 服务器用于 HBlock 相关服务的端口范围。

说明:后续新增的服务端口会从修改后的端口范围中选择,已使用的端口值不变。

**注意**:修改端口范围(--port-range *PORT1-PORT2*)时,请避免和 Linux 系统的本地临时

端口(ip\_local\_port\_range)范围重合,否则可能会导致 HBlock 服务所用的端口被占用。使

用命令行 cat /proc/sys/net/ipv4/ip\_local\_port\_range 可以查看本地临时端口范围。

| 参数                             | 描述                                |
|--------------------------------|-----------------------------------|
| -i port 或item port             | 修改 HBlock 服务器用于 HBlock 相关服务的端     |
|                                | 口范围。                              |
| -n SERVER_ID 或server SERVER_ID | HBlock 服务器的 ID。                   |
|                                | 默认值为当前服务器 ID。                     |
| port-range PORT1-PORT2         | 指定端口范围,用于相关服务。                    |
|                                | 取值: 整型, 取值范围为[1,65535], PORT1 为   |
|                                | 端口范围最小值, PORT2 为端口范围最大值,          |
|                                | 且 PORT1 <port2。< th=""></port2。<> |
|                                | 说明:建议指定的端口范围至少包含 500 个端           |
|                                |                                   |

示例

修改 HBlock 服务器用于 HBlock 相关服务的端口范围为 19000-20500。

[root@hblockserver CTYUN\_HBlock\_Plus\_3.7.0\_x64]# ./stor server set -i port -n hblock\_1 -port-range 19000-20500

Set server hblock\_1 successfully.

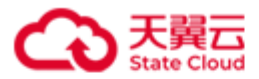

#### 4.10.3 设置服务器目标门户 IP

./stor server set { -i | --item } target-portal-ip [ { -n | --server } SERVER\_ID ] { -s
| --status } STATUS [ { -e | --target-portal-ip } TARGET\_PORTAL\_IP { -P | --port }
PORT ]

此命令用来设置 HBlock 服务器的目标门户 IP。

若服务器与客户端不在同一网段(如服务器位于内网,客户端位于外网),通过 NAT 设备 (如路由器)进行连接,则需要将 NAT 设备的外网地址和端口添加到服务器,从而使得外 网的客户端可以正常与该服务器的 Target 建立 iSCSI 连接。

| 参数                                    | 描述                          |
|---------------------------------------|-----------------------------|
| -i target-portal-ip 或item             | HBlock 服务器的目标门户 IP。         |
| target-portal-ip                      |                             |
| -n SERVER_ID 或server SERVER_ID        | HBlock 服务器的 ID。             |
|                                       | 默认值为当前服务器 ID。               |
| -s STATUS 或status STATUS              | 目标门户 IP 的状态:                |
|                                       | ● Enabled (on):开启目标门户 IP。   |
|                                       | ● Disabled (off):不开目标门户 IP。 |
| -e TARGET_PORTAL_IP 或target-          | 目标门户 IP, IPv4 或[IPv6]格式。    |
| <pre>portal-ip TARGET_PORTAL_IP</pre> |                             |
| -P PORT 或port PORT                    | 目标门户端口号,整型,取值为[1,65535]。    |

参数

#### 示例

设置服务器 hblock\_1 的目标门户:目标门户 IP 为 101.89.213.5,目标门户端口号为

 $3261_{\,\circ}$ 

[root@hblockserver CTYUN\_HBlock\_Plus\_3.7.0\_x64]# ./stor server set -i target-portal-ip n hblock\_1 -s on -e 101.89.213.5 -P 3261

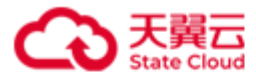

Set server hblock\_1 successfully.

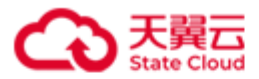

## 4.10.4 设置服务器默认数据目录(单机版适用)

./stor server set { -i | --item } default-path { -p | --path } DEFAULT\_PATH 此命令用来设置 HBlock 服务器的默认数据目录。

#### 参数

| 参数                                 | 描述                      |
|------------------------------------|-------------------------|
| -idefault-path 或item default-path  | 设置 HBlock 服务器的默认数据目录。   |
| -p DEFAULT_PATH 或path DEFAULT_PATH | 指定默认数据目录。               |
|                                    | 数据目录必须已经添加到 HBlock 系统中, |
|                                    | 并且状态为 Normal。           |

#### 示例

设置 HBlock 服务器的默认数据目录为/mnt/storage01。

[root@hblockserver CTYUN\_HBlock\_Plus\_3.7.0\_x64]# ./stor server set -i default-path -p

/mnt/storage01

Set server hblock\_1 successfully.

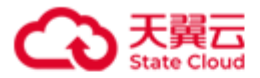

#### 4.10.5 迁移服务器上的基础服务(集群版)

./stor server set { -i | --item } service { -n | --server } SERVER\_ID --dest-server
DEST\_SERVER\_ID --migrate SERVICE

此命令用来迁移 HBlock 服务器上的基础服务,包括:mdm(元数据管理服务)、ls(日志服务)、cs(协调服务)。

**应用场景**:基础服务所在的服务器出现损坏、宕机等时,为了不影响 HBlock 服务,可以迁移服务器上的基础服务。

**说明**:可以通过命令行./stor server ls { -n | --server } *SERVER\_ID* 查询基础服务的状态。一次只能迁移一个基础服务,如果有正在迁移的基础服务进程,必须等待迁移完成,才可以执行其他服务迁移操作。

- 注意:
- 迁移 ls 服务的时候,要确保两个 mdm 服务和其他两个 ls 服务都是 up 状态,除了源服务器之外的所有的其他节点的 ms 服务(管理服务)正常。
- 迁移 mdm 服务的时候,要确保另一个 mdm 服务是 up,除了源服务器之外的所有的其 他节点的 ps 服务(协议解析服务)和 ms 服务(管理服务)正常。
- 迁移 cs 服务的时候,要确保其他两个 cs 服务都 up,除了源服务器之外的所有的其他节 点的 ps 服务(协议解析服务)和 ms 服务(管理服务)正常。

参数

| 参数                             | 描述                |
|--------------------------------|-------------------|
| -i service 或item service       | 迁移服务器上的基础服务。      |
| -n SERVER_ID 或server SERVER_ID | 源 HBlock 服务器的 ID。 |
| dest-server DEST_SERVER_ID     | 目的服务器 ID。         |
| migrate SERVICE                | 需要迁移的基础服务。        |
|                                | 取值:               |
|                                | ● mdm: 元数据管理服务。   |

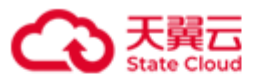

| • | <b>ls</b> : 日志服务。 |
|---|-------------------|
| • | cs:协调服务。          |

示例

将 mdm 服务从服务器 hblock\_1 迁移至服务器 hblock\_3。

[root@hblockserver CTYUN\_HBlock\_Plus\_3.7.0\_x64]# ./stor server set -i service -n
hblock\_1 --dest-server hblock\_3 --migrate mdm
Start migrating service mdm on hblock\_1 to hblock\_3. You can list server to check
whether it is completed.

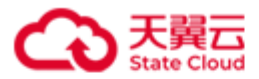

#### 4.10.6 移除服务器(集群版适用)

./stor server rm { -n | --server } SERVER\_ID [ -d | --del-data ] [ -f | --force ] 此命令用来从 HBlock 集群中移除服务器。

注意:

- 如果移除服务器上有 Target,该 Target 对应卷的高可用类型是 ActiveStandby,移除服务器时,业务不会中断,此卷对应的 Target 会切换到其他服务器上,客户端需要重新连接Target 对应的新服务器 IP。
- 如果移除服务器上有 Target,该 Target 对应卷的高可用类型是 Disabled,移除服务器时, 业务会中断,此卷对应的 Target 会切换到其他服务器上,客户端需要重新连接 Target 对 应的新服务器 IP。但服务器移除时,会有数据丢失风险。
- 如果执行日志采集后,产生的日志保存在服务器安装目录下,在服务器移除之后,该日 志将被删除。如果产生的日志保存在 HBlock 的数据目录内,并且移除服务器时删除服 务器 HBlock 数据目录中的数据,该日志也将被删除。
- 有服务器正在移除时,不能再移除其他服务器。如果必须移除,请使用强制移除,但有
   丢数据风险。
- 该节点的所有数据目录不属于任何存储池,允许移除该服务器。否则不能移除,如果必须移除,请使用强制移除,但有丢数据风险。
- 如果要移除服务器的某个数据目录属于基础存储池,且是基础存储池中仅剩的一个可用 故障域中的节点,不允许移除。

| 参数                   | 描述                             |
|----------------------|--------------------------------|
| -n SERVER_ID 或server | 要移除服务器的 ID。                    |
| SERVER_ID            |                                |
| -d 或del-data         | 移除服务器时,删除服务器上 HBlock 数据目录中的数据。 |
| -f 或force            | 强制移除服务器。                       |

参数
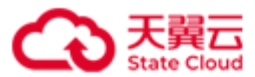

注意:强制移除服务器,可能造成数据丢失。

### 示例

移除服务器 ID 为 hblock\_4 的服务器。

| [root@hblockserver CTYUN_HBlock_Plus_3.7.0_x64]# ./stor server rm -n hblock_4         |
|---------------------------------------------------------------------------------------|
| The software will be deleted on the specified server. Are you sure to remove this     |
| server? [Yes/No]                                                                      |
| у                                                                                     |
| Processing                                                                            |
| Start removing server hblock_4. You can list server to check whether it is completed. |
| You can reconnect the following iSCSI LUN(s):                                         |
| 1.iSCSI LUN name:lun04a                                                               |
| iSCSI Target: iqn.2012-08.cn.ctyunapi.oos:target04.7(192.168.0.209:3260,ColdStandby)  |
| iSCSI Target: iqn.2012-08.cn.ctyunapi.oos:target04.8(192.168.0.72:3260,Active)        |

**说明**: 卷关联的 iSCSI Target 处于 ColdStandby 状态,表示 iSCSI Target 正在从被删除的 服务器上迁移到集群其他服务器上,迁移过程,该 iSCSI Target 处于 ColdStandby 状态。 迁移完成后, iSCSI Target 将变为 Active 或者 Standby 状态。

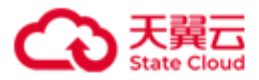

# 4.10.7 查询服务器

./stor server ls [ { -n | --server } SERVER\_ID ] [ --port ]

此命令用来查询 HBlock 服务器的相关信息。

#### 参数

| 参数                             | 描述                      |
|--------------------------------|-------------------------|
| -n SERVER_ID 或server SERVER_ID | 指定 HBlock 服务器的 ID。      |
| port                           | 指定查询服务器中 HBlock 使用的端口号。 |

### 示例

● 单机版: 查询 HBlock 服务器的信息。

| <pre>[root@hblockserver CTYUN_HBlock_Plus_3.7.0_x64]# ./stor server ls</pre> |           |                   |                 |                           |   |  |  |
|------------------------------------------------------------------------------|-----------|-------------------|-----------------|---------------------------|---|--|--|
| No.   Server ID   Server Name                                                | Status    | Public Address    | Cluster Address | ++<br>  Recent Start Time | - |  |  |
| 1.   hblock_1   hblockserver                                                 | Connected | 192.168.0.32:3260 | 192.168.0.32    | 2023-12-18 18:00:05       | - |  |  |

● 集群版:查询 HBlock 服务器的信息。

| <pre>++   No.   Server ID   Server ++   1.   hblock_1(M)   hblocks   2.   hblock_2(**)   pm-006</pre> | ·····                           | +                                                                          | +                                                              | ++                                                                        |
|----------------------------------------------------------------------------------------------------|---------------------------------|----------------------------------------------------------------------------|----------------------------------------------------------------|---------------------------------------------------------------------------|
| <pre>1.   hblock_1(M)   hblocks 2.   hblock_2(**)   pm-006</pre>                                      | Name   Status                   | Public Address                                                             | Cluster Address                                                | Recent Start Time                                                         |
| 3.   hblock_3(**)   ecs-968                                                                           | server   Connecte<br>  Connecte | ed   192.168.0.110:326<br>ed   192.168.0.192:326<br>ed   192.168.0.102:326 | 50   192.168.0.110<br>50   192.168.0.192<br>50   192.168.0.102 | 2023-12-12 15:02:26  <br>  2023-12-15 16:14:54  <br>  2023-12-12 15:03:24 |

HBlock 服务器信息描述

| 项目  | 描述  |
|-----|-----|
| No. | 序号。 |

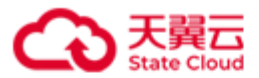

| Server ID         | 服务器 ID。                    |
|-------------------|----------------------------|
| Server Name       | 服务器名称。                     |
|                   | ● M:表示主服务器。                |
|                   | ● **: 表示是基础节点。             |
|                   | ● 只显示服务器名称,表示为非基础节点。       |
| Status            | 服务器状态:                     |
|                   | ● Connected: 己连接。          |
|                   | ● Disconnected: 未连接。       |
|                   | ● Removing: 移除中。           |
| Public Address    | 业务网的 IP 和端口号。              |
| Cluster Address   | 集群网的 IP 和端口号。              |
| Recent Start Time | HBlock 服务在该节点上最近一次成功启动的时间。 |
|                   | -: 表示 HBlock 服务处于停止状态。     |

● 单机版:查询服务器 ID 为 hblock\_1 的服务器信息。

| [root@hblockserver CTYUN_HBlock_Plus_3.7. | 0_x64]# <b>./stor ser</b> | ver ls -n hblock_1  |                |               |               |   |
|-------------------------------------------|---------------------------|---------------------|----------------|---------------|---------------|---|
| Server Name: hblockserver                 |                           |                     |                |               |               |   |
| Status: Connected                         |                           |                     |                |               |               |   |
| Public Address: 192.168.0.32:3260         |                           |                     |                |               |               |   |
| Cluster Address: 192.168.0.32             |                           |                     |                |               |               |   |
| Recent Start Time: 2023-12-18 18:00:05    |                           |                     |                |               |               |   |
| Version: 3.7.0                            |                           |                     |                |               |               |   |
| Disk Path(s):                             |                           |                     |                |               |               |   |
| ++                                        | -+                        | +                   | +              | •             | +             | + |
| No.   Path   Used Capacity                | Total Capacity            | Used Capacity Quota | Capacity Quota | Health Status | Health Detail | Ι |
| ++                                        | -+                        | +                   | +              | •             | +             | + |
| 1.   /mnt/storage01(*)   214.18 MiB       | 93.29 GiB                 | 92 KiB              | Unlimited      | Healthy       | I             | Ι |
| ++                                        | -+                        | +                   | +              | ·             | +             | + |

● 集群版:查询服务器 ID 为 hblock\_1 的服务器信息。

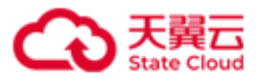

| [root@hblockserver CTYUN_HBlock_Plus_3.7.0_x64]# ./stor server ls -n hblock_1                                                     |
|----------------------------------------------------------------------------------------------------|
| Server Name: pm-006                                                                                                    |
| Server ID: hblock_1                                                                                                    |
| Node Name: default:room2:rack2:hblock_1                                                                                           |
| Parent Node: default:room2:rack2                                                                                                  |
| Status: Connected                                                                                                    |
| Master Server: true                                                                                                    |
| Base Server: true                                                                                                    |
| Base Service: mdm(Up),ls(Up),cs(Up)                                                                                               |
| Public Address: 192.168.0.192:3260                                                                                                |
| Cluster Address: 192.168.0.192                                                                                                    |
| Recent Start Time: 2024-06-19 13:46:11                                                                                            |
| Version: 3.7.0                                                                                                    |
| Disk Path(s):                                                                                                    |
| ++                                                                                                    |
| No.   Path   Storage Pool   Used Capacity   Total Capacity   Used Capacity Quota   Capacity Quota   Health Status   Health Detail |
| ++                                                                                                    |
| 1.   /mnt/stor   default   10.33 GiB   93.29 GiB   972.59 MiB   Unlimited   Healthy   -                                           |
| ++                                                                                                    |

# 查询指定服务器信息描述

| 项目            | 描述                         |
|---------------|----------------------------|
| Server Name   | 服务器名称。                     |
| Server ID     | 服务器 ID。                    |
| Node Name     | 节点名称。                      |
| Parent Node   | 父节点名称。                     |
| Description   | 服务器描述信息,如果没有描述信息,不显示。      |
| Status        | 服务器状态:                     |
|               | ● Connected: 已连接。          |
|               | ● Disconnected:未连接。        |
|               | ● Removing: 移除中。           |
| Master Server | 该服务器是否为 Master 节点(仅集群版支持): |

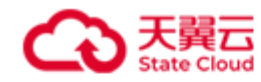

|                           | ● touo, 这朋友哭为 Master 节占              |
|---------------------------|--------------------------------------|
|                           |                                      |
|                           | ● false: 该服务器个是 Master 节点。           |
| Base Server               | 该服务器是否为基础节点(仅集群版支持):                 |
|                           | ● true: 该服务器为基础节点。                   |
|                           | ● false: 该服务器不是基础节点。                 |
| Base Service              | 服务器上的基础服务。                           |
| Public Address            | 业务网的 IP 和端口号。                        |
| Cluster Address           | 集群网的 IP。                             |
| Target portal IP and Port | 目标门户和目标端口。                           |
| Recent Start Time         | HBlock 服务在该节点上最近一次成功启动的时间。           |
|                           | -: 表示 HBlock 服务处于停止状态。               |
| Version                   | HBlock 版本号。                          |
| Disk Path(s)              | 数据目录信息:                              |
|                           | ● No.: 编号。                           |
|                           | ● Path: 数据目录。单机版中,如果数据目录后有           |
|                           | (*),表示为 HBlock 服务器的默认数据目录。           |
|                           | ● Storage Pool:数据目录所属资源池。            |
|                           | ● Used Capacity: HBlock 数据目录对应分区的已用  |
|                           | 容量。                                  |
|                           | ● Total Capacity: HBlock 数据目录对应分区的总容 |
|                           |                                      |
|                           | ● Used Capacity Quota:数据目录已用容量配额。    |
|                           | ● Capacity Quota: 数据目录容量配额,当HBlock   |
|                           | 的使用空间一旦达到配额,就立刻阻止数据写入,不              |
|                           | 允许再使用超出配额的空间。                        |
|                           | ● Health Status: 数据目录的健康状态:          |
|                           | ■ Healthy: 数据目录处于健康状态,可正常读           |

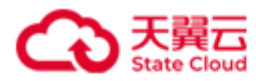

|   | 写,且数据目录所在磁盘使用率未超过90%。          |
|---|--------------------------------|
|   | ■ Warning: 数据目录处于警告状态,可读,但存    |
|   | 在以下情况的任意一种: 慢盘; 数据目录所在磁        |
|   | 盘使用率超过 90%;磁盘剩余空间不足 1GiB;      |
|   | 或者 HBlock 对这个目录停写。             |
|   | ■ Error: 数据目录错误状态,无法访问,原因可     |
|   | 能是:所在磁盘出现 I/O 错误导致无法读写,数       |
|   | 据目录未正确挂载等。                     |
| • | Health Detail: 数据目录健康状态详情。     |
|   | ■ 如果健康状态为 Healthy,此列为空。        |
|   | ■ 如果健康状态为 Warning 或 Error,显示警告 |
|   | 或错误的详细信息。                      |

● 集群版:集群中有3台服务器,移除 hblock\_1 的一个数据目录,查询 hblock\_1 的服务器信息。

| [root@hblockserver CTYUN_HBlock_P | lus_3.7.0_x64]# | ./stor server ls | -n hblock_1    |                     |                |               |               |    |
|-----------------------------------|-----------------|------------------|----------------|---------------------|----------------|---------------|---------------|----|
| Server Name: pm-006               |                 |                  |                |                     |                |               |               |    |
| Server ID: hblock_1               |                 |                  |                |                     |                |               |               |    |
| Node Name: default:room2:rack2:hb | lock_1          |                  |                |                     |                |               |               |    |
| Parent Node: default:room2:rack2  |                 |                  |                |                     |                |               |               |    |
| Status: Connected                 |                 |                  |                |                     |                |               |               |    |
| Master Server: true               |                 |                  |                |                     |                |               |               |    |
| Base Server: true                 |                 |                  |                |                     |                |               |               |    |
| Base Service: mdm(Up),ls(Up),cs(U | p)              |                  |                |                     |                |               |               |    |
| Public Address: 192.168.0.192:326 | 0               |                  |                |                     |                |               |               |    |
| Cluster Address: 192.168.0.192    |                 |                  |                |                     |                |               |               |    |
| Recent Start Time: 2024-06-19 13: | 46:11           |                  |                |                     |                |               |               |    |
| Version: 3.7.0                    |                 |                  |                |                     |                |               |               |    |
| Disk Path(s):                     |                 |                  |                |                     |                |               |               |    |
| ++                                | ++              | +                | +              |                     | +              |               |               | -+ |
| No.   Path                        | Storage Pool    | Used Capacity    | Total Capacity | Used Capacity Quota | Capacity Quota | Health Status | Health Detail | I  |
| ++                                | -+              | +                | +              | +                   | +              | +             | .+            | -+ |
| 1.   /mnt/stor                    | default         | 10.31 GiB        | 93.29 GiB      | 869.26 MiB          | Unlimited      | Healthy       | 1 -           | I  |

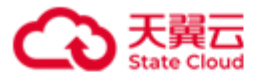

| 2.    | (Removing) /tm | p/pathnCV9V    | default        | 62.1 MiB         | 5 GiB             | 62.09 MiB               | Unlimited         | Warning          | StopWritingWhenRemoving |
|-------|----------------|----------------|----------------|------------------|-------------------|-------------------------|-------------------|------------------|-------------------------|
| +     | .+             | +              |                | +                | -+                | +                       | +                 | -+               | -++                     |
| Remov | ing Details:   |                |                |                  |                   |                         |                   |                  |                         |
| +     | .+             | -+             | +              |                  |                   |                         |                   |                  | +                       |
| No.   | Path           | Stage          | Details        |                  |                   |                         |                   |                  | I                       |
| +     | +              | -+             | +              |                  |                   |                         |                   |                  | +                       |
| 1.    | /tmp/pathnCV9V | /   CheckingDa | ta   FaultDoma | ains: 2 healthy, | 1 warning, 0 err  | ror                     |                   |                  | I                       |
| T     | I              | 1              | Data: 33.      | 33% safe, 66.67  | % await reconstru | uction, 0% await more f | aultdomains, 0% s | ingle-copy, 0% c | orrupted                |
| +     | -+             | -+             | +              |                  |                   |                         |                   |                  | +                       |

# ● 集群版:集群中有4台服务器,移除服务器 hblock\_4,查询服务器 hblock\_4 信息。

| [root@hblockserver CTYUN_HBlock_P] | [root@hblockserver CTYUN_HBlock_Plus_3.7.0_x64]# ./stor server 1s -n hblock_4 |               |                |                     |                |               |               |   |
|------------------------------------|-------------------------------------------------------------------------------|---------------|----------------|---------------------|----------------|---------------|---------------|---|
| Server Name: ecs-9689-0915142      | Server Name: ecs-9689-0915142                                                 |               |                |                     |                |               |               |   |
| Server ID: hblock_4                |                                                                               |               |                |                     |                |               |               |   |
| Node Name: default:room2:rack2:sto | or                                                                            |               |                |                     |                |               |               |   |
| Parent Node: default:room2:rack2   |                                                                               |               |                |                     |                |               |               |   |
| Status: Removing                   |                                                                               |               |                |                     |                |               |               |   |
| Master Server: false               |                                                                               |               |                |                     |                |               |               |   |
| Base Server: false                 |                                                                               |               |                |                     |                |               |               |   |
| Public Address: 192.168.0.117:200  | 50                                                                            |               |                |                     |                |               |               |   |
| Cluster Address: 192.168.0.117     |                                                                               |               |                |                     |                |               |               |   |
| Recent Start Time: 2024-06-26 11:  | 30:04                                                                         |               |                |                     |                |               |               |   |
| Version: 3.7.0                     | Version: 3.7.0                                                                |               |                |                     |                |               |               |   |
| Disk Path(s):                      |                                                                               |               |                |                     |                |               |               |   |
| ++                                 | +                                                                             | +             | +              |                     | .+             | +             | +             | + |
| No.   Path                         | Storage Pool                                                                  | Used Capacity | Total Capacity | Used Capacity Quota | Capacity Quota | Health Status | Health Detail | I |
| ++                                 | +                                                                             | +             | +              |                     | .+             | +             | +             | + |
| 1.   (Removing) /mnt/storage02     | -                                                                             | 52.13 MiB     | 52.18 GiB      | -                   | Unlimited      | -             | -             | I |
| ++                                 | +                                                                             | +             | +              |                     | +              | +             | +             | + |

| 项目          | 描述                    |
|-------------|-----------------------|
| Server Name | 服务器名称。                |
| Server ID   | 服务器 ID。               |
| Node Name   | 节点名称。                 |
| Parent Node | 父节点名称。                |
| Description | 服务器描述信息,如果没有描述信息,不显示。 |

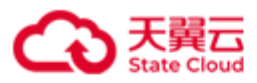

| Status            | 服务器状态:                               |
|-------------------|--------------------------------------|
|                   | ● Connected: 已连接。                    |
|                   | ● Disconnected: 未连接。                 |
|                   | ● Removing: 移除中。                     |
| Master Server     | 该服务器是否为 Master 节点:                   |
|                   | ● true: 该服务器为 Master 节点。             |
|                   | ● false: 该服务器不是 Master 节点。           |
| Base Server       | 该服务器是否为基础节点:                         |
|                   | ● true: 该服务器为基础节点。                   |
|                   | ● false: 该服务器不是基础节点。                 |
| Base Service      | 服务器上的基础服务。                           |
| Public Address    | 业务网的 IP 和端口号。                        |
| Cluster Address   | 集群网的 IP。                             |
| Recent Start Time | HBlock 服务在该节点上最近一次成功启动的时间。           |
|                   | -: 表示 HBlock 服务处于停止状态。               |
| Version           | HBlock 版本号。                          |
| Disk Path(s)      | 数据目录信息:                              |
|                   | ● No.: 编号。                           |
|                   | ● Path: 数据目录。单机版中,如果数据目录后有           |
|                   | (*),表示为 HBlock 服务器的默认数据目录。           |
|                   | ● Storage Pool:数据目录所属资源池。            |
|                   | ● Used Capacity: HBlock 数据目录对应分区的已用  |
|                   | 容量。                                  |
|                   | ● Total Capacity: HBlock 数据目录对应分区的总容 |
|                   | 皇。                                   |
|                   | ● Used Capacity Quota: 数据目录已用容量配额。   |
|                   | ● Capacity Quota: 数据目录容量配额,当HBlock   |

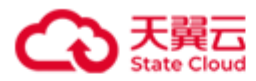

|                  | 的使用空间一旦达到配额,就立刻阻止数据写入,不           |
|------------------|-----------------------------------|
|                  | 允许再使用超出配额的空间。                     |
|                  | ● Health Status: 数据目录的健康状态:       |
|                  | ■ Healthy: 数据目录处于健康状态,可正常读        |
|                  | 写,且数据目录所在磁盘使用率未超过90%。             |
|                  | ■ Warning: 数据目录处于警告状态,可读,但存       |
|                  | 在以下情况的任意一种: 慢盘; 数据目录所在磁           |
|                  | 盘使用率超过 90%;磁盘剩余空间不足 1GiB;         |
|                  | 或者 HBlock 对这个目录停写。                |
|                  | ■ Error: 数据目录错误状态,无法访问,原因可        |
|                  | 能是:所在磁盘出现 I/O 错误导致无法读写,数          |
|                  | 据目录未正确挂载等。                        |
|                  | ● Health Detail: 数据目录健康状态详情。      |
|                  | ■ 如果健康状态为 Healthy,此列为空。           |
|                  | ■ 如果健康状态为 Warning 或 Error,显示警告    |
|                  | 或错误的详细信息。                         |
| Removing Details | 移除服务器或者移除数据目录时,被移除数据目录的详          |
|                  | 细信息:                              |
|                  | ● No.: 编号。                        |
|                  | ● Path: 具体数据目录。                   |
|                  | ● Stage: 移除数据目录所处的阶段:             |
|                  | ■ Reconfiguration: 重置中。           |
|                  | ■ CheckingData: 检查数据。             |
|                  | ■ Executing: 执行移除数据目录。            |
|                  | ● Details: 详细数据:                  |
|                  | ■ FaultDomains: 故障域详情,包括: healthy |
|                  | (健康个数),warning(告警个数),error        |

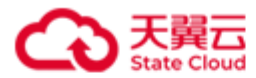

| (错误个数)。                         |
|---------------------------------|
| ■ Data: safe (安全数据百分比), await   |
| reconstruction(需要重建的数据百分比),     |
| await more faultdomains(需要额外故障域 |
| 才能够重建的数据百分比), single-copy(单     |
| 副本数据百分比),corrupted(已经损坏的数       |
| 据百分比)。                          |

# ● 单机版:查询服务器中 HBlock 使用的端口号。

| [ | root@ | hblockserver | CTYUN_HBlock_Pl | us_3.7.0_x64]# ./ | stor server lsp | ort        |            |              |                 |
|---|-------|--------------|-----------------|-------------------|-----------------|------------|------------|--------------|-----------------|
|   | No.   | Server ID    | Server Name     | Public Address    | Cluster Address | Port Range | iSCSI Port | API&Web Port | Management Port |
| + | 1.    | +            | +               | 192.168.0.32      | +               | +          | 3260       | 1443,442     | +               |
|   |       | <br>+        | <br>+           | <br>+             | <br>+           | <br>+      | <br>+      | <br>+        | 20003,20004     |

# ● 集群版:查询服务器中 HBlock 使用的端口号。

| [root@ | hblockserver CT | YUN_HBlock_Plus_3.7 | .0_x64]# ./stor s | erver 1sport    | +           | +          | +            | +         | +                 | +                 | +                 |
|--------|-----------------|---------------------|-------------------|-----------------|-------------|------------|--------------|-----------|-------------------|-------------------|-------------------|
| No.    | Server ID       | Server Name         | Public Address    | Cluster Address | Port Range  | iSCSI Port | API&Web Port | Data Port | Storage Port      | Management Port   | Metadata Port     |
| 1.     | hblock_1(M)     | pm-006              | 192.168.0.192     | 192.168.0.192   | 20000-20500 | 3260       | 1443,2443    | 20008     | 20015,20016,20017 | 20000,20003,20007 | 20001,20002,20004 |
| I      | I               | I                   | I                 | I               |             | I          | I            | I         | 20018,20019,20020 | 20009,20010,20013 | 20005,20006,20011 |
| I      | I               | I                   | I                 | I               |             | I          | I            | I         | I                 | I                 | 20012,20014       |
| 2.     | hblock_2(**)    | hblockserver        | 192.168.0.110     | 192.168.0.110   | 20000-20500 | 3260       | 1443,2443    | 20008     | 20015,20016,20017 | 20000,20003,20007 | 20001,20002,20004 |
| I      | I               | I                   | I                 | I               |             | I          | I            | I         | I                 | 20009,20010,20013 | 20005,20006,20011 |
| I      | I               | I                   | I                 | I               |             | I          | I            | I         | I                 | I                 | 20012,20014       |
| 3.     | hblock_3(**)    | ecs-9689-0915140    | 192.168.0.102     | 192.168.0.102   | 20000-20500 | 3260       | 1443,2443    | 20008     | 20002,20004,20005 | 20000,20003,20007 | 20001,20006,20011 |
| I      | I               | I                   | I                 | I               |             | I          | I            | I         | I                 | 20009,20010,20013 | 20012,20014       |
| +      | +               | +                   | +                 | +               |             | +          | +            | +         | +                 | +                 | +                 |

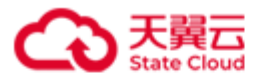

| ● 集群版:查询服务器           | 器 hblock_1 中 HBlock 的端口号。                           |            |  |  |  |
|-----------------------|-----------------------------------------------------|------------|--|--|--|
| [root@hblockserver CT | YUN_HBlock_Plus_3.7.0_x64]# ./stor server ls -n hbl | .ock_1port |  |  |  |
| Server Name: pm-006   |                                                     |            |  |  |  |
| Server ID: hblock_1   |                                                     |            |  |  |  |
| Node Name: default:ro | om2:rack2:hblock_1                                  |            |  |  |  |
| Parent Node: default: | room2:rack2                                         |            |  |  |  |
| Public Address: 192.1 | 68.0.192                                            |            |  |  |  |
| Cluster Address: 192. | 168.0.192                                           |            |  |  |  |
| Ports:                |                                                     |            |  |  |  |
| +                     | -+                                                  | +          |  |  |  |
| Port Classification   | Port                                                |            |  |  |  |
| +                     | -+                                                  | +          |  |  |  |
| Port Range            | 20000-20500                                         |            |  |  |  |
| iSCSI Port            | 3260                                                |            |  |  |  |
| API Port              | 1443                                                | I          |  |  |  |
| Web Port              | 2443                                                |            |  |  |  |
| Data Port             | 20008                                               |            |  |  |  |
| Storage Port          | 20015,20016,20017,20018,20019,20020                 |            |  |  |  |
| Management Port       | 20000,20003,20007,20009,20010,20013                 |            |  |  |  |
| Metadata Port         | 20001,20002,20004,20005,20006,20011,20012,20014     |            |  |  |  |
| +                     | -+                                                  | +          |  |  |  |

查询指定服务器端口号描述

| 项目             | 描述            |
|----------------|---------------|
| No.            | 编号。           |
| Server Name    | 服务器名称。        |
| Server ID      | 服务器 ID。       |
| Node Name      | 节点名称。         |
| Parent Node    | 父节点名称。        |
| Public Address | 业务网的 IP 和端口号。 |

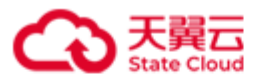

| Cluster Address | 集群网的 IP 和端口号。   |
|-----------------|-----------------|
| Port Range      | 端口范围。           |
| iSCSI Port      | iSCSI端口。        |
| API Port        | API端口。          |
| Web Port        | Web 端口。         |
| Data Port       | 数据端口(仅集群版支持)。   |
| Storage Port    | 数据存储端口(仅集群版支持)。 |
| Management Port | 管理端口。           |
| Metadata Port   | 元数据端口(仅集群版支持)。  |

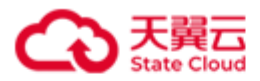

# 4.10.8 添加数据目录

./stor server { A | addpath } { -p | --path } PATH &<1-n> [ { -n | --server }

SERVER\_ID ] [ --capacity-quota CAPACITY\_QUOTA ]

此命令用来为 HBlock 的指定服务器添加数据目录。一次可以添加多个数据目录,以英文逗号(,)分开。

**说明**:对于新增的数据目录,建议设置开机自动挂载,或使用已设置自动挂载的目录或子目录。

注意:每台服务器最多只能添加100个数据目录。

| 参数                   | 描述                                 |
|----------------------|------------------------------------|
| -p PATH 或path PATH   | 要添加的数据目录,数据目录中不能包含逗号。一次可以          |
|                      | 添加多个数据目录,以英文逗号(,)分开。               |
|                      | 该数据目录用于存储数据,建议不要与操作系统共用磁盘          |
|                      | 或文件系统。                             |
| -n SERVER_ID 或server | 要添加的数据目录所属服务器 ID。                  |
| SERVER_ID            | 如果未指定服务器 ID,则为执行该命令的服务器添加数据        |
|                      | 目录。                                |
| capacity-quota       | 指定数据目录的容量配额,即针对加入到服务器中的每个          |
| CAPACITY_QUOTA       | 数据目录,HBlock 可写入的数据总量。当 HBlock 的使用  |
|                      | 空间一旦达到配额,就立刻阻止数据写入,不允许再使用          |
|                      | 超出配额的空间。                           |
|                      | 取值: 整型。小于数据目录所在磁盘的总容量, 单位是         |
|                      | K/k、M/m、G/g、T/t、P/p,默认单位是G/g。负整数表示 |
|                      | 无限制写入,0表示禁止写入。默认不限制写入。             |
|                      | <b>注意</b> :如果一次添加多个数据目录,只能配置一个容量配  |
|                      | 额,配置的容量配额适用添加的所有目录。                |

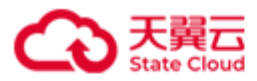

为 HBlock 服务器 hblock\_1 添加数据目录/mnt/storage01。

[root@hblockserver CTYUN\_HBlock\_Plus\_3.7.0\_x64]# ./stor server A -p /mnt/storage01 -n

hblock\_1 --capacity-quota 20G

Added path /mnt/storage01 on server hblock\_1 successfully.

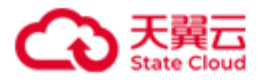

### 4.10.9 修改数据目录的容量配额

./stor server { S | setpath } { -p | --path } PATH &<1-n> [ { -n | --server }

SERVER\_ID ] --capacity-quota CAPACITY\_QUOTA

此命令用来修改数据目录的容量配额。

**说明**:对于新增的数据目录,建议设置开机自动挂载,或使用已设置自动挂载的目录或子目录。

参数

| 参数                   | 描述                                 |
|----------------------|------------------------------------|
| -p PATH 或path PATH   | 数据目录,数据目录中不能包含逗号。一次可以添加多个          |
|                      | 数据目录,以英文逗号(,)分开。                   |
|                      | 该数据目录用于存储数据,建议不要与操作系统共用磁盘          |
|                      | 或文件系统。                             |
| -n SERVER_ID 或server | 要修改的数据目录所属服务器 ID。                  |
| SERVER_ID            | 如果未指定服务器 ID,则为执行该命令的服务器修改数据        |
|                      | 目录。                                |
| capacity-quota       | 指定数据目录的容量配额,即针对加入到服务器中的每个          |
| CAPACITY_QUOTA       | 数据目录,HBlock 可写入的数据总量。当HBlock 的使用   |
|                      | 空间一旦达到配额,就立刻阻止数据写入,不允许再使用          |
|                      | 超出配额的空间。                           |
|                      | 取值: 整型。小于数据目录所在磁盘的总容量, 单位是         |
|                      | K/k、M/m、G/g、T/t、P/p,默认单位是G/g。负整数表示 |
|                      | 无限制写入,0表示禁止写入。默认不限制写入。             |
|                      | <b>注意</b> :如果一次修改多个数据目录,只能配置一个容量配  |
|                      | 额,配置的容量配额适用所有指定的数据目录。              |

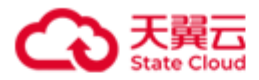

为 HBlock 服务器 hblock\_1 修改数据目录/mnt/storage01 的容量配额。

[root@hblockserver CTYUN\_HBlock\_Plus\_3.7.0\_x64]# ./stor server S -p /mnt/storage01 -n

hblock\_1 --capacity-quota 80G

Set path /mnt/storage01 on server hblock\_1 successfully.

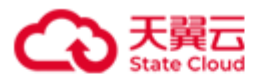

### 4.10.10 移除数据目录

./stor server { R | rmpath } { -p | --path } PATH &<1-n> [ { -n | --server } SERVER\_ID ]
[ {-d | --del-data } ] [ -f | --force ]

此命令用来移除 HBlock 服务器的数据目录。一次可以移除多个数据目录。

#### 注意:

- 对于单机版,如果要移除的数据目录为默认数据目录,需要先指定其他数据目录为默认 数据目录,才可以移除。
- 如果执行日志采集后,产生的日志保存在 HBlock 的数据目录内,当移除该数据目录时 选择删除数据目录上的 HBlock 数据,该日志将被删除。
- 有数据目录正在移除时,不能再移除其他数据目录。如果必须移除,请使用强制移除, 但有丢数据风险。
- 对于集群版,该数据目录不属于任何存储池,才允许从移除该数据目录。否则不能移除, 如果必须移除,请使用强制移除,但有丢数据风险。

| 参数                   | 描述                            |
|----------------------|-------------------------------|
| <b>-p</b>            | HBlock 服务器数据目录,一次可以移除多个数据目录,以 |
| PATH &<1-n>          | 英文逗号(,)分开。                    |
| -n SERVER_ID 或server | 指定移除数据目录的 HBlock 服务器 ID。      |
| SERVER_ID            | 如果未指定服务器 ID,则为执行该命令的服务器移除数据   |
|                      | 目录。                           |
| -d 或del-data         | 移除 HBlock 服务器数据目录,并删除数据目录上的   |
|                      | HBlock数据。                     |
| -f 或force            | 强制移除 HBlock 服务器数据目录。          |
|                      | <b>注意</b> :强制移除数据目录,可能造成数据丢失。 |

参数

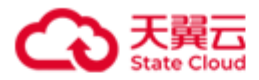

移除服务器 ID 为 hblock\_2 的数据目录/home/stor01。

[root@hblockserver CTYUN\_HBlock\_Plus\_3.7.0\_x64]# ./stor server R -p /home/stor01 -n

hblock\_2

Start removing path /home/stor01.

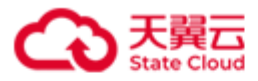

# 4.11 查询 HBlock 信息

./stor info [ { -i | --stor-id } | { -n | --stor-name } | { -u | --user-name } | { -S |

--serial-id } | { -T | --trial } ]

此命令用来查看 HBlock 相关信息。

| 参 | 数 |
|---|---|
| Y | ᇖ |

| 参数            | 描述                      |
|---------------|-------------------------|
| -i 或stor-id   | 查看 HBlock 的 ID。         |
| -n或stor-name  | 查看 HBlock 的名称。          |
| -u或user-name  | 查看 HBlock 的管理员用户名。      |
| -S 或serial-id | 查看 HBlock 的序列号。         |
|               | 获取 License 时需要此序列号进行申请。 |
| -T或trial      | 查看 HBlock 试用期信息。        |

示例

● 单机版: 查看 HBlock 的信息。

```
[root@hblockserver CTYUN_HBlock_Plus_3.7.0_x64]# ./stor info
HBlock ID: B914B0E1-CF85-4954-8547-4902AE2B8B44
HBlock name: stor
HBlock serial ID: B914B0E1-CF85-4954-8547-4902AE2B8B44-0201-030500
User name: storuser
Setup date: 2024-01-24
You are using a 30-day trial version, the expiration date is 2024-04-23. After it
expires, the management function will not be able to use. Please contact your software
vendor to get a license.
```

● 集群版:查看 HBlock 的信息。

[root@hblockserver CTYUN\_HBlock\_Plus\_3.7.0\_x64]# ./stor info HBlock ID: 89F43ADB-73BC-4D4F-A0BD-03F0D14ABB81

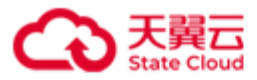

HBlock name: stor1
HBlock serial ID: 89F43ADB-73BC-4D4F-A0BD-03F0D14ABB81-0202-030700
User name: storuser
Base Pool: default
Fault domain of base pool: server
Setup date: 2024-06-19
You are using a 30-day trial version, the expiration date is 2024-09-17. After it
expires, the management function will not be able to use. Please contact your software
vendor to get a license.

#### HBlock 信息描述

| 项目                        | 描述                 |
|---------------------------|--------------------|
| HBlock ID                 | HBlock 的 ID。       |
| HBlock name               | HBlock 的名字。        |
| HBlock serial ID          | HBlock 的序列号。       |
| User name                 | HBlock 的管理员用户名。    |
| Base Pool                 | 基础存储池(仅集群版)。       |
| Fault domain of base pool | 基础存储池的故障域类型(仅集群版): |
|                           | ● path: 数据目录级别。    |
|                           | ● server: 服务器级别。   |
|                           | ● rack: 机架级别。      |
|                           | ● room: 机房级别。      |
| Setup date                | HBlock 初始化的时间。     |

#### ● 查看 HBlock 的 ID。

[root@hblockserver CTYUN\_HBlock\_Plus\_3.7.0\_x64]# ./stor info --stor-id HBlock ID: CECD1458-7405-4825-BF6A-75C04F1114ED

● 查看 HBlock 的名称。

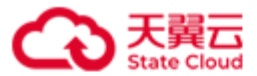

● 查看 HBlock 的管理员用户名。

[root@hblockserver CTYUN\_HBlock\_Plus\_3.7.0\_x64]# ./stor info --user-name

User name: storuser

● 查看 HBlock 的序列号。

[root@hblockserver CTYUN\_HBlock\_Plus\_3.7.0\_x64]# ./stor info --serial-id HBlock serial ID: CECD1458-7405-4825-BF6A-75C04F1114ED-00000003-00000001-00000015

● 查看 HBlock 试用期信息(已导入 license)。

[root@hblockserver CTYUN\_HBlock\_Plus\_3.7.0\_x64]# ./stor info --trial It is not trial version. You can run "stor license ls" to view the license information

● 查看 HBlock 试用期信息(未导入 license)。

[root@hblockserver CTYUN\_HBlock\_Plus\_3.7.0\_x64]# ./stor info --trial You are using a 30-day trial version, the expiration date is 2024-08-06. After it expires, the management function will not be able to use. Please contact your software vendor to get a license.

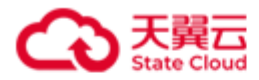

# 4.12 查看 HBlock 服务状态

./stor status [ { -t | --type } TYPE ]

此命令用来查看 HBlock 服务状态。

| 参 | 数  |
|---|----|
| ~ | ~~ |

| 参数            | 描述                           |
|---------------|------------------------------|
| -t TYPE 或type | 查看指定服务的状态,TYPE取值:            |
| ΤΥΡΕ          | ● system: 查看系统状态。            |
|               | ● storagepool:存储池状态(仅集群版支持)。 |
|               | ● server: 查看服务器状态。           |
|               | ● disk: 查看磁盘状态(仅单机版支持)。      |
|               | ● LUN: 查看卷的状态。               |
|               | 未指定状态,则显示全部信息。               |

示例

● 单机版:查看 HBlock 服务状态。

```
[root@hblockserver CTYUN_HBlock_Plus_3.7.0_x64]# ./stor status
System:
    status: Working, licenseStatus: Effective
Server:
    status: 1 total, 1 connected, 0 disconnected, 0 removing
Disk:
    usage: 60.15 MiB used, 93.29 GiB total
    status: 1 total, 1 healthy, 0 warning, 0 error
LUN:
    status: 3 total, 230 GiB (cache mode:0 total, 0 B; storage mode:1 total, 110 GiB;
local mode:2 total, 120 GiB)
    data: 100% normal, 0% low redundancy, 0% error
```

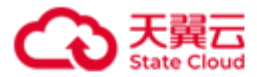

● 集群版: 查看 HBlock 服务状态。

```
[root@hblockserver CTYUN_HBlock_Plus_3.7.0_x64]# ./stor status
System:
   status: Working, licenseStatus: None
Server:
   status: 3 total, 3 connected, 0 disconnected, 0 removing
LUN:
   status: 7 total, 1.17 TiB (cache mode:2 total, 450 GiB; storage mode:1 total, 200
GiB; local mode:4 total, 550 GiB)
   data: 3% normal, 97% low redundancy, 0% error
Storage Pool:
   number: 3
  base pool: default
  fault domain of base pool:
         level: server
         status: 1 total, 1 healthy, 0 warning, 0 error
   disk of base pool:
         usage: 20.81 GiB used, 126.78 GiB total
         status: 2 total, 2 healthy, 0 warning, 0 error
```

● 查看 HBlock 服务器状态。

```
[root@hblockserver CTYUN_HBlock_Plus_3.7.0_x64]# ./stor status -t server
Server:
```

status: 3 total, 2 connected, 1 disconnected, 0 removing

#### HBlock 服务状态信息描述

| 项目     | 描述                        |
|--------|---------------------------|
| System | 系统状态,包括:                  |
|        | ● status:系统运行状态。          |
|        | ● licenseStatus: 软件许可证状态。 |
| Server | 服务器状态,包括:服务器个数、状态为连接的服务器个 |
|        | 数、状态为断开连接的服务器个数、状态为正在移除的服 |

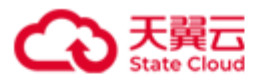

|              | 务器个数。                                 |
|--------------|---------------------------------------|
| Disk         | 磁盘状态(仅单机版支持),包括:                      |
|              | ● usage: 数据目录所在磁盘使用情况,包括磁盘已用          |
|              | 容量、磁盘总容量。                             |
|              | ● status: 数据目录所在磁盘状态,包括磁盘总个数,         |
|              | 状态为健康的磁盘个数、状态为告警的磁盘个数、状               |
|              | 态为错误的磁盘个数。                            |
| LUN          | 卷的状态,包括:                              |
|              | ● status: 卷的总数、总容量,以及各类型卷的个数及         |
|              | 容量。                                   |
|              | ● data: 卷的数据状态,包括:卷数据正常的比例,卷          |
|              | 数据是低冗余的比例,卷数据异常的比例。                   |
| Storage Pool | 存储池状态(仅集群版支持):                        |
|              | ● number:存储池个数。                       |
|              | ● base pool: 基础存储池名称。                 |
|              | ● fault domain of base pool: 基础存储池的故障 |
|              | 域:                                    |
|              | ■ level: 故障域级别:                       |
|              | ◆ path: 数据目录级别。                       |
|              | ◆ server: 服务器级别。                      |
|              | ◆ rack: 机架级别。                         |
|              | ◆ room: 机房级别。                         |
|              | ■ status: 故障域状态:                      |
|              | ◆ Healthy: 健康状态,可正常读写。                |
|              | ◆ Warning: 警告状态,可读。                   |
|              | ◆ Error:错误状态,无法访问。                    |
|              | ● disk of base pool: 基础存储池的数据目录状态:    |

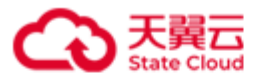

| ■ usage: 数据目录所在磁盘使用情况,包括  | 磁盘已 |
|---------------------------|-----|
| 用容量、磁盘总容量。                |     |
| ■ status: 数据目录所在磁盘状态,包括磁盘 | 显总个 |
| 数,状态为健康的磁盘个数、状态为告警的       | J磁盘 |
| 个数、状态为错误的磁盘个数。            |     |

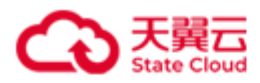

# 4.13 监控

# 4.13.1 查询实时性能数据

./stor monitor { V | view } [ { -d | --dimension } DIMENSION ] [ { -i | --instance }
INSTANCE\_ID &<1-n> ] [ { -m | --metric } METRIC &<1-n> ]

此命令用来查看 HBlock 实时性能数据。

**说明**:监控数据以服务器系统时间为准进行记录。时间被调整,或集群中服务器时间不统一,都可能导致监控数据不准确。但用户的业务数据不会受到影响。

| 参数                       | 描述                           |
|--------------------------|------------------------------|
| -d DIMENSION 或dimension  | 指定监控对象。                      |
| DIMENSION                | 取值:                          |
|                          | ● system: 系统。                |
|                          | ● pool:存储池(仅集群版支持)。          |
|                          | ● server: 服务器。               |
|                          | ● diskPath: 数据目录。            |
|                          | ● LUN:卷。                     |
|                          | 单机版默认值为 system。集群版默认值为 pool。 |
| -i INSTANCE_ID 或instance | 指定监控对象实例的唯一标识,每次可以填写多个实      |
| INSTANCE_ID              | 例,以英文逗号隔开:                   |
|                          | ● 监控对象为 system,没有实例。         |
|                          | ● 监控对象为 pool,实例为存储池名称。       |
|                          | ● 监控对象为 server,实例取值为服务器 ID,必 |
|                          | 填。                           |
|                          | ● 监控对象为 diskPath,实例取值为       |
|                          | serverId:diskPath。           |

参数

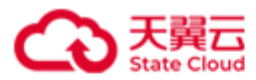

|                          | ● 监控对象为 LUN,实例取值为卷名称。            |
|--------------------------|----------------------------------|
|                          | 如果不指定对象实例,默认查询监控对象的所有实例。         |
| -m METRIC 或metric METRIC | 指定指标名称。                          |
|                          | ● 监控对象为 system, 取值: PATH、IOPS、   |
|                          | BANDWIDTH、LATENCY、CLOUD。         |
|                          | ● 监控对象为 pool, 取值: PATH、IOPS、     |
|                          | BANDWIDTH、LATENCY。               |
|                          | ● 监控对象为 server,取值: MEM、CPU、PATH、 |
|                          | IOPS、BANDWIDTH、LATENCY、CLOUD。    |
|                          | ● 监控对象为 diskPath,取值为 PATH。       |
|                          | ● 监控对象为 LUN,取值: IOPS、BANDWIDTH、  |
|                          |                                  |
|                          | 默认查询监控对象的所有指标。                   |

• 查询系统的实时性能数据。

| [root@hblockserver CTYUN_H | 3lock_Plus_3.7.0 | _x64]# ./stor monitor           | V -d system           |                                    |                                 |                                       |
|----------------------------|------------------|---------------------------------|-----------------------|------------------------------------|---------------------------------|---------------------------------------|
| ++                         | IOPS(T/W/R)      | <pre>+ Bandwidth(T/W/R) .</pre> | +<br>Latency(T/W/R)   | <pre>Path(Total/Used/Rate) .</pre> | +<br>  Quota(Total/Used/Rate)   | <pre>t Cloud Bandwidth(T/U/D)  </pre> |
| 1   2024-05-07 17:58:4     | 9   0/ 0/ 0      | 0 B/s/ 0 B/s/ 0 B/s             | 10.67 ms/ 10.67 ms/ - | 279.87 GiB/ 91.84 GiB/ 32.81%      | / 279.87 GiB/ 169.28 MiB/ 0.06% | 0 B/s/ 0 B/s/ 0 B/s                   |

# ● 查询存储池的实时性能数据。

| [root(     | hblockserver CTYUN_HB | lock_Plus_3.7. | 0_x64]# <b>./stor</b> | monitor V -d pool   |         |                                      |                                     |
|------------|-----------------------|----------------|-----------------------|---------------------|---------|--------------------------------------|-------------------------------------|
| +<br>  No. | +                     | +              | + IOPS(T/W/R)         | +                   | +       | +                                    | ++<br>  Quota(Total/Used/Rate)      |
| +          | 2024-06-26 16:03:20   | default(*)     | +                     | +                   | +       | +<br>  126.78 GiB/ 20.84 GiB/ 21.24% | ++<br>  126.78 GiB/ 1.01 GiB/ 0.54% |
| 2          | 2024-06-26 16:03:00   | pool2          | 0/ 0/ 0               | 0 B/s/ 0 B/s/ 0 B/s | -/ -/ - | 93.29 GiB/ 6.75 GiB/ 7.23%           | 93.29 GiB/ 1.03 GiB/ 1.11%          |
| 3          | 2024-06-26 16:03:00   | pool3          | 0/0/0                 | 0 B/s/ 0 B/s/ 0 B/s | -/ -/ - | 93.29 GiB/ 9.06 GiB/ 9.71%           | 93.29 GiB/ 88 KiB/ 0%               |

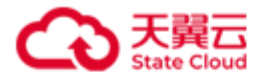

# ● 查询服务器的实时性能数据。

| [root@ł | blockserver CTYUN_HB1 | ock_Plus_3.7. | 0_x64]# ./ | /stor monitor V -d server   |                 |                               |                     |                              |                             |                        |   |
|---------|-----------------------|---------------|------------|-----------------------------|-----------------|-------------------------------|---------------------|------------------------------|-----------------------------|------------------------|---|
| +       |                       | ++            |            | +                           | -+              | -+                            | -+                  | -+                           | +                           | ++                     | , |
| No.     | Time                  | Server ID     | CPU Rate   | Memory(Total/Used/Rate)     | IOPS(T/W/R)     | Bandwidth(T/W/R)              | Latency(T/W/R)      | Path(Total/Used/Rate)        | Quota(Total/Used/Rate)      | Cloud Bandwidth(T/U/D) |   |
| +       |                       | ++            |            | +                           | -+              | -+                            | -+                  | -+                           | +                           | ++                     | F |
| 1       | 2024-05-07 17:58:40   | hblock_1      | 56.72%     | 15.51 GiB/ 10.53 GiB/ 67.9% | 19.44/ 19.44/ 0 | 4.63 MiB/s/ 4.63 MiB/s/ 0 B/s | 3.38 ms/ 3.38 ms/ - | 93.29 GiB/ 28.39 GiB/ 30.43% | 93.29 GiB/ 56.55 MiB/ 0.06% | 0 B/s/ 0 B/s/ 0 B/s    |   |
| 2       | 2024-05-07 17:59:00   | hblock_2      | 61.35%     | 15.51 GiB/ 11.4 GiB/ 73.52% | 0/ 0/ 0         | 0 B/s/ 0 B/s/ 0 B/s           | -/ -/ -             | 93.29 GiB/ 30.85 GiB/ 33.07% | 93.29 GiB/ 56.18 MiB/ 0.06% | 0 B/s/ 0 B/s/ 0 B/s    |   |
| 3       | 2024-05-07 17:59:00   | hblock_3      | 45.06%     | 15.51 GiB/ 10.49 GiB/ 67.6% | 0/0/0           | 0 B/s/ 0 B/s/ 0 B/s           | -/ -/ -             | 93.29 GiB/ 32.6 GiB/ 34.95%  | 93.29 GiB/ 56.55 MiB/ 0.06% | 0 B/s/ 0 B/s/ 0 B/s    |   |
|         |                       |               |            |                             |                 |                               |                     |                              |                             |                        |   |

+----+

# ● 查询数据目录的实时性能数据。

| ++                      | DiskPath                      | Total Path Capacity | +                  | +         | +                   | +               | +          |
|-------------------------|-------------------------------|---------------------|--------------------|-----------|---------------------|-----------------|------------|
| ++                      |                               |                     | Used Path Capacity | Path Rate | Path Quota Capacity | Used Path Quota | Quota Rate |
| 1   2024-05-07 17:55:00 | hblock_1:/mnt/stor            | 93.29 GiB           | 28.39 GiB          | 30.43%    | 93.29 GiB           | 56.55 MiB       | 0.06%      |
| 2   2024-05-07 17:55:00 | <pre>hblock_2:/mnt/stor</pre> | 93.29 GiB           | 30.85 GiB          | 33.07%    | 93.29 GiB           | 56.18 MiB       | 0.06%      |
| 3   2024-05-07 17:55:00 | hblock_3:/mnt/stor            | 93.29 GiB           | 32.6 GiB           | 34.95%    | 93.29 GiB           | 56.55 MiB       | 0.06%      |

# ● 查询 LUN 的实时性能信息。

| [root@ | hblockserver CTYUN_HBlo | ock_Plus_3. | 7.0_x64]# ./sto | or monitor V -d LUN | +                   | +                      | ++          |
|--------|-------------------------|-------------|-----------------|---------------------|---------------------|------------------------|-------------|
| No.    | Time                    | LUN Name    | IOPS(T/W/R)     | Bandwidth(T/W/R)    | Latency(T/W/R)      | Cloud Bandwidth(T/U/D) | Wait Upload |
| 1      | 2024-05-07 18:12:20     | lun01a      | 0/ 0/ 0         | 0 B/s/ 0 B/s/ 0 B/s | -/ -/ -             | -/ -/ -                | +<br>  -    |
| 2      | 2024-05-07 18:12:20     | lun03a      | 0/0/0           | 0 B/s/ 0 B/s/ 0 B/s | -/ -/ -             | 0 B/s/ 0 B/s/ 0 B/s    | 0.0 B       |
| 3      | 2024-05-07 18:12:20     | lun04a      | 0/0/0           | 0 B/s/ 0 B/s/ 0 B/s | -/ -/ -             | 0 B/s/ 0 B/s/ 0 B/s    | 0.0 B       |
| 4      | 2024-05-07 18:12:20     | lun05a      | 0/ 0/ 0         | 0 B/s/ 0 B/s/ 0 B/s | -/ -/ -             | 0 B/s/ 0 B/s/ 0 B/s    | 0.0 B       |
| 5      | 2024-05-07 18:12:20     | lun06a      | 0/ 0/ 0         | 0 B/s/ 0 B/s/ 0 B/s | -/ -/ -             | 0 B/s/ 0 B/s/ 0 B/s    | 0.0 B       |
| 6      | 2024-05-07 18:12:20     | lun10a      | 0/ 0/ 0         | 0 B/s/ 0 B/s/ 0 B/s | 1.34 ms/ 1.34 ms/ - | 0 B/s/ 0 B/s/ 0 B/s    | 537.08 MiB  |
| +      | +                       | +           | +               |                     | +                   | +                      | ++          |

实时性能数据描述

项目

描述

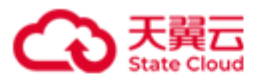

| No.                     | 序号。                          |
|-------------------------|------------------------------|
| Time                    | 查询时间点。                       |
| IOPS(T/W/R)             | 每秒读写总次数、写次数、读次数。             |
| Bandwidth(T/W/R)        | 总带宽、写带宽、读带宽。                 |
| Latency(T/W/R)          | 总时延、写时延、读时延。                 |
| Path(Total/Used/Rate)   | 数据目录所在磁盘总容量、已用容量、平均使用率。      |
| Quota(Total/Used/Rate)  | HBlock 总容量配额、已用容量配额、容量配额使用率。 |
| Cloud Bandwidth(T/U/D)  | 上云总带宽、上传带宽、下载带宽。             |
| Server ID               | 服务器 ID。                      |
| Pool Name               | 存储池名称。                       |
| CPU Rate                | CPU使用率。                      |
| Memory(Total/Used/Rate) | 服务器总内存、已用内存、内存使用率。           |
| DiskPath                | 数据目录。                        |
| Total Path Capacity     | 数据目录所在磁盘总容量。                 |
| Used Path Capacity      | 数据目录所在磁盘已用容量。                |
| Path Quota Capacity     | HBlock 的容量配额。                |
| Used Path Quota         | HBlock 已使用的容量。               |
| Quota Rate              | HBlock 的容量配额使用率。             |
| LUN Name                | 卷名称。                         |
| Wait Upload             | 待上传云的数据量。                    |

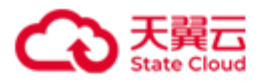

# 4.13.2 导出性能数据

./stor monitor { E | export } [ { -d | --dimension } DIMENSION ] [ { -i | --instance }
INSTANCE\_ID ] [ --start-time START\_TIME ] [ --end-time END\_TIME ] [ { -o | --out }
DIRECTORY ]

此命令用来导出 HBlock 性能数据。

| 参数                       | 描述                           |  |  |  |
|--------------------------|------------------------------|--|--|--|
| -d DIMENSION 或dimension  | 指定监控对象。                      |  |  |  |
| DIMENSION                | 取值:                          |  |  |  |
|                          | ● system: 系统。                |  |  |  |
|                          | ● pool:存储池(仅集群版支持)。          |  |  |  |
|                          | ● server: 服务器。               |  |  |  |
|                          | ● diskPath: 数据目录。            |  |  |  |
|                          | ● LUN:卷。                     |  |  |  |
|                          | 单机版默认值为 system。集群版默认值为 pool。 |  |  |  |
| -i INSTANCE_ID 或instance | 指定监控对象实例的唯一标识:               |  |  |  |
| INSTANCE_ID              | ● 监控对象为 system,没有实例。         |  |  |  |
|                          | ● 监控对象为 pool,必填,实例为存储池名称。    |  |  |  |
|                          | ● 监控对象为 server,必填,实例取值为服务器   |  |  |  |
|                          | ID∘                          |  |  |  |
|                          | ● 监控对象为 diskPath,必填,实例取值为    |  |  |  |
|                          | serverId:diskPath.           |  |  |  |
|                          | ● 监控对象为 LUN,必填,实例取值为卷名称。     |  |  |  |
| start-time START_TIME    | 性能数据导出的起始时间。格式为 yyyy-MM-dd   |  |  |  |
|                          | HH:mm:ss,如果不指定,默认为性能数据导出结束时间 |  |  |  |

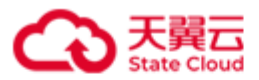

|                    | 2小时之前的时间点。                                   |
|--------------------|----------------------------------------------|
|                    | <b>注意</b> : 起始时间必须早于结束时间, 且起始时间不能早           |
|                    | 于服务器当前时间一年。                                  |
| end-time END_TIME  | 性能数据导出的结束时间。格式为 yyyy-MM-dd                   |
|                    | HH:mm:ss, 默认值为当前时间。                          |
|                    | <b>注意</b> : 起始时间必须早于结束时间。                    |
| -o DIERECTORY 或out | 指定导出文件存放的目录,为绝对路径。默认存放在被                     |
| DIERECTORY         | 请求服务器的 HBlock 安装目录下,以                        |
|                    | monitordata_instanceId_yyyyMMddHHmmss.csv 命  |
|                    | 名, 其中:                                       |
|                    | ● instanceId: 监控对象的实例,若未指定,此处显               |
|                    | 示为空。                                         |
|                    | <ul> <li>yyyyMMddHHmmss: 文件生成的时间。</li> </ul> |

导出卷 lun01a 2023-08-10 14:00 至 2024-01-23 14:00 的性能数据至

/home/stor/monitor.

[root@hblockserver CTYUN\_HBlock\_Plus\_3.7.0\_x64]# ./stor monitor E -d LUN -i lun01a --starttime 2023-08-10 14:00:00 --end-time 2024-01-23 14:00:00 --out /mnt/stor/monitor Exported successfully.

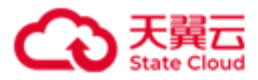

# 4.14 告警

**注意**:告警状态为告警中的数据存储上限为 10000 条,达到上限后,新的告警无法触发。届时请尽快解决相关故障,或者尝试手动解除告警。

## 4.14.1 查看告警信息

./stor alarm ls [ -S { Resolved | Expired } [--alarm-severity ALARM\_SEVERITY ] [ --num
NUMBER ]

此命令用来查看已解除或者已失效的告警。

```
./stor alarm ls [ -S Unresolved ] [ --alarm-severity ALARM_SEVERITY ] [--mute-status
```

MUTE\_STATUS ] [ --num NUMBER ]

此命令用来查看告警中的告警。

./stor alarm ls [ { -n | --alarm } ALARM\_ID ]

此命令用来查看告警状态为告警中的单条告警。

**说明**:告警数据以服务器系统时间为准进行记录。时间被调整,或集群中服务器时间不统一,都可能导致告警数据不准确。但用户的业务数据不会受到影响。

| 参数                            | 描述                     |
|-------------------------------|------------------------|
| -S Resolved                   | 查看告警状态为已解除的告警。         |
| -S Expired                    | 查看告警状态为已失效的告警。         |
| -S Unresolved                 | 查看告警状态为告警中的告警。         |
|                               | 如果未指定告警状态,默认查看告警状态为告警中 |
|                               | 的告警。                   |
| alarm-severity ALARM_SEVERITY | 告警级别:                  |
|                               | ● Warning: 警告。         |
|                               | ● Major: 重要。           |
|                               | ● Critical: 严重。        |

参数

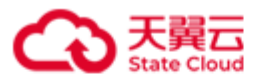

|                             | 默认查看所有级别的告警。               |
|-----------------------------|----------------------------|
| num NUMBER                  | 指定查询的告警数量。取值为[2,1000]。     |
|                             | 如果不指定查询告警数量,则最多列出 10000 条告 |
|                             | 警记录。                       |
| mute-status MUTE_STATUS     | 告警的静默状态:                   |
|                             | ● Normal: 正常               |
|                             | ● Muted: 己静默               |
|                             | 默认值为 Normal。               |
| -n ALARM_ID 或alarm ALARM_ID | 告警 ID。                     |

# ● 查询已解除的告警。

| [root@hblock | server CTYUN_HBlock_Plus_ | 3.7.0_x64]# ./stor alarm ls -S Resolv | ed       | +                   | +           | +                   |               | •         | +            | -+ |
|--------------|---------------------------|---------------------------------------|----------|---------------------|-------------|---------------------|---------------|-----------|--------------|----|
| Alarm ID     | Instance ID               | Alarm Rule                            | Severity | Alarm Time          | Alarm Value | Resolve Time        | Resolve Value | Duration  | Resolve Type | I  |
| ++           | hblock_3:/mnt/stor        | +                                     | +        | +                   | 93.69%      | +                   | 5.06%         | +         | Auto         | -+ |
| 4jlSnJ9h     | hblock_3                  | CapacityQuotaUsageExceedsThreshold    | Warning  | 2024-01-08 11:21:11 | 93.69%      | 2024-01-08 11:31:14 | 5.06%         | 10m 3s    | Auto         | I  |
| 4jlSmXuZ     | hblock_3:/mnt/stor        | FaultDomainWarning                    | Warning  | 2024-01-08 11:21:10 | -           | 2024-01-08 11:31:14 | -             | 10m 3s    | Auto         | L  |
| 4jlSmPPo     | hblock_3:/mnt/stor        | DataServiceHealthStatusWarning        | Warning  | 2024-01-08 11:21:10 | -           | 2024-01-08 11:31:13 | -             | 10m 2s    | Auto         | L  |
| 4ilZH7wX     | hblock_1                  | ProtocolServiceAbnormal               | Major    | 2024-01-05 17:16:37 | -           | 2024-01-08 09:20:46 | -             | 2d 16h 4m | Auto         | L  |
| 4hDwJnaH     | hblock_3                  | ProtocolServiceAbnormal               | Major    | 2024-01-03 17:47:45 | -           | 2024-01-03 17:53:47 | -             | 6m 1s     | Auto         | I  |
| 4hD1BMWS     | hblock_4                  | ProtocolServiceAbnormal               | Major    | 2024-01-03 17:15:35 | -           | 2024-01-03 17:53:46 | -             | 38m 11s   | Auto         | I  |
| 4hD2AgSt     | hblock_1:/mnt/stor        | FaultDomainError                      | Major    | 2024-01-03 17:16:36 | -           | 2024-01-03 17:17:37 | -             | 1m 1s     | Auto         | I  |
| 4hD2zESY     | hblock_1:/mnt/stor        | DataServiceHealthStatusError          | Major    | 2024-01-03 17:16:35 | -           | 2024-01-03 17:17:36 | -             | 1m 1s     | Auto         | I  |
| 4hCtBCK5     | hblock_4:/mnt/storage01   | DataServiceHealthStatusError          | Major    | 2024-01-03 16:40:27 | -           | 2024-01-03 16:41:27 | -             | 1m 0s     | Auto         | L  |
| ++           |                           | +                                     | +        | +                   | +           | +                   |               | +         | +            | -+ |

# ● 查询告警中的告警。

[root@hblockserver CTYUN\_HBlock\_Plus\_3.7.0\_x64]# ./stor alarm ls

+-----+

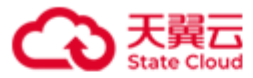

| Alarm ID   Instance ID | Alarm Rule | Severity | Alarm Time          | Alarm Value | Current Value | Duration | Mute Status | I  |
|------------------------|------------|----------|---------------------|-------------|---------------|----------|-------------|----|
| ++                     | +          | +        | 2024-01-08 10:43:03 | +           | +             | +        | Normal      | -+ |
| +                      | +          | +        | +                   | +           | +             | +        | +           | -+ |

# ● 查询告警级别为 Warning 的告警。

| [root@hblockserver CTYUN_HBlock_Plus_3.7.0_x64]# ./stor alarm 1s -S Unresolvedalarm-severity Warning |                   |          |                     |             |               |             |             |   |
|----------------------------------------------------------------------------------------------------|-------------------|----------|---------------------|-------------|---------------|-------------|-------------|---|
| +                                                                                                    | +                 | +        | +                   | +           | +             | +           | +           | + |
| Alarm ID   Instance ID                                                                               | Alarm Rule        | Severity | Alarm Time          | Alarm Value | Current Value | Duration    | Mute Status | I |
| +                                                                                                    | +                 | +        | +                   | +           | +             | +           | +           | + |
| 1kyvM3zJ   ehc2b6a9-f3fb-4098-a6b3-3652a5d76269                                                      | LicenseWillExpire | Warning  | 2022-08-16 17:26:02 | -           | -             | 16h 26m 41s | Normal      | I |
| +                                                                                                    | +                 | +        | +                   | +           | +             | +           | +           | + |

# ● 查询告警 ID 为 4j1htUe1 的告警。

| [root@hblockserver CTYUN_HBlock_Plus_3.7.0_x64]# ./stor alarm ls -n 4jlhtUel |  |  |  |
|------------------------------------------------------------------------------|--|--|--|
| Alarm Id: 4jlhtUel                                                           |  |  |  |
| Instance Id: hblock_4                                                        |  |  |  |
| Instance Snapshot: hblock_4,ecs-9689-0915141,192.168.0.202                   |  |  |  |
| Severity: Major                                                              |  |  |  |
| Alarm Rule: ProtocolServiceAbnormal                                          |  |  |  |
| Alarm Time: 2024-01-08 10:43:03                                              |  |  |  |
| Alarm Value: -                                                               |  |  |  |
| Current Value: -                                                             |  |  |  |
| Duration: 2m 0s                                                              |  |  |  |
| Alarm Status: Unresolved                                                     |  |  |  |
| Mute Status: Normal                                                          |  |  |  |
| Mute Operations: -                                                           |  |  |  |

告警信息描述

| 项目          | 描述       |
|-------------|----------|
| Alarm ID    | 告警 ID。   |
| Instance ID | 告警实例 ID。 |

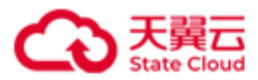

| Alarm Rule  | 告警规则。告警规则具体描述详见附录 <b>告警列表</b> 。            |
|-------------|--------------------------------------------|
| Severity    | 告警级别:                                      |
|             | ● Warning: 警告。                             |
|             | ● Major: 重要。                               |
|             | ● Critical: 严重。                            |
| Alarm Time  | 告警发生时间。                                    |
| Alarm Value | 告警时数值。仅有数值型指标对应的告警会有数值显示,                  |
|             | 以下告警规则会涉及数值型指标:                            |
|             | ● AlarmNumberApproachingLimit: 告警中的告警条     |
|             | 数接近上限,显示告警中的告警总条数/告警中条数上                   |
|             | 限,百分数,单位是%。计算公式:(告警中的告警                    |
|             | 总条数/告警中条数上限)*100%。                         |
|             | ● ResourceUsageApproachingLimit: 资源用量接近    |
|             | 使用上限,显示许可证已用容量使用率,百分数,单                    |
|             | 位是%。计算公式: (本地卷总容量/许可证允许的容                  |
|             | 量)*100%。                                   |
|             | ● CapacityQuotaUsageExceedsThreshold: 配额使  |
|             | 用率超阈值,显示存储池或数据目录关联磁盘的配额                    |
|             | 使用率(Path_Cap_Quota_Rate),百分数,单位            |
|             | 是%。                                        |
|             | ● CapacityQuotaUsageApproachLimit: 配额用尽,   |
|             | 显示存储池或数据目录关联磁盘的配额使用率                       |
|             | (Path_Cap_Quota_Rate),百分数,单位是%。            |
|             | ● DiskUsageExceedsThreshold:磁盘使用率超阈        |
|             | 值,显示存储池或数据目录关联磁盘的使用率                       |
|             | (Path_Rate),百分数,单位是%。                      |
|             | ● InsufficientSpaceonInstallationPath: 安装目 |

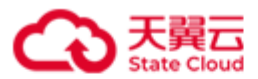

|               | 录剩余空间不足,显示目录所在磁盘的文件系统剩余                      |
|---------------|----------------------------------------------|
|               | 空间,单位是 GiB。                                  |
| Current Value | 当前数值。仅有数值型指标对应的告警会有数值显示,以                    |
|               | 下告警规则会涉及数值型指标:                               |
|               | ● AlarmNumberApproachingLimit: 告警中的告警条       |
|               | 数接近上限,显示显示告警中的告警总条数/告警中条                     |
|               | 数上限,百分数,单位是%。计算公式: (告警中的                     |
|               | 告警总条数/告警中条数上限)*100%。                         |
|               | ● ResourceUsageApproachingLimit:资源用量接近       |
|               | 使用上限,显示许可证已用容量使用率,百分数,单                      |
|               | 位是%。计算公式: (本地卷总容量/许可证允许的容                    |
|               | 量)*100%。                                     |
|               | ● CapacityQuotaUsageExceedsThreshold: 配额使用率超 |
|               | 阈值,显示存储池或数据目录关联磁盘的配额使用率                      |
|               | (Path_Cap_Quota_Rate),百分数,单位是%。              |
|               | ● CapacityQuotaUsageApproachLimit: 配额用尽,     |
|               | 显示存储池或数据目录关联磁盘的配额使用率                         |
|               | (Path_Cap_Quota_Rate),百分数,单位是%。              |
|               | ● DiskUsageExceedsThreshold:磁盘使用率超阈值,显       |
|               | 示存储池或数据目录关联磁盘的使用率                            |
|               | (Path_Rate),百分数,单位是%。                        |
|               | ● InsufficientSpaceonInstallationPath: 安装目   |
|               | 录剩余空间不足,显示目录所在磁盘的文件系统剩余                      |
|               | 空间,单位是GiB。                                   |
| Duration      | 告警持续时长。                                      |
| Mute Status   | 静默状态:                                        |
|               | ● Muted: 静默。                                 |
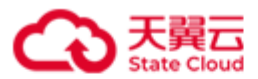

|                   | ● Normal: 正常。           |  |  |  |  |
|-------------------|-------------------------|--|--|--|--|
| Resolve Time      | 告警解除时间。                 |  |  |  |  |
| Resolve Value     | 告警解除值。                  |  |  |  |  |
| Resolve Type      | 告警解除方式:                 |  |  |  |  |
|                   | ● Auto: 自动解除。           |  |  |  |  |
|                   | ● Manual: 手动解除。         |  |  |  |  |
| Instance Snapshot | 告警实例快照,即告警发生时告警实例的详细信息。 |  |  |  |  |
| Alarm Status      | 告警状态:                   |  |  |  |  |
|                   | ● Resolved: 已解除。        |  |  |  |  |
|                   | ● Expired: 已失效。         |  |  |  |  |
|                   | ● Unresolved: 告警中。      |  |  |  |  |
| Mute Operations   | 静默操作记录,包括:              |  |  |  |  |
|                   | ● operTime: 操作时间。       |  |  |  |  |
|                   | ● operType: 静默操作类型:     |  |  |  |  |
|                   | ■ Mute: 静默。             |  |  |  |  |
|                   | ■ AutoUnmute: 自动解除静默。   |  |  |  |  |
|                   | ■ ManualUnmute: 手动解除静默。 |  |  |  |  |
|                   | ● reason: 静默/解除静默的原因。   |  |  |  |  |
|                   | ● dueTime: 静默截止时间。      |  |  |  |  |

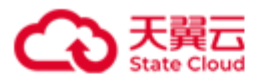

## 4.14.2 导出告警

./stor alarm { export | E } [ { -S |--status } STATUS ] [ { -o | --out } DIRECTORY ] 此命令用来导出告警数据。

| 参 | 数 |
|---|---|
| 9 | ᇖ |

| 参数                       | 描述                                              |
|--------------------------|-------------------------------------------------|
| -s STATUS 或status STATUS | 告警状态:                                           |
|                          | ● Unresolved: 告警中。                              |
|                          | ● Resolved: 已解除。                                |
|                          | ● Expired: 已失效。                                 |
|                          | 默认值为 Unresolved。                                |
| -o DIERECTORY 或out       | 导出告警的存放的目录,为绝对路径。默认存放在被请                        |
| DIERECTORY               | 求服务器的 HBlock 安装目录下,以                            |
|                          | alarm_ <i>Status</i> _yyyyMMddHHmmss.csv 命名,其中: |
|                          | ● Status: 告警状态。                                 |
|                          | ● yyyyMMddHHmmss: 文件生成的时间。                      |

## 示例

导出告警中的告警信息至/home/stor/alarms。

```
[root@hblockserver CTYUN_HBlock_Plus_3.7.0_x64]# ./stor alarm E -o /home/stor/alarms
Exported successfully.
```

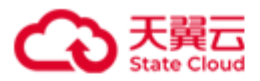

## 4.14.3 手动解除告警

./stor alarm { resolve | R } { -n | --alarm } ALARM\_ID

此命令用来手动解除告警。

**说明**:手工解除告警时,需要输入解除告警的原因。填写的原因不能超过 50 字符。如果告警提示的问题未解决,系统会再次发送告警。

#### 参数

| 参数                          | 描述     |
|-----------------------------|--------|
| -n ALARM_ID 或alarm ALARM_ID | 告警 ID。 |

#### 示例

手动解除告警 10DR4186。

[root@hblockserver CTYUN\_HBlock\_Plus\_3.7.0\_x64]# ./stor alarm R -n 10DR4186 Enter the troubleshooting instruction of this alarm record, limited to 50 characters: Restart server. Successfully set the alarm status to 'Resolved', make sure the related problem is fixed,

otherwise it will alarm again.

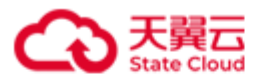

#### 4.14.4 静默告警

./stor alarm { M | mute } { -n | --alarm } ALARM\_ID --due-time DUE\_TIME 此命令用来静默告警。

说明:静默告警时,需要输入静默告警的原因,填写的原因不能超过50字符。

参数

| 参数                          | 描述                              |
|-----------------------------|---------------------------------|
| -n ALARM_ID 或alarm ALARM_ID | 告警 ID。                          |
| due-time DUE_TIME           | 静默截止时间。格式为 yyyy-MM-dd HH:mm:ss。 |

#### 示例

静默告警 1kUyXPFy。

[root@hblockserver CTYUN\_HBlock\_Plus\_3.7.0\_x64]# ./stor alarm M -n 1kUyXPFy --due-time
2022-08-17 19:00:00
Enter the reason for this operation, limited to 50 characters:
I will apply new license.
Muted successfully.

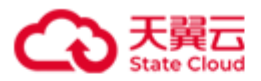

## 4.14.5 解除告警静默

./stor alarm { UM | unmute } { -n | --alarm } ALARM\_ID

此命令用来解除告警静默。

**说明**:解除告警静默时,需要输入静默告警的原因及静默截止时间。填写的原因不能超过 50字符。

参数

| 参数                          | 描述     |
|-----------------------------|--------|
| -n ALARM_ID 或alarm ALARM_ID | 告警 ID。 |

#### 示例

解除告警 1kUyXPFy 静默。

| <pre>[root@hblockserver CTYUN_HBlock_Plus_3.7.0_x64]# ./stor alarm unmute -n 1kUyXPFy</pre> |
|---------------------------------------------------------------------------------------------|
| Enter the reason for this operation, limited to 50 characters:                              |
| No new license.                                                                             |
| Unmuted successfully.                                                                       |

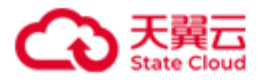

# 4.15 事件和日志管理

事件名称描述详见附录用户事件列表和系统事件列表。 说明:系统可以保留6个月的事件。

## 4.15.1 查看 HBlock 事件

./stor event ls [ --type TYPE ] [ --num NUMBER ]

此命令用来查看 HBlock 事件信息。

#### 参数

| 参数         | 描述                                  |
|------------|-------------------------------------|
| type TYPE  | 指定查看 HBlock 事件的类型。                  |
|            | 取值:                                 |
|            | ● system: 系统事件。                     |
|            | ● user: 用户事件。                       |
|            | 默认值为 user。                          |
| num NUMBER | 指定最近事件的查询个数。                        |
|            | 取值: [1,1000], 默认值为1000。当取值为1时,显示最近一 |
|            | 次事件的详细信息,当取值大于1时,显示最近事件的主要信         |
|            | 息。                                  |

#### 示例

● 查询最近发生的1条用户事件信息。

[root@hblockserver CTYUN\_HBlock\_Plus\_3.7.0\_x64]# ./stor event ls --num 1
event ID: f0ffa38c-7a8e-4253-9352-b19eb4af906c
module: Server
name: RemoveServer
event time: 2024-01-23 14:07:06

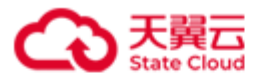

| request | ID: | 1db0b648560144849ce63cfc59453d82 |
|---------|-----|----------------------------------|
|         |     |                                  |

requester IP: 192.168.0.110

status code: 202

error code: -

error message: -

details: {method:DELETE,

URL:/rest/v1/system/server/hblock\_4?force=false&deleteLocalData=false}

用户事件描述

| 项目            | 描述                   |
|---------------|----------------------|
| event ID      | 用户事件 ID。             |
| moudle        | 用户事件所属模块。            |
| name          | 用户事件名称。              |
|               | 说明:用户事件名称描述详见用户事件列表。 |
| event time    | HBlock 接收到用户事件请求的时间。 |
| requester ID  | 用户事件请求 ID。           |
| requester IP  | 发起请求的源IP地址。          |
| status code   | 响应状态码。               |
| error code    | 错误码。                 |
|               | -: 表示无错误码。           |
| error message | 错误信息。                |
|               | -: 表示无错误信息。          |
| details       | 用户事件详情。              |

#### ● 查询最近发生的5条用户事件。

| [root@hblockserver CTYN | UN_HBlock_Plus_3.7.0_x64]# ./stor event | lstype user   | num 5  |              |               |       |        |
|-------------------------|-----------------------------------------|---------------|--------|--------------|---------------|-------|--------|
| +                       | +                                       | +             | +      | + Event Name | +<br>  Status | +Code | -+<br> |
| 2024-01-23 14:07:06     |                                         | 192.168.0.110 | Server | RemoveServer | 202           | -     |        |
| 2024-01-23 13:55:09     | 1f312b19-49e5-440f-a132-e1fe2cf99385    | 1.202.233.200 | System | Login        | 200           | -     | I      |

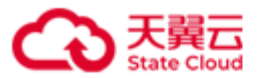

| 2024-01-23 11:10:46 | 26f47555-b9e6-4a76-bdfe-cbd4a459b4aa | 192.168.0.110   Server | SetPath   | 204 | - | 1 |
|---------------------|--------------------------------------|------------------------|-----------|-----|---|---|
| 2024-01-23 11:07:09 | a97ae9e8-9d92-429f-a947-c36ccf43fac8 | 192.168.0.110   Server | AddPath   | 200 | - | I |
| 2024-01-23 11:01:08 | 69f5f9f0-57a7-487d-b495-0391d4da8856 | 192.168.0.110   Server | SetServer | 204 | - | I |
| ++                  |                                      | •                      | +         | +   | + | + |

用户事件描述

| 项目           | 描述                     |
|--------------|------------------------|
| Event Time   | HBlock 接收到用户事件请求的时间。   |
| Event ID     | 用户事件 ID。               |
| Requester IP | 发起请求的源IP地址。            |
| Moudle       | 用户事件所属模块。              |
| Event Name   | 用户事件名称。                |
|              | 说明:用户事件名称描述详见附录用户事件列表。 |
| Status       | 响应状态码。                 |
| Error Code   | 错误码。                   |

#### ● 查询最近发生的1条系统事件信息。

[root@hblockserver CTYUN\_HBlock\_Plus\_3.7.0\_x64]# ./stor event ls --type system --num 1
event ID: d490beea-fc3e-423e-8ceb-c5d07b1d4f95
module: LUN
instance ID: lun02a
event time: 2022-11-04 16:12:16
name: ActiveStandbySwitched
details: {"Target": "iqn.201208.cn.ctyunapi.oos:target02.3(192.168.0.72:3260,hblock\_1)","status": "Transition to
Active successfully"}

系统事件描述

| 项目          | 描述            |
|-------------|---------------|
| event ID    | 系统事件 ID。      |
| moudle      | 系统事件所属模块。     |
| instance ID | 系统事件针对的实例 ID。 |

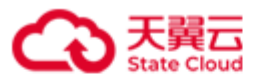

|            | -: 表示无实例 ID。                 |
|------------|------------------------------|
| event time | 系统事件发生的时间。                   |
| name       | 系统事件名称。                      |
|            | 说明:系统事件名称描述详见 <b>系统事件列表。</b> |
| details    | 系统事件详情。                      |
|            | -: 表示无事件详情。                  |

## ● 查询最近发生的5条系统事件。

| <pre>[root@hblockserver CTYUN_HBlock_Plus_3.7.0_x64]# ./stor event 1stype systemnum 5</pre> |                                      |        |                  |                                    |                                           |       |
|---------------------------------------------------------------------------------------------|--------------------------------------|--------|------------------|------------------------------------|-------------------------------------------|-------|
| +                                                                                           | +                                    | +      |                  | +                                  | +                                         | -+    |
| Event Time                                                                                  | Event ID                             | Module | Event Name       | Instance ID                        | Details                                   | I     |
| +                                                                                           | +                                    | +      |                  | +                                  | +                                         | · - + |
| 2022-08-01 14:57:14                                                                         | ad9a053d-fa77-4494-b0c5-ad3c2131cf2a | Disk   | PathAdded        | <pre>hblock_1:/mnt/storage03</pre> | I -                                       | I     |
| 2022-08-01 09:51:24                                                                         | fad76652-fc51-4384-8c83-e0fdd2ad0ecb | Disk   | PathAdded        | hblock_1:/mnt/storage02            | I -                                       | I     |
| 2022-07-28 18:18:05                                                                         | 2f131000-7593-4b2f-a3ed-0b924e285e6c | Server | ServiceAvailable | hblock_1                           | {"message": "Service up","service": "ws"} | • 1   |
| 2022-07-28 18:16:01                                                                         | 1eb1d604-e2eb-4018-bcfc-385e9c28bff7 | Server | ServiceAvailable | hblock_1                           | {"message": "Service up","service": "ms"} | · I   |
| +                                                                                           | +                                    | +      |                  | +                                  | +                                         | ·-+   |

系统事件描述

| 项目          | 描述                         |
|-------------|----------------------------|
| Event Time  | 系统事件发生的时间。                 |
| Event ID    | 系统事件 ID。                   |
| Moudle      | 事件所属模块。                    |
| Event Name  | 系统事件名称。                    |
|             | 说明:事件名称描述详见 <b>系统事件列表。</b> |
| Instance ID | 系统事件针对的实例 ID。              |
|             | -: 表示无实例 ID。               |
| Details     | 系统事件详情。                    |
|             | -: 表示无系统事件详情。              |

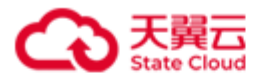

## 4.15.2 导出 HBlock 事件

./stor event ls [ --type TYPE ] [ --num NUMBER ] { -o | --out } DIRECTORY

此命令用来导出 HBlock 事件信息。

| 参 | 数 |
|---|---|
| ~ |   |

| 参数               | 描述                               |
|------------------|----------------------------------|
| type TYPE        | 指定导出 HBlock 事件的类型。               |
|                  | 取值:                              |
|                  | ● system: 系统事件。                  |
|                  | ● user: 用户事件。                    |
|                  | 默认值为user。                        |
| num NUMBER       | 指定导出最近 HBlock 事件的个数。             |
|                  | 取值: [1,10000]。                   |
|                  | 说明:如果不指定,默认导出系统记录的所有 HBlock 事件,系 |
|                  | 统记录至少6个月的用户事件信息。                 |
| -o DIRECTORY或out | 导出 HBlock 事件至指定文件夹。              |
| DIRECTORY        |                                  |

#### 示例

● 导出最近的 1000 条用户事件至文件夹/home/stor/events。

[root@hblockserver CTYUN\_HBlock\_Plus\_3.7.0\_x64]# ./stor event ls --num 1000 -o
/home/stor/events
The output is in /home/stor/events/events\_20220803172056.csv.

#### ● 导出最近的 1000 条系统事件至文件夹/home/stor/events。

[root@hblockserver CTYUN\_HBlock\_Plus\_3.7.0\_x64]# ./stor event ls --type system --num
1000 -o /home/stor/events
The output is in /home/stor/events/events\_20220803172118.csv.

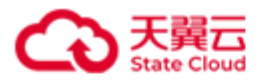

# 4.15.3 发起 HBlock 日志采集

./stor logcollect add [ --start-time START\_TIME ] [ --end-time END\_TIME ] [ { -o | -out } DIERECTORY ] [ --server SERVER\_ID &<1-n> ] [ --type LOG\_TYPE &<1-n> ]
此命令用来发起 HBlock 日志采集。

注意: 日志采集的进程不能超过 10 个。

| 参数                | 描述                                          |  |  |  |  |  |
|-------------------|---------------------------------------------|--|--|--|--|--|
| start-time        | HBlock 日志采集的起始时间。格式为 yyyy-MM-dd HH:mm:ss, 默 |  |  |  |  |  |
| START_TIME        | 认值为 HBlock 日志采集结束时间 2 小时之前的时间点。             |  |  |  |  |  |
|                   | 主意:                                         |  |  |  |  |  |
|                   | ● HBlock 日志采集的起始时间必须早于 HBlock 日志采集的结束       |  |  |  |  |  |
|                   | 时间。                                         |  |  |  |  |  |
|                   | ● 如果 HBlock 日志采集的起始时间早于 HBlock 初始化时间,则      |  |  |  |  |  |
|                   | HBlock 初始化时间为日志采集起始时间。                      |  |  |  |  |  |
|                   | ● 如果修改系统时间,可能导致日志文件的最后修改时间出现波               |  |  |  |  |  |
|                   | 动甚至错误。                                      |  |  |  |  |  |
| end-time END_TIME | HBlock 日志采集的结束时间。格式为 yyyy-MM-dd HH:mm:ss, 默 |  |  |  |  |  |
|                   | 认值为当前时间。                                    |  |  |  |  |  |
|                   | 注意:                                         |  |  |  |  |  |
|                   | ● HBlock 日志采集的起始时间必须早于 HBlock 日志采集的结束       |  |  |  |  |  |
|                   | 时间。                                         |  |  |  |  |  |
|                   | ● HBlock 日志采集的结束时间必须晚于 HBlock 初始化时间。        |  |  |  |  |  |
|                   | ● 日志文件的最后修改时间大于结束时间时,如果存在多个大于               |  |  |  |  |  |
|                   | 结束时间的同类型日志,则 HBlock 日志采集时间值最小的那个            |  |  |  |  |  |
|                   | 日志文件。                                       |  |  |  |  |  |

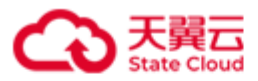

| -o DIERECTORY 或          | HBlock 日志采集后存放的目录,为绝对路径。默认存放在被请求服                     |  |  |  |  |
|--------------------------|-------------------------------------------------------|--|--|--|--|
| out DIERECTORY           | 务器的 HBlock 安装目录下,以                                    |  |  |  |  |
|                          | collected_logs/hblock_logs_id_yyyyMMddHHmmss_yyyyMMdd |  |  |  |  |
|                          | HHmmss.zip 命名:                                        |  |  |  |  |
|                          | ● id: 本次日志请求的唯一标识符。                                   |  |  |  |  |
|                          | ● yyyyMMddHHmmss:日志采集的起始时间和结束时间,UTC+0时                |  |  |  |  |
|                          | 间。                                                    |  |  |  |  |
| server SERVER_ID         | 日志采集的服务器 ID, 默认采集所有服务器的 HBlock 日志。可以                  |  |  |  |  |
| &<1- <i>n</i> >          | 集1到n个服务器的日志,n为集群中服务器的数量。                              |  |  |  |  |
| <pre>type LOG_TYPE</pre> | 采集的 HBlock 日志类型:                                      |  |  |  |  |
|                          | ● Config: 配置相关的日志。                                    |  |  |  |  |
|                          | ● System:系统相关的日志。                                     |  |  |  |  |
|                          | ● Data: 数据处理相关的日志(仅集群版支持)。                            |  |  |  |  |
|                          | ● Coordination: 内部协调服务相关的日志(仅集群版支持)。                  |  |  |  |  |
|                          | 默认采集所有类型的日志。                                          |  |  |  |  |

#### 示例

采集截止到当前时间2小时内的所有服务器的所有类型日志。

[root@hblockserver CTYUN\_HBlock\_Plus\_3.7.0\_x64]# ./stor logcollect add Start collecting logs with ID f5dc5f0599a74be3af03441726707f01. After the logs are collected, they will be stored as a zip file in the /mnt/storage01/CTYUN\_HBlock\_Plus\_3.7.0/collected\_logs directory. You can check status with "./stor logcollect ls".

● 采集日志,并将日志文件存在路径/mnt/storage02下。

[root@hblockserver CTYUN\_HBlock\_Plus\_3.7.0\_x64]# ./stor logcollect add --start-time 2022-08-05 10:00:00 --end-time 2022-08-06 00:00:00 -o /mnt/storage02 Start collecting logs with ID a745d931721f4ec48bcc389b00109a39. After the logs are collected, they will be stored as a zip file in the /mnt/storage02 directory. You can check status with "./stor logcollect ls".

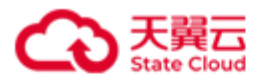

# 4.15.4 查看 HBlock 采集的日志

./stor logcollect ls [ --id LOG\_ID ]

此命令用来查看 HBlock 采集的日志。

参数

| 参数        | 描述                              |
|-----------|---------------------------------|
| id LOG_ID | 日志 ID。如果不指定,则查看 HBlock 采集的所有日志。 |

## 示例

## ● 查看 HBlock 采集的所有日志。

| [root@hblockserver CTYUN_HBlock_Plus_3.7.0_x64]# ./stor logcollect 1s                                                                                                    |      |           |                        |    |  |  |
|----------------------------------------------------------------------------------------------------|------|-----------|------------------------|----|--|--|
| ·····                                                                                                    | -+   | -+        | +                      | -+ |  |  |
| No.   Log ID   File                                                                                                    | Type | ServerNum | Status                 | I  |  |  |
| ·····                                                                                                    | -+   | .+        | +                      | +  |  |  |
| 1.   a745d931721f4ec48bcc389b00109a39   192.168.0.209:/mnt/storage02/hblock_logs_a745d931721f4ec48bcc389b00109a39_20220805020000_202208051600000.zip                                        | A11  | 3         | Succeeded (1.48 GiB)   | I  |  |  |
| 2.   9a5d6f75eaec401c99787068a70be6cc   192.168.0.209:/mnt/storage01/CTVUN_HBlock_Plus_3.7.0/collected_logs/hblock_logs_9a5d6f75eaec401c99787068a70be6cc_20220807020000_20220807160000.zip  | A11  | 3         | Succeeded (1.3 GiB)    | I  |  |  |
| 3.   f5dc5f0599a74be3af03441726707f01   192.168.0.209:/mnt/storage01/CTVUN_HBlock_Plus_3.7.0/collected_logs/hblock_logs_f5dc5f0599a74be3af03441726707f01_202208007231550_20220808011550.zip | A11  | 3         | Succeeded (434.35 MiB) |    |  |  |
| 4.   061de53058f14e42a8bcc597173c2587   192.168.0.72:/mt/logs/hblock_logs_061de53058f14e42a8bcc597173c2587_20220805020000_20220903020000.zip                                                | A11  | 3         | Succeeded (656.5 MiB)  | I  |  |  |
| 5.   6c709f434a97480486fb77226d1e6509   192.168.0.72:/mnt/storage01/CTYUN_HBlock_Plus_3.7.0/collected_logs/hblock_logs_6c709f434a97480486fb77226d1e6509_202280804073723_20220804093723.zip  | A11  | 3         | Succeeded (431.43 MiB) |    |  |  |
| 6.   547b0976c22f49319889e7e27b3f5f0d   192.168.0.72:/mmt/storage01/CTYUN_HBlock_Plus_3.7.0/collected_logs/hblock_logs_547b0976c22f49319889e7e27b3f5f0d_20220802063842_20220802063842.zip   | All  | 3         | Succeeded (346.79 MiB) |    |  |  |
|                                                                                                    |      |           |                        |    |  |  |

| 项目        | 描述          |
|-----------|-------------|
| No.       | 序号。         |
| Log ID    | 日志 ID。      |
| File      | 日志文件存储路径。   |
| Туре      | 日志类型。       |
| ServerNum | 日志采集的服务器个数。 |
| Status    | 日志采集的状态:    |

#### 查看所有采集日志的信息描述

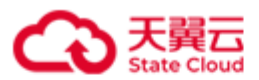

| • | Processing: 日志采集中。          |
|---|-----------------------------|
| • | Succeeded:采集成功。             |
| • | PartiallySucceeded: 部分采集成功。 |
| • | Failed:采集失败。                |

#### ● 查看日志 ID 为 a745d931721f4ec48bcc389b00109a39 的日志文件信息。

[root@hblockserver CTYUN\_HBlock\_Plus\_3.7.0\_x64]# ./stor logcollect ls --id a745d931721f4ec48bcc389b00109a39 Log ID: a745d931721f4ec48bcc389b00109a39 Create Time: 2022-08-08 09:45:37 File: 192.168.0.209:/mnt/storage02/hblock\_logs\_a745d931721f4ec48bcc389b00109a39\_20220805020000\_20220805160000.zip Size: 1.48 GiB Type: All

Servers: hblock\_1, hblock\_2, hblock\_3

Status: Succeeded

Message: -

查看指定日志的信息描述

| 项目          | 描述                            |
|-------------|-------------------------------|
| Log ID      | 日志 ID。                        |
| Create Time | 采集日志请求的创建时间。                  |
| File        | 日志文件存储路径。                     |
| Size        | 采集到的日志文件大小。                   |
| Туре        | 日志采集的类型。                      |
| Servers     | 日志采集的服务器 ID。                  |
| Status      | 日志采集的状态:                      |
|             | ● Processing: 日志采集中。          |
|             | ● Succeeded:采集成功。             |
|             | ● PartiallySucceeded: 部分采集成功。 |
|             | ● Failed:采集失败。                |
| Message     | 如果日志采集失败或者部分采集成功,则会给出原因。      |

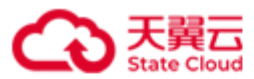

|--|

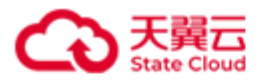

# 4.15.5 删除 HBlock 采集的日志

./stor logcollect rm [ --id LOG\_ID ]

此命令用来删除 HBlock 采集的日志。

参数

| 参数        | 描述                              |
|-----------|---------------------------------|
| id LOG_ID | 日志 ID。如果不指定,则删除 HBlock 采集的所有日志。 |

示例

● 删除日志为 a2682b3a89b94c68924bd7e46703658f 的日志。

[root@hblockserver CTYUN\_HBlock\_Plus\_3.7.0\_x64]# ./stor logcollect rm --id a2682b3a89b94c68924bd7e46703658f Removed successfully.

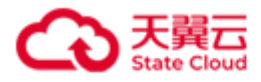

# 4.16 HBlock 系统设置

# 4.16.1 修改管理员密码

./stor config set { -i | --item } auth { -p | --password } PASSWORD

此命令用来修改管理员密码。

| 参数                             | 描述                        |
|--------------------------------|---------------------------|
| -i auth 或item auth             | 修改管理员密码。                  |
| -p PASSWORD 或password PASSWORD | 管理员密码。                    |
|                                | 取值:字符串形式,长度范围 8~16,至少包含   |
|                                | 以下字符中的3种:大写字母、小写字母、数      |
|                                | 字、特殊字符(~!@#\$%^&*()_+[]{} |
|                                | ;:,./<>?),区分大小写。不能包含:3个连  |
|                                | 续重复的字符,3个连续或反序的数字、或字      |
|                                | 母(不区分大小写),3个连续或反序的键盘      |
|                                | 序列(不区分大小写)。               |

## 示例

修改管理员密码。

[root@hblockserver CTYUN\_HBlock\_Plus\_3.7.0\_x64]# ./stor config set -i auth -p \*\*\*\*\*\*\*
Set successfully.

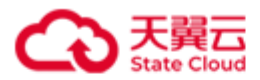

#### 4.16.2 邮件设置

#### 4.16.2.1 设置邮件通知功能

./stor config set { -i | --item } email [ { -H | --smtp-host } SMTP\_HOST ] [ { -L | -ssl } SSL\_STATUS ] [ { -P | --smtp-port } SMTP\_PORT ] [ { -R | --receiver-email } RECEIVER\_EMAIL &<1-n> ] [ { -S | --sender-email } SENDER\_EMAIL { -p | --password } PASSWORD ] { -s | --status } STATUS [ -T | --test-email ] 此命令用来设置邮件通知功能。

注意:如果邮件服务器地址是 IPv6 地址,为了确保邮件能发送成功,建议每台 HBlock 服务器上都有一个能连接到邮件服务器的 IPv6 地址。

参数

| 参数                            | 描述                                          |
|-------------------------------|---------------------------------------------|
| -i email 或item email          | 设置邮件通知功能。                                   |
| -H SMTP_HOST 或smtp-host       | 设置 SMTP 服务器。                                |
| SMTP_HOST                     | 取值: SMTP 服务器域名或 IP。                         |
| -L SSL_STATUS 或ssl SSL_STATUS | 是否开启 SSL 功能:                                |
|                               | ● Enabled (on):开启 SSL 功能。                   |
|                               | ● <b>Disabled</b> ( <b>off</b> ):禁用 SSL 功能。 |
|                               | 默认值为 <b>Disabled</b> ( <b>off</b> )。        |
| -P SMTP_PORT 或smtp-port       | 设置 SMPT 端口号。整型,取值为[1,65535],                |
| SMTP_PORT                     | 如果开启了 SSL,默认端口号为 465;如果未开                   |
|                               | 启 SSL,默认端口号为 25。                            |
| -R RECEIVER_EMAIL 或receiver-  | 设置收件箱。可以设置多个收件箱,邮箱之间使                       |
| email RECEIVER_EMAIL          | 用英文逗号隔开。                                    |
|                               | 邮箱格式 local-part@domain:                     |
|                               | ● local-part: 字符串形式,长度范围是                   |

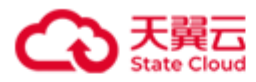

|                               | 1~64, 可包含字母、数字、特殊字符(!#           |
|-------------------------------|----------------------------------|
|                               | \$%&*+-/=?^_`{ }~.),字母区分大        |
|                               | 小写。句点(.)不能作为首尾字符,也不能             |
|                               | 连续出现。                            |
|                               | ● domain: 以句点(.)分隔的字符串形式,        |
|                               | 长度范围是 1~255。通过句点(.)分隔开           |
|                               | 的每个字符串需要满足如下要求:                  |
|                               | ■ 长度 1~63。                       |
|                               | ■ 可包含字母、数字、短横线(-),字母             |
|                               | 区分大小写。                           |
|                               | ■ 顶级域名不能是纯数字。                    |
|                               | ■ 短横线(-)不能作为首尾字符。                |
| -S SENDER_EMAIL 或sender-email | 设置发件箱。                           |
| SENDER_EMAIL                  | 邮箱格式 local-part@domain:          |
|                               | ● <i>local-part</i> :字符串形式,长度范围是 |
|                               | 1~64, 可包含字母、数字、特殊字符(!#           |
|                               | \$%&*+-/=?^_`{ }~.),字母区分大        |
|                               | 小写。句点(.)不能作为首尾字符,也不能             |
|                               | 连续出现。                            |
|                               | ● domain: 以句点 (.) 分隔的字符串形式,      |
|                               | 长度范围是 1~255。通过句点(.)分隔开的          |
|                               | 每个字符串需要满足如下要求:                   |
|                               | ■ 长度 1~63。                       |
|                               | ■ 可包含字母、数字、短横线(-),字母             |
|                               | 区分大小写。                           |
|                               | ■ 顶级域名不能是纯数字。                    |
|                               | ■ 短横线(-)不能作为首尾字符。                |

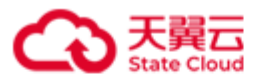

| -p PASSWORD 或password PASSWORD | 邮箱授权码。                                     |
|--------------------------------|--------------------------------------------|
|                                | 说明: 授权码是邮箱推出的, 用于第三方客户端                    |
|                                | 登录的专用密码。                                   |
| -s STATUS 或status STATUS       | 是否开启邮件通知功能:                                |
|                                | ● Enabled (on):开启邮件通知功能。                   |
|                                | ● <b>Disabled</b> ( <b>off</b> ):禁用邮件通知功能。 |
| -T或test-email                  | 开启发送测试邮件功能。                                |

#### 示例

设置开启邮件通知功能。

[root@hblockserver CTYUN\_HBlock\_Plus\_3.7.0\_x64]# ./stor config set -i email -H
smtp.chinatelecom.cn -P 475 -R test-1@chinatelecom.cn,test.2@chinatelecom.cn -S test2@chinatelecom.cn -p \*\*\*\*\*\* -s on
Set successfully.

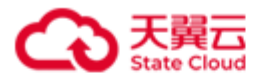

## 4.16.2.2 删除邮件配置

./stor config rm { -i | --item } email

此命令用来删除邮件配置。

#### 示例

删除邮件配置信息。

[root@hblockserver CTYUN\_HBlock\_Plus\_3.7.0\_x64]# ./stor config rm -i email Removed successfully.

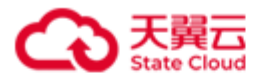

### 4.16.2.3 邮件配置查询

./stor config ls { -i | --item } email

此命令用来查询邮件配置信息。

#### 示例

邮件配置信息查询。

| <pre>[root@hblockserver CTYUN_HBlock_Plus_3.7.0_x64]# ./stor config ls -i email</pre> |
|---------------------------------------------------------------------------------------|
| Status: Enabled                                                                       |
| SMTP server: smtp.chinatelecom.cn                                                     |
| SMTP port: 475                                                                        |
| Sender Email: test@chinatelecom.cn                                                    |
| Enable SSL(Yes/No): No                                                                |
| Receiver Email: test1@chinatelecom.cn                                                 |

#### 邮件配置查询信息描述

| 项目                 | 描述                    |
|--------------------|-----------------------|
| Status             | 是否开启邮件通知功能:           |
|                    | ● Enabled: 开启邮件通知功能。  |
|                    | ● Disabled: 禁用邮件通知功能。 |
| SMTP server        | SMTP服务器。              |
| SMTP port          | SMPT 端口号。             |
| Sender Email       | 发件箱。                  |
| Enable SSL(Yes/No) | 是否开启 SSL 功能:          |
|                    | ● Yes:开启 SSL 功能。      |
|                    | ● No: 禁用 SSL 功能。      |
| Receiver Email     | 收件箱。                  |

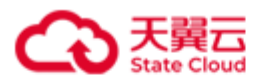

## 4.16.3 远程协助

#### 4.16.3.1 设置远程协助

./stor config set { -i | --item } remote { -H | --host } HOST {-P | --port } PORT { -s

| --status } STATUS [ { -n | --server } SERVER\_ID ]

此命令用来设置远程协助功能。

| 参数 |
|----|
|----|

| 参数                       | 描述                                          |
|--------------------------|---------------------------------------------|
| -i remote 或item remote   | 设置远程协助功能。                                   |
| -H HOST或host HOST        | 设置远程协助 HOST,远程协助的服务端 IP 或域名。                |
|                          | 请联系软件供应商获取 HOST 信息。                         |
| -P PORT 或port PORT       | 设置远程协助端口。整型,取值为[1,65535],默认端口               |
|                          | 号为 18100。                                   |
|                          | 请联系软件供应商获取 PORT 信息。                         |
| -s STATUS 或status STATUS | 是否开启远程协助功能:                                 |
|                          | ● Enabled (on):开启远程协助功能。                    |
|                          | ● <b>Disabled</b> ( <b>off</b> ): 禁用远程协助功能。 |
| -n SERVER_ID 或server     | 要配置远程协助的服务器 ID。                             |
| SERVER_ID                | 如果未指定服务器 ID,则为执行该命令的服务器配置                   |
|                          | 远程协助。                                       |

#### 示例

设置远程协助。

[root@hblockserver CTYUN\_HBlock\_Plus\_3.7.0\_x64]# ./stor config set -i remote -H 120.71.10.106 -P 18100 -s on Remote access to 120.71.10.106:18100 has been enabled, and the remote access code is: 763589. Please tell the HBlock assistant the code or the HBlock ID (run 'stor info -stor-id' to get it).

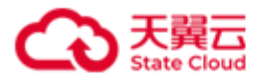

#### 4.16.3.2 删除远程协助配置

./stor config rm { -i | --item } remote [ { -n | --server } SERVER\_ID ]

此命令用来删除远程协助配置。

参数

| 参数                   | 描述                        |
|----------------------|---------------------------|
| -n SERVER_ID 或server | 要删除远程协助的服务器 ID。           |
| SERVER_ID            | 如果未指定服务器 ID,则为执行该命令的服务器删除 |
|                      | 远程协助。                     |

## 示例

删除远程协助配置。

[root@hblockserver CTYUN\_HBlock\_Plus\_3.7.0\_x64]# ./stor config rm -i remote
Removed successfully.

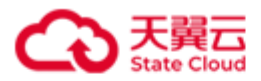

## 4.16.4 pushgateway 监控配置

#### 4.16.4.1 添加 pushgateway 监控配置

./stor config add { -i | --item } monitor --pushgateway PUSHGATEWAY [ --pushgateway-

labels LABEL &<1-n> ] [ { -n | --server } SERVER\_ID &<1-n> ]

此命令用来添加 pushgateway 监控配置。

| <u></u> | ** |
|---------|----|
| 涿       | ÆV |
| ~       | ~~ |

| 参数                             | 描述                               |
|--------------------------------|----------------------------------|
| pushgateway PUSHGATEWAY        | pushgateway的地址和接口,格式为 ipv4:port、 |
|                                | [ipv6]:port 或者 domain-name:port。 |
| pushgateway-labels LABEL       | pushgateway 对应的标签值,格式为           |
|                                | KEY:VALUE。一次可以添加多个标签值,以英         |
|                                | 文逗号(,)分开。                        |
| -n SERVER_ID 或server SERVER_ID | 指定添加 pushgateway 监控配置的 HBlock 服务 |
|                                | 器 ID。一次可以指定多个 HBlock 服务器的        |
|                                | ID, 以英文逗号(,)分开。                  |
|                                | 默认为所有 HBlock 服务器添加 pushgateway 监 |
|                                | 控配置。                             |

#### 示例

添加 pushgateway 监控配置。

[root@hblockserver CTYUN\_HBlock\_Plus\_3.7.0\_x64]# ./stor config add -i monitor -pushgateway 192.168.0.1:9091 --pushgateway-labels agent:agentname,idc:idcname -n hblock\_1,hblock\_2 Added pushgateway 192.168.0.1:9091 with pushgateway labels agent:agentname,idc:idcname on server hblock\_1,hblock\_2 successfully.

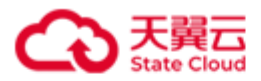

#### 4.16.4.2 修改 pushgateway 监控配置

./stor config set { -i | --item } monitor --pushgateway PUSHGATEWAY [ --pushgatewaylabels LABEL &<1-n> ] [ --all ] [ --pushgateway-timeout PUSHGATEWAY\_TIMEOUT ] [ -collect-interval COLLECT\_INTERVAL ] [ --collect-metric COLLECT\_METRIC [ --collectmetric-items ITEM &<1-n> ] ] [ { -n | --server } SERVER\_ID &<1-n> ] 此命令用来修改 pushgateway 监控配置。

| 4 | Met. |
|---|------|
| 苏 | ΔW   |
| 1 | ᆇ    |

| 参数                            | 描述                                              |
|-------------------------------|-------------------------------------------------|
| pushgateway PUSHGATEWAY       | 需要修改 pushgateway 监控配置的地址和接口,                    |
|                               | 格式为 ipv4:port、[ipv6]:port 或者 domain-            |
|                               | name:port.                                      |
| pushgateway-labels LABEL      | pushgateway 对应的标签值,格式为                          |
|                               | KEY:VALUE。一次可以修改多个标签值,以英                        |
|                               | 文逗号(,)分开。                                       |
| all                           | 覆盖所有的 labels 或者所有的 metric 配置。如果                 |
|                               | pushgateway-labels <i>LABEL</i> 或               |
|                               | <b>collect-metric-items</b> <i>ITEM</i> 未指定,此参数 |
|                               | 不生效。                                            |
| pushgateway-timeout           | 指定向 pushgateway 发送数据的超时时间。                      |
| PUSHGATEWAY_TIMEOUT           | 取值: 整型, 取值为[1000, 1000000], 单位为毫                |
|                               | 秒。                                              |
| collect-interval              | 指定采集时间间隔。                                       |
| COLLECT_INTERVAL              | 取值: 整型, 取值为[2000, 1000000], 单位为毫                |
|                               | 秒。                                              |
| collect-metric COLLECT_METRIC | 指定采集的监控指标。                                      |
|                               | 取值为: server、fileSystem、interface、               |

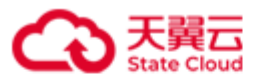

|                                | load、disk、tcp、os。                |
|--------------------------------|----------------------------------|
|                                | 默认采集的上述所有监控指标。                   |
| collect-metric-items ITEM      | 指定监控指标下的配置项,目前仅监控指标              |
|                                | disk、fileSystem、interface 可以指定配置 |
|                                | 项。                               |
|                                | 说明:                              |
|                                | ● 如果指定 collectMetric,未指定配置       |
|                                | 项,默认修改指定 collectMetric 下的所       |
|                                | 有配置项。                            |
|                                | ● 如果未指定 collectMetric,不能指定此      |
|                                | 参数。                              |
| -n SERVER_ID 或server SERVER_ID | 指定要修改 pushgateway 监控配置的 HBlock 服 |
|                                | 务器 ID。一次可以修改多个 HBlock 服务器的       |
|                                | pushgateway 监控配置,以英文逗号(,)分开。     |
|                                | 默认修改所有 HBlock 服务器的 pushgateway 监 |
|                                | 控配置。                             |

## 示例

修改 pushgateway 监控配置。

[root@hblockserver CTYUN\_HBlock\_Plus\_3.7.0\_x64]# ./stor config set -i monitor -pushgateway 192.168.0.1:9091 --pushgateway-labels agent:agentname -all -n hblock\_1 Set all pushgateway labels {agent=agentname} of pushgateway 192.168.0.1:9091 on server hblock\_1 successfully.

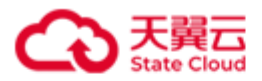

### 4.16.4.3 删除 pushgateway 监控配置

./stor config rm { -i | --item } monitor --pushgateway *PUSHGATEWAY* [ --pushgatewaylabels *LABEL* &<1-n> ] [ --collect-metric *COLLECT\_METRIC* [ --collect-metric-items *ITEM* &<1-n> ] ] [ { -n | --server } *SERVER\_ID* &<1-n> ]

此命令用来删除 pushgateway 监控配置。

| 参数                             | 描述                                   |
|--------------------------------|--------------------------------------|
| pushgateway PUSHGATEWAY        | 需要删除 pushgateway 监控配置的地址和接口,         |
|                                | 格式为 ipv4:port、[ipv6]:port 或者 domain- |
|                                | name:port.                           |
| pushgateway-labels LABEL       | pushgateway 对应的标签值,取值是 label 项。一     |
|                                | 次可以删除多个 labels 值,以英文逗号(,)分           |
|                                | 开。                                   |
| collect-metric COLLECT_METRIC  | 指定删除的监控指标。                           |
|                                | 取值为: server、fileSystem、interface、    |
|                                | load、disk、tcp、os。                    |
|                                | 默认删除上述所有监控指标。                        |
| collect-metric-items ITEM      | 指定监控指标下的要删除的具体 items 配置项。            |
|                                | 一次删除多个 items 配置项,以英文逗号(,)分           |
|                                | 开。                                   |
| -n SERVER_ID 或server SERVER_ID | 指定要删除 pushgateway 监控配置的 HBlock 服     |
|                                | 务器 ID。一次可以删除多个 HBlock 服务器的           |
|                                | pushgateway 监控配置,以英文逗号(,)分开。         |
|                                | 默认删除所有 HBlock 服务器的 pushgateway 监     |
|                                | 控配置。                                 |

参数

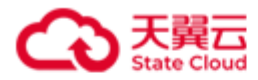

#### 示例

删除监控配置信息。

[root@hblockserver CTYUN\_HBlock\_Plus\_3.7.0\_x64]# ./stor config rm -i monitor --

pushgateway 192.168.0.1:9091

Removed pushgateway 192.168.0.1:9091 successfully.

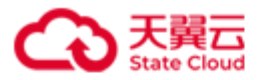

#### 4.16.4.4 查询 pushgateway 监控配置

./stor config ls { -i | --item } monitor [ { -n | --server } SERVER\_ID &<1-n> ] 此命令用来查询 pushgateway 监控配置信息。

| 参数                             | 描述                               |
|--------------------------------|----------------------------------|
| -n SERVER_ID 或server SERVER_ID | 指定要查询 pushgateway 监控配置的 HBlock 服 |
|                                | 务器 ID。一次可以查询多个 HBlock 服务器的       |
|                                | pushgateway 监控配置,以英文逗号(,)分开。     |
|                                | 默认查询所有 HBlock 服务器的 pushgateway 监 |
|                                | 控配置。                             |

#### 示例

查询所有服务器的 pushgateway 监控配置。

```
[root@hblockserver CTYUN_HBlock_Plus_3.7.0_x64]# ./stor config ls -i monitor
{
 "monitors" : [ {
   "serverId" : "hblock_1",
   "send" : {
      "interval" : 20000,
      "timeout" : 2000,
      "pushgatewayTimeout" : 10000,
      "pushgateways" : [ {
        "address" : "192.168.0.1",
        "port" : 9091,
        "labels" : {
          "agent" : "agentname",
          "idc" : "idcname",
          "hostname" : "hblockserver",
          "serverIp" : "192.168.0.110",
          "clusterId" : "B8BFE310-8DF6-429E-8C8A-ACD22310AC08",
```

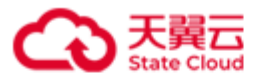

```
"clusterName" : "stor2",
        "job" : "hblock"
      }
    }]
  },
  "collect" : {
    "interval" : 14000,
    "metrics" : [ {
      "name" : "storFs",
      "interval" : 20000,
     "items" : [ "ds-1", "ds-2", "mdm" ]
   }]
  }
}, {
  "serverId" : "hblock_3",
  "send" : {
    "interval" : 20000,
    "timeout" : 2000,
    "pushgatewayTimeout" : 10000,
    "pushgateways" : [ ]
  },
  "collect" : {
    "interval" : 14000,
    "metrics" : [ {
      "name" : "storFs",
     "interval" : 20000,
     "items" : [ "ds-1" ]
    } ]
  }
}, {
  "serverId" : "hblock_2",
  "send" : {
    "interval" : 20000,
    "timeout" : 2000,
    "pushgatewayTimeout" : 10000,
```

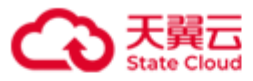

```
"pushgateways" : [ {
      "address" : "192.168.0.1",
      "port" : 9091,
      "labels" : {
        "agent" : "agentname",
        "idc" : "idcname",
        "hostname" : "pm-006",
        "serverIp" : "192.168.0.192",
        "clusterId" : "B8BFE310-8DF6-429E-8C8A-ACD22310AC08",
        "clusterName" : "stor2",
        "job" : "hblock"
      }
    }]
 },
 "collect" : {
    "interval" : 14000,
    "metrics" : [ {
      "name" : "storFs",
     "interval" : 20000,
     "items" : [ "ds-1", "mdm" ]
    }]
 }
}]
```

}

查询服务器 hblock\_1、hblock\_2 的 pushgateway 监控配置。

```
[root@hblockserver CTYUN_HBlock_Plus_3.7.0_x64]# ./stor config ls -i monitor -n
hblock_1,hblock_2
{
    "monitors" : [ {
        "serverId" : "hblock_1",
        "send" : {
            "interval" : 20000,
            "timeout" : 2000,
            "pushgatewayTimeout" : 10000,
            "pushgateways" : [ {
```

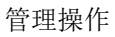

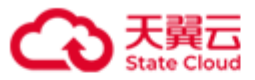

```
"address" : "192.168.0.1",
      "port" : 9091,
      "labels" : {
        "agent" : "agentname",
        "idc" : "idcname",
        "hostname" : "hblockserver",
        "serverIp" : "192.168.0.110",
        "clusterId" : "B8BFE310-8DF6-429E-8C8A-ACD22310AC08",
        "clusterName" : "stor2",
        "job" : "hblock"
      }
    }]
  },
  "collect" : {
    "interval" : 14000,
    "metrics" : [ {
      "name" : "storFs",
     "interval" : 20000,
      "items" : [ "ds-1", "ds-2", "mdm" ]
   }]
  }
}, {
  "serverId" : "hblock_2",
  "send" : {
    "interval" : 20000,
    "timeout" : 2000,
    "pushgatewayTimeout" : 10000,
    "pushgateways" : [ {
      "address" : "192.168.0.1",
      "port" : 9091,
      "labels" : {
        "agent" : "agentname",
        "idc" : "idcname",
        "hostname" : "pm-006",
        "serverIp" : "192.168.0.192",
```

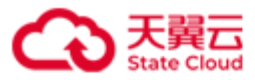

```
"clusterId" : "B8BFE310-8DF6-429E-8C8A-ACD22310AC08",
         "clusterName" : "stor2",
         "job" : "hblock"
       }
     }]
   },
   "collect" : {
     "interval" : 14000,
     "metrics" : [ {
       "name" : "storFs",
       "interval" : 20000,
       "items" : [ "ds-1", "mdm" ]
     }]
   }
 }]
}
```

pushgateway 监控配置查询信息描述

| 项目                                  | 描述                                |
|-------------------------------------|-----------------------------------|
| serverId                            | 服务器 ID。                           |
| send.pushgatewayTimeout             | 向所有 pushgateway 推送数据的超时时长,超时即认为推送 |
|                                     | 失败。                               |
| send.pushgateways.adress            | pushgateway的 IP 或域名。              |
| <pre>send.pushgateways.labels</pre> | pushgateway 对应的标签。                |
| collect.interval                    | 硬件指标采集的采集间隔。                      |
| collect.metrics.name                | 采集间隔或采集对象的硬件指标类别名称。               |
| collect.metrics.interval            | 硬件指标类别单独设置的采集间隔。                  |
| collect.metrics.items               | 硬件指标类别单独设置的采集对象。                  |

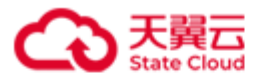

# 4.16.5 智维推送告警配置

**说明**:使用天翼云智维平台做运维的用户,可以通过在 HBlock 上配置此功能,将 HBlock 告警推送至智维平台。

4.16.5.1 添加向智维推送告警的配置

./stor config add { -i | --item } ctyuncms --url URL --labels LABEL &<1-n>

此命令用来添加向智维平台推送告警的配置。

| 参数                         | 描述                            |
|----------------------------|-------------------------------|
| -i ctyuncms 或item ctyuncms | 增加向智维平台推送告警的配置。               |
| url URL                    | 智维平台第三方告警的推送地址。               |
| labels LABEL               | 推送至智维平台的告警数据中携带的标签信息,         |
|                            | 格式为 KEY:VALUE。一次可以添加多个 Label  |
|                            | 信息,以英文逗号(,)分开。                |
|                            | <b>注意</b> :标签 idc 和 mid 必须添加。 |

#### 示例

增加向智维平台推送告警的配置。

[root@hblockserver CTYUN\_HBlock\_Plus\_3.7.0\_x64]# ./stor config add -i ctyuncms --url

https://ctyuncms:9527/blackhole/api/v1/issue --labels

mid:65de96adf2faca1f3a75b33a,idc:neimeng

Added ctyuncms https://ctyuncms:9527/blackhole/api/v1/issue with labels

mid:65de96adf2faca1f3a75b33a,idc:neimeng successfully.

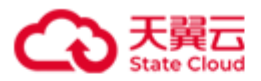

#### 4.16.5.2 修改向智维平台推送告警的配置

./stor config set { -i | --item } ctyuncms --url URL --labels LABEL &<1-n> [ --all ] 此命令用来修改向智维平台推送告警的配置。

| 参数                         | 描述                           |
|----------------------------|------------------------------|
| -i ctyuncms 或item ctyuncms | 修改向智维平台推送告警的配置。              |
| url URL                    | 智维平台第三方告警的推送地址。              |
| labels LABEL               | 推送至智维平台的告警数据中携带的标签信息,        |
|                            | 格式为 KEY:VALUE。一次可以修改多个 Label |
|                            | 信息,以英文逗号(,)分开。               |
| all                        | 使用此次指定的 Label 参数替换原来所有的      |
|                            | Lable信息。                     |

#### 示例

修改向智维平台推送告警的配置标签。

[root@hblockserver CTYUN\_HBlock\_Plus\_3.7.0\_x64]# ./stor config set -i ctyuncms --url
https://ctyuncms:9527/blackhole/api/v1/issue --labels mid:65de96adf2faca1f3a75b33a
Set labels mid:65de96adf2faca1f3a75b33a of ctyuncms
https://ctyuncms:9527/blackhole/api/v1/issue successfully.

使用此次的 Label 参数 mid:65de96adf2faca1f3a75b33a,idc:neimeng 替换原来所有的

Lable 信息。

[root@hblockserver CTYUN\_HBlock\_Plus\_3.7.0\_x64]# ./stor config set -i ctyuncms --url
https://ctyuncms:9527/blackhole/api/v1/issue --labels
mid:65de96adf2faca1f3a75b33a,idc:neimeng --all
Set all labels mid:65de96adf2faca1f3a75b33a,idc:neimeng of ctyuncms
https://ctyuncms:9527/blackhole/api/v1/issue successfully.
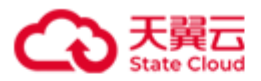

# 4.16.5.3 删除向智维平台推送告警的配置

./stor config rm { -i | --item } ctyuncms --url URL [ --labels LABEL &<1-n> ] 此命令用来删除向智维平台推送告警的配置。

| 参数                         | 描述                        |
|----------------------------|---------------------------|
| -i ctyuncms 或item ctyuncms | 删除向智维平台推送告警的配置。           |
| url URL                    | 智维平台第三方告警的推送地址。           |
| labels LABEL               | 推送至智维平台的告警数据中携带的标签信息,     |
|                            | 取值为标签的 KEY。一次可以删除多个标签信    |
|                            | 息,以英文逗号(,)分开。             |
|                            | <b>注意</b> :idc和 mid 不能删除。 |

示例

● 删除向智维平台推送告警的配置标签: hblockname、clusterID。

```
[root@hblockserver CTYUN_HBlock_Plus_3.7.0_x64]# ./stor config rm -i ctyuncms --url
https://ctyuncms:9527/blackhole/api/v1/issue --labels hblockname,clusterID
Removed labels hblockname,clusterID of ctyuncms
https://ctyuncms:9527/blackhole/api/v1/issue successfully.
```

● 删除向智维平台 https://ctyuncms:9527/blackhole/api/v1/issue 推送告警的所有配置。

[root@hblockserver CTYUN\_HBlock\_Plus\_3.7.0\_x64]# ./stor config rm -i ctyuncms --url
https://ctyuncms:9527/blackhole/api/v1/issue
Removed ctyuncms https://ctyuncms:9527/blackhole/api/v1/issue successfully.

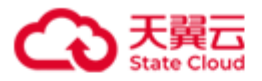

# 4.16.5.4 查询向智维平台推送告警的配置

./stor config ls { -i | --item } ctyuncms

此命令用来查询向智维平台推送告警的配置信息。

# 参数

| 参数                         | 描述                |  |
|----------------------------|-------------------|--|
| -i ctyuncms 或item ctyuncms | 查询向智维平台推送告警的配置信息。 |  |

# 示例

查询向智维平台推送告警的配置信息。

| [root@hblockserver CTYUN_HBlock_Plus_3.7.0_x64]# ./stor config ls -i ctyuncms |  |
|-------------------------------------------------------------------------------|--|
| CtyunCMS url: https://ctyuncms:9527/blackhole/api/v1/issue                    |  |
| CtyunCMS labels:                                                              |  |
| mid: 65de96adf2faca1f3a75b33a                                                 |  |
| idc: neimeng                                                                  |  |

向智维平台推送告警的配置查询信息描述

| 项目              | 描述                    |
|-----------------|-----------------------|
| CtyunCMS url    | 智维平台第三方告警的推送地址。       |
| CtyunCMS labels | 推送至智维平台的告警数据中携带的标签信息。 |

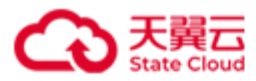

# 4.17 停止服务器上的 HBlock

./stor stop [ { -f | --force } ]

此命令用来停止当前服务器上的 HBlock 服务。

# 参数

| 参数        | 描述                                        |
|-----------|-------------------------------------------|
| -f 或force | 强制停止当前服务器上的 HBlock 服务。                    |
|           | 注意: 当停止服务器上的 HBlock 失败时,可以强制停止 HBlock 服务, |
|           | 但可能会造成数据丢失。                               |

# 示例

● 停止当前服务器上的 HBlock 服务。

```
[root@hblockserver CTYUN_HBlock_Plus_3.7.0_x64]# ./stor stop
Stopping HBlock...
```

Stop completely.

● 强制停止当前服务器上的 HBlock 服务。

注意:强制停止 HBlock 服务,有可能造成数据丢失,请慎用。

```
[root@hblockserver CTYUN_HBlock_Plus_3.7.0_x64]# ./stor stop --force
Stopping HBlock...
Stop completely.
```

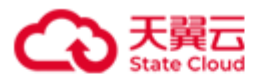

# 4.18 启动服务器上的 HBlock

./stor start [ { -t | --timeout } TIMEOUT ]

此命令用来启动当前服务器上的 HBlock 服务。

### 参数

| 参数           | 描述                                         |
|--------------|--------------------------------------------|
| -t TIMEOUT 或 | 设置启动当前服务器上 HBlock 服务的最大等待时间。如果在最大时间        |
| timeout      | 内 HBlock 服务没有启动成功,则报启动失败。                  |
| TIMEOUT      | 取值: [1,2147483647],单位是秒(s)。默认值为600s(10分钟)。 |

# 示例

启动当前服务器上的 HBlock 服务。

| [root@hblockserver CTYUN_HBlock_Plus_3.7.0_x64]# ./stor start |  |
|---------------------------------------------------------------|--|
| Starting HBlock                                               |  |
| Start completely.                                             |  |
|                                                               |  |

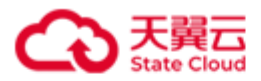

# 4.19 重启服务器上的 HBlock

### ./stor restart [ { -f | --force } ]

此命令用来重启当前服务器上的 HBlock 服务。

### 参数

| 参数        | 描述                           |  |
|-----------|------------------------------|--|
| -f 或force | 强制重启当前服务器上的 HBlock 服务。       |  |
|           | 注意:强制重启 HBlock 服务,可能会造成数据丢失。 |  |

# 示例

● 重启当前服务器上的 HBlock 服务。

| <pre>[root@hblockserver CTYUN_HBlock_Plus_3.7.0_x64]# ./s</pre> | stor restart |
|-----------------------------------------------------------------|--------------|
| Stopping HBlock                                                 |              |
| Stop completely.                                                |              |
| Starting HBlock                                                 |              |
| Start completely.                                               |              |

● 强制重启当前服务器上的 HBlock。

注意:强制重启 HBlock 服务,可能会造成数据丢失。

[root@hblockserver CTYUN\_HBlock\_Plus\_3.7.0\_x64]# ./stor restart --force
Stopping HBlock...
Stop completely.
Starting HBlock...
Start completely.

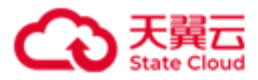

# 4.20 卸载 HBlock

./stor uninstall [ -1 | --del-local ] [ -c | --del-cloud ]

此命令用来卸载 HBlock。

注意:对于集群版,使用此命令,会卸载集群中所有服务器上的 HBlock。

| 参 | 数  |
|---|----|
| - | ~~ |

| 参数            | 描述                                     |  |
|---------------|----------------------------------------|--|
| -1 或del-local | 卸载 HBlock,并删除本地 HBlock 数据。             |  |
| -c 或del-cloud | 卸载 HBlock,并删除云上 HBlock 数据。             |  |
|               | 说明:卸载 HBlock 时,如果选择删除云上 HBlock 数据,卸载过程 |  |
|               | 可能因各种原因(如网络问题、权限问题等)而无法成功完成。在          |  |
|               | 这种情况下,用户可以选择不删除云上数据,先进行 HBlock 卸载      |  |
|               | 操作。卸载成功后,用户再登录到云服务,手动删除 HBlock 数       |  |
|               | 据。                                     |  |

# 示例

卸载 HBlock。

```
[root@hblockserver CTYUN_HBlock_Plus_3.7.0_x64]# ./stor uninstall
All servers will be uninstalled. The data on the local or in the cloud will not be
deleted by default. If you want to delete, please use the -l or -c option. The deleted
data cannot be recovered, please exercise caution. Are you sure you want to uninstall
HBlock? [Yes/No]
[0]
y
Start uninstalling HBlock, please wait.
Processing...
Uninstalled successfully.
```

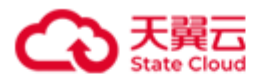

# 4.21 查看 HBlock 版本

./stor { --version | -v }

此命令用来查看 HBlock 版本。

示例

查看 HBlock 版本。

[root@hblockserver CTYUN\_HBlock\_Plus\_3.7.0\_x64]# ./stor --version
3.7.0

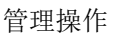

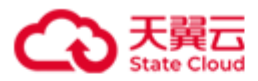

# 4.22 升级 HBlock

### ./stor upgrade { --filename | -f } file

此命令用来升级 HBlock。对于集群,只需要在一台服务器上执行升级即可。

升级过程中系统会做检查,如果不符合升级条件,可能会导致升级失败。建议升级之前对 系统进行检查,确保:

- 所有状态正常:
  - 所有 HBlock 服务器连接正常,没有处于删除状态的服务器。
  - HBlock 处于 working、upgrading 状态。
  - 软件许可证证书在有效期内,或者试用期未结束。
- 如果卷是高可用类型,至少保证卷的主备连接正常。
- 没有处于还原状态、删除状态的卷。
- 系统整体数据冗余度不降级,正常数据百分比为100%。并且,可用故障域数量和健康 数量大于所有卷的写入需求。
- 升级监听服务(stor:ua)正常。
- 协议解析服务(stor:ps)正常。
- 基础服务正常:元数据管理服务(stor:mdm)、日志服务(stor:ls)、协调服务(stor:cs)。
- HBlock 使用的磁盘不存在 Error 状态。

注意:执行升级 HBlock 前,确保每个服务器的 HBlock 安装路径对应的文件系统,存在至少 1 GiB 的可用空间。

| 参数                     | 描述                             |
|------------------------|--------------------------------|
| filename file 或-f file | 升级的目标版本 HBlock 安装包具体路径和具体文件名   |
|                        | 称。                             |
|                        | <b>注意</b> :安装包的具体路径不要含有 -、及空格。 |

参数

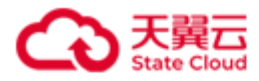

# 示例

升级 HBlock 服务。

[root@hblockserver CTYUN\_HBlock\_Plus\_3.6.0\_x64]# ./stor upgrade -f /mnt/CTYUN\_HBlock\_Plus\_3.7.0\_x64.zip

Upgraded successfully. Current version:3.7.0

Cleaning...

Complete!

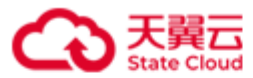

# 5 常见问题

# 5.1 部署环境要求

### Q: 部署 HBlock 的基础设施环境和网络环境有什么基本要求?

A: HBlock 要求部署在具有 Linux 操作系统环境的服务器上,需满足最低配置要求, HBlock 中的每台服务器均可通过网络访问其他服务器。另外用户需要保证内部应用可以访问 HBlock 服务。

### Q: 部署 HBlock 集群版,至少需要几台服务器?

A: 至少需要3台服务器。HBlock 在存储数据副本时,会将副本存储在多个故障域,这样 就可以保证当任意节点故障时,应用还可以通过访问其他故障域的副本数据来保证可靠性, 同时系统会对故障服务器和损坏磁盘上的数据进行重建。

# Q: 部署了 HBlock 后,客户现存应用系统对 HBlock 进行数据读写,是否需要进行端口改造?

A:不需要。HBlock 提供标准 iSCSI 端口,支持 Windows 和 Linux 客户端,一般情况下,客户应用无需进行端口改造。

#### Q: 部署了 HBlock 后, 集群内的服务器 IP 地址变更会有什么影响?

- A: 如果部署 HBlock 后:
- 如果 HBlock 集群内服务器通信使用的 IP 地址变更,变更 IP 地址服务器上的 HBlock 服务不可用。

• 如果 HBlock 服务器与客户端连接的 IP 地址变更,则会导致客户端无法连接到服务器。 所以部署 HBlock 后,已经使用的服务器 IP 地址不能变更。

#### Q: 部署 HBlock 是否要求配置 NTP 时间同步?

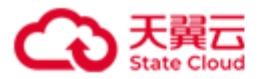

A:不需要。通过 HBlock 进行数据存储的时候不依赖于系统内部时钟,不需要提前配置 NTP。

# Q: 部署 HBlock 是否要求配置虚拟 IP 地址(VIP)?

A:不需要。HBlock采用分布式多控制器体系结构,不依赖于传统的 VIP 模式,只需要确保客户端连接到主备 Target 所在的服务器并启用多路径 I/O(MPIO),即可实现秒级故障切换。

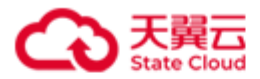

# 5.2 常见操作

### Q: 服务器重启后, HBlock 服务能否自动启动?

A: 可以执行下列步骤,实现在服务器重启后 HBlock 服务自动启动。

1. 创建 stor 系统服务的管理脚本:

```
cat >> /etc/init.d/stor <<EOF
#!/bin/bash
#chkconfig: 3 99 99
#description: stor
storpath="Stor_安装目录" # HBlock 安装路径
case \$1 in
start)
source /etc/profile
cd \$storpath && ./stor start
;;
esac
EOF</pre>
```

### 2. 设置开机运行 HBlock 系统服务:

```
chmod +x /etc/init.d/stor
chkconfig --add stor
chkconfig stor on
```

### Q: 重启 HBlock 集群?

A: 用户需要手动重启集群中每台服务器的 HBlock 服务。为了保证不影响用户的数据,建议按照以下步骤进行处理:

- 1. 停止客户端应用的读写操作。
- 2. 客户端断开 iSCSI 连接:
  - ◆ Windows 客户端:点击磁盘右键进行脱机,然后在 **iSCSI 发起程序**中断开 iSCSI 连接。
  - ◆ Linux 客户端:执行下列命令

**umount** *DIRECTORY\_NAME\_OR\_PATH* #断开连接

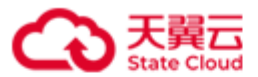

iscsiadm -m node -T iSCSI\_TARGET\_IQN -p SERVER\_IP -u #如何注销到 target 的连接

- 3. 在 HBlock 所在的每台服务器上分别执行命令./stor stop。
- 4. 执行重启 HBlock 服务,可以使用下列方法中的一种:
  - ◆ 在 HBlock 所在的每台服务器上执行命令./stor start。
  - ◆ 直接重启 HBlock 所在的所有服务器:可以参考"服务器重启后,HBlock 服务 能否自动启动?",确保服务器重启后 HBlock 的所有服务自动重启。

#### Q: 如何配置 HBlock 访问权限?

A:为加强 HBlock 的安全性,可通过配置防火墙权限,限制 iSCSI 端口(如 iSCSI 端口为 3260)的访问来源 IP。请参考以下步骤操作:

- 1. 开启防火墙: systemctl start firewalld。
- 2. 配置允许 IP:
  - 对于 IPv4 地址: firewall-cmd --permanent --add-rich-rule="rule family=ipv4 source address=IP port protocol=tcp port=3260 accept"。
  - 对于 IPv6 地址: firewall-cmd --permanent --add-rich-rule="rule
    - family=ipv6 source address=IP port protocol=tcp port=3260 accept".
- 3. 重启防火墙: firewall-cmd --reload。

4. 开机自动启动: systemctl enable firewalld.service。

### Q: 配置 Linux 集群版时,如何更改客户端连接到 HBlock 的超时时间?

# **A:** 可以通过更改/etc/iscsi/iscsid.conf 和/etc/multipath.conf 配置文件,来控制客户端到 HBlock 的超时时间。

#### 1) iSCSI: /etc/iscsi/iscsid.conf

#### > node.conn[0].timeo.noop\_out\_interval

iSCSI Initiator 发送 NOP OUT 的间隔时间,默认值 5,单位为秒。

#### > node.conn[0].timeo.noop\_out\_timeout

iSCSI Initiator 发出 NOP OUT 后,收到 NOP IN 响应的超时时间,默认值 5,单位为秒。

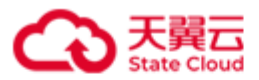

### > node.session.timeo.replacement\_timeout

达到 noop\_out\_timeout 后, iSCSI Initiator 向 SCSI 层或 multipath 层返回 IO 失败前等待 iSCSI session 重建的超时时间。

默认值 200, 单位为秒。可选值如下:

- 0: 不等待 session 重建, 立即返回 IO 失败。
- <0: 一直等待, 直到 session 成功重建, 或用户执行的 iscsi session logout。
- >0: 等待指定时间后,返回 IO 失败。

查看运行时 replacement\_timeout:

#### cat /sys/class/iscsi\_session/sessionXX/recovery\_tmo

修改运行时的 replacement\_timeout:

### echo X > /sys/class/iscsi\_session/sessionXX/recovery\_tmo

注意:若 iSCSI 设备配置了 multipath,

则/sys/class/iscsi\_session/sessionXX/recovery\_tmo 会被 multipath.conf

中的 fast\_io\_fail\_tmo 覆盖。

2) Multipath: /etc/multipath.conf

### > polling\_interval

路径检测的间隔时间。默认值 5,单位为秒。路径正常时,间隔时间会每次翻倍,增加 到 4\*polling\_interval。

路径检测方式由 path\_checker 决定,一般为发送 TUR 命令,或 READ 第0个扇区。

### ≻ fast\_io\_fail\_tmo

SCSI 传输层出现问题后,将 IO 失败返回到 multipath 层之前等待传输层重建的超时时间。 默认值 5,单位为秒。可选值:

● >=0: 超时时间, 会覆盖

/sys/class/iscsi\_session/sessionXX/recovery\_tmo.

● off: 不修改/sys/class/iscsi\_session/sessionXX/recovery\_tmo。

#### > no\_path\_retry

当某条路径失败后, IO 重试的次数, 默认值 0. 可选值:

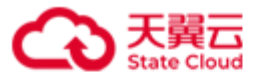

- 0/fail: 立即失败。
- >0: 重试次数。
- queue: 一直重试。multipath -ll 查看设备信息,会显示 features "1 queue if no path"。

若 no\_path\_retry=queue,且对应的路径失败,则该路径上已经在处理的 SCSI 命令会被阻塞,一直等待直到路径恢复,即上层应用感知不到 IO 失败。对于上层是集群的应用场景,可能会影响集群的故障检测及切换。

对于已经被阻塞的 SCSI 命令,可执行 dmsetup message mpathX 0

"fail\_if\_no\_path",使得该路径上的 SCSI 命令立即返回失败,避免上层应用无限期 等待。

Q: 如果让客户端和 HBlock 服务端断开连接, 应如何操作?

A: 对于 Windows 客户端,需要先进行脱机才能断开连接,先断开备连接,再断开主连接, 否则可能丢失数据。

对于 Linux 客户端,需要先执行 sync 命令才能断开连接,否则可能丢失数据。

Q:若 iSCSI Initiator 已经与某个 iSCSI Target 建立连接,之后 HBlock 再新建 LUN 并添加到该 iSCSI Target, iSCSI Initiator 如何在不断开已有连接的情况下发现新的 LUN? A:根据客户端不同,可以使用如下方式发现新的 LUN:

- Windows: 在**服务器管理->文件和存储服务器->卷->磁盘**,点击**刷新**即可完成 LUN 的 添加。
- Linux: 在挂载新建 LUN 前,需要在 Linux 客户端执行下列命令:

**rescan-scsi-bus.sh** # 使用此命令前,系统需要安装 sg3\_utils

**例如:** 客户端已经连接 lun01, lun01 和 lun01-a 都对应 target01, Linux 客户端需要 挂载 lun01-a。

● 服务器端: 查询 LUN。

[root@hblockserver CTYUN\_HBlock\_Plus\_3.7.0\_x64]# ./stor lun ls

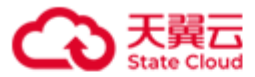

| +   | -+              | +            | +        | +                   | +                      | +       | +                                                                  | + |
|-----|-----------------|--------------|----------|---------------------|------------------------|---------|--------------------------------------------------------------------|---|
| No. | LUN Name        | Storage Mode | Capacity | Local Storage Class | Minimum Replica Number | Status  | Target                                                             | 1 |
| +   |                 | ••••••       |          |                     | •                      |         |                                                                    | Ŧ |
| 1.  | lun01a(LUN 0)   | Local        | 1000 GiB | EC 2+1+16KiB        | 2                      | Enabled | iqn.2012-08.cn.ctyunapi.oos:target01.1(192.168.0.72:3260,Active)   | I |
| Ι   | T               | L            | I        | l                   | I                      | I       | iqn.2012-08.cn.ctyunapi.oos:target01.2(192.168.0.209:3260,Standby) | I |
| 2.  | lun001-a(LUN 0) | Local        | 101 GiB  | EC 2+1+16KiB        | 2                      | Enabled | iqn.2012-08.cn.ctyunapi.oos:target01.1(192.168.0.72:3260,Active)   | I |
| I   | 1               | L            | I        | I                   | I                      | I       | iqn.2012-08.cn.ctyunapi.oos:target01.2(192.168.0.209:3260,Standby) | I |
|     |                 |              |          |                     |                        |         |                                                                    |   |

- 客户端:
  - 1. 执行命令 rescan-scsi-bus.sh 前:

| [root@client | ~]# <b>lss</b>  | scsi                                 |
|--------------|-----------------|--------------------------------------|
| [8:0:0:0]    | disk            | CTYUN iSCSI LUN Device 1.00 /dev/sda |
| [9:0:0:0]    | disk            | CTYUN iSCSI LUN Device 1.00 /dev/sdb |
| [root@client | ~]# <b>ls</b> b | plk                                  |
| NAME         | MAJ:MIN         | RM SIZE RO TYPE MOUNTPOINT           |
| sda          | 8:0             | 0 1000G 0 disk                       |
| └──mpathh    | 252:0           | 0 1000G 0 mpath                      |
| └──mpathh:   | 1 252:1         | 0 1000G 0 part /mnt/disk_mpathh      |
| sdb          | 8:16            | 0 1000G 0 disk                       |
| └──mpathh    | 252:0           | 0 1000G 0 mpath                      |
| └──mpathh:   | 1 252:1         | 0 1000G 0 part /mnt/disk_mpathh      |
| vda          | 253:0           | 0 40G 0 disk                         |
| ├──vda1      | 253:1           | 0 4G 0 part [SWAP]                   |
| └──vda2      | 253:2           | 0 36G 0 part /                       |
| vdb          | 253:16          | 0 1T 0 disk                          |
| └──vdb1      | 253:17          | 0 1024G 0 part                       |
| vdc          | 253:32          | 0 1T 0 disk                          |
| └──vdc1      | 253:33          | 0 1024G 0 part /mnt/storage01        |

2. 执行 rescan-scsi-bus.sh,并查看

| [root@client ~]# lsscsi                        |                                         |       |           |        |      |          |
|------------------------------------------------|-----------------------------------------|-------|-----------|--------|------|----------|
| [8:0:0:0]                                      | disk                                    | CTYUN | iSCSI LUN | Device | 1.00 | /dev/sda |
| [9:0:0:0]                                      | disk                                    | CTYUN | iSCSI LUN | Device | 1.00 | /dev/sdb |
| <pre>[root@client ~]# rescan-scsi-bus.sh</pre> |                                         |       |           |        |      |          |
| Scanning SCS                                   | Scanning SCSI subsystem for new devices |       |           |        |      |          |

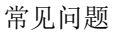

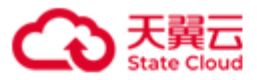

```
Scanning host 0 for SCSI target IDs 01234567, all LUNs
Scanning host 1 for SCSI target IDs 01234567, all LUNs
Scanning host 8 for SCSI target IDs 01234567, all LUNs
Scanning for device 8 0 0 0 ...
OLD: Host: scsi8 Channel: 00 Id: 00 Lun: 00
     Vendor: CTYUN Model: iSCSI LUN Device Rev: 1.00
     Type: Direct-Access
                                           ANSI SCSI revision: 06
Scanning for device 8 0 0 1 ...
NEW: Host: scsi8 Channel: 00 Id: 00 Lun: 01
     Vendor: CTYUN
                     Model: iSCSI LUN Device Rev: 1.00
     Type: Direct-Access
                                           ANSI SCSI revision: 06
Scanning host 9 for SCSI target IDs 01234567, all LUNs
Scanning for device 9 0 0 0 ...
OLD: Host: scsi9 Channel: 00 Id: 00 Lun: 00
     Vendor: CTYUN
                     Model: iSCSI LUN Device Rev: 1.00
     Type: Direct-Access
                                           ANSI SCSI revision: 06
..... Scanning for device 9 0 0 1 ....
NEW: Host: scsi9 Channel: 00 Id: 00 Lun: 01
     Vendor: CTYUN
                     Model: iSCSI LUN Device Rev: 1.00
     Type: Direct-Access
                                           ANSI SCSI revision: 06
2 new or changed device(s) found.
   [8:0:0:1]
   [9:0:0:1]
0 remapped or resized device(s) found.
0 device(s) removed.
[root@client ~]# lsscsi
[8:0:0:0] disk CTYUN
                          iSCSI LUN Device 1.00 /dev/sda
[8:0:0:1] disk CTYUN iSCSI LUN Device 1.00 /dev/sdc
[9:0:0:0] disk CTYUN iSCSI LUN Device 1.00 /dev/sdb
[9:0:0:1]
            disk
                   CTYUN iSCSI LUN Device 1.00 /dev/sdd
[root@client ~]# lsblk
           MAJ:MIN RM SIZE RO TYPE MOUNTPOINT
NAME
sda
            8:0 0 1000G 0 disk
└──mpathh
            252:0 0 1000G 0 mpath
  ____mpathh1 252:1 0 1000G 0 part /mnt/disk_mpathh
```

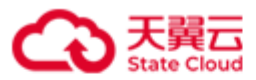

| sdb       | 8:16     | 0 1000G 0 disk                  |  |
|-----------|----------|---------------------------------|--|
| └──mpathh | 252:0    | 0 1000G 0 mpath                 |  |
| └──mpath  | n1 252:1 | 0 1000G 0 part /mnt/disk_mpathh |  |
| sdc       | 8:32     | 0 101G 0 disk                   |  |
| └──mpathi | 252:2    | 0 101G 0 mpath                  |  |
| sdd       | 8:48     | 0 101G 0 disk                   |  |
| └──mpathi | 252:2    | 0 101G 0 mpath                  |  |
| vda       | 253:0    | 0 40G 0 disk                    |  |
| ├──vda1   | 253:1    | 0 4G 0 part [SWAP]              |  |
| └──vda2   | 253:2    | 0 36G 0 part /                  |  |
| vdb       | 253:16   | 0 1T 0 disk                     |  |
| └──vdb1   | 253:17   | 0 1024G 0 part                  |  |
| vdc       | 253:32   | 0 1T 0 disk                     |  |
| └──vdc1   | 253:33   | 0 1024G 0 part /mnt/storage01   |  |

此时,可以按照正常挂载 LUN 的步骤进行挂载新建的 LUN。

- Q:如何确保 Linux 客户端在重启服务器之后能够直接挂载 HBlock 创建的 LUN?
- A: 在将 HBlock 创建的 LUN 挂载到客户端之后,可以请参考以下步骤:

### 说明:

- 如果配置文件/etc/iscsi/iscsid.conf 中 node.startup=manual,可以使用下列方法任意一种:
  - 修改配置文件/etc/iscsi/iscsid.conf 中的 node.startup=automatic, 然后执行步骤 1
     和 2。
  - 对每个 target 配置,在客户端重启时自动登录,执行下面的命令: iscsiadm -m node -T Target-IQN -p SERVER\_IP --op update -n node.startup -v automatic,然后执行步骤1和2。
- 如果配置文件/etc/iscsi/iscsid.conf 中 node.startup = automatic,请直接执行步骤1和
   2。

步骤:

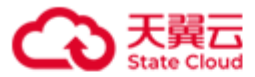

1. 在客户端使用命令 1sblk -f 查看挂载设备的文件系统信息,找到文件系统对应的

UUID:

| [root@clien | <pre>[root@client ~]# lsblk -f</pre> |         |                                     |                    |
|-------------|--------------------------------------|---------|-------------------------------------|--------------------|
| NAME        | FSTYPE                               | LABEL ( | UUID                                | MOUNTPOINT         |
| sda         | mpath_member                         |         |                                     |                    |
| └─_mpatha   |                                      |         |                                     |                    |
| └──mpatha   | a1 ext4                              |         | 7269eef6-e401-454a-acb4-503d33337f2 | 1 /mnt/disk_mpatha |
| sdb         | mpath_member                         |         |                                     |                    |
| └─_mpatha   |                                      |         |                                     |                    |
| └──mpatha   | a1 ext4                              |         | 7269eef6-e401-454a-acb4-503d33337f2 | 1 /mnt/disk_mpatha |
| vda         |                                      |         |                                     |                    |
| ├──vda1     | swap                                 |         | 9e33bd6f-c68c-41c7-95c8-703f4fe8c3d | 4 [SWAP]           |
| └──vda2     | xfs                                  |         | a83f4fdc-2ea1-4fec-a1e2-a42016ce0af | e /                |
| vdb         |                                      |         |                                     |                    |
| └──vdb1     | ext4                                 |         | 74296a9e-8cfd-4708-89b1-08086f71175 | b                  |
| vdc         |                                      |         |                                     |                    |
| └──vdc1     | ext4                                 |         | a9fedea4-391e-4d2a-8824-c9a3a685339 | 4                  |

2. 在/etc/fstab 文件中新增 HBlock 创建的 LUN 挂载信息,下次开机启动时可以自动挂载该 LUN。

UUID=7269eef6-e401-454a-acb4-503d33337f21 /mnt/disk\_mpatha ext4 defaults,\_netdev 0 0

# Q: HBlock 使用的数据目录,如何在服务器中设置开机自动挂载?

- A: 服务器使用 mount 命令挂载目录后,可以参考如下步骤开机自动挂载:
  - 1. 在客户端使用命令 1sblk -f 查看挂载设备的文件系统信息,找到文件系统对应的
    - UUID:

| [root@s | [root@server ~]# lsblk -f |                                      |            |  |  |
|---------|---------------------------|--------------------------------------|------------|--|--|
| NAME    | FSTYPE LABEL              | UUID                                 | MOUNTPOINT |  |  |
| vda     |                           |                                      |            |  |  |
| −vda1   | swap                      | 9e33bd6f-c68c-41c7-95c8-703f4fe8c3d4 | [SWAP]     |  |  |
| └_vda2  | xfs                       | a83f4fdc-2ea1-4fec-a1e2-a42016ce0afe | /          |  |  |
| vdb     |                           |                                      |            |  |  |
| └_vdb1  | ext4                      | c62d513e-c3cf-4719-b15c-4366e4b52664 |            |  |  |

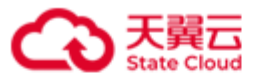

vdc

└─vdc1 ext4

#### 1c47025a-6028-42ce-90aa-59d6f5106818 /mnt/storage01

2. 在/etc/fstab 文件中新增挂载目录的信息,下次开机启动时会自动挂载该目录。

UUID=1c47025a-6028-42ce-90aa-59d6f5106818 /mnt/storage01 ext4 defaults 1 1

Q:在Linux客户端,如何删除未与服务器端连接 iSCSI Target?

- A:
- HBlock 未卸载, Linux 客户端删除与服务器端连接的 iSCSI Target:
  - 1. Linux 客户端使用下列命令,删除磁盘断开连接:

umount DIRECTORY\_NAME\_OR\_PATH

iscsiadm -m node -T iSCSI\_TARGET\_IQN -p SERVER\_IP -u

- 2. Linux 客户端使用下列命令中的一种, 删除与服务器断开的 iSCSI Target:
  - ▶ 删除所有未与服务器端连接的 iSCSI Target

iscsiadm -m node --op delete

▶ 删除未与服务器端连接的指定的 iSCSI Target

iscsiadm -m node --targetname iSCSI\_TARGET\_IQN -p SERVER\_IP:port -o delete

● 卸载 HBlock 后, Linux 客户端重启后,可以通过以下命令删除未与服务器端连接 iSCSI Target:

▶ 删除所有未与服务器端连接的 iSCSI Target

iscsiadm -m node --op delete

▶ 删除未与服务器端连接的指定的 iSCSI Target

iscsiadm -m node --targetname iSCSI\_TARGET\_IQN -p SERVER\_IP:port -o delete

Q:在 Linux 客户端,如何确认盘符与 Hblock 卷的对应关系?

A: 可以使用下列命令查询

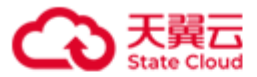

| sg_inq /dev/sdX # 输出信息中会展示 LUN 名称               |                         |
|-------------------------------------------------|-------------------------|
| <pre>udevadm infoquery=allpath=/block/sdx</pre> | #输出信息中会展示 Target、LUN 编号 |
| 或                                               |                         |
| iscsiadm -m session -P 3 #显示 Target porta       | al 和对应的盘符               |
| 或                                               |                         |
|                                                 |                         |

# Q:如何调整 HBlock 运行日志的信息,比如日志条数、日志文件大小等?

A: 用户可以通过修改配置文件 log4j2.properties 中的参数来调整相关信息。不同类型的运行日志对应的配置文件如下所示:

- 系统日志和配置日志: HBlock 安装路径/apps/base\_version/conf/log4j2.properties。
- 数据日志: HBlock 安装路径/apps/ds/etc/dp/log4j2.properties。
- 协调日志: HBlock 安装路径/apps/cs/conf/log4j2.properties。

# 注意:

- 如果 HBlock 已经初始化,调整参数后,重启 HBlock 才能生效。
- 日志参数修改之后,可能会导致日志文件占据的存储空间增大。请确保 HBlock 安装路 径所在的磁盘具有足够的空间,否则可能会影响服务运行。

# Q: HBlock 某些服务重启失败,怎么排查?

A: 请检查该服务使用的端口是否已被其他应用占用。HBlock 服务使用的端口值可以使用 命令行./stor server ls --port 查看,请避免系统内的其他服务占用这些端口号。并且 确保 Linux 的本地临时端口(ip\_local\_port\_range)范围不包含 HBlock 服务使用的端口号。 使用命令行 cat /proc/sys/net/ipv4/ip\_local\_port\_range 可以查看本地临时端口范 围。

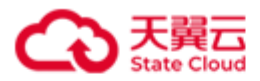

# 5.3 升级扩容

#### Q: HBlock 软件如何升级?

A: 在满足升级前提条件下,依照**升级 HBlock** 的升级步骤,即可完成升级操作。升级过程 中可以执行 HBlock 查询类操作,无法执行 HBlock 修改、删除类的操作,但不会影响客户 的正常读写业务。升级需要执行一段时间,如果升级失败,请按照提示尽快解决问题后重 新发起升级请求,不建议不同版本的服务器长时间运行。升级遇到任何问题需要支撑,请 联系天翼云客服。

#### Q: HBlock 支持哪些扩容方式?

A: HBlock 支持通过扩容新存储服务器和扩容现有节点中硬盘的方式,来扩容本地存储空间。并且不要求各个服务器上的磁盘数量一样。

#### Q: HBlock 扩容节点时,是否需要新节点的配置与原有节点一样?

A: 可以不一样。只要新扩容节点满足最低配置要求即可。各存储服务器节点的 CPU, 内存, 硬盘数量, 硬盘大小可以不一样。

#### Q: HBlock 的自动化部署实现到什么程度?

A: 服务器上的操作系统、虚拟机、网络配置等工作需要借助第三方工具安装,或者人工操作完成。完成上述操作后,HBlock软件可以通过命令行方式进行安装。需要在所有待安装服务器上执行 install 安装命令,然后在其中某一台服务器上执行 setup 初始化命令。

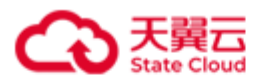

# 5.4 数据迁移

# Q: HBlock 是否支持同传统 SAN 存储产品之间的数据迁移?

A: 可以通过虚拟化平台完成 HBlock 和其他 SAN 产品之间的数据迁移。对于非虚拟化场景, 比如数据库,可以采用专门的数据迁移工具进行 SAN 与 HBlock 之间的数据迁移。此外, Linux 的内核模块 <u>dm-clone</u>,可以用于克隆块设备,将数据从原有的 LUN 切到新的 LUN, 实现原有 SAN 存储到 HBlock 的数据迁移。Windows 操作系统可以使用<u>用户状态迁移工具</u> 实现数据迁移。

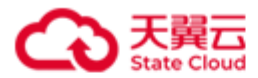

# 5.5 数据安全

#### Q: 若出现磁盘毁损情况,是否导致数据丢失?

A:由于 HBlock 支持多副本和纠删码冗余数据模式,数据可以通过分片的方式,存储在不同故障域上,当有磁盘损坏时,可以从同故障域其他磁盘或者不同故障域上自动恢复数据, 大幅降低数据丢失风险。但因数据存储在用户本地的服务器中,用户需保证本地服务器和 磁盘的稳定运行,当系统中的磁盘损毁情况过多时,还是会存在数据丢失风险。

#### Q: 若在传输过程中,出现断电,或者 HBlock 服务器宕机情况,是否导致数据丢失?

A: HBlock 支持集群版,可以部署在多台服务器上,在客户端正确配置 MPIO 的情况下, 在单点故障发生时,服务会被自动切换到备节点,可以继续进行正常的数据读写。

#### Q: HBlock 的数据安全性、完整性和可靠性方面有哪些保障措施?

A: HBlock 支持多副本和纠删码数据冗余策略,采用时序传输、双重校验和数据缓存机制, 尽可能保障数据安全、完整。同时,HBlock 支持集群版,可以快速完成故障切换,尽可能 保证用户业务的连续性。

#### Q: 针对断电、磁盘毁损等意外事件,有哪些解决方案?

A: 当部署为单机版时,建议您配置 UPS 不间断电源,硬盘做 RAID,保证磁盘上数据的可 靠性。当部署为集群版时,在配置合理的情况下,单服务器掉电、单盘损坏等单点故障会 被自动进行切换。

#### Q:集群中的服务器是否可以长时间处于宕机或者不启动 HBlock 服务?

A:不建议服务器处于长时间宕机或者不启动 HBlock 服务器状态。 因为服务器再启动时,可能需要比较长的恢复时间,可能会影响业务。故建议如果集群中 有服务器宕机,尽快重启或修复,并启动 HBlock 服务。

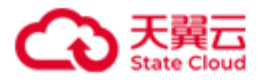

# 5.6 技术支持

#### Q: 使用 HBlock 后如果遇到问题, 会有人上门解决吗?

- A: 若安装和使用过程中有任何疑问, 您可以通过下列方式联系我们:
  - 天翼云官网咨询热线 400-810-9889。
  - 天翼云官网工单管理系统。

如果需要远程协助:

- 已安装 HBlock 但未初始化:与天翼云工作人员联系后,根据天翼云工作人员提供的 HOST、PORT(默认端口号是 18100),使用命令./stor config set { -i | -- item } remote {-H | --host} HOST {-P | --port} PORT { -s | --status } STATUS 开启远程协助功能。然后将命令返回的远程协助码再告知天翼云工作人员,此 时天翼云工作人员可以进行远程协助。
- 已完成安装、初始化 HBlock: 您可以使用已安装 HBlock 但未初始化时的方式操作。也可以先通过./stor info --stor-id 获取 HBlock ID,将问题和 HBlock ID 一起发给天翼云工作人员。并根据天翼云工作人员提供的 HOST、PORT(默认端口号是 18100),使用命令./stor config set { -i | --item } remote {-H | --host} HOST {-P | --port} PORT { -s | --status } STATUS 开启远程协助功能,此时天翼云工 作人员可以进行远程协助。

默认情况下,远程协助功能处于禁用状态,用户可以随时启用或禁用此功能。启用后,天 翼云工作人员有权登录用户环境中的 HBlock 系统以诊断问题。天翼云工作人员远程协助登 录时,具有以下两种用户的权限:开启远程协作操作的用户、安装 HBlock 的用户。用户可 以通过 logs/remoteaccess/remote\_access.log 查看工作人员远程协助时的所有操作。 注意:如果用户启用了远程协助功能,则意味着用户相信天翼云工作人员并授权天翼云工 作人员访问 HBlock 系统中的所有数据。天翼云工作人员将尽力诊断问题并确保数据安全, 但是由于系统环境的复杂性,我们对远程协助引起的任何后果不承担任何责任。

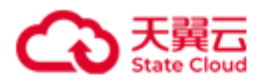

# 5.7 购买指南

Q: 如何获取软件许可证?

**A:** HBlock 提供 30 天试用期,到期后请联系 HBlock 软件供应商获取软件许可证,获取的时候需要提供 HBlock 序列号(可以通过命令./stor info --serial-id 获取)。取得软件许可证后,执行./stor license add { -k | --key } *KEY* 加载软件许可证。

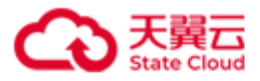

# 5.8 其他问题

### Q: HBlock 支持给卷创建快照吗?

- A: HBlock 目前不支持为卷创建快照,但用户可以采用以下方式创建快照:
- 如果上层应用为虚拟化或容器技术,可以使用 hypervisor 或容器自带的快照技术创建快照。
- 如果 HBlock 直接对接操作系统,对于 Windows 可以使用自带的快照和备份技术,对于 Linux,可以使用 <u>btrfs</u>创建快照。与在块设备上直接创建快照相比,操作系统自带的快 照技术对数据完整性的支持更好。

### Q: 支持部署虚拟化应用吗?

A: 支持。支持用户部署的虚拟化应用包括: KVM、VMware。

#### Q: 支持部署数据库应用吗?

**A**: 支持。支持部署的数据库应用包括: Oracle (Oracle rac 除外)、MySQL、SQL Server、 PostgreSQL、MongoDB、DB2。

### Q: 怎么快速判断集群中各服务器网络连通状态?

A:除了使用传统检测各服务器间网络连通状态的方法外,在集群间网络中未禁用 ICMP 时,还可以通过查看网络日志来查看近期服务器间通信状态,日志地址:HBlock 安装目录 /logs/network/network.log。

#### Q: 是否支持 NAT 访问?

A: 支持。通常, iSCSI initiator 通过内网访问 HBlock 的 Target。如果内网路由器上配置了 网络地址转换(Network Address Translation, NAT), iSCSI initiator 可以通过 NAT 的外 网 IP 连接到 Target 所在服务器,从而通过 HBlock 将 iSCSI 作为云服务进行远程提供。

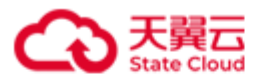

# Q:为什么系统的数据目录使用率不等于数据目录已用总量/数据目录总额,数据目录容量 配额使用率不等于数据目录已用配额/数据目录容量配额总容量?

A: HBlock 系统、服务器的数据目录使用率含义为所有数据目录使用率的平均值。HBlock 系统、服务器的数据目录容量配额使用率为所有数据目录容量配额使用率的平均值,详情 参见监控指标中的 Path\_Rate 和 Path\_Cap\_Quota\_Rate。

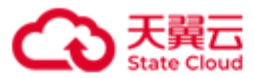

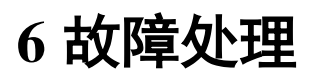

### 怎么手动卸载 HBlock 服务器?

如果遇到 HBlock 服务器出现故障,不能自动卸载,可以通过手动卸载的方法将 HBlock 进行卸载,步骤如下:

- 1. 使用命令 ps -aux|grep stor 查询 HBlock 进程。
- 2. 根据查到的进程号,使用命令 kill Stor\_进程号删除 Stor 进程。
- 3. 使用命令 rm -rf Stor\_安装目录,删除 Stor 相关安装文件。
- 4. 使用命令 **rm rf** *Stor\_数据目录*, 删除 Stor 数据。

# 客户端通过 NFS 挂载 HBlock 创建的卷,读写数据时,出现文件校验错误,如何处理?

出现文件校验错误,可能与 NFS 挂载参数或客户端实现有关,请尝试刷新 NFS 客户端缓存, 然后重新读取数据。

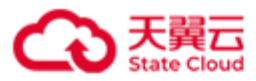

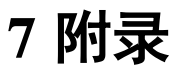

| 服务       | 服务名称     | 作用                    |
|----------|----------|-----------------------|
| stor:mdm | 元数据管理服务  | 管理整个系统的元数据。           |
| stor:fc  | 故障转移控制服务 | 进行系统健康检测,实现故障转移控制。    |
| stor:ls  | 日志服务     | 提供基于日志的数据同步功能。        |
| stor:ds  | 数据服务     | 管理用户的文件数据块。           |
| stor:cs  | 协调服务     | 监视各服务器的状态,触发通知事件,确保集群 |
|          |          | 服务高可用。                |
| stor:ms  | 管理服务     | 处理请求信息,维护集群运行状态。      |
| stor:ws  | 监控服务     | 监控各个服务的状态,并负责服务的启动。   |
| stor:ps  | 协议解析服务   | 负责 iscsi 协议解析与数据存储。   |
| stor:ag  | 数据采集服务   | 负责采集性能数据。             |
| socat    | socat    | 在打开进行远程协助时,用于集群内各服务器之 |
|          |          | 间的数据通信。               |
| stor:ua  | 升级监听服务   | 负责接收升级请求,执行升级相关操作。    |

# 7.1 HBlock 服务

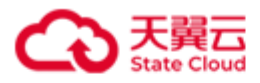

# 7.2 用户事件列表

# ● 服务器

| 事件                   | 描述                 |
|----------------------|--------------------|
| AddServer            | 添加服务器              |
| RemoveServer         | 移除服务器              |
| SetServer            | 设置服务器属性            |
| DeleteTargetPortalIP | 删除服务器 Target 门户 IP |
| RestartServer        | 重启服务器              |
| AddPath              | 添加数据目录             |
| RemovePath           | 移除数据目录             |
| StartServer          | 启动服务               |
| StopServer           | 停止服务               |
| SetPath              | 修改数据目录             |
| MigrateService       | 迁移服务               |

# • iSCSI Target

| 事件               | 描述           |
|------------------|--------------|
| CreateTarget     | 创建 Target    |
| DeleteTarget     | 删除 Target    |
| SetTarget        | 设置 Target 属性 |
| MigrateTarget    | 迁移 Target    |
| DeleteCHAP       | 删除 CHAP      |
| DeleteConnection | 删除连接         |

# C 天翼云 State Cloud

# ● 卷

| 事件         | 描述    |
|------------|-------|
| CreateLUN  | 创建卷   |
| DeleteLUN  | 删除卷   |
| SetLUN     | 设置卷属性 |
| ExpandLUN  | 扩容卷   |
| EnableLUN  | 启用卷   |
| DisableLUN | 禁用卷   |
| SwitchLUN  | 卷主备切换 |
| RecoverLUN | 还原卷   |

# ● 系统

| 事件                 | 描述       |
|--------------------|----------|
| Login              | 登录       |
| SetMailConfig      | 设置邮件通知   |
| DeleteMailConfig   | 删除邮件通知   |
| SendTestMail       | 发送测试邮件   |
| SetRemoteAccess    | 设置远程协助   |
| DeleteRemoteAccess | 删除远程协助   |
| ImportLicense      | 导入软件许可证  |
| SetPassword        | 设置密码     |
| StartLogCollect    | 发起日志收集请求 |
| DeleteLogCollect   | 删除日志收集请求 |
| SetAlarmMuteStatus | 修改告警静默状态 |

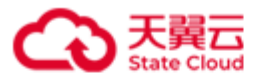

| ManuallyResolveAlarm | 手动解除告警       |
|----------------------|--------------|
| Setup                | 初始化          |
| AddMonitorConfig     | 新增监控配置       |
| SetMonitorConfig     | 修改监控配置       |
| DeleteMonitorConfig  | 删除监控配置       |
| AddCtyunCMSConfig    | 新增智维平台告警推送配置 |
| SetCtyunCMSConfig    | 修改智维平台告警推送配置 |
| DeleteCtyunCMSConfig | 删除智维平台告警推送配置 |

# ● 集群拓扑

| 事件         | 描述     |
|------------|--------|
| SetNode    | 修改节点信息 |
| CreateNode | 创建节点   |
| DeleteNode | 删除节点   |

# ● 存储池

| 事件                 | 描述      |
|--------------------|---------|
| CreateStoragePool  | 创建存储池   |
| DeleteStoragePool  | 删除存储池   |
| SetStoragePool     | 修改存储池信息 |
| AddNodeToPool      | 添加节点入池  |
| RemoveNodeFromPool | 移除池中节点  |

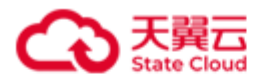

# 7.3 系统事件列表

● 服务器 (Server)

| 事件                                  | 描述               |
|-------------------------------------|------------------|
| ServiceUnavailable                  | 服务不可用            |
| ServiceAvailable                    | 服务可用             |
| ServerAdded                         | 服务器添加            |
| ServerRemoved                       | 服务器移除            |
| ProtocolServiceAbnormal             | 协议解析服务异常         |
| ProtocolServiceResumed              | 协议解析服务恢复         |
| InsufficientSpaceonInstallationPath | 安装目录剩余空间不足       |
| SpaceonInstallationPath             | 安装目录剩余空间满足服务运行要求 |
| BaseServiceAbnormal                 | 基础服务异常           |
| BaseServiceResumed                  | 基础服务恢复           |
| ServiceMigrated                     | 服务迁移完成           |
| ServiceMigrateAbnormal              | 服务迁移异常           |

# ● 数据目录(Disk)

| 事件                                 | 描述         |
|------------------------------------|------------|
| DiskIOError                        | 磁盘IO错误     |
| DiskIOResumed                      | 磁盘IO恢复     |
| DiskWriteSpeedTooSlow              | 磁盘写入速度慢    |
| DiskWriteSpeedResumed              | 磁盘写入速度恢复正常 |
| PathAdded                          | 数据目录添加     |
| PathRemoved                        | 数据目录移除     |
| CapacityQuotaUsageExceedsThreshold | 配额使用率超阈值   |
| CapacityQuotaUsageBelowThreshold   | 配额使用率恢复正常  |

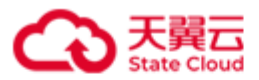

| CapacityQuotaUsageApproachLimit | 配额用尽       |
|---------------------------------|------------|
| CapacityQuotaUsageBelowLimit    | 配额使用率低于上限  |
| DiskUsageExceedsThreshold       | 磁盘使用率超阈值   |
| DiskUsageBelowThreshold         | 磁盘使用率恢复正常  |
| DiskPathHealthStatusWarning     | 数据目录健康状态警告 |
| DiskPathHealthStatusError       | 数据目录健康状态错误 |
| DiskPathHealthStatusResumed     | 数据目录健康状态恢复 |
| DataServiceHealthStatusWarning  | 数据服务健康状态警告 |
| DataServiceHealthStatusError    | 数据服务健康状态错误 |
| DataServiceHealthStatusResumed  | 数据服务健康状态恢复 |

# ● 卷(LUN)

| 事件                           | 描述              |
|------------------------------|-----------------|
| ActiveStandbySwitched        | 卷主备切换           |
| InsufficientFDForLUNToWrite  | 可用故障域数量不满足卷写入要求 |
| SufficientFDForLUNToWrite    | 可用故障域数量满足卷写入要求  |
| LUNRecovered                 | 卷还原             |
| CannotConnectToCloud         | 无法连接到云          |
| ConnectWithCloudResumed      | 上云连接已恢复         |
| CloudAccountAbnormal         | 云账户异常           |
| CloudAccountNormal           | 云账户正常           |
| LUNCloudDataConflict         | 卷云端数据冲突         |
| LUNCloudDataConflictResolved | 卷云端数据冲突解除       |
| LUNCloudHeartbeatConflict    | 卷云端心跳冲突         |
| LUNCloudHeartbeatNormal      | 卷云端心跳正常         |

• 目标 (Target)

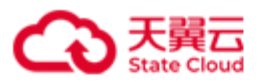

| 事件                        | 描述      |
|---------------------------|---------|
| InitiatorConnectionFailed | 客户端连接断开 |
| InitiatorConnectionNormal | 客户端连接恢复 |

# ● 系统 (System)

| 事件                        | 描述        |
|---------------------------|-----------|
| ReachLicenseMaxCapacity   | 许可证容量达到上限 |
| LicenseMaintenanceExpired | 许可证过保     |
| LicenseExpired            | 许可证过期     |
| LicenseImported           | 许可证导入     |
| DataResumed               | 数据恢复      |
| DataLowRedundancy         | 数据降级      |
| DataBalanceStart          | 数据均衡开始    |
| DataBalanceProgress       | 数据均衡过程    |
| DataBalanceFailed         | 数据均衡失败    |
| DataBalanceEnd            | 数据均衡结束    |
| DataAccessFailed          | 数据无法访问    |

# ● 故障域(FaultDomain)

| 事件                 | 描述        |
|--------------------|-----------|
| FaultDomainWarning | 故障域状态变为警告 |
| FaultDomainError   | 故障域状态变为错误 |
| FaultDomainResumed | 故障域状态恢复正常 |

# ● 存储池(StoragePool)

| 事件 | 描述 |
|----|----|
|    |    |
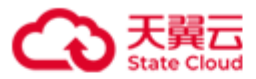

| CapacityQuotaUsageExceedsThreshold | 配额使用率超阈值  |
|------------------------------------|-----------|
| CapacityQuotaUsageBelowThreshold   | 配额使用率恢复正常 |
| CapacityQuotaUsageApproachLimit    | 配额即将用尽    |
| CapacityQuotaUsageBelowLimit       | 配额使用率低于上限 |
| DiskUsageExceedsThreshold          | 磁盘使用率超阈值  |
| DiskUsageBelowThreshold            | 磁盘使用率恢复正常 |

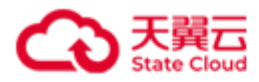

# 7.4 监控指标

### ● 数据粒度

监控指标的粒度可以分为"精细"和"粗糙",具体含义如下:

| 精细类别 | 数据粒度 | 数据保留时长 | 说明                          |
|------|------|--------|-----------------------------|
| 精细   | 20秒  | 2小时    | 每 20s 采集一次实时数据,生成1个数据点,每个   |
|      |      |        | 数据点保留2小时。                   |
|      | 1分钟  | 6小时    | 基于 20s 粒度采集数据聚合 1 分钟粒度数据,保留 |
|      |      |        | 时长6小时。                      |
|      | 5分钟  | 1天     | 基于 20s 粒度采集数据聚合 5 分钟粒度数据,保留 |
|      |      |        | 时长1天。                       |
|      | 1小时  | 7天     | 基于 20s 粒度采集数据聚合 1 小时粒度数据,保留 |
|      |      |        | 时长7天。                       |
|      | 1天   | 1年     | 基于 20s 粒度采集数据聚合 1 天粒度数据,保留时 |
|      |      |        | 长1年。                        |
| 粗糙   | 5分钟  | 2小时    | 基于 20s 粒度采集数据聚合 5 分钟粒度数据,保留 |
|      |      |        | 时长2小时。                      |
|      | 1小时  | 1天     | 基于 20s 粒度采集数据聚合 1 小时粒度数据,保留 |
|      |      |        | 时长1天。                       |
|      | 1天   | 1个月    | 基于 20s 粒度采集数据聚合 1 天粒度数据,保留时 |
|      |      |        | 长1个月。                       |
|      | 1周   | 6个月    | 基于 20s 粒度采集数据聚合 1 周粒度数据,保留时 |
|      |      |        | 长6个月。                       |
|      | 1个月  | 1年     | 基于 20s 粒度采集数据聚合 1 个月粒度数据,保留 |
|      |      |        | 时长1年。                       |

### ● 监控指标

| 监控对<br>象<br>(dime<br>nsion) | 监控指标(metric) | 说明                      | 单位   | 数据粒度 |
|-----------------------------|--------------|-------------------------|------|------|
| system                      | IOPS         | 客户端与 HBlock 之间的总 IOPS。  | 无    | 精细   |
|                             | R_IOPS       | 客户端从 HBlock 读取数据的 IOPS。 | 无    | 精细   |
|                             | W_IOPS       | 客户端向 HBlock 写入数据的 IOPS。 | 无    | 精细   |
|                             | Bandwidth    | 客户端与 HBlock 之间的总带宽。     | 字节/s | 精细   |
|                             | R_Bandwidth  | 客户端从 HBlock 读取数据的带宽。    | 字节/s | 精细   |

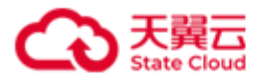

|        | W_Bandwidth         | 客户端向 HBlock 写入数据的带宽。                                                | 字节/s | 精细 |
|--------|---------------------|---------------------------------------------------------------------|------|----|
|        | Latency             | 客户端与 HBlock 之间的总时延。系统在一个采<br>集周期内,读写操作平均时延,反映 HBlock 处<br>理读写请求的时长。 | ms   | 精细 |
|        | W_Latency           | 客户端向 HBlock 写入数据的时延,系统在一个<br>采集周期内,写操作平均时延,反映 HBlock 处<br>理写请求的时长。  | ms   | 精细 |
|        | R_Latency           | 客户端从 HBlock 读取数据的时延,集群在一个<br>采集周期内,读操作平均时延,反映 HBlock 处<br>理读请求的时长。  | ms   | 精细 |
|        | Path_Cap            | 数据目录总容量。                                                            | 字节   | 粗糙 |
|        | Path_Used           | 数据目录已用容量。                                                           | 字节   | 粗糙 |
|        | Path_Rate           | 数据目录平均使用率,即所有数据目录使用率<br>的平均值。                                       | %    | 粗糙 |
|        | Path_Cap_Quota      | HBlock 可用空间大小,即用户给 HBlock 分配的 所有目录容量配额的总和。                          | 字节   | 粗糙 |
|        | Path_Cap_Quota_Used | 磁盘文件系统中,HBlock 数据占用的空间大小。                                           | 字节   | 粗糙 |
|        | Path_Cap_Quota_Rate | 数据目录容量配额使用率,即所有数据目录<br>Path_Cap_Quota_Used/Path_Cap_Quota的平均<br>值。  | %    | 粗糙 |
|        | Cloud_Bandwidth     | HBlock 与云之间的总带宽。                                                    | 字节/s | 精细 |
|        | Cloud_U_Bandwidth   | HBlock 向云上传数据的带宽。                                                   | 字节/s | 精细 |
|        | Cloud_D_Bandwidth   | HBlock 从云下载数据的带宽。                                                   | 字节/s | 精细 |
| server | CPU_Rate            | 服务器 CPU 使用率。                                                        | %    | 精细 |
|        | Mem_Rate            | 服务器内存使用率。                                                           | %    | 精细 |
|        | Mem_Total           | 服务器内存总量。                                                            | 字节   | 精细 |
|        | Mem_Used            | 服务器内存使用量。                                                           | 字节   | 精细 |
|        | IOPS                | 客户端与 HBlock 之间的总 IOPS。                                              | 无    | 精细 |
|        | R_IOPS              | 客户端从 HBlock 读取数据的 IOPS。                                             | 无    | 精细 |
|        | W_IOPS              | 客户端向 HBlock 写入数据的 IOPS。                                             | 无    | 精细 |
|        | Bandwidth           | 客户端与 HBlock 之间的总带宽。                                                 | 字节/s | 精细 |
|        | R_Bandwidth         | 客户端从 HBlock 读取数据的带宽。                                                | 字节/s | 精细 |

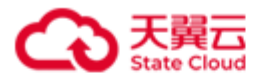

| W_Bandwidth         | 客户端向 HBlock 写入数据的带宽。                                                                                                    | 字节/s                                                                                                    | 精细                                                                                                    |
|---------------------|----------------------------------------------------------------------------------------------------|----------------------------------------------------------------------------------------------------|----------------------------------------------------------------------------------------------------|
| Latency             | 客户端与 HBlock 之间的总时延。采集周期内,服务器关联卷的读写时延平均值。                                                                                                    | ms                                                                                                    | 精细                                                                                                    |
| W_Latency           | 客户端到 HBlock 写时延,采集周期内,服务器<br>关联卷的写时延平均值。                                                                                                    | ms                                                                                                    | 精细                                                                                                    |
| R_Latency           | 客户端从 HBlock 读取数据的时延,采集周期<br>内,服务器关联卷的平均读时延。                                                                                                    | ms                                                                                                    | 精细                                                                                                    |
| Path_Cap            | 服务器的数据目录总容量。                                                                                                    | 字节                                                                                                    | 粗糙                                                                                                    |
| Path_Used           | 服务器的数据目录已用容量。                                                                                                    | 字节                                                                                                    | 粗糙                                                                                                    |
| Path_Rate           | 服务器的数据目录平均使用率,即服务器上所<br>有数据目录使用率的平均值。                                                                                                    | %                                                                                                    | 粗糙                                                                                                    |
| Path_Cap_Quota      | HBlock 可用空间大小,即用户给 HBlock 分配的 所有目录容量配额的总和。                                                                                                    | 字节                                                                                                    | 粗糙                                                                                                    |
| Path_Cap_Quota_Used | 磁盘文件系统中,HBlock 数据占用的空间大<br>小。                                                                                                    | 字节                                                                                                    | 粗糙                                                                                                    |
| Path_Cap_Quota_Rate | 数据目录容量配额使用率,即服务器上所有数据目录 Path_Cap_Quota_Used/Path_Cap_Quota的平均值。                                                                                                    | %                                                                                                    | 粗糙                                                                                                    |
| Cloud_Bandwidth     | HBlock 服务器与云之间的总带宽。                                                                                                    | 字节/s                                                                                                    | 精细                                                                                                    |
| Cloud_U_Bandwidth   | HBlock 服务器向云上传数据的带宽。                                                                                                    | 字节/s                                                                                                    | 精细                                                                                                    |
| Cloud_D_Bandwidth   | HBlock 服务器从云下载数据的带宽。                                                                                                    | 字节/s                                                                                                    | 精细                                                                                                    |
| Path_Cap            | 数据目录总容量。                                                                                                    | 字节                                                                                                    | 粗糙                                                                                                    |
| Path_Used           | 数据目录已用容量。                                                                                                    | 字节                                                                                                    | 粗糙                                                                                                    |
| Path_Rate           | 数据目录平均使用率。                                                                                                    | %                                                                                                    | 粗糙                                                                                                    |
| Path_Cap_Quota      | HBlock 可用空间大小,即用户给 HBlock 分配的 容量配额。                                                                                                    | 字节                                                                                                    | 粗糙                                                                                                    |
| Path_Cap_Quota_Used | 磁盘文件系统中,HBlock 数据占用的空间大<br>小。                                                                                                    | 字节                                                                                                    | 粗糙                                                                                                    |
| Path_Cap_Quota_Rate | 数据目录容量配额使用率,即<br>Path_Cap_Quota_Used/Path_Cap_Quota。                                                                                                    | %                                                                                                    | 粗糙                                                                                                    |
| IOPS                | 客户端与 HBlock 卷之间的总 IOPS                                                                                                    | 无                                                                                                    | 精细                                                                                                    |
| R_IOPS              | 客户端从 HBlock 卷读取数据的 IOPS。                                                                                                    | 无                                                                                                    | 精细                                                                                                    |
| W_IOPS              | 客户端向 HBlock 卷写入数据的 IOPS。                                                                                                    | 无                                                                                                    | 精细                                                                                                    |
|                     | W_BandwidthLatencyW_LatencyR_LatencyPath_CapPath_UsedPath_RatePath_Cap_QuotaPath_Cap_Quota_UsedPath_Cap_Quota_RateCloud_BandwidthCloud_D_BandwidthCloud_D_BandwidthPath_CapPath_CapPathPathPathPathPathPathPathPathP | W_Bandwidth客戶端向 HBlock 写入数据的带宽。Latency客戶端与 HBlock 之间的总时延。采集周期内,<br>服务器关联卷的读写时延平均值。W_Latency客戶端从 HBlock 写时延, 采集周期内, 服务器<br>大联卷的写时延平均值。R_Latency客戶端从 HBlock 读取数据的时延, 采集周期<br>内, 服务器关联卷的平均读时延。Path_Cap服务器的数据目录总容量。Path_Sed服务器的数据目录之的平均度。Path_Cap服务器的数据目录之的平均度。Path_Cap服务器的数据目录平均使用率, 即服务器上所<br>有数据目录使用率的平均值。Path_Cap_Quota機器文件系统中, HBlock 数据占用的空间大<br>小。Path_Cap_Quota_Used磁盘文件系统中, HBlock 数据占用的空间大<br>小。Path_Cap_Quota_Rate数据目录容量配额使用率, 即服务器上所有数<br>据目录 Path_Cap_QuotaCloud_D_BandwidthHBlock 服务器与云之间的总带宽。Path_Cap_Quota数据目录论释量。Path_Cap_Quota数据目录论第量。Path_Cap_QuotaHBlock 服务器点下载数据的带宽。Cloud_D_BandwidthHBlock 服务公布量。Path_Cap_Quota数据目录论第量。Path_Cap_Quota数据目录论和Path_Cap_Quota数据目录已用容量。Path_Cap_Quota数据目录已的Path_Cap_Quota_Rate数据目录管制定Path_Cap数据目录已的Path_Cap_QuotaS提用目容Path_Cap数据目录已到方Path_Cap_Quota醫生新日和Path_Cap_Quota酸据目录管量Path_Cap_Quota_Rate数据目录容量配额使用率, 即<br>容量配额。Path_Cap_Quota_Rate数据目录容量配额使用率, 即<br>容量配额。Path_Cap_Quota_Rate数据目录容量配额使用率, 即<br>容量配额。Path_Cap_Quota_Rate数据目录容量配额使用率, 即<br>Path_Cap_Quota_BatePath_Cap_Quota客户端的时目ok 卷之间的总 IOPSR_IOPS客户端 HBlock 卷口的总 IOPS.W_IOPS客户端的 HBlock 卷写为数据的 IOPS. | W_Bandwidth客戶端向 HBlock 写入数据的带宽。字节/sLatency客戶端与 HBlock 之间的总时延。采集周期内,<br>服务器关联卷的读写时延平均值。msW_Latency客戶端列 HBlock 写时延下均值。msR_Latency客戶端列 HBlock 运取数据的时延,采集周期内,<br>水服务器大联卷的平均读时延。msPath_Cap服务器的数据目录应容量。字节Path_Qap服务器的数据目录已用容量。字节Path_Rate服务器的数据目录平均使用率,即服务器上所<br>所有目录容量配额的总和。%Path_Cap_Quota盤相目录容量配额位总和。字节Path_Cap_Quota_Used数据目录容量配额位总和。字节Path_Cap_Quota_Rate数据目录容量配额使用率,即服务器上所有数<br>所有目录容量向正约值。%Cloud_BandwidthHBlock 服务器向云上传数据的带宽。字节/sCloud_BandwidthHBlock 服务器公室量。?节/sPath_Cap_Quota出Block 副角室回大小, 即用户给 HBlock 分配的<br>资节/s?节/sPath_Cap_Quota_Rate数据目录容量配额使用率, 印服务器上所有数<br>数据目录之下的数据的带宽。?节/sPath_Cap <quota< td="">HBlock 服务器位式下载数据的带宽。?节/sPath_Cap数据目录它用容量。?节/sPath_Cap_QuotaHBlock 服务器公下载数据的带宽。?节/sPath_Cap_Quota出日录空与大, 即用户给 HBlock 分配的<br/>字节/sPath_Cap_Quota出目录它和空句大, 即用户给 HBlock 分配的<br/>字节/s?节Path_Cap_Quota出目录空目大, 即用户给 HBlock 分配的<br/>字节/s?节Path_Cap_Quota_Lused磁查文作系统中, HBlock 数据占用的空间大, 小?节Path_Cap_Quota_Rate数据目录容量配额使用率, 即<br/>字句%Path_Cap_Quota_Rate数据目录容量配额<br/>容量面额。?节Path_Cap_Quota医黄/s%Path_Cap_Quota医黄/s%Path_Cap_Quota日子?节Path_Cap_Quota医黄/s%Path_Cap_Quota医黄/s%</quota<> |

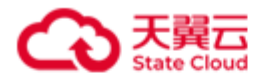

|        | Bandwidth         | 客户端与 HBlock 卷的之间的总带宽。                                                 | 字节/s | 精细 |
|--------|-------------------|-----------------------------------------------------------------------|------|----|
|        | R_Bandwidth       | 客户端从 HBlock 卷读取数据的带宽。                                                 | 字节/s | 精细 |
|        | W_Bandwidth       | 客户端向 HBlock 卷写入数据的带宽。                                                 | 字节/s | 精细 |
|        | Latency           | 客户端与 HBlock 卷之间的总时延,卷在一个采<br>集周期内,读写操作平均时延,反映 HBlock 单<br>卷处理读写请求的时长。 | ms   | 精细 |
|        | W_Latency         | 客户端向 HBlock 卷写入数据的时延,卷在一个<br>采集周期内,写操作平均时延,反映 HBlock 单<br>卷处理写请求的时长。  | ms   | 精细 |
|        | R_Latency         | 客户端从 HBlock 卷读取数据的时延,卷在一个<br>采集周期内,读操作平均时延,反映 HBlock 单<br>卷处理读请求的时长。  | ms   | 精细 |
|        | Cloud_Bandwidth   | 字节/s                                                                  | 精细   |    |
| C<br>C | Cloud_U_Bandwidth | HBlock 卷向云上传数据的带宽。                                                    | 字节/s | 精细 |
|        | Cloud_D_Bandwidth | HBlock 卷从云下载数据的带宽。                                                    | 字节/s | 精细 |
|        | Wait_Upload       | 待从 HBlock 卷上传云的数据量。                                                   |      | 精细 |
| pool   | IOPS              | 客户端与 HBlock 之间的总 IOPS。                                                |      | 精细 |
| (仅集    | R_IOPS            | 客户端从 HBlock 读取数据的 IOPS。                                               | 无    | 精细 |
| 杆      | W_IOPS            | 客户端向 HBlock 写入数据的 IOPS。                                               | 无    | 精细 |
|        | Bandwidth         | 客户端与 HBlock 之间的总带宽。                                                   | 字节/s | 精细 |
|        | R_Bandwidth       | 客户端从 HBlock 读取数据的带宽。                                                  | 字节/s | 精细 |
|        | W_Bandwidth       | 客户端向 HBlock 写入数据的带宽。                                                  | 字节/s | 精细 |
|        | Latency           | 客户端与 HBlock 之间的总时延。系统在一个采<br>集周期内,读写操作平均时延,反映 HBlock 处<br>理读写请求的时长。   |      | 精细 |
|        | W_Latency         | 客户端向 HBlock 写入数据的时延,系统在一个<br>采集周期内,写操作平均时延,反映 HBlock 处<br>理写请求的时长。    |      | 精细 |
|        | R_Latency         | 客户端从 HBlock 读取数据的时延,集群在一个<br>采集周期内,读操作平均时延,反映 HBlock 处<br>理读请求的时长。    | ms   | 精细 |
|        | Path_Cap          | 数据目录总容量,即存储池中所有数据目录所<br>在磁盘分区的文件系统的总容量。                               | 字节   | 粗糙 |

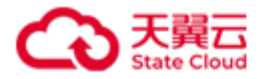

| Path_Used           | 数据目录已用容量,即存储池中所有数据目录<br>所在磁盘分区的文件的已用容量                            | 字节 | 粗糙 |
|---------------------|-------------------------------------------------------------------|----|----|
| Path_Rate           | 数据目录平均使用率,即存储池所有数据目录<br>使用率的平均值。                                  | %  | 粗糙 |
| Path_Cap_Quota      | HBlock可用空间大小,即存储池中用户给<br>HBlock分配的所有目录容量配额的总和。                    | 字节 | 粗糙 |
| Path_Cap_Quota_Used | 存储池中所有已加入 HBlock 的数据目录中的 HBlock 数据大小。                             | 字节 | 粗糙 |
| Path_Cap_Quota_Rate | 数据目录容量配额平均使用率,存储池中所有数据目录 Path_Cap_Quota_Used/Path_Cap_Quota 的平均值。 | %  | 粗糙 |

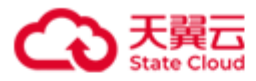

# 7.5 告警列表

| 告警规则名称                       | 告               | 告警条件         | 自动解除条件      | 告警失效条件      | 是否允 | 告警邮  |
|------------------------------|-----------------|--------------|-------------|-------------|-----|------|
|                              | 警               |              |             |             | 许手动 | 件发送  |
|                              | 级               |              |             |             | 解除  | 频率   |
|                              | 别               |              |             |             |     |      |
| 数据目录读写错误                     | 重               | 数据目录状态为坏盘    | 数据目录状态为正常   | 数据目录被移除,数   | 是   | 每天1  |
| PathIOError                  | 要               |              |             | 据目录从存储池中移   |     | 次    |
|                              |                 |              |             | 除,或数据目录所在   |     |      |
|                              |                 |              |             | 服务器被移除      |     |      |
| 数据目录所在磁盘写入速度慢                | 警               | 数据目录所在磁盘写    | 数据目录所在盘恢复   | 数据目录被移除,数   | 是   | 每天1  |
| DiskWriteSlow                | 告               | 入速度慢         | 正常          | 据目录从存储池中移   |     | 次    |
|                              |                 |              |             | 除,或数据目录所在   |     |      |
|                              |                 |              |             | 服务器被移除      |     |      |
| 许可证即将到期                      | 螢               | 当前时间(告警模块    | 当前时间(告警模块   | 许可证过期, 或导入  | 是   | 每天1  |
| LicenseWillExpire            | 告               | 所在服务器的系统时    | 所在服务器的系统时   | 新的许可证(不同 id |     | 次    |
|                              |                 | 间)距离最后导入的    | 间)距离告警许可证   | 的许可证)       |     |      |
|                              |                 | 许可证的到期时间     | 的到期时间>15天   |             |     |      |
|                              |                 | <=15天且>0天    |             |             |     |      |
| 许可证过期                        | ) <sup>TE</sup> | 当前时间(告警模块    | 当前时间(告警模块   | 导入新的许可证(不   | 是   | 发送1  |
| LicenseExpired               | 重               | 所在服务器的系统时    | 所在服务器的系统时   | 同 id 的许可证)  |     | 次    |
|                              |                 | 间)距离最后导入的    | 间)距离告警许可证   |             |     |      |
|                              |                 | 许可证的到期时间<=   | 的到期时间>0天    |             |     |      |
|                              |                 | 0天           |             |             |     |      |
| 许可证维保即将到期                    | 螫               | 当前时间(告警模块    | 当前时间(告警模块   | 许可证过期, 或导入  | 是   | 每天1  |
| LicenseMaintenanceWillExpire | 告               | 所在服务器的系统时    | 所在服务器的系统时   | 新的许可证(不同 id |     | 次    |
|                              |                 | 间)距离最后导入的    | 间)距离告警许可证   | 的许可证)       |     |      |
|                              |                 | 许可证的维保到期时    | 的维保到期时间>15天 |             |     |      |
|                              |                 | 间<=15 天且>0 天 |             |             |     |      |
| 许可证过保                        | 警               | 当前时间(告警模块    | 当前时间(告警模块   | 导入新的许可证     | 是   | 发送 1 |
| LicenseMaintenanceExpired    | 告               | 所在服务器的系统时    | 所在服务器的系统时   |             |     | 次    |
|                              |                 | 间)距离最后导入的    | 间)距离告警许可证   |             |     |      |
|                              |                 | 许可证的维保到期时    | 的维保到期时间>0天  |             |     |      |
|                              |                 | 间<=0天        |             |             |     |      |
| 试用期即将到期                      | 警               | 当前未导入生效的许    | 无解除条件,只能手   | 导入新的许可证     | 是   | 每天1  |
| TrialVersionWillExpire       | 告               | 可证,并且当前时间    | 动解除         |             |     | 次    |
|                              |                 | (告警模块所在服务    |             |             |     |      |
|                              |                 | 器的系统时间)距离    |             |             |     |      |
|                              |                 | 试用期过期时间<=15  |             |             |     |      |
|                              |                 | 天且>=0天       |             |             |     |      |

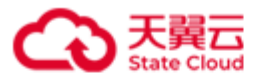

| 资源用量接近使用上限                         | 重         | 本地卷总容量>=许可           | 本地卷总容量<许可证           | 导入新的许可证   | 是 | 发送1 |
|------------------------------------|-----------|----------------------|----------------------|-----------|---|-----|
| ResourceUsageApproachingLimit      | 要         | 证容量的 80%             | 容量的 75%              |           |   | 次   |
| 告警中的告警条数接近上限                       | چېتر<br>ا | 告警中的告警条              | 告警条数<7500            | 无         | 是 | 每天1 |
| AlarmNumberApproachingLimit        | 重         | 数>=8000              |                      |           |   | 次   |
| 告警邮件发送失败                           | ېتد<br>ا  | 告警邮件发送失败             | 告警邮件发送成功             | 邮件配置被删除,或 | 是 | 每天1 |
| FailToSendAlarmEmail               | 重         |                      |                      | 邮件发送设置为   |   | 次   |
|                                    |           |                      |                      | disable   |   |     |
| 配额使用率超阈值                           | 警         | 存储池中数据目录关            | 存储池中数据目录关            | ● 存储池名称变  | 是 | 每天1 |
| CapacityQuotaUsageExceedsThreshold | 告         | 联磁盘的                 | 联磁盘的                 | 更         |   | 次   |
|                                    |           | Path_Cap_Quota_Rate> | Path_Cap_Quota_Rate< | ● 存储池中的数  |   |     |
|                                    |           | =80%,                | 75%,或数据目录层           | 据目录被全部    |   |     |
|                                    |           | 数据目录层级的数据            | 级的数据目录关联磁            | 移除        |   |     |
|                                    |           | 目录关联磁盘的              | 盘的                   |           |   |     |
|                                    |           | Path_Cap_Quota_Rate> | Path_Cap_Quota_Rate< |           |   |     |
|                                    |           | =80%                 | 75%                  |           |   |     |
|                                    |           | <b>说明:</b> 数据目录未设    | <b>说明:</b> 数据目录未设    |           |   |     |
|                                    |           | 置容量配额,则按容            | 置容量配额,则按容            |           |   |     |
|                                    |           | 量配额=磁盘总容量计           | 量配额=磁盘总容量计           |           |   |     |
|                                    |           | 算。                   | 算。                   |           |   |     |
| 配额用尽                               | 严         | 基础存储池中数据目            | 基础存储池中数据目            | 基础存储池名称变更 | 是 | 每天1 |
| CapacityQuotaUsageApproachLimit    | 重         | 录对应磁盘总配额使            | 录对应磁盘总配额使            |           |   | 次   |
|                                    |           | 用率>=95%              | 用率<90%               |           |   |     |
| 配额用尽                               | 警         | 非基础存储池中数据            | 非基础存储池中数据            | ● 存储池名称变  | 是 | 每天1 |
| CapacityQuotaUsageApproachLimit    | 告         | 目录对应磁盘总配额            | 目录对应磁盘总配额            | 更         |   | 次   |
|                                    |           | 使用率>=95%,或数          | <90%,或数据目录对          | ● 存储池中的数  |   |     |
|                                    |           | 据目录对应磁盘配额            | 应磁盘配额使用率             | 据目录被全部    |   |     |
|                                    |           | 使用率>=95%             | <90%                 | 移除        |   |     |
| 磁盘使用率超阈值                           | 螫         | 存储池中数据目录对            | 存储池中数据目录对            | ● 存储池名称变  | 是 | 每天1 |
| DiskUsageExceedsThreshold          | 告         | 应磁盘的                 | 应磁盘的                 | 更         |   | 次   |
|                                    |           | Path_Rate>=80%, 或    | Path_Rate<75%,或数     | ● 存储池中的数  |   |     |
|                                    |           | 数据目录对应磁盘的            | 据目录对应磁盘的             | 据目录被全部    |   |     |
|                                    |           | Path_Rate>=80%       | Path_Rate<75%        | 移除        |   |     |
| 可用故障域数量不满足卷写入要求                    | 螫         | 卷所在缓存存储池或            | 告警存储池的可用故            | 卷删除或者存储池名 | 是 | 每天1 |
| InsufficientFDForLUNToWrite        | 告         | 存储池的可用故障域            | 障域数量及健康数据            | 称变更       |   | 次   |
|                                    |           | 数量及健康数据目录            | 目录数量满足卷的最            |           |   |     |
|                                    |           | 数量不满足卷的最小            | 小副本数要求               |           |   |     |
|                                    |           | 副本数要求                |                      |           |   |     |
| 数据目录健康状态变为警告                       | 螫         | 数据目录健康状态变            | 数据目录健康状态恢            | ● 数据目录被移  | 是 | 每天1 |
| DiskPathHealthStatusWarning        | 告         | 为警告                  | 复正常                  | 除         |   | 次   |
|                                    |           |                      |                      | ● 数据目录从存  |   |     |

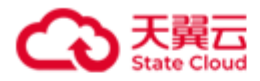

|                                |   | •         |           |             |   |     |
|--------------------------------|---|-----------|-----------|-------------|---|-----|
|                                |   |           |           | 储池中移除       |   |     |
|                                |   |           |           | ● 数据目录健康    |   |     |
|                                |   |           |           | 状态变为        |   |     |
|                                |   |           |           | "Error"     |   |     |
| 数据目录健康状态变为错误                   | 重 | 数据目录健康状态变 | 数据目录健康状态恢 | ● 数据目录被移    | 是 | 每天1 |
| DiskPathHealthStatusError      | 要 | 为错误       | 复正常       | 除。          |   | 次   |
|                                |   |           |           | ● 数据目录从存    |   |     |
|                                |   |           |           | 储池中移除       |   |     |
| 数据服务健康状态变为警告                   | 螫 | 数据服务健康状态变 | 数据服务健康状态恢 | ● 服务器被移除    | 是 | 每天1 |
| DataServiceHealthStatusWarning | 告 | 为警告       | 复正常       | ● 数据目录被移    |   | 次   |
|                                |   |           |           | 除           |   |     |
|                                |   |           |           | ● 数据目录从存    |   |     |
|                                |   |           |           | 储池中移除       |   |     |
|                                |   |           |           | ● 数据目录健康    |   |     |
|                                |   |           |           | 状态变为        |   |     |
|                                |   |           |           | "Error"     |   |     |
|                                |   |           |           | ● 存储池名称变    |   |     |
|                                |   |           |           | 更           |   |     |
| 数据服务健康状态变为错误                   | 重 | 数据服务健康状态变 | 数据服务健康状态恢 | ● 服务器被移除    | 是 | 每天1 |
| DataServiceHealthStatusError   | 要 | 为错误       | 复正常       | ● 数据目录被移    |   | 次   |
|                                |   |           |           | 除           |   |     |
|                                |   |           |           | ● 数据目录从存    |   |     |
|                                |   |           |           | 储池中移除       |   |     |
|                                |   |           |           | ● 存储池名称变    |   |     |
|                                |   |           |           | 更           |   |     |
| 协议解析服务异常                       | 重 | 协议解析服务异常  | 协议解析服务恢复正 | 服务器被移除      | 是 | 每天1 |
| ProtocolServiceAbnormal        | 要 |           | 常         |             |   | 次   |
| 故障域状态变为警告                      | 螫 | 故障域状态变为警告 | 故障域状态恢复正常 | ● 服务器被移除    | 是 | 每天1 |
| FaultDomainWarning             | 告 |           |           | ● 数据目录被移    |   | 次   |
|                                |   |           |           | 除           |   |     |
|                                |   |           |           | ● 数据目录从存    |   |     |
|                                |   |           |           | 储池中移除       |   |     |
|                                |   |           |           | ● 故障域健康状    |   |     |
|                                |   |           |           | 态变为 "Error" |   |     |
|                                |   |           |           | ● 存储池名称变    |   |     |
|                                |   |           |           | 更或故障域全      |   |     |
|                                |   |           |           | 路径名称中任      |   |     |
|                                |   |           |           | 一节点名称变      |   |     |
|                                |   |           |           | 更           |   |     |
|                                |   |           |           | ● 故障域中的数    |   |     |

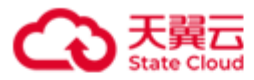

|                                     |                 |               |                | 据目录被全部       |   |     |
|-------------------------------------|-----------------|---------------|----------------|--------------|---|-----|
|                                     |                 |               |                | 移除           |   |     |
| 故障域状态变为错误                           | 重               | 故障域状态变为 Error | 故障域状态变为非       | ● 服务器被移除     | 是 | 每天1 |
| FaultDomainError                    | 要               |               | Error          | ● 数据目录被移     |   | 次   |
|                                     |                 |               |                | 除            |   |     |
|                                     |                 |               |                | ● 数据目录从存     |   |     |
|                                     |                 |               |                | 储池中移除        |   |     |
|                                     |                 |               |                | ● 存储池名称变     |   |     |
|                                     |                 |               |                | 更或故障域全       |   |     |
|                                     |                 |               |                | 路径名称中任       |   |     |
|                                     |                 |               |                | 一节点名称变       |   |     |
|                                     |                 |               |                | 更            |   |     |
|                                     |                 |               |                | ● 故障域中的数     |   |     |
|                                     |                 |               |                | 据目录被全部       |   |     |
|                                     |                 |               |                | 移除           |   |     |
| 无法连接到云                              | )<br>TE         | 与云端连接断开超过     | 卷通过此服务器向云      | ● 卷被删除或服     | 是 | 每天1 |
| CannotConnectToCloud                | 重               | 10分钟          | 端读取或写入成功一      | 务器被移除,       |   | 次   |
|                                     |                 |               | 次              | 卷禁用,卷删       |   |     |
|                                     |                 |               |                | 除失败          |   |     |
|                                     |                 |               |                | ● Target 发生迁 |   |     |
|                                     |                 |               |                | 移            |   |     |
| 云账户异常                               | )<br>TE         | 云端读取或写入失      | 云端读取或写入成功      | 卷被删除、卷禁用或    | 是 | 每天1 |
| CloudAccountAbnormal                | 重               | 败: 欠费冻结、欠费    | 一次             | 卷删除失败        |   | 次   |
|                                     |                 | 冻结或违规冻结       |                |              |   |     |
| 卷云端数据冲突                             | ) <sup>TE</sup> | 卷对应的云端数据出     | 卷对应的云端数据版      | 卷被删除、卷禁用或    | 是 | 每天1 |
| LUNCloudDataConflict                | 重               | 现比本地更新的版本     | 本全部比本地旧        | 卷删除失败        |   | 次   |
| 卷云端心跳冲突                             | )<br>TE         | 卷的云端出现来自非     | 卷的云端心跳仅来自      | 卷被删除、卷禁用或    | 是 | 每天1 |
| LUNCloudHeartbeatConflict           | 重               | 本集群的心跳        | 本集群            | 卷删除失败        |   | 次   |
| 客户端连接断开                             | 警               | 因为客户端的原因,     | 该客户端与 Target 连 | 告警的 IQN 所在   | 是 | 每天1 |
| InitiatorConnectionFailed           | 告               | HBlock 无法收到客户 | 接成功。           | Target 被删除。  |   | 次   |
|                                     |                 | 端心跳,导致 HBlock |                |              |   |     |
|                                     |                 | 认为和客户端连接断     |                |              |   |     |
|                                     |                 | 开,立即告警。但是     |                |              |   |     |
|                                     |                 | 客户端主动断开连接     |                |              |   |     |
|                                     |                 | 的情况除外。        |                |              |   |     |
| 安装目录剩余空间不足                          | ) <sup>TE</sup> | 安装目录所在磁盘的     | 安装目录所在磁盘的      | 服务器被移除       | 是 | 每天1 |
| InsufficientSpaceonInstallationPath | 重               | 文件系统剩余空间      | 文件系统剩余空        |              |   | 次   |
|                                     |                 | <=4GiB        | 间>5GiB         |              |   |     |
| 基础服务异常                              | ्रम             | 发生以下任一情况      | 匹配的告警实例恢复      | 告警机器上的基础服    | 是 | 每天1 |
| BaseServiceAbnormal                 | 重               | 时,分别发出相应告     | 到以下程度:         | 务迁移完成        |   | 次   |

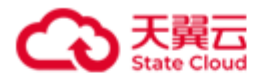

| 螫立에的生螫.       | ● 元数据管理服务     |  |
|---------------|---------------|--|
|               |               |  |
| ● 兀鉯掂官埋服务     | 在古誓机畚上恢       |  |
| 异常:集群中        | 复正常:告警机       |  |
| stor:mdm 服务有  | 器上的 stor:mdm  |  |
| 2个,仅允许一       | 服务恢复正常        |  |
| 个故障,故障时       | ● 故障转移控制服     |  |
| 发出告警          | 务在告警机器上       |  |
| ● 故障转移控制服     | 恢复正常:告警       |  |
| 务异常:集群中       | 机器上的 stor:fc  |  |
| stor:fc 服务有 2 | 服务恢复正常        |  |
| 个, 仅允许一个      | ● 日志服务在告警     |  |
| 故障,故障时发       | 机器上恢复正        |  |
| 出告警           | 常:告警机器上       |  |
| ● 日志服务异常:     | 的 stor:ls 服务恢 |  |
| 集群中 stor:ls 服 | 复正常           |  |
| 务有3个,仅允       | ● 协调服务在告警     |  |
| 许一个故障,故       | 机器上恢复正        |  |
| 障时发出告警        | 常:告警机器上       |  |
| ● 协调服务异常:     | 的 stor:cs 服务恢 |  |
| 集群中 stor:cs 服 | 复正常           |  |
| 务有3个,仅允       |               |  |
| 许一个故障, 故      |               |  |
| 障时发出告警        |               |  |

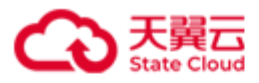

### 7.6 OOS Endpoint 和 Region

中国大陆区域对象存储网络中的各个地区,使用统一的 OOS Endpoint: oos-cn.ctyunapi.cn, region 为 cn。

香港节点分为**香港精品网络和香港普通网络**两种方式:香港精品网 OOS Endpoint: oos-cnhk-hqnet.ctyunapi.cn, region 为 cnhk-hqnet;香港普通网 OOS Endpoint: oos-cnhk-nqnet.ctyunapi.cn, region 为 cnhk-nqnet。

**说明**:如果您的数据存储在中国大陆区域对象存储网络中的某个资源池,可以直接使用该资源池的 OOS Endpoint。OOS Endpoint 列表如下(Endpoint 列表仅为资源池 Endpoint 访问 信息描述,与资源状态无关联):

| 地区   | OOS Endpoint           | region |
|------|------------------------|--------|
| 郑州   | oos-hazz.ctyunapi.cn   | hazz   |
| 沈阳   | oos-lnsy.ctyunapi.cn   | lnsy   |
| 四川成都 | oos-sccd.ctyunapi.cn   | sccd   |
| 乌鲁木齐 | oos-xjwlmq.ctyunapi.cn | xjwlmq |
| 甘肃兰州 | oos-gslz.ctyunapi.cn   | gslz   |
| 山东青岛 | oos-sdqd.ctyunapi.cn   | sdqd   |
| 贵州贵阳 | oos-gzgy.ctyunapi.cn   | gzgy   |
| 湖北武汉 | oos-hbwh.ctyunapi.cn   | hbwh   |
| 西藏拉萨 | oos-xzls.ctyunapi.cn   | xzls   |
| 安徽芜湖 | oos-ahwh.ctyunapi.cn   | ahwh   |
| 广东深圳 | oos-gdsz.ctyunapi.cn   | gdsz   |
| 江苏苏州 | oos-jssz.ctyunapi.cn   | jssz   |
| 上海 2 | oos-sh2.ctyunapi.cn    | sh2    |

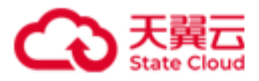

# 7.7 HBlock 可推送的操作系统监控指标

| 类别        | 指标名称                              | 含义                        |
|-----------|-----------------------------------|---------------------------|
| server    | hblock_cpu_seconds_user           | 用户态时间                     |
|           | hblock_cpu_seconds_nice           | nice 用户态时间                |
|           | hblock_cpu_seconds_system         | 内核态时间                     |
|           | hblock_cpu_seconds_idle           | 空闲时间                      |
|           | hblock_cpu_seconds_iowait         | I/O 等待时间                  |
|           | hblock_cpu_seconds_irq            | 硬中断时间                     |
|           | hblock_cpu_seconds_softirq        | 软中断时间                     |
|           |                                   | 强制等待另外虚拟的 CPU 处理完毕时花费的时   |
|           | hblock_cpu_seconds_steal          | 间                         |
|           |                                   | 运行虚拟机所花费的 CPU 时间。当系统在虚拟   |
|           |                                   | 化环境中运行虚拟机时,这个字段会统计虚拟      |
|           | hblock_cpu_guest_seconds_user     | 机所使用的 CPU 时间。             |
|           |                                   | 运行低优先级虚拟机所花费的 CPU 时间。与    |
|           |                                   | guest 字段类似,这个字段统计的是运行低优先  |
|           | hblock_cpu_guest_seconds_nice     | 级虚拟机所使用的 CPU 时间。          |
|           | hblock_memory_MemTotal_bytes      | 系统中所有可用的内存大小              |
|           | hblock_memory_MemFree_bytes       | 系统尚未使用的内存大小               |
|           | hblock_memory_MemAvailable_bytes  | 真正的系统可用内存大小               |
|           | hblock_memory_Buffers_bytes 等操作系统 | 其余 meminfo 指标。可在开启数据推送后,在 |
|           | 的 meminfo 指标                      | promethus 查看具体指标名称        |
|           | hblock_memory_oom_kill            | 操作系统发生 oom killer 的数量     |
| load      | hblock_load1                      | 最近1分钟的平均负载情况              |
|           | hblock_load5                      | 最近5分钟的平均负载情况              |
|           | hblock_load15                     | 最近 15 分钟的平均负载情况           |
| interface | hblock_network_receive_bytes      | 端口接收的总字节数                 |
|           | hblock_network_transmit_bytes     | 端口发送的总字节数                 |
|           | hblock_network_receive_packets    | 端口接收的数据包数量                |
|           | hblock_network_transmit_packets   | 端口发送的数据包数量                |
|           | hblock_network_receive_errs       | 端口接收过程中发生的错误数据包数量         |
|           | hblock_network_transmit_errs      | 端口发送过程中发生的错误数据包数量         |
|           | hblock_network_receive_drop       | 端口接收过程中被丢弃的数据包数量          |
|           | hblock_network_transmit_drop      | 端口发送过程中被丢弃的数据包数量          |
|           | hblock_network_bandwidth          | 端口理论带宽                    |
|           |                                   | 端口状态。端口状态值含义如下:           |
|           |                                   | ● 0: 表示状态为 down           |
|           | hblock_network_status             | ● 1: 表示状态为 up             |

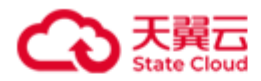

|            |                                      | ● 2:表示状态为 unknown           |
|------------|--------------------------------------|-----------------------------|
|            |                                      | ● 3: 表示状态为 notpresent       |
|            |                                      | ● 4: 表示状态为 lowerlayerdown   |
|            |                                      | ● 5: 表示状态为 testing          |
|            |                                      | ● 6:表示状态为 dormant           |
|            |                                      | ● -2: 表示未识别的状态              |
|            | hblock_network_up_count              | 端口 up 次数                    |
|            | hblock_network_down_count            | 端口 down 次数                  |
| tcp        | hblock_netstat_tcp_RetransSegs       | TCP 重传的报文数量                 |
|            | hblock_netstat_tcp_OutSegs           | TCP 输出的报文数量                 |
|            | hblock_netstat_tcp_InSegs            | TCP 接收的报文数量                 |
|            | hblock_netstat_tcp_ActiveOpens       | 当前 ActiveOpen 状态的 TCP 连接数   |
|            | hblock_netstat_tcp_CurrEstab         | 当前 CurrEstab 状态的 TCP 连接数    |
|            | hblock_netstat_tcp_PassiveOpens      | 当前 PassiveOpens 状态的 TCP 连接数 |
|            | hblock_sockstat_tcp_mem              | 当前 mem 状态的 TCP 连接数          |
|            | hblock_sockstat_tcp_alloc            | 当前 alloc 状态的 TCP 连接数        |
|            | hblock_sockstat_tcp_inuse            | 当前 inuse 状态的 TCP 连接数        |
|            | hblock_sockstat_tcp_orphan           | 当前 orphan 状态的 TCP 连接数       |
|            | hblock_sockstat_tcp_tw               | 当前 tw 状态的 TCP 连接数           |
| disk       | hblock_disk_read_bytes               | 硬盘读请求数据量                    |
|            | hblock_disk_written_bytes            | 写请求数据量                      |
|            | hblock_disk_reads_completed          | 读请求次数                       |
|            | hblock_disk_read_time_seconds        | 读请求的时间                      |
|            | hblock_disk_writes_completed         | 写请求次数                       |
|            | hblock_disk_write_time_seconds       | 写请求的时间                      |
|            | hblock_disk_io_time_seconds          | 处理 I/O 操作的时间                |
|            | hblock_disk_io_time_weighted_seconds | 处理 I/O 操作的加权时间              |
|            | hblock_disk_io_now                   | 当前正在运行的实际 I/O 请求数           |
| fileSystem | hblock_fileSystem_size_bytes         | 文件系统总容量                     |
|            | hblock_fileSystem_free_bytes         | 文件系统剩余容量                    |
|            | hblock_fileSystem_free_inode_count   | 空闲的 inode 数量                |
|            | hblock_fileSystem_total_inode_count  | 总的 inode 数量                 |
|            | hblock_fileSystem_readonly           | 文件系统是否为只读                   |
|            | hblock_os_boot_time_seconds          | 服务器最近一次启动时间                 |
|            |                                      |                             |

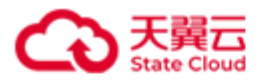

# 7.8 集群拓扑文件

集群拓扑向用户展示集群内所有节点的拓扑结构,方便用户查看节点名称、节点状态、节 点组成等信息。用户可以自己构造集群拓扑文件,在初始化的时候进行导入。拓扑文件为 符合 UTF-8 编码格式的 JSON 文档。

说明:

- 父节点是 root,子节点可以是 room、rack 或者 server。
- 父节点是 room,子节点可以是 rack 或者 server。
- 父节点是 rack,子节点只能是 server。
- 父节点是 server, 子节点只能是 path。

拓扑文件的参数说明如下:

| 参数         | 描述                   | 是否必须 |
|------------|----------------------|------|
| name       | 根节点名称。               | 否    |
|            | 类型:字符串               |      |
|            | 取值:字符串形式,长度范围 1~63,只 |      |
|            | 能由字母、数字、句点(.)、下划线(_) |      |
|            | 和短横线(-)组成,字母区分大小写,且  |      |
|            | 仅支持以字母或数字开头。默认为      |      |
|            | default.             |      |
| type       | 根节点的类型。              | 否    |
|            | 类型:字符串               |      |
|            | 取值: root: 根节点。       |      |
|            | 默认为 root。            |      |
| childNodes | 子节点信息集合,根据子节点类型不同,   | 是    |
|            | 需要的参数不同。             |      |
|            | 类型:数组                |      |

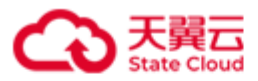

| 型为 room       类型: 字符串       取值: 字符串形式,长度范围 1~63,只         取值: 字符串形式,长度范围 1~63,只       能由字母、数字、句点(.)、下划线 (_)         和短横线(-)组成,字母区分大小写,且仅       支持以字母或数字开头。         type       子节点类型。         处型: 字符串       2         收值: room: 机房类型。       2         description       子节点描述信息。         炎型: 字符串       2         收值: 1~50位字符串。       2         ChildNodes       子节点信息集合,根据子节点类型不同,<br>需要的参数不同,子节点可以为 rack 或         者 server。       类型: 数组 |
|----------------------------------------------------------------------------------------------------|
| 取值:字符串形式,长度范围1~63,只           能由字母、数字、句点(.)、下划线(_)           和短横线(-)组成,字母区分大小写,且Q           支持以字母或数字开头。           type           子节点类型。           类型:字符串           取值:room:机房类型。           description           子节点描述信息。           类型:字符串           取值:1~50位字符串。           ChildNodes           子节点信息集合,根据子节点类型不同,           需要的参数不同,子节点可以为 rack 或           者 server。           类型:数组                                                   |
| 能由字母、数字、句点(.)、下划线(_)       和短横线(-)组成,字母区分大小写,且仅         和短横线(-)组成,字母区分大小写,且仅       支持以字母或数字开头。         type       子节点类型。         大型:字符串       足         取值:room:机房类型。       石         description       子节点描述信息。         类型:字符串       百         取值:1~50位字符串。       否         ChildNodes       子节点信息集合,根据子节点类型不同,<br>需要的参数不同,子节点可以为 rack 或<br>者 server。         类型:数组       2                                                              |
| 和短横线(-)组成,字母区分大小写,且仅<br>支持以字母或数字开头。           type         子节点类型。<br>类型:字符串<br>取值:room:机房类型。         是           description         子节点描述信息。<br>类型:字符串<br>取值:1~50位字符串。         否           childNodes         子节点信息集合,根据子节点类型不同,<br>需要的参数不同,子节点可以为 rack 或<br>者 server。<br>类型:数组         否                                                                                                    |
| 支持以字母或数字开头。            type         子节点类型。         是           类型:字符串             取值:room:机房类型。             description         子节点描述信息。         ろ           类型:字符串             取值:1~50位字符串。             childNodes         子节点信息集合,根据子节点类型不同,<br>需要的参数不同,子节点可以为 rack 或         ろ           者 server。             类型:数组                                                                                                    |
| type       子节点类型。       是         类型:字符串       取值:room:机房类型。                                                                                                    |
| 类型:字符串       取值:room:机房类型。         和值:room:机房类型。       否         description       子节点描述信息。       否         类型:字符串       五位:1~50位字符串。       ○         下前信息集合,根据子节点类型不同,       否         需要的参数不同,子节点可以为rack或       者 server。         类型:数组       ○                                                                                                    |
| 取值: room: 机房类型。          description       子节点描述信息。       否         类型: 字符串          取值: 1~50位字符串。          childNodes       子节点信息集合,根据子节点类型不同, 否         需要的参数不同,子节点可以为 rack 或       者 server。         类型: 数组                                                                                                    |
| description       子节点描述信息。       否         类型:字符串       工         取值:1~50位字符串。       工         childNodes       子节点信息集合,根据子节点类型不同,         需要的参数不同,子节点可以为 rack 或       者 server。         类型:数组       近                                                                                                    |
| 类型:字符串       取值:1~50位字符串。         childNodes       子节点信息集合,根据子节点类型不同,否         需要的参数不同,子节点可以为 rack 或       者 server。         发型:数组       类型:数组                                                                                                    |
| 取值: 1~50位字符串。          childNodes       子节点信息集合,根据子节点类型不同,否         需要的参数不同,子节点可以为 rack 或者 server。          发型:数组                                                                                                    |
| childNodes       子节点信息集合,根据子节点类型不同,否         需要的参数不同,子节点可以为 rack 或       者 server。         者 server。       类型:数组                                                                                                    |
| 需要的参数不同,子节点可以为 rack 或者 server。 类型:数组                                                                                                    |
| 者 server。<br>类型:数组                                                                                                    |
| 类型: 数组                                                                                                    |
|                                                                                                    |
| 子节点类 name 子节点名称。 是                                                                                                    |
| 型为 rack 类型:字符串                                                                                                    |
| 取值:字符串形式,长度范围 1~63,只                                                                                                    |
| 能由字母、数字、句点(.)、下划线(_)                                                                                                    |
| 和短横线(-)组成,字母区分大小写,且                                                                                                    |
| 仅支持以字母或数字开头。                                                                                                    |
| <b>type</b> 子节点类型。 是                                                                                                    |
| 类型:字符串                                                                                                    |
| 取值: rack: 机架类型。                                                                                                    |
| description 子节点描述信息。 否                                                                                                    |
| 类型:字符串                                                                                                    |

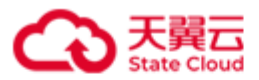

|         |             | 取值: 1~50位字符串。             |   |
|---------|-------------|---------------------------|---|
|         | childNodes  | 子节点信息集合,子节点只能为 server。    | 否 |
|         |             | 类型:数组                     |   |
| 子节点类    | name        | 子节点名称。                    | 否 |
| 型为      |             | 类型:字符串                    |   |
| server  |             | 取值:字符串形式,长度范围 1~63,只      |   |
|         |             | 能由字母、数字、句点(.)、下划线(_)      |   |
|         |             | 和短横线(-)组成,字母区分大小写,且       |   |
|         |             | 仅支持以字母或数字开头。默认为服务         |   |
|         |             | 器 ID。                     |   |
|         | type        | 子节点类型。                    | 是 |
|         |             | 类型: 字符串                   |   |
|         |             | 取值: server: 服务器类型。        |   |
|         | description | 子节点描述信息。                  | 否 |
|         |             | 类型:字符串                    |   |
|         |             | 取值: 1~50位字符串。             |   |
|         | ip          | HBlock 的服务器 IP。           | 是 |
|         |             | 取值: IPv4或[IPv6]地址。        |   |
|         | apiPort     | 管理 API 端口。<br>类型: 整型      | 否 |
|         |             | 取值: [1,65535],默认值为1443。需要 |   |
|         |             | 和该服务器安装 HBlock 时设置的 API 端 |   |
|         |             | 口号保持一致。                   |   |
|         | childNodes  | 字节点信息集合。子节点的类型为           | 是 |
|         |             | path。                     |   |
| 子节点类    | name        | 子节点名称。                    | 是 |
| 型为 path |             | 类型:字符串                    |   |
|         |             | 取值:数据目录具体路径。              |   |

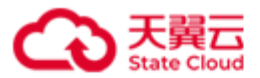

| type          | 子节点类型。                    | 是 |
|---------------|---------------------------|---|
|               | 类型:字符串                    |   |
|               | 取值: path: 数据目录类型。         |   |
| capacityQuota | 指定数据目录的容量配额,即针对此数         | 否 |
|               | 据目录,HBlock 可写入的数据总量。当     |   |
|               | HBlock 的使用空间一旦达到配额,就立     |   |
|               | 刻阻止数据写入,不允许再使用超出配         |   |
|               | 额的空间。                     |   |
|               | 类型:长整型                    |   |
|               | 取值:小于数据目录所在磁盘的总容          |   |
|               | 量,单位是字节。负整数表示无限制写         |   |
|               | 入,0表示禁止写入。默认不限制写入。        |   |
|               | <b>注意</b> :如果相同的数据目录出现多次, |   |
|               | 以第一次出现的数据目录的容量配额为         |   |
|               | 准。                        |   |

拓扑文件示例:

```
{
    "name": "default",
    "childNodes": [
        {
            "name": "room1",
            "type": "room",
            "childNodes": [
                {
                "type": "server",
                "name": "server1",
                "ip": "192.168.0.1",
                "apiPort": 1443,
                "childNodes": [
                {
                "name": "/mnt/storage01",
                "name": "/mnt/storage01",
                "name": "/mnt/storage01",
                "name": "/mnt/storage01",
                "name": "/mnt/storage01",
                "name": "/mnt/storage01",
                "name": "/mnt/storage01",
                "name": "/mnt/storage01",
                "name": "/mnt/storage01",
                "name": "/mnt/storage01",
                "name": "/mnt/storage01",
                "name": "/mnt/storage01",
                "name": "/mnt/storage01",
                "name": "/mnt/storage01",
                "name": "/mnt/storage01",
                "name": "/mnt/storage01",
                "name": "/mnt/storage01",
                "name": "/mature": "/mature: "/mature": "/mature: "/mature: "/
```

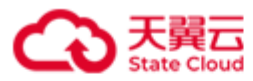

```
"type": "path",
          "capacityQuota": 96636764160
        },
        {
          "name": "/mnt/storage02",
          "type": "path"
        }
      ]
   },
   {
      "type": "server",
      "name": "server2",
      "ip": "192.168.0.2",
      "apiPort": 1443,
      "childNodes": [
        {
          "name": "/mnt/storage01",
          "type": "path",
          "capacityQuota": 96636764160
        }
      ]
    },
    {
      "type": "server",
      "name": "server3",
      "ip": "192.168.0.3",
      "apiPort": 1443,
      "childNodes": [
        {
          "name": "/mnt/storage01",
          "type": "path"
        },
        {
          "name": "/mnt/storage02",
          "type": "path"
        }
      ]
   }
 ]
}
```

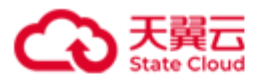

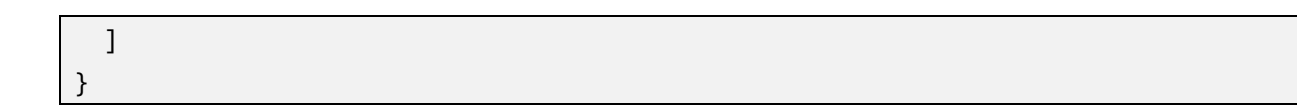